# **OpenAccess Made Easy**

by Telerik Inc.

Welcome to Telerik OpenAccess ORM Made Easy.

We hope you enjoy the book as much as we, at Falafel Software, enjoyed creating it.

## Telerik OpenAccess ORM

## © 2010 Telerik Inc.

All rights reserved. No parts of this work may be reproduced in any form or by any means - graphic, electronic, or mechanical, including photocopying, recording, taping, or information storage and retrieval systems - without the written permission of the publisher.

Products that are referred to in this document may be either trademarks and/or registered trademarks of the respective owners. The publisher and the author make no claim to these trademarks.

While every precaution has been taken in the preparation of this document, the publisher and the author assume no responsibility for errors or omissions, or for damages resulting from the use of information contained in this document or from the use of programs and source code that may accompany it. In no event shall the publisher and the author be liable for any loss of profit or any other commercial damage caused or alleged to have been caused directly or indirectly by this document.

Printed: March 2010

## Special thanks to:

All the team members at Telerik worldwide for creating a magnificant piece of software in Telerik OpenAccess ORM. The authors also would like to thank the Falafel team members in Colorado, Texas and California for their feedback, guidance and recommendations on the subjects of the manual.

Falafel would like to thank Vassil Terziev and Svetozar Georgiev for their trust and belief in the quality of Falafel Software's work.

Falafel would like to thank Jan Blessenohl, Todd Anglin and Kevin Babcock for their support. We would also like to thank Stephen Forte for the use of his excellent white paper "Object Relational Mapping 101" included in the "Introduction" section of this manual.

Last but not least, thank you to all our families for their support and patience while we wrote the book.

Falafel Software Inc. Authors Noel Rice Technical Editors

Noel Rice

Publisher

Cover Designer Matt Kurvin

Team Coordinator Lino Tadros

Production

Falafel Software Inc.

3

# **Table of Contents**

|          | Foreword                                                | 5         |
|----------|---------------------------------------------------------|-----------|
| Part I   | Introduction                                            | 8         |
| 1        | Who Should Read This Courseware                         | . 8       |
| 2        | What Do You Need to Have Before Reading This Courseware | . 8       |
| 3        | How This Courseware Is Organized                        | . 8       |
| 4        | About Telerik                                           | . 9       |
| 5        | About Falafel                                           | 10        |
| 6        | Introducing Telerik OpenAccess ORM                      | 10        |
| Part II  | Getting Started 2                                       | 22        |
| 1        | ORM Enable Project                                      | 22        |
| 2        | Forward Mapping (objects -> database)                   | 28        |
| 3        | Reverse Mapping (database -> objects)                   | 37        |
|          | Generated Class                                         | 44        |
| 4        | Create, Read, Update, Delete (CRUD)                     | 47        |
| 5        | Wrap Up                                                 | 51        |
| Part III | Design Environment 5                                    | 4         |
| 1        | OpenAccess Menu                                         | 54        |
| 2        | Project Context Menu                                    | 65        |
| 3        | Wrap Up                                                 | 66        |
| Part IV  | Using OpenAccess in Applications 6                      | 8         |
| 1        | Building the "Model" Assembly                           | 68        |
| 2        | WinForms Example                                        | 69        |
| 3        | ASP.NET Example                                         | 86        |
| 4        | Telerik Reporting Example                               | 95        |
| 5        | Multi-Tier Architecture 1                               | 03        |
| 6        | Web Services Example 1                                  | 05        |
| 7        | N-Tier Example                                          | 35        |
| 8        | N-Tier With Business Rules                              | 42        |
| 9        | Wrap Up 1                                               | 52        |
| Part V   | References 15                                           | <b>;4</b> |
| 1        | References1                                             | 54        |
| 2        | Self Referencing 1                                      | 61        |
| 3        | Wrap Up 1                                               | 65        |

4

| Part VI   | Inheritance                     | 168 |
|-----------|---------------------------------|-----|
| 1         | Inheritance Overview            | 168 |
| 2         | Flat Mapping                    | 169 |
| 3         | Vertical Mapping                | 171 |
| 4         | Mixed Flat and Vertical Mapping | 172 |
| 5         | Horizontal Mapping              | 176 |
| 6         | Configuration                   | 179 |
| 7         | Mapping Walkthrough             | 182 |
| 8         | Wrap Up                         | 188 |
| Part VII  | Transactions                    | 192 |
| 1         | Basics                          | 192 |
| 2         | ITransaction                    | 194 |
| 3         | TransactionProperties           | 195 |
| 4         | Threading                       | 200 |
| 5         | Concurrency                     |     |
| 6         | Wrap Up                         | 208 |
| Part VIII | Database Access                 | 210 |
| 1         | Using SQL with OpenAccess       | 210 |
|           | LINQ                            | 210 |
|           | Object Query Language (OQL)     |     |
| 2         | Stored Procedures               |     |
| 3         | Wrap Up                         | 230 |
| Part IX   | Optimization                    | 234 |
| 1         | Fetch Plans                     |     |
| 2         | Caching                         |     |
| 3         | Wrap Up                         |     |
|           | Index                           | 255 |

5

## Foreword

It was always my dream that objects should persist themselves automatically. Getting the persistence layer working has been a fulltime job for many people going back to the first days of C++. My goal during the last decade was to make this process easy.

As Java and .NET introduced integrated memory management and better IDEs, new ideas about how objects could be persisted have popped up. Specifications from the Java world, like JDO and JPA, tried to define an object persistence layer that is easy to understand and to implement. But the presence of too many specifications and proprietary products has kept the process complicated. The .Net world defines comparable frameworks but these solutions are not proven or widely adopted.

With over 10 years of experience working with object persistence, the OpenAccess team is taking the best ideas in the industry to provide the perfect solution for .NET with seamless integration into Visual Studio using our many wizards and design tools.

You as the developer should not have to think about how objects persist themselves. As we get closer to making this dream real, we will work hard to make it easier for you to understand and implement data access for your projects. This courseware is an important part of learning to work with OpenAccess and discovering all it has to offer. I hope you have a lot of fun with this courseware and OpenAccess.

> Jan Blessenohl Product Manager Telerik OpenAccess ORM

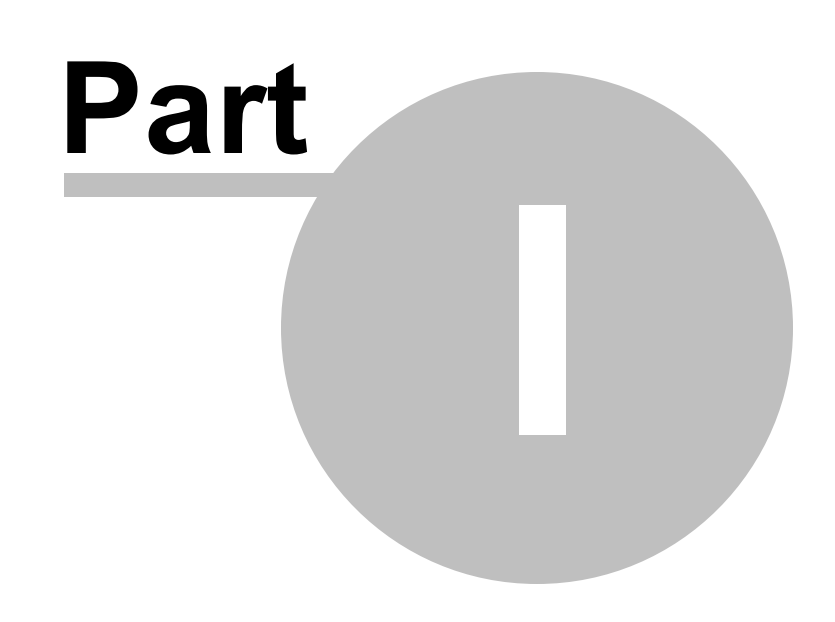

Introduction

## 1 Introduction

## 1.1 Who Should Read This Courseware

The courseware assumes that you are familiar with either VB.NET or C# code. The courseware uses Visual Studio 2008 and assumes you now your way around this environment. You should be able to navigate the basic functional areas of the IDE (e.g. Solution Explorer, Properties, code/designer for windows forms, web pages etc.) and be able to run and debug applications and class libraries. You should have background working with databases, tables and stored procedures. Also you should be familiar with Microsoft mechanisms for working with data, i.e. connections, datasets, tables, etc.

## 1.2 What Do You Need to Have Before Reading This Courseware

### **Computer Setup**

- Windows Vista Service Pack 2, Windows XP Professional.
- Microsoft .NET Framework 3.5.
- Microsoft Visual Studio 2008
- MS SQL Express 2005 or 2008 (Express 2005 should install along with Visual Studio 2008)
- Telerik OpenAccess ORM. You can purchase OpenAccess from:

http://www.telerik.com/purchase/individual/orm.aspx

or download the trial from:

http://www.telerik.com/account/free-trials.aspx

Learn more about System Requirements for Telerik OpenAccess ORM at:

http://www.telerik.com/products/orm/resources/system-requirements.aspx

Learn more about supported databases for Telerik OpenAccess ORM at:

http://www.telerik.com/products/orm/resources/supported-databases.aspx

## **1.3** How This Courseware Is Organized

#### **Getting Started**

This chapter demonstrates the basics for setting up your project to use OpenAccess ORM, transform .NET objects to database tables and back again. The chapter provides several walk-through examples to give you confidence using OpenAccess and a overall feel for how the product works.

#### **Design Environment**

8

This chapter is a quick tour of the available tools that make working with OpenAccess easy. The tour includes tools accessed from Visual Studio menus, context menus and wizards.

#### **Using OpenAccess in Applications**

This chapter shows how to integrate OpenAccess with a number of presentation platforms including ASP. NET, ASP.NET/AJAX, WinForms, Telerik Reporting and using web services. The chapter also explores some of the architectural possibilities for N-Tier applications that respect principles of multi-tiered application design.

#### References

This chapter explores how OpenAccess handles references between objects including one-to-one, one-tomany and many-to-many relationships. The chapter also shows how to handle self referential tables using OpenAccess.

#### Inheritance

This chapter demonstrates how OpenAccess handles inheritance to get the best mix of performance, data storage and conformity between the database and persistent objects. The chapter discusses the tradeoffs involved for different strategies used to implement inheritance. The chapter uses the well-worn "Animal/Dog/ Breed" class example to make the point. The chapter finishes up with a walk-through example demonstrating the techniques discussed.

#### **Transactions**

This chapter discusses how OpenAccess preserves data integrity by making transactions available in your code. First, transaction basics are covered followed by a simple demonstration of a minimal transaction to show how this is achieved in code. Then the chapter explores helpful properties and methods of OpenAccess transaction objects. The chapter shows how to use OpenAccess transactions in multiple threads. Finally, the chapter discusses how concurrency options can best fit your environment.

#### **Database Access**

This chapter explores how OpenAccess can access the database using LINQ, Object Query Language (OQL) and native SQL. The chapter then explains how to hook up stored procedures using the OpenAccess wizards.

#### **Optimization**

This chapter demonstrates techniques for improving performance. "Fetch Plans" are described to show how they can fine-tune the number columns of data that are returned. The basics of the built-in caching system are explained and a step-by-step walk through details the steps to configure caching for single process access.

## 1.4 About Telerik

Telerik is a leading vendor of User Interface (UI) components for Microsoft .NET technologies – ASP.NET AJAX, Silverlight, WinForms and WPF, and .NET Reporting and content management solutions. Building on its expertise in interface development and Microsoft technologies, Telerik helps customers build applications with unparalleled richness, responsiveness and interactivity. Created with passion, Telerik products help thousands of developers every day to be more productive and deliver reliable applications under budget and on time.

## 1.5 About Falafel

Founded in 2003, Falafel Software, Inc. provides the highest quality software development, consultation, and training services available. Starting initially with consulting and training, Falafel Software expanded rapidly on the excellence of its engineers and the incredible sense of teamwork exhibited by everyone in the company. Employees include best-selling authors, industry speakers, technology decision makers, and former Microsoft and Borland engineers. All of Falafel engineers are Microsoft Certified Professionals, Certified Application Developers, or Most Valuable Professionals.

Falafel has written the following Telerik courseware:

- RadControls for ASP.NET
- RadControls for ASP.NET AJAX
- RadControls for Winforms
- Telerik Reporting

Falafel is a Microsoft Gold Certified Partner focusing on the following technologies:

- · Microsoft .NET based web and windows development
- Database design and implementation (SQL server and Oracle)
- Implementation of large enterprise grade solutions based on Microsoft technology
- Windows Communication Foundation
- Windows Workflow Foundation
- ASP.NET (AJAX)
- Solutions based on DotNetNuke and SharePoint
- Compact Framework and Mobile development for handheld devices.

## 1.6 Introducing Telerik OpenAccess ORM

When a relational database management system (RDMS) is used by a object-oriented programming (OOP) language you run into a set of difficulties collectively termed "Object Relational Impedance Mismatch" where concepts and techniques don't translate correctly between the two systems.

As the industry has moved from a three tier model to n-tier models, the object relational impedance mismatch has become more prevalent. Object Relational Mappers (ORMs) exist to bridge this gap as best as possible. Telerik's OpenAccess ORM is an industrial strength ORM that will meet the needs of all modern applications. It offers a wizard for both Forward and Reverse mapping to all major databases including Microsoft SQL Server, tight Visual Studio integration, LINQ support, transparent persistence and lazy loading, runs in medium trust, as well as a fully scalable architecture via its Fetch Plans and Level 2 cache.

### The Three Tier Model

Business applications today all access data as part of their core functionality. As relational database servers gained in popularity 20 years ago, the industry moved from a one tier (mainframe) model to a client server model where we had a client performing the presentation logic and most of the business logic and the

server with the data storage and some business logic in the form of stored queries. By the early 1990s this model broke down due to high maintenance costs and a lack of a separation of concerns and we moved to a three-tier architecture as shown in the figure below.

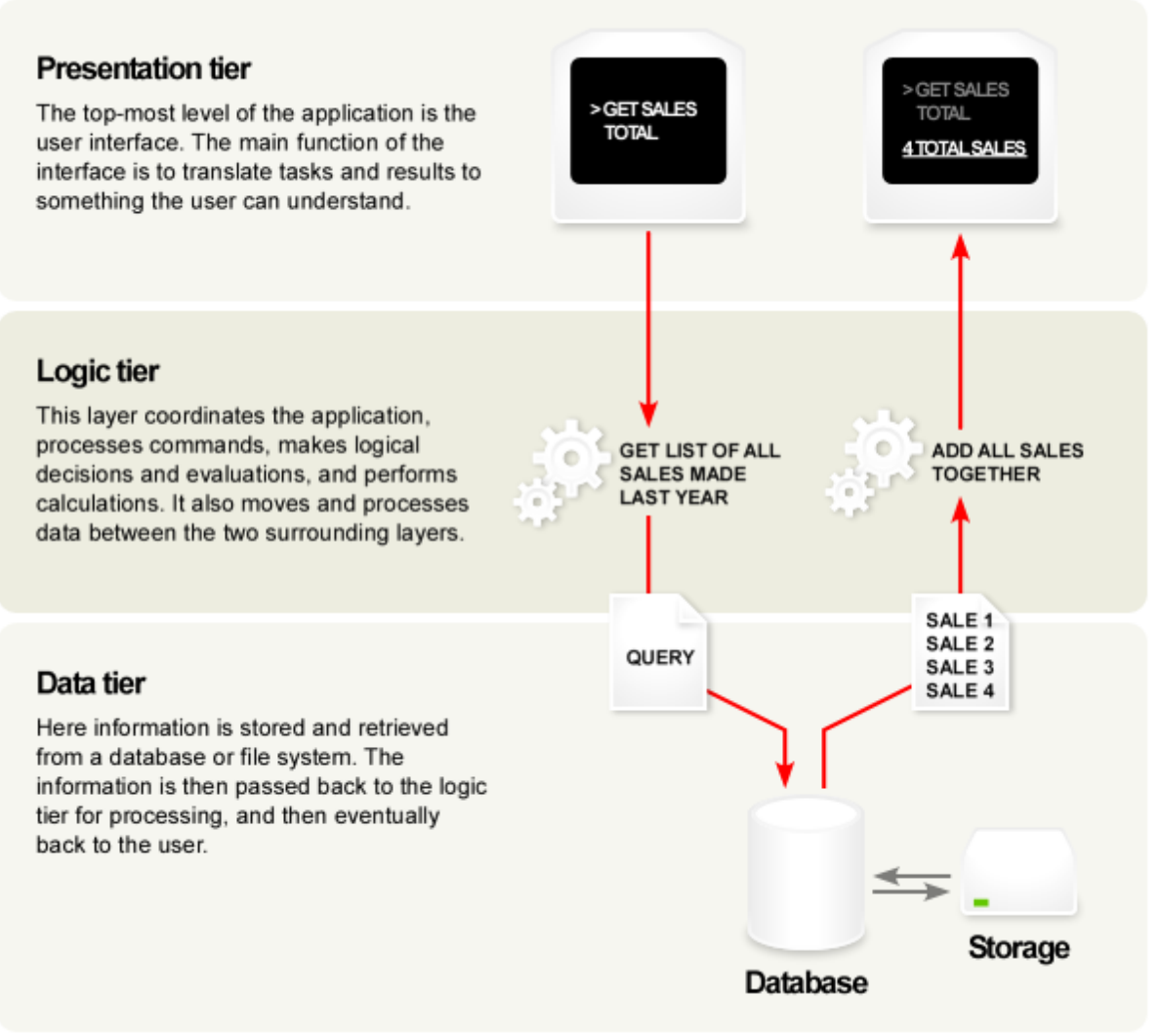

Figure 1 A 3-tier architecture. (Source: Wikipedia)

A three-tier architecture enforces a logical (and sometimes physical) separation of three major concerns:

- Presentation: the user interface components.
- Business Logic: processes commands requested by the users, makes logical decisions such as calculations and computations. Retrieves data from the data tier.
- Data storage and retrieval: storage and retrieval of data for the system and passes the data to the business layer for processing and ultimate rendering to the user by the presentation tier. In theory this tier can be file storage, XML, or a relational database, however, a relational database is by far the most common usage.

The goal of separating the logic is twofold. First there is a performance gain by having the database server focus only on database storage and retrieval. Specific hardware and topologies (such as RAID) are used for database storage and access that are different from an "application server" or middle tier of business objects

and logic. In addition with powerful client machines it made sense to push UI processing down to the client.

Second was the separation of concerns principle. By separating out the logic of a system, you can easier maintain the overall system, reuse code, and keep associated logic and code in one location.

#### The nTier Model

By the later 1990s, the industry extended the three-tier model to a multi-tier approach. The model is logically the same but what forced it to change was that the Internet became an important part of many applications.

Web services (and later REST data) have become more integrated into applications. As a consequence the data tier usually became split into a data storage tier (database server) and a data access layer or tier (DAL). In very sophisticated systems an additional wrapper tier is added to unify data access to both databases and web services. Web browsers were far less powerful than a traditional client tier application and the user interface logic became split across the browser with JavaScript and the server with web server UI rendering logic such as ASP or PHP.

Tiers started to get blurred ever further with the addition of stored procedures by all the major database vendors and open source databases. This spread some business logic from the business tier to the database tier, creating tiers within tiers. For example a business component inside of Microsoft Transaction Server (an Object Request Broker or ORB) is a logical business tier; however, it most likely calls a stored procedure, which is a logical business tier inside of the database tier.

As tiers got more blurred due to the Internet, technology innovations and services, the three-tier model evolved to the n-tier model as shown in an example in the figure below

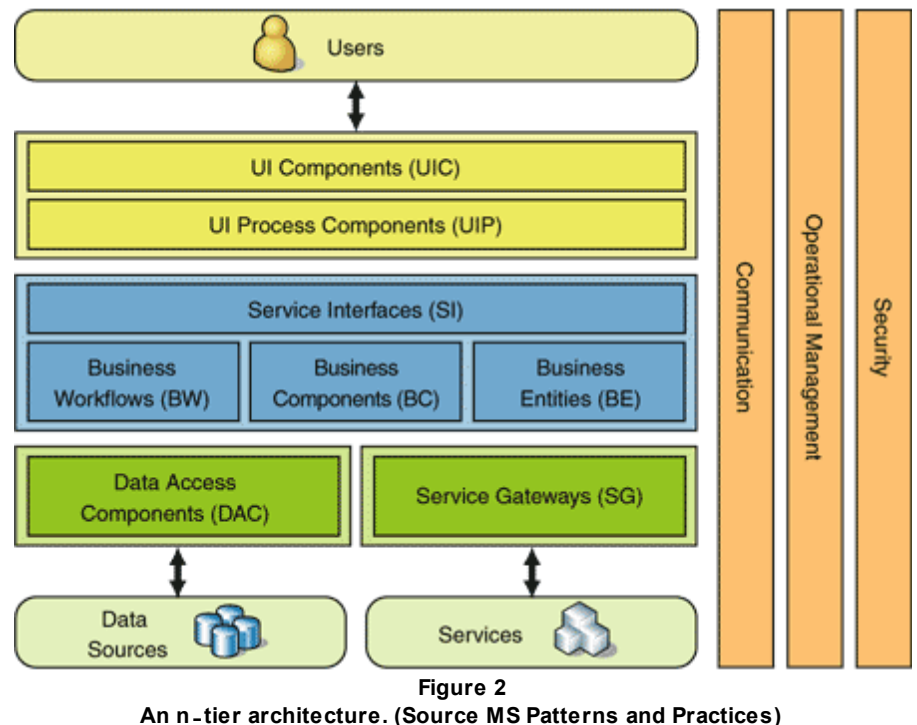

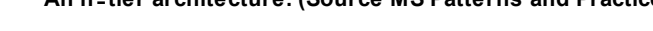

### The Problem with the nTier Architecture

The n-tier architecture has been very successful. Most sophisticated applications today use some form of

the n-tier model. Years ago to support this model, enterprises would have as many as five different job titles around the data centric business application. The job titles were:

- Data Modeler
- Database Administrator
- SQL Programmer
- Object Modeler
- Application Developer

The data modeler would design the physical tables and relationships. The DBA would create the tables, maintain them and come up with an index and physical disk strategy and maintenance plan. The object modeler would build and object model (or API) and map behaviors to methods. The SQL programmer would work with the object modeler and application developer and write stored procedures and views under the guidance of the DBA. The application developer would use the object model components and would "glue" the application together.

That was then. While some large organizations still develop this way the advent of RAD tools in the late 1990s, the agile/XP movement in the early part of this decade, the .com boom, and ultimately offshoring and budget cuts, most firms do not organize this way anymore. Many smaller shops have one "database guy" (if at all) and one "code guy." Some only have one person in total. Companies then push most of the modeling and procedure creation to the "db guy" and application developer.

With budget cuts, smaller teams, and the rise of cross-function teams there are not enough "database guys" to go around. Developers complain that they spend over 30% of an application's code on database access code. This only exacerbates the object-relational impedance mismatch.

## The ObjectRelational Impedance Mismatch

Database normalization theory, based on mathematics, encompasses different strategies than object oriented theory, which is based on software engineering principles. Database tables model data and prescribe storage techniques. Objects model data and behavior. The problem is that there are subtle differences between the way a database is designed compared to the way an object model is designed. The approach of doing straight mapping of database tables to objects leads to the famous "object-relational impedance mismatch."

To demonstrate the impedance mismatch let's take a look at an example. This sample was designed by Scott Ambler in a more detailed discussion of the impedance mismatch. Below in Figure 3 is a simple database model diagram. There are four database tables: a Customer table, an Address table, and a many-to-many table called CustomerAddress, linking them together, representing the notion that a customer can have multiple addresses and addresses are reusable, even between customers. Finally, there is also a support or "lookup" table for States, representing a one-to-many relationship between States and Addresses.

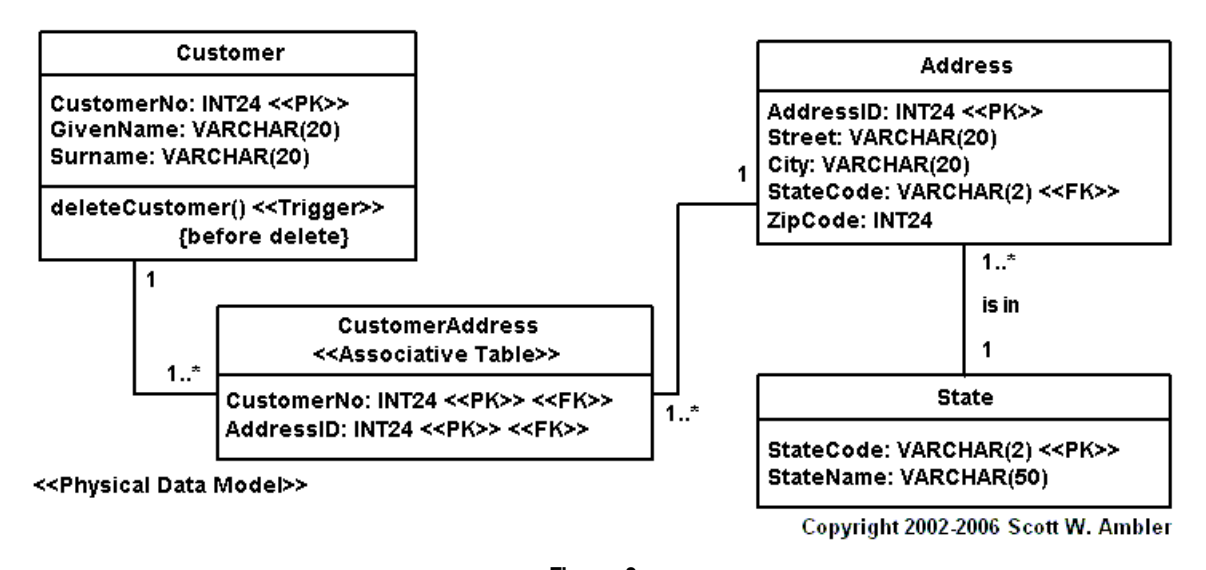

Figure 3 A database model. Source: http://www.agiledata.org/essays/impedanceMismatch.html

Now let's consider an object model that would interact with this data. In the figure above, we have four objects: a Customer object, an Address object and a supporting State object. Notice that there is no need for the "many to many" database table to be modeled since there is a "lives in" and 1..\* arrow notation between the Customer and Address objects. This will indicate that you will have an Address collection associated with the Customer. In addition we have a separate ZipCode Object that does not exist in the database model. This object is used for validation and formatting, behaviors that are not necessary to model in the database.

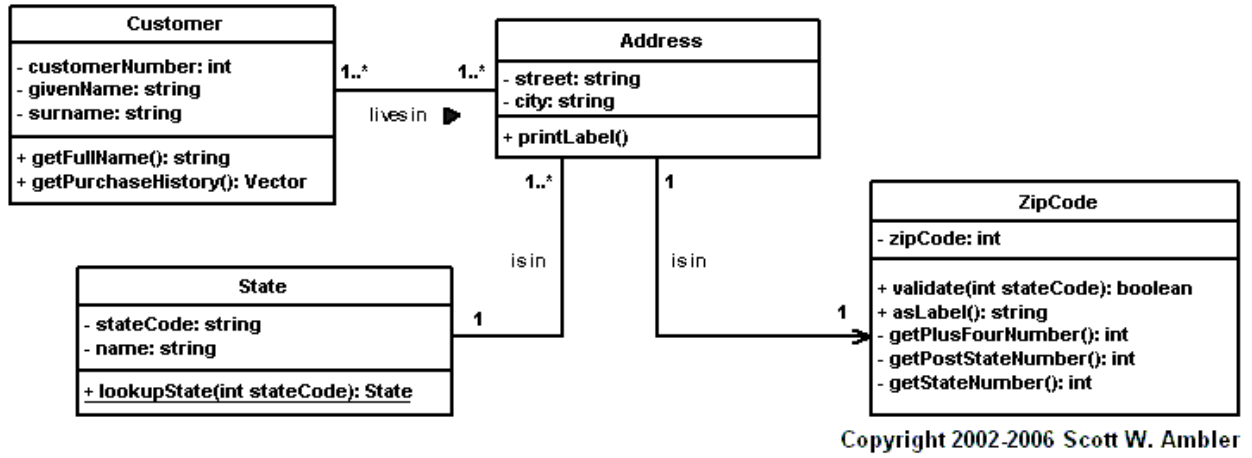

Figure 4

An object model. Source: http://www.agiledata.org/essays/impedanceMismatch.html

Notice the subtle difference between the figures representing the relational and object models? They each have 4 objects, some are identically named (Customer, Address, and State) and look similar, but the ZipCode object is quite different from the ZipCode represented in the database model. This is because object models structure both data and behavior while the database model only models data. Triggers are not considered a behavior, it is more about data updates and flow.

## **Data Access Layers (DALs)**

© 2010 Telerik Inc.

The impedance mismatch has no easy solution, there are fundamental differences in the database normalization theory and object oriented theory. To bridge the gap as best as you can and to reduce the amount of code you have to write for database access developers have taken to write data access layers (DALs). The goal of a DAL is to decouple the data access code from the object model, allowing the object model to evolve according to its behaviors and the database to evolve based on its specific needs. A DAL should have these characteristics:

- Be completely independent of the object model. In other words the DAL should place no constraints on the object model.
- The DAL should hide all the data access code from the object model. This is sometimes referred to as persistence ignorance. Your object model should not care if you are using raw SQL, stored procedures, or an ORM. If you have the name of a stored procedure or SQL inside of your business (domain) objects then you violate this point.
- The DAL should be able to be ripped out and replaced with minimal to no impact.

The problem with DALs is that they are time consuming to write and not easily reusable from application to application. This is where ORMs come in.

## **Object Relational Mapping (ORM)**

To overcome the impedance mismatch in a DAL you have to understand and implement the process of mapping objects to relational database tables. Class attributes will map to zero, one, or many columns in a database table. If there is proper mapping and persistence ignorance, the developer should only have to worry about working with the objects in the domain model and the DAL takes care of the rest. One way to facilitate this is to use an Object Relational Mapper or ORM.

An ORM is automated way to create your DAL based on your database and object model by mapping domain objects to database tables. Wikipedia defines an ORM as: "a programming technique for converting data between incompatible type systems in relational databases and object-oriented programming languages. This creates, in effect, a "virtual object database," which can be used from within the programming language." An ORM has to provide a facility to map database tables to domain objects, usually a design surface or wizard. This mapping is in-between your database and domain model, independent from the source code and the database. The ORM runtime then converts the commands issued by the domain model against the mapping into back end database retrieval and SQL statements. Mapping allows an application to deal seamlessly with several different database models, or even databases.

An ORM's mapping eliminates the need for a developer to manually write an entire DAL. A good ORM will eliminate 90% of the DAL code with its mapping and persistent objects. Since developers tend to focus 30% of their code on writing a DAL, an ORM will save over 25% of the total application code. Since the DAL is generated by an ORM and not by hand, it will be error free and always conform to product standards, standards that are easier to change in the future if products change.

When it comes to mapping there are two approaches that an ORM can take: forward mapping and reverse mapping. Forward mapping will take your already existing object model and then create a database schema out of it. Reverse mapping is the process of taking an already existing database and creating a set of objects from the tables. Most ORMs will support either forward or reverse mapping, and some support both methods. An automatic one-to-one mapping may not be preferred due to the differences between the object model and an appropriate data model (as show in Figures 3 and 4), most ORMs will give the user the ability to alter the mappings.

Besides mapping, an ORM has to provide a way for your domain objects to issue database agnostic commands to the DAL, have the DAL translate that command to the appropriate SQL, and then return a status (in the case of an update, etc), an object or object collection to the requesting domain object. This

has to be done in a transparent way, the objects in your domain need to be ignorant of what happens behind the scenes in the DAL (persistence ignorance). Popular ways to do this today are using an ORM LINQ provider or an ORM specific object query language (OQL). The most important thing is that you are querying your DAL in an agnostic way. For example consider this simple LINQ Query against a popular ORM:

```
var result = from o in scope.Extent<Order>()
where o.Customer.CustomerID.Matches("ALFKI")
select o;
```

This code only concerns itself with the object model and more specifically with the Order object and returns a collection of Orders filtered by the Customer ID "ALFKI". Taking the example further, following code demonstrates using an ORM to filter an ASP.NET GridView based on the results of the user input, notice that we are querying objects (the Order again) and projecting the results into a new object, never worrying about the database, connections, or any SQL code. That was handled by the ORM in the DAL.

```
protected void DropDownList1_SelectedIndexChanged(object sender, EventArgs e)
{
    //get the selected customer id
    string customerid = DropDownList1.SelectedValue.ToString();
    //linq query
    IObjectScope scope = ObjectScopeProvider1.GetNewObjectScope();
    var result = from o in scope.Extent<Order>()
    where o.Customer.CustomerID.Matches(customerid)
    select new { o.OrderID, o.ShipName, o.ShipCity, ShipCompany = o.Shipper.CompanyName };
    //databind the results
    GridView1.DataSource = result;
    GridView1.DataBind();
}
```

In addition to mapping and commands, ORMs should also integrate with development IDEs such as Microsoft Visual Studio (or Eclipse), provide caching techniques, integrate with source code version control software, and provide a testable framework. This will enable better developer productivity while saving the developer from having to write the DAL from scratch.

#### **Telerik OpenAccess ORM**

In November 2008 Telerik released OpenAccess ORM to its customers. OpenAccess is a mature ORM that was developed by Vanatec prior to its acquisition by Telerik in Autumn 2008.

#### Mapping

OpenAccess has deep integration with Microsoft Visual Studio and provides both forward and reverse mapping to six major databases including Microsoft SQL Server and Oracle with an easy to use Wizard shown in the figure below. As you can see, the wizard gives you full control over what to map and how to map it (as a class or collection). OpenAccess gives the user complete control over the object and member naming (or database field and table naming in the case of reverse mapping).

| Merge<br>Simple Viev | 🧭 Reload<br>w (Classes)<br><b>ep-by-ste</b> l | Advanced View (Tree    | lelp          |              |        |               |          |           | Datah |
|----------------------|-----------------------------------------------|------------------------|---------------|--------------|--------|---------------|----------|-----------|-------|
|                      |                                               | p instructions         | view)         |              |        |               |          |           | Show  |
|                      | Туре 🔺                                        | Table/View<br>Name     | Class         | Namespace    | Maps   | o Locked      | Generate | Status    |       |
| ► T                  | able                                          | 'Messages'             | Message       | ConsoleAppli | Class  | -             |          | <u>Ok</u> | =     |
| T                    | able                                          | 'Order Details'        | OrderDetail   | ConsoleAppli | Class  | -             | <b>V</b> | <u>Ok</u> |       |
| Т                    | able                                          | 'Suppliers'            | Supplier      | ConsoleAppli | Class  | -             | V        | <u>Ok</u> |       |
| Т                    | able                                          | 'LargeEmployees'       | LargeEmployee | ConsoleAppli | Class  | -             | <b>V</b> | <u>Ok</u> |       |
| Т                    | able                                          | 'Shippers'             | Shipper       | ConsoleAppli | Class  | -             | <b>V</b> | <u>Ok</u> |       |
| Т                    | able                                          | 'Products'             | Product       | ConsoleAppli | Class  | -             | <b>V</b> | <u>Ok</u> |       |
| Т                    | able                                          | 'RadProducts'          | RadProduct    | ConsoleAppli | Class  | -             | <b>V</b> | <u>Ok</u> |       |
| Т                    | able                                          | 'Orders'               | Order         | ConsoleAppli | Class  | -             | <b>V</b> | <u>Ok</u> |       |
| Т                    | able                                          | 'Region'               | Region        | ConsoleAppli | Class  | -             | <b>V</b> | <u>Ok</u> |       |
| Mapping<br>Change N  | Namespace                                     | e for selected classes |               |              | Source | Generation    |          |           |       |
| Change T             | Type for sel                                  | ected classes          |               | •            | Check  | selected rows |          |           |       |
| Map all ta           | ables                                         |                        |               |              | Inver  | selection     |          |           |       |
| Map all v            | views                                         |                        |               |              |        |               |          |           |       |

Figure 5 OpenAccess (Reverse) Engineering Wizard.

OpenAccess also generates a DAL that is transparent persistence and mostly persistence ignorant and by utilizing partial classes, generating very clean reflection free classes, allowing you to run in a medium trust environment. If you need it, you have the ability to add your own additional logic to the DAL that will not be overwritten if you need to regenerate the class. This also makes integration with source version control software much easier as well as facilitates testability and TDD. Here is a class generated by OpenAccess, it is just like a normal class that you would create:

```
using System;
using System.Collections.Generic;
namespace ConsoleApplication1
{
    //Generated by Telerik OpenAccess
    //NOTE: Field declarations and 'Object ID' class
    // implementation are added to the 'designer' file.
    // Changes made to the 'designer' file will be
    // overwritten by the wizard.
    public partial class Region
    {
```

```
//The 'no-args' constructor required by OpenAccess.
  public Region()
  {
  }
  [Telerik.OpenAccess.FieldAlias("regionID")]
  public int RegionID
   get { return regionID; }
   set { this.regionID = value; }
  }
  [Telerik.OpenAccess.FieldAlias("regionDescription")]
  public string RegionDescription
  {
   get { return regionDescription; }
   set { this.regionDescription = value; }
  }
}
```

## **Data Access**

}

You can query the objects in the DAL using standard Object Query Language (OQL) and OpenAccess provides an OQL explorer tool shown in the figure below where you can test your OQL and even see what SQL OpenAccess generates against the backend datasource.

| 0                                   | OQL Query Browser - ConsoleApplication1            |                                        |                                                    |                                                    |                                              |                                                                |                                                      |                                                    |                                                  |                                              |
|-------------------------------------|----------------------------------------------------|----------------------------------------|----------------------------------------------------|----------------------------------------------------|----------------------------------------------|----------------------------------------------------------------|------------------------------------------------------|----------------------------------------------------|--------------------------------------------------|----------------------------------------------|
| 🔁 O                                 | pen [                                              | Save                                   | 50 Show S                                          | QL 🔳 Show                                          | Result 🧯                                     | Show Classes                                                   | 😢 Help                                               |                                                    |                                                  |                                              |
| SELE                                | SELECT * FROM OrderExtent AS x WHERE OrderID=10248 |                                        |                                                    |                                                    |                                              |                                                                |                                                      |                                                    |                                                  |                                              |
| SELEC<br>[Order<br>[ShipF<br>[Order | CT [Orde<br>Date] A<br>PostalCo<br>rID] = 10       | rrID] AS<br>S COL7,<br>de] AS C<br>248 | COL1, [Custome<br>[RequiredDate]<br>OL13, [ShipReg | erID] AS COL2,<br>AS COL8, [Shig<br>gion] AS COL14 | [CustomerID]<br>Address] AS<br>, [ShipVia] A | AS COL3, [Employ<br>; COL9, [ShipCity] A<br>S COL15, [Shipped] | eeID] AS COL4,<br>S COL10, [ShipC<br>Date] AS COL16, | [EmployeeID] A<br>ountry] AS COL<br>[ShipVia] AS C | S COL5, [Freig]<br>11, [ShipName<br>OL17 FROM [C | nt] AS COL6,<br>] AS COL12,<br>Inders] WHERE |
|                                     | Custo                                              | merID                                  | EmployeeID                                         | Freight                                            | OrderDate                                    | e OrderID                                                      | RequiredDate                                         | ShipAddress                                        | ShipCity                                         | ShipCountry                                  |
| ►E                                  | VINET                                              |                                        | 5                                                  | 32.38                                              | 7/4/1996                                     | 10248                                                          | 8/1/1996                                             | 59 rue de l'Ab                                     | Reims                                            | France                                       |
| •                                   |                                                    |                                        |                                                    | m                                                  |                                              |                                                                |                                                      |                                                    |                                                  | ,                                            |

Figure 6 The OQL Query Browser

OpenAccess has first class LINQ support through its automatically generated ObjectScopeProvider. The LINQ support is specific to OpenAccess, not the backend database. An example is shown here, after you

get a reference to the ObjectScopeProvider provided by your DAL, you can use the standard LINQ query operators on that reference.

```
IObjectScope scope = ObjectScopeProvider1.GetNewObjectScope();
var result = from o in scope.Extent<Order>()
where o.Customer.CustomerID.Matches("ALFKI")
select o;
```

If you are not satisfied with the SQL that OpenAccess generated via LINQ or OQL, you can optimize the query that OpenAccess will generate by defining a fetch plan. You can graphically define a fetch plan using the fetch plan browser as shown in the figure below

| FetchPlan Browser - ConsoleApplication                                          |                                  |  |  |  |  |  |  |
|---------------------------------------------------------------------------------|----------------------------------|--|--|--|--|--|--|
| FetchPlan Name:     MyFetchPlan       FetchPlan Definition     Maximum Depth:   | Add New Maximum Objects Fetched: |  |  |  |  |  |  |
| FetchGroups Used: Default                                                       | Add/Remove                       |  |  |  |  |  |  |
| Fields Fetched Together:                                                        |                                  |  |  |  |  |  |  |
| Persistent Type: CustomerDemographic                                            | •                                |  |  |  |  |  |  |
| CustomerDemographic                                                             | Show Specific Group:             |  |  |  |  |  |  |
|                                                                                 | Expand Tree                      |  |  |  |  |  |  |
| FetchPlan Generated Code:                                                       |                                  |  |  |  |  |  |  |
| objectScope.FetchPlan.Clear();<br>objectScope.FetchPlan.Add(FetchPlan.Default); |                                  |  |  |  |  |  |  |
| Help                                                                            | Ok Cancel                        |  |  |  |  |  |  |
| Fig                                                                             | ure 7                            |  |  |  |  |  |  |

The Fetch Plan Browser

Lazy Loading and Level 2 Cache

OpenAccess also uses "lazy loading" or the ability to load resources as they are needed, increasing performance. OpenAccess also has a very unique caching mechanism, the 2nd level (L2) cache, which reduces the calls made to the backend database server. Database access is therefore necessary only when the retrieving data that is currently not available in the cache. This increases the efficiency and performance of your application and enables you to move effortlessly to a multi-tier application or web-farm environment.

The cache is even more scalable via the 2nd Level Cache Cluster. In an application server farm scenario where more than one application is using the L2 cache for the same database, OpenAccess synchronizes the various caches, even preserving transactional integrity. Every modifying transaction sends its eviction requests to all participants in the L2 cache cluster asynchronously, ensuring that the modified data will be expired and preventing both incorrect and dirty reads.

#### **Distributed Applications**

Applications today need to work across multiple tiers even if they are not always connected. Service oriented architectures via WCF, Web applications, mobile application and asynchronous applications still need to deal directly with persistent objects. OpenAccess supports distributed environments by allowing you to work with portions of your data in a disconnected mode via the OpenAccess Object Container. In addition OpenAccess integrates with client side technology such as Silverlight, allowing you to spread your processing across multiple tiers.

### Conclusion

If you are looking to bridge the object-relational impedance mismatch and increase your productivity and data access performance, you should consider the Telerik OpenAccess ORM. It offers a wizard for both forward and reverse mapping to all major databases including Microsoft SQL Server, tight Visual Studio integration, LINQ support, transparent persistence and lazy loading, runs in medium trust, as well as a fully scalable architecture via its fetch plans and level 2 cache.

For more information please visit: http://www.telerik.com/products/orm.aspx

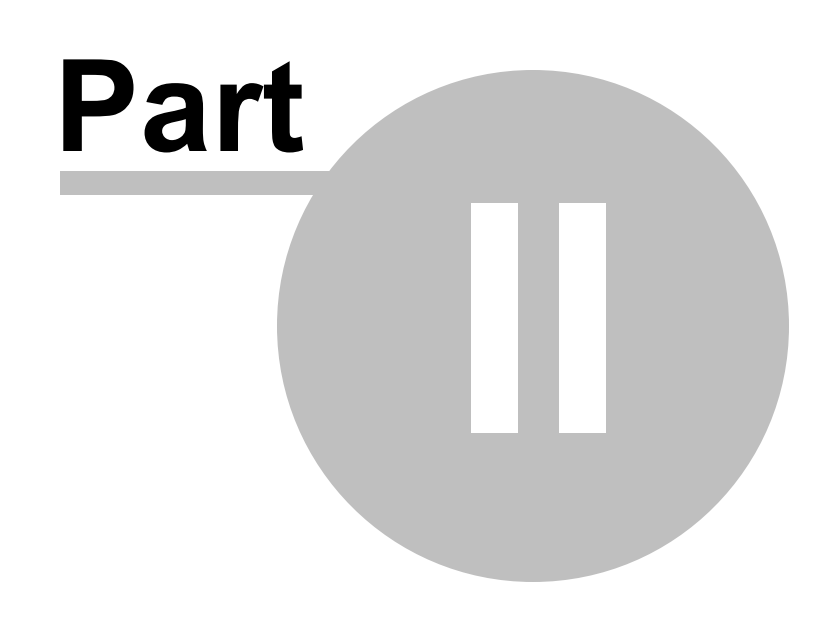

Getting Started

## 2 Getting Started

This chapter demonstrates the basics for setting up your project to use OpenAccess ORM, transform .NET objects to database tables and back again. We won't get into too much depth yet, but instead use the walk-through examples to get confidence using OpenAccess and a overall feel for how the product works.

In this chapter you will learn:

- · How to ORM-enable your project.
- The purpose and use of the ObjectScope.
- How to use the Persistent attribute.
- The concept of "persistence by reachability".
- How to map your .NET objects automatically to database tables.
- How to map your database tables to .NET objects.
- How to perform Create-Read-Update-Delete (CRUD) and the role of transactions in these operations.

Find the source projects for this chapter at Projects\ORM\<CS\VB>\Made\_Easy

## 2.1 ORM Enable Project

Before you can move data between .NET objects and databases you must "ORM-enable" the project.

A Visual Studio menu option displays a wizard that performs the following:

- Gathers connection information
- Writes to the project configuration file
- Creates a helper class for getting at the connection
- Adds relevant assembly references

While you're getting used to OpenAccess you can use the defaults, and "dial in" project specific requirements later.

In this example we will configure OpenAccess to use a SQL Express database in a minimal number of steps.

1) In Visual Studio, create a new Console application and name it "1\_ORM\_Enable".

2) From the Visual Studio menu, select Telerik > OpenAccess > Enable Project to use ORM...

This step will display the OpenAccess Enable Project Wizard.

| 🗌 1_ORM_Enable - Mic                         | rosoft Visual Studio (Administrator) |       |                                     |
|----------------------------------------------|--------------------------------------|-------|-------------------------------------|
| File Edit View Te                            | elerik JustCode Project Build        | Debug | Data Tools VMware Test ReSharper    |
| : 🛅 • 🛅 • 💕 层                                | RadControls for ASP.NET AJAX >       |       | Debug • Any CPU •                   |
| i 🗗 🌗 🚱 🚱 📲                                  | Reporting +                          |       |                                     |
| Toolbox 👻 🕂                                  | OpenAccess +                         |       | Launch Telerik ORM Wizard           |
| 🗆 General 🛛 🧯                                | About                                |       | Enable Project to use ORM           |
| There are no usable                          |                                      |       | Forward Mapping (Classes to Tables) |
| controls in this                             |                                      |       | Reverse Mapping (Tables to Classes) |
| group. Drag an item<br>onto this text to add |                                      |       | Configuration +                     |
| it to the toolbox.                           |                                      |       | FetchPlan Browser                   |
|                                              |                                      |       | OQL Query Browser                   |
|                                              |                                      |       | Add +                               |
|                                              |                                      |       | Database Operations                 |
|                                              |                                      | 0     | Options                             |
|                                              |                                      |       | Help •                              |
|                                              | Figure                               | 8     |                                     |

3) The Prerequisites page of the wizard lists the actions to be performed. Click the **Next** button.

| Telerik.OpenAccess Enable Project Wiza                                                                                                    | ard (Page 1 of 4)                     |                                                       |                                                 |  |  |  |
|----------------------------------------------------------------------------------------------------|---------------------------------------|-------------------------------------------------------|-------------------------------------------------|--|--|--|
| OpenAccess                                                                                                    | This Wizard<br>Enable the project     | Next Step<br>Select classes that<br>need to be mapped | Next Step<br>Add data form<br>(DataForm wizard) |  |  |  |
| The wizard will perform the following steps to enable<br>the use of the Telerik.OpenAccess .NET API in your project:                                                                                                    |                                       |                                                       |                                                 |  |  |  |
| project references.<br>- Sets the required Project Properties used by the<br>Telerik.OpenAccess Enhancer.<br>- Adds a new Class to your project to simplify<br>database access<br>- Adds or updates a .config file to your project that is |                                       |                                                       |                                                 |  |  |  |
| Please also read the online Telerik.Ope<br>Integration help (Help button) for more                                                                                                    | enAccess Visual Studio<br>information |                                                       |                                                 |  |  |  |
|                                                                                                    |                                       |                                                       |                                                 |  |  |  |
| Help Expert                                                                                                    | < Back                                | Next > Finish                                         | Cancel                                          |  |  |  |
|                                                                                                    | Figure 9                              |                                                       |                                                 |  |  |  |

4) The second page of the wizard allows you to enable persistent classes and to automatically create a data access layer. Leave both options checked and click the **Next** button.

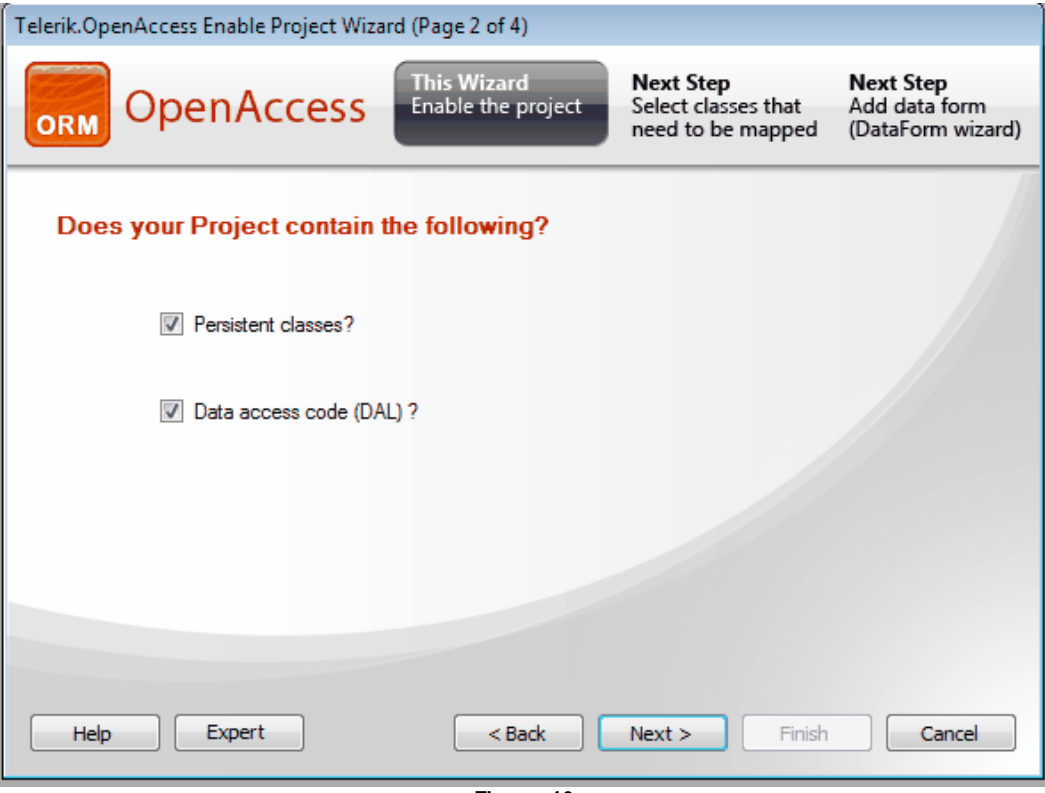

Figure 10

5) The third page of the wizard lets you create a data connection. Enter the following:

a) Connection Id: "MyDatabaseConnection

- b) Backend: Microsoft SQL Server
- c) Server Name: "(LOCAL)\SQLEXPRESS"
- d) Use integrated security: checked
- e) Database Name: "MyDatabase"

| ОТе                  | elerik.OpenAccess Enable Project Wi       | zard (Page 3 of 4)                                    |                                                        |
|----------------------|-------------------------------------------|-------------------------------------------------------|--------------------------------------------------------|
| OpenA                | CCESS This Wizard<br>Enable the project   | Next Step<br>Select classes that<br>need to be mapped | <b>Next Step</b><br>Add data form<br>(DataForm wizard) |
| Connection Id        |                                           |                                                       |                                                        |
| Connection Id        | MyDatabaseConnection                      |                                                       |                                                        |
| Backend              | Microsoft SQL Server                      | \$                                                    |                                                        |
| Connection Settings  |                                           |                                                       |                                                        |
| Use standard conner  | ection strings (Web.config or App.config) |                                                       |                                                        |
| Use OpenAccess co    | onnection settings                        |                                                       |                                                        |
|                      | since as in sectings                      |                                                       |                                                        |
| Server Name (        | local)\SQLEXPRESS                         |                                                       |                                                        |
| ✓ Use integrated sec | urity                                     |                                                       |                                                        |
| SQL User             |                                           |                                                       |                                                        |
| SOL Password         |                                           |                                                       |                                                        |
|                      |                                           |                                                       |                                                        |
| Database Name        | 4yDatabase                                | Test Connection                                       | ש                                                      |
|                      |                                           |                                                       |                                                        |
|                      |                                           |                                                       |                                                        |
| Help Expert          | <pre> &lt; Back (</pre>                   | Next > Finish                                         | Cancel                                                 |
|                      | Figure 11                                 |                                                       |                                                        |

Notice that above there are two options for the database connection. There is a choice to "Use standard connection strings (Web.config or App.config)" or a choice to "Use OpenAccess connection settings" In this example we are going to select "Use OpenAccess connection settings" but from a functionality standpoint either one will work equally well.

- f) Click the **Next** button.
- 6) The last page of the wizard summarizes the actions that will be performed. Click the **Finish** button to complete the wizard.

| Telerik.OpenAccess Enable Project Wizard (I                                                                                                    | Page 4 of 4)                                                                                               |                                                       |                                                 |  |  |  |  |
|----------------------------------------------------------------------------------------------------|----------------------------------------------------------------------------------------------------|-------------------------------------------------------|-------------------------------------------------|--|--|--|--|
| OpenAccess                                                                                                    | his Wizard<br>nable the project                                                                            | Next Step<br>Select classes that<br>need to be mapped | Next Step<br>Add data form<br>(DataForm wizard) |  |  |  |  |
| This Wizard will enable this project to use Telerik.OpenAccess                                                                                                    |                                                                                                    |                                                       |                                                 |  |  |  |  |
| It will take the following steps:                                                                                                    |                                                                                                    |                                                       |                                                 |  |  |  |  |
| <ol> <li>Add a source file 'ObjectScopeProvider1<br/>to the project.<br/>This optional class helps to simplify the us</li> <li>Add or update a config file 'App.config' to<br/>It contains information to establish a conr<br/>database.</li> <li>Add the assemblies needed by Telerik.O<br/>References.</li> <li>Set the project properties used by Telerik<br/>They are needed by the enhancer and ot</li> </ol> | .vb'<br>er code.<br>o the project.<br>ection to a<br>penAccess to the proje<br>c.OpenAccess.<br>her tools. | sct                                                   |                                                 |  |  |  |  |
|                                                                                                    |                                                                                                    |                                                       |                                                 |  |  |  |  |
| Help Expert                                                                                                    | < Back                                                                                                    | Next > Finish                                         | Cancel                                          |  |  |  |  |

Figure 12

Take a look at your project in the Solution Explorer and notice that:

- The references now include Telerik.OpenAccess and Telerik.OpenAccess.Query.
- The wizard also added a "ObjectScopeProvider1.cs" if using C# or "ObjectScopeProvider1.vb" if using Visual Basic to the project. This key object manages the database connection. The ObjectScopeProvider provides access to an IObjectScope instance. The "ObjectScope" tracks changes to your persistent objects, introduces the ability to query data, update data and controls database transactions.
- The App.Config has a openaccess section that defines connections and can store mappings between objects and database tables.

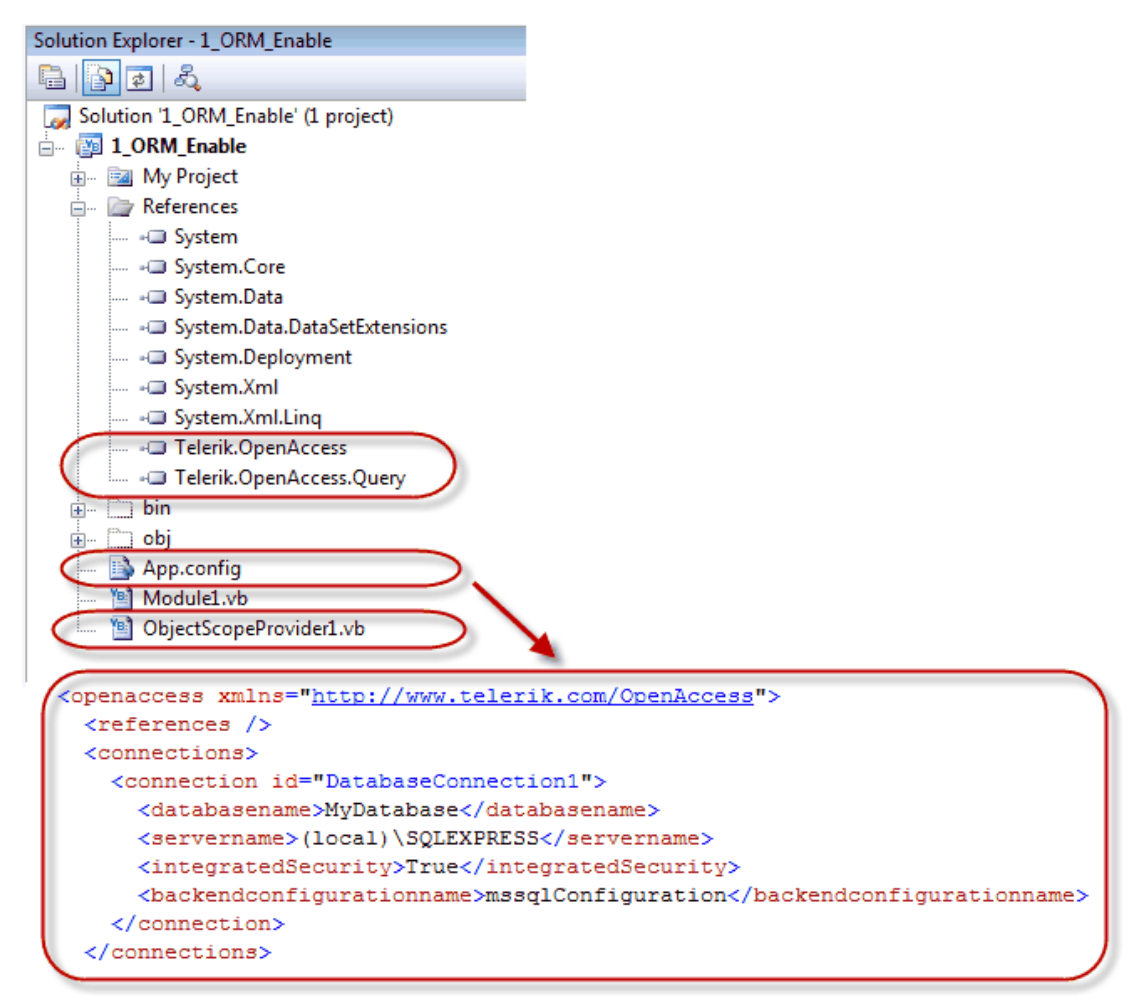

Figure 13

7) In the Solution Explorer, right-click the project and select Add->Class... from the context menu. Mark the class using the "Persistent" attribute.

OpenAccess requires that at least one class be marked as Persistent.

```
    <Telerik.OpenAccess.Persistent()> _
    Class Class1
    End Class
    [Telerik.OpenAccess.Persistent]
    class Class1
    {
    }
}
```

Now your project is ORM-enabled and ready to be mapped.

## 2.2 Forward Mapping (objects -> database)

The beauty of OpenAccess is that you can work with the model you're most comfortable with: objects and . NET code or tables with SQL. For example, you can create a simple "Customer" object and OpenAccess creates a database and table automatically. This process of representing an object model in database form is called "Forward Mapping". All that is needed, once you have ORM-enabled the project, is to decorate your classes with the Persistent attribute. In this walk-through we will set the Persistent attribute by hand, while in later exercises we'll use the OpenAccess wizards to do that for us.

The example below will create Customer and Order classes, populate them with data, add them to the "scope" and persist the data to the database.

Be aware that all changes that impact the database must be made within the context of a transaction. This is implemented in OpenAccess using the IObjectScope. Transaction object and three key methods Begin(), Commit() and Rollback().

The general steps in the example code are:

- Define a persistent class, i.e. define a class to suit your business purpose, then mark the class with the Telerik.OpenAccess.Persistent attribute.
- Get an IObjectScope instance. We will use the "ObjectScopeProvider" created in the previous "ORM Enable Project" step to create an IObjectScope instance for us.
- Start a transaction using the IObjectScope.Transaction.Begin() method.
- Create and populate instances of your persistent class.
- Commit the transaction using the IObjectScope.Transaction.Commit() method.

Here's an example of what that might look like:

```
Dim scope As IObjectScope = ObjectScopeProvider1.ObjectScope()
scope.Transaction.Begin()
Dim _customer As New Customer()
_customer.CustomerName = "Bob"
_customer.CustomerNumber = 123
scope.Add(_customer)
scope.Transaction.Commit()
```

```
IObjectScope scope = ObjectScopeProvider1.ObjectScope();
scope.Transaction.Begin();
Customer _customer = new Customer();
_customer.CustomerName = "Bob";
_customer.CustomerNumber = 123;
scope.Add(_customer);
scope.Transaction.Commit();
```

## Forward Mapping Walk-Through

- 1) Create a new Console application and call it 1\_ORM\_Forward\_Mapping.
- 2) ORM-enable the project (see the previous "ORM Enable Project" section for details on how to do this).
- 3) In the Solution Explorer, right-click the project and select Add->Class... from the context menu. Mark the class using the "Persistent" attribute
- 4) Rename the new Class (should be called Class1) "Class1" file to "Customer". When prompted to rename the other references, click the Yes button.
- 5) Open the "Customer" to edit the class. Make it a public class and add an integer "CustomerNumber" property and a string "CustomerName" property.

```
Selerik.OpenAccess.Persistent()>
  Public Class Customer
      Private customerNumber As Integer
      Private customerName As String
      Public Property CustomerNumber() As Integer
          Get
             Return customerNumber
          End Get
          Set (ByVal value As Integer)
              customerNumber = value
          End Set
      End Property
      Public Property CustomerName() As String
          Get
              Return customerName
          End Get
          Set (ByVal value As String)
              customerName = value
          End Set
      End Property
```

```
End Class
```

Please take note that in the VB.NET code the Properties have fully defined Get and Set statements. Unlike C# in the current release, VB9 does not support Auto Implemented Properties. In the next release of VB (version 10), they will be supported. Until then if using VB.NET these properties will need to be fully defined when used with ORM.

```
namespace _1_ORM_Forward_Mapping
  {
       [Telerik.OpenAccess.Persistent]
      public class Customer
       {
           public int CustomerNumber
           {
               get;
               set;
           }
          public string CustomerName
           {
               get;
               set;
           }
       }
  }
```

- **G** Be aware that as of this writing, OpenAccess does not yet fully support "Automatic Properties", i.
- e. the notation that has no specific internal fields, just the "get" and "set" without arguments.
   t OpenAccess persists against fields, not properties. So in this example, the field names will be
- c created automatically by OpenAccess and will be a little ugly, e.g.
- **h** "<\_my\_number>k\_\_\_backing\_field". If you decide to reverse map, you will have an opportunity to **a** rename the field back to the original property name. To avoid this issue altogether, fully define
- each property.
- •
- 6) Open the "Program.cs" (C#) or the "Module1.vb" (VB) file for editing and add a reference to Telerik. OpenAccess in the "Imports" (VB) or "using" (C#) section of code.
- 7) Add the following code to the Main() method of the Program class.

The code will use the ObjectScopeProvider created automatically when you ORM-enabled the project. The IObjectScope retrieved from the ObjectScope() method provides access to the underlying database connection, the transaction object and the ability to query your "Customer" object using SQL expressions.

```
Module Module1
Sub Main()
Dim scope As IObjectScope = ObjectScopeProvider1.ObjectScope()
scope.Transaction.Begin()
Dim _customer As New Customer()
_customer.CustomerName = "Bob"
_customer.CustomerNumber = 123
scope.Add(_customer)
scope.Transaction.Commit()
End Sub
End Module
```

```
using Telerik.OpenAccess;
  namespace _1_ORM_Forward_Mapping
  {
      class Program
      {
          static void Main(string[] args)
          {
              IObjectScope scope = ObjectScopeProvider1.ObjectScope();
              scope.Transaction.Begin();
              Customer customer = new Customer();
              _customer.CustomerName = "Bob";
              _customer.CustomerNumber = 123;
              scope.Add( customer);
              scope.Transaction.Commit();
          }
      }
  }
```

8) Run the application.

Because it is a console application, the console will flash briefly on the screen. The database "MyDatabase" will be created in your local SQL express, a "Customer" table will be created and populated with a single row.

9) Use the Server Explorer, SQL Server Management Studio or database tool of your choose to view the new database, table and data. The figure below shows the data as it appears in Server Explorer.

OpenAccess automatically creates a primary key field "customer\_id", backing fields for each property in the Customer object and a column to track the versioning of the record.

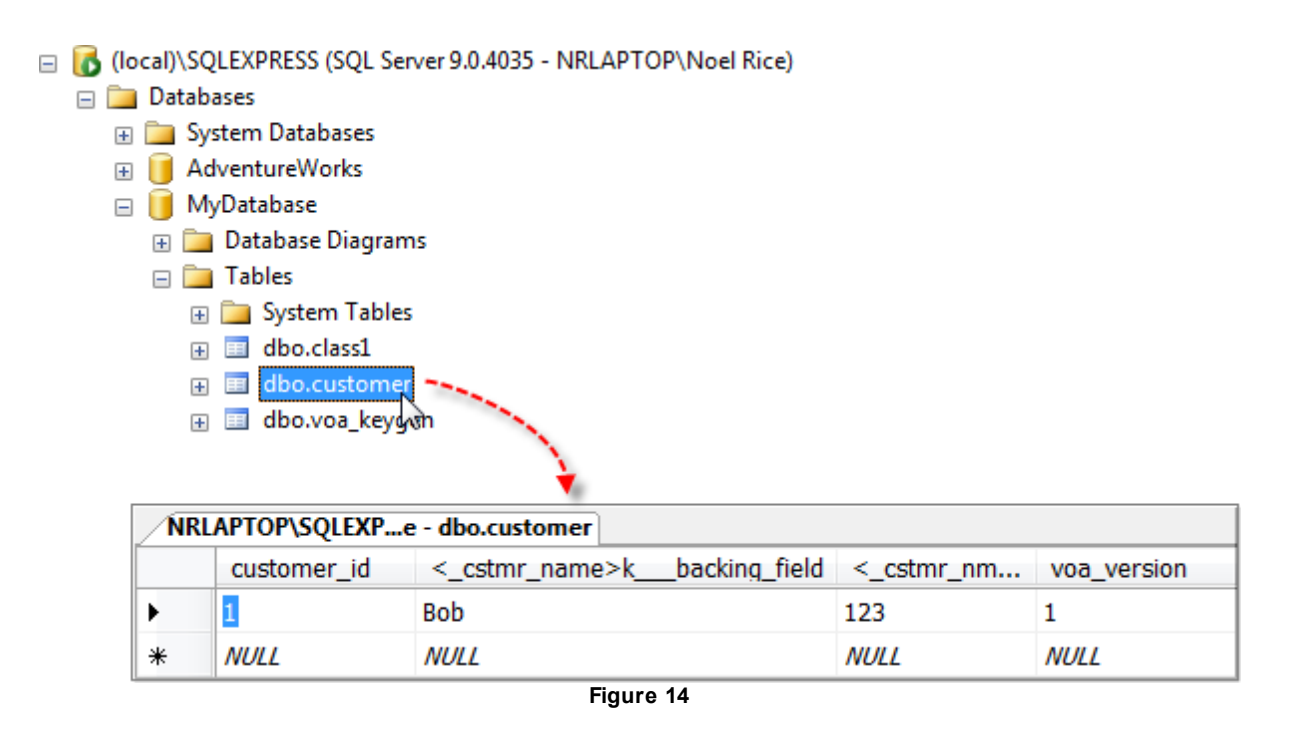

Now Lets see how you can update the object model and have the meta-data propagate to the database.

10)Add a new class to the project "Order". Add code for a single integer "OrderNumber" property so the code looks like the example below.

```
>> <Telerik.OpenAccess.Persistent()> _
Public Class Order
Private _orderNumber As Integer
Public Property OrderNumber() As Integer
Get
Return _orderNumber
End Get
Set(ByVal value As Integer)
__orderNumber = value
End Set
End Property
End Class
```

```
namespace _1_ORM_Forward_Mapping
{
    [Telerik.OpenAccess.Persistent]
    public class Order
    {
        public int OrderNumber
        {
            get;
            set;
        }
    }
}
```

11) Add a collection of Orders to the Customer object. The completed Customer class should now look like the example below. Use the IList for the Orders property type. Create the Orders instance in the constructor using a generic List of Order.

```
<Telerik.OpenAccess.Persistent()> _____
  Public Class Customer
      ' Create private variables to hold the data values used
      ' by the public properties
      Private customerNumber As Integer
      Private _customerName As String
      Private orders As IList (Of Order)
      ' Class constructor
      Public Sub New()
          Me.Orders = New List (Of Order)
      End Sub
      Public Property CustomerNumber() As Integer
          Get
              Return _customerNumber
          End Get
          Set (ByVal value As Integer)
               customerNumber = value
          End Set
      End Property
      Public Property CustomerName() As String
          Get
              Return _customerName
          End Get
          Set (ByVal value As String)
              _customerName = value
          End Set
      End Property
      Public Property Orders() As IList(Of Order)
          Get
             Return _orders
          End Get
          Set(ByVal value As IList(Of Order))
              orders = value
          End Set
      End Property
  End Class
```

```
using System.Collections.Generic;
  namespace _1_ORM_Forward_Mapping
  {
      [Telerik.OpenAccess.Persistent]
      public class Customer
      {
          // Class constructor
          public Customer()
          {
              this.Orders = new List<Order>();
          }
          public int CustomerNumber
          {
              get;
              set;
          }
          public string CustomerName
          {
              get;
              set;
          }
          // Create a New Generlic List of Order
          public IList<Order> Orders
          {
              get;
              set;
          }
      }
  }
```

12) Add a single order to the Customer Orders collection. The code for the Main() method should look like the example below.

```
Module Module1
Sub Main()
Dim scope As IObjectScope = ObjectScopeProvider1.ObjectScope()
scope.Transaction.Begin() 'Here is where the Transaction Starts
Dim _customer As New Customer()
_customer.CustomerName = "Bob"
_customer.CustomerNumber = 123
Dim _order As New Order()
_order.OrderNumber = 1
_customer.Orders.Add(_order)
scope.Add(_customer)
scope.Transaction.Commit() 'Here is where the Transaction is committed
End Sub
End Module
```

```
static void Main(string[] args)
{
    IObjectScope scope = ObjectScopeProvider1.ObjectScope();
    scope.Transaction.Begin();
    Customer _customer = new Customer();
    _customer.CustomerName = "Bob";
    _customer.CustomerNumber = 123;
    Order order = new Order();
    order.OrderNumber = 1;
    _customer.Orders.Add(order);
    scope.Add(_customer);
    scope.Transaction.Commit();
}
```

13) Run the application. Look at the changes to the database.

OpenAccess creates a "join" table called "customer\_ordr" that allows the most flexible combination of customers and orders. The new table for "Order" is automatically named "ordr" by OpenAccess to avoid naming conflicts.
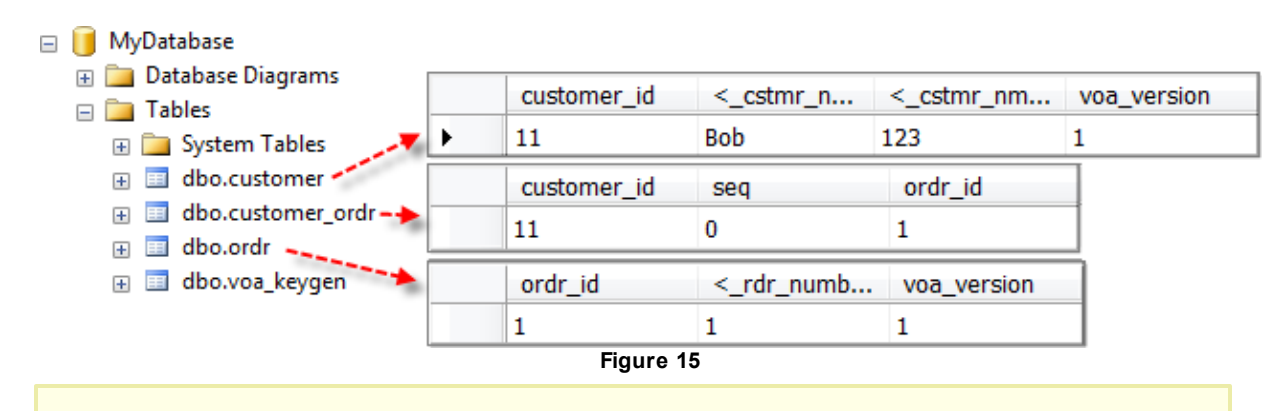

Did you notice that the Orders are never explicitly added to the Scope? This feature is called "persistence by reachability". All persistent objects that are reachable from an object added to the scope are automatically stored in the database.

## 2.3 Reverse Mapping (database -> objects)

In a more traditional scenario, the database already exists and a data access layer needs to be created to work with the data programmatically. This next walk-through uses Customer, Orders and OrderDetails tables of the installed NorthwindOA SQL Express database.

- 1) Create a new Console application called 1\_ORM\_Reverse\_Mapping.
- 2) ORM-enable the project (see the previous "ORM Enable Project" this time, however click the option to "Use standard connection strings (Web.config or App.config) when the screen comes up to configure the connection.

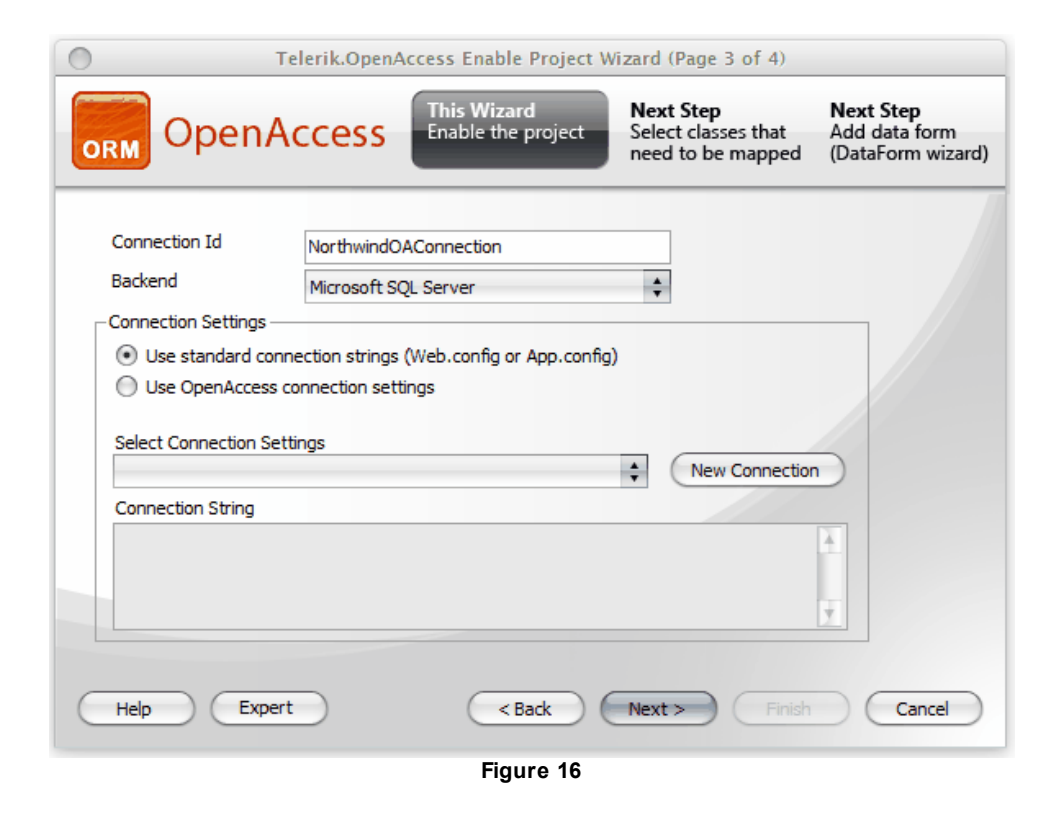

- 3) Name the Connection Id: NorthwindOAConnection
- 4) Click on the New Connection command button

| Data source:       Microsoft SQL Server         Microsoft SQL Server Compact 3.5       Description         Microsoft SQL Server Database File       Use this selection to connect to         MySQL Database       Oracle Database         Oracle Database       other>         Data provider:       NET Framework Data Provider for SQL S | 21 |
|----------------------------------------------------------------------------------------------------|----|
| INET Framework Data Provider for SQL 3                                                                                                    |    |
| Always use this selection Continue Cancel                                                                                                    |    |

Figure 17

- 5) Click Continue
- 6) Enter the information as shown below and click OK:
  - a) Server name: (local)\SQLEXPRESS
  - b) Select or enter a database name: NorthindOA

| )                         |                                      | Connecti                           | on Properties                    |                           |
|---------------------------|--------------------------------------|------------------------------------|----------------------------------|---------------------------|
| Enter infor<br>choose a d | mation to<br>ifferent da             | connect to the<br>ita source and/o | selected data so<br>or provider. | ource or click "Change" t |
| Data sourc                | e:                                   |                                    |                                  |                           |
| Microsoft                 | SQL Serve                            | r (SqlClient)                      |                                  | Change                    |
| Server nam                | e:                                   |                                    |                                  |                           |
| (local)\SQ                | LEXPRESS                             |                                    |                                  | Refresh                   |
| -Log on to                | the serve                            | ۲                                  |                                  |                           |
| 🖲 Use V                   | Vindows A                            | Authentication                     |                                  |                           |
| 🔘 Use S                   | QL Server                            | Authentication                     |                                  |                           |
|                           | name;                                |                                    |                                  |                           |
| Pass                      | word:                                |                                    |                                  |                           |
|                           | [                                    | Save my pass                       | word                             |                           |
| Connect<br>Selec          | to a datab<br>t or enter<br>thwindOA | ase<br>a database nam              | e:                               | \$                        |
| ⊖ Attac                   | h a databa                           | ase file:                          |                                  |                           |
|                           |                                      |                                    |                                  | Browse                    |
| Logi                      | cal name:                            |                                    |                                  |                           |
|                           |                                      |                                    |                                  |                           |
|                           |                                      |                                    |                                  | Advanced                  |
|                           |                                      |                                    |                                  |                           |

Figure 18

- 7) Click Next and then Click Finish
- 8) From the Visual Studio menu, select Telerik > OpenAccess > Reverse Mapping (Tables to Classes)...

| Teler | ik Project | Build     | Debug   | Data              | То    | ols  | VMware      | Test     | ReSharper      | Window |
|-------|------------|-----------|---------|-------------------|-------|------|-------------|----------|----------------|--------|
|       | RadControl | s for ASP | NET AJA | $( \rightarrow )$ |       | De   | bug         | - Any    | CPU            | -      |
|       | Reporting  |           |         | +                 | ₿     | Q    | ÷           |          |                |        |
|       | OpenAcces  | s         |         | ►                 |       | Lau  | nch Teleril | CORM \   | Nizard         |        |
| 0     | About      |           |         |                   |       | Ena  | ble Project | to use   | ORM            |        |
|       |            |           |         |                   | Σ     | For  | ward Map    | oing (Cl | asses to Table | es)    |
|       |            |           |         |                   | <     | Rev  | erse Mapp   | ing (Tal | bles to Classe | s)     |
|       |            |           |         |                   |       | Cor  | nfiguration |          |                | •      |
|       |            |           |         |                   |       | Feto | chPlan Bro  | wser     |                |        |
|       |            |           |         |                   | oql   | OQ   | L Query Br  | owser    |                |        |
|       |            |           |         |                   |       | Add  | 1           |          |                | •      |
|       |            |           |         |                   |       | Dat  | abase Ope   | rations  |                | +      |
|       |            |           |         |                   | 0     | Opt  | ions        |          |                |        |
|       |            |           |         |                   |       | Hel  | р           |          |                | •      |
|       |            |           |         | F                 | igure | ə 19 |             |          |                |        |

This step will load meta-data describing the tables from the connection defined when you ORM-enabled the project. The meta-data is displayed in the Reverse Engineering wizard dialog.

- 9) Select the Advanced Tab of the Reverse Engineering Wizard to display a tree view of all NorthwindOA tables. Configure the tables:
  - a) Click each table and select the Ignore radio button for each table except "Customer", "Orders", "Order Details" and "Products". The wizard should look something like the screenshot below.

| Simple View (Classes) Advanced View (T                                                                                                    | reeview)           |               |              |
|----------------------------------------------------------------------------------------------------|--------------------|---------------|--------------|
| Show step-by-step instructions                                                                                                    |                    |               |              |
| Tables                                                                                                    | Default Namespace: | _1_ORM_Revers | e_Maţ        |
| Interpretation of the second second seco | Table: 'Categorie  | es'           |              |
|                                                                                                    | ⊙ Ignore ○ C       | Class 💮 Colle | ection 🔘 Map |
| Indexsages'<br>Indexsages'<br>Indexsages'<br>Indexsages'                                                                                                    |                    |               |              |
| ►···· <b>*</b> \$ 'Orders'<br>►···· <b>*</b> \$ 'Products'                                                                                                    |                    |               |              |
| ImadProducts'<br>Image: Region'                                                                                                    |                    |               |              |
| <ul> <li>Image: Shippers'</li> <li>Image: Suppliers'</li> </ul>                                                                                                    |                    |               |              |
| Image: Territories' Image: Image: Territories' Image: Image: Image: Territories'                                                                                                    |                    |               |              |
| ▶ [] 'UsersRadProducts'<br>▶ [] Views                                                                                                    |                    |               |              |
| Stored Procedures                                                                                                    | Figure 20          |               |              |

b) Open up "Orders" table node in the Tables tree. Select the "shipper" reference and then click the **Remove** button.

We don't need any of the Shippers table information, so removing the reference will prevent an error later on

9

| Simple View (Classes) Advanced View (T                                   | reeview)                                                          |                           |
|--------------------------------------------------------------------------|-------------------------------------------------------------------|---------------------------|
| Show step-by-step instructions                                           |                                                                   | <u>Show</u>               |
| ······Ŷ≱ 'Orders'<br>······<br>····· ··· OrderID<br>····· · ↓ CustomerID | Default Namespace:                                                | _1_ORM_Reverse_Mar        |
| ····· 🏈 EmployeeID<br>····· 🧇 Freight<br>····· 🤗 OrderDate               | Owner Class<br>Field Name:                                        | Order Remove              |
| ····· ♀ RequiredDate<br>····· ♀ ShipAddress<br>····· ♀ ShipCity          | Туре                                                              | object \$                 |
| ···· ♀ ShipCountry<br>···· ♀ ShipName<br>···· ♀ ShipPostalCode           | Create one-to-many<br>Inverse Field Name<br>— Field to Column Map |                           |
| ····<br>→ ShipVia<br>····<br>→ ShippedDate                               | Field<br>b object                                                 | Column                    |
| Customer     employee     shipper     'Products'                         |                                                                   |                           |
|                                                                          | Generate & Save C                                                 | Config Save Config Cancel |

Figure 21

c) Select the "employee" reference and remove that as well.

d) Select the "customer" reference and select the "Create one-to-many list" checkbox.

| CustomerID<br>CustomerID<br>Freight<br>OrderDate<br>RequiredDate<br>ShipAddress<br>ShipCountry<br>ShipCountry<br>ShipPostalCode<br>ShipRecion |          | Owner Class<br>Field Name:<br>Type<br>Create one-to-m<br>Inverse Field Na | Order<br>Customer<br>Customer<br>any list<br>me<br>Mapping: | Remove<br>¢         |
|----------------------------------------------------------------------------------------------------|----------|---------------------------------------------------------------------------|-------------------------------------------------------------|---------------------|
| 🧳 Ship Via 🛛 🥒                                                                                                    |          | Field                                                                     |                                                             | Column              |
| ShippedDate     customer     customer     '''''''''''''''''''''''''''''''''                                                                   |          | Custome                                                                   | r.customerID                                                | CustomerID nchar(5) |
| region                                                                                                    | <u>•</u> | Figure 22                                                                 |                                                             |                     |

Note that in C# the field name will show as above, but in VB the field name gets an \_ in front of it so that order will show as \_order in the Inverse Field Name when using VB.NET.

- e) Open the "OrderDetails" node in the tree. Select the "order" reference and click the "Create one-tomany list" checkbox.
- f) Click the Generate & Save Config button to close the dialog and create the classes. Click the Yes button to confirm generating source.
- 10) Add code to the Program Main() method that retrieves all customers, orders and order details.
  - The ObjectScopeProvider passes back a IObjectScope. IObjectScope has several methods for querying data using straight SQL or the OpenAccess variety of SQL called OQL. In this case we call the GetSqlQuery() method and receive a Query object in return. The Query object has methods for returning several different flavors of collections including IEnumerable, IList and IBindingList. Once you have the collection of Customer objects you can iterate them, drill down and iterate the collection of orders and for each order, navigate through the collection of order details. Notice that you can also traverse back up from the order detail and get it's associated Product and from there get the ProductName. This last is possible because you selected the Products table in the Reverse Mapping wizard tree, and so that information is automatically included.

```
Shared Sub Main(args As String())
     Using scope As IObjectScope = ObjectScopeProvider1.ObjectScope()
        Dim query As Query(Of Customer) =
          scope.GetSqlQuery(Of Customer) ("select * from Customers", "")
        Dim customers As QueryResultList(Of Customer) = query.ExecuteList()
        For Each customer As Customer In customers
           Console.WriteLine("Customer: {0}:", customer.CompanyName)
           For Each order As Order In customer.Orders
              Console.WriteLine(vbTab & "Order: {0}:", order.OrderID)
              For Each orderDetail As OrderDetail In order.OrderDetails
                 Console.WriteLine(vbTab & vbTab & "Product: {0}:",
                   orderDetail.Product.ProductName)
              Next
           Next
        Next
     End Using
     Console.ReadLine()
  End Sub
```

```
using System;
  using Telerik.OpenAccess;
  namespace 1 ORM Reverse Mapping
  {
      class Program
      {
          static void Main(string[] args)
           {
              using (IObjectScope scope = ObjectScopeProvider1.ObjectScope())
               {
                  Query<Customer> query =
                     scope.GetSqlQuery<Customer>("select * from Customers", "");
                   QueryResultList<Customer> customers = query.ExecuteList();
                   foreach (Customer customer in customers)
                   {
                       Console.WriteLine("Customer: {0}:", customer.CompanyName);
                       foreach (Order order in customer.Orders)
                       {
                           Console.WriteLine("\tOrder: {0}:", order.OrderID);
                           foreach (OrderDetail orderDetail in order.OrderDetails)
                           {
                               Console.WriteLine("\t\tProduct: {0}:",
                                 orderDetail.Product.ProductName);
                           }
                       }
                   }
               }
              Console.ReadLine();
           }
      }
  }
```

11) Run the application. The complete list of customers, orders and products will be dumped to the console window.

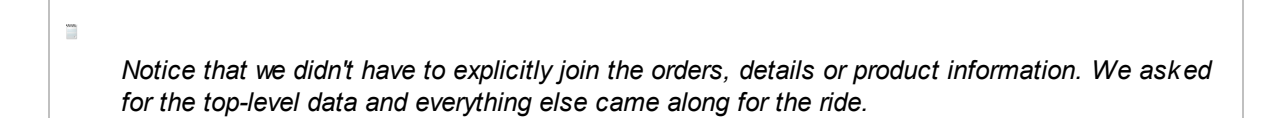

#### 2.3.1 Generated Class

#### **Partial Classes**

When OpenAccess generates a class by reverse mapping from the database, a partial class is created with two files that define the object. The screenshot below shows a customer object defined in the two class files.

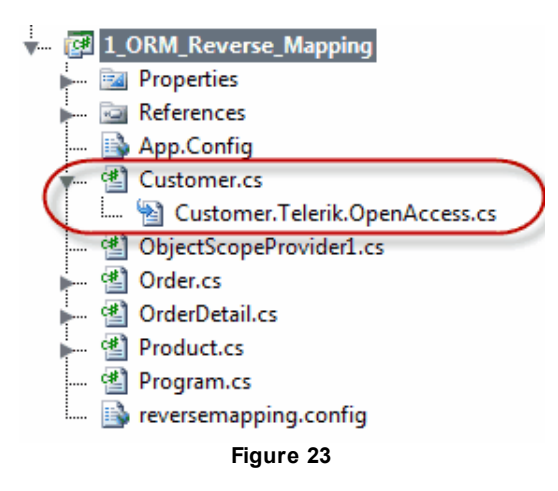

The partial class files that represent the object are:

• The main "Customer.cs" class represents the developer modifiable code and contains public properties for the class. By design, once this code is initially generated, OpenAccess never modifies this class file for fear of overwriting your code. The figure below shows the general appearance of the file:

```
public partial class Customer
{
    //The 'no-args' constructor required by OpenAccess.
    public Customer()
    {
        }
        [Telerik.OpenAccess.FieldAlias("customerID")]
    public string CustomerID
        {
            get { return customerID; }
            set { this.customerID = value; }
        }
        Figure 24
```

If a change is made (such as adding a new field to a table in the database where a class file has already been generated, then to utilize that changed field, code will have to be manually added to the main class file. This is by design to prevent custom code from being overwritten if a table is updated and the class regenerated. Fortunately as shown below, the changed code is in the other class file so it can be easily pasted into the main file if needed.

• The other class file has the naming convention "Customer.Telerik.OpenAccess.cs" and can be overwritten multiple times. This file contains the private members of the class.

```
[Telerik.OpenAccess.Persistent(
    [IdentityField = "customerID")]
public partial class Customer
{
    private string customerID; // pk
    private string address;
    private bool? bool1;
    private string city;
Figure 25
```

The file also contains a commented out section at the bottom of the file with a #region block labeled "main class file contents". While OpenAccess doesn't automatically write this in your main class, you can copy this section back into the main class to synchronize the two files.

```
#region main class file contents
白/*
  using System;
  using System.Collections.Generic;
  namespace 12 Caching
  Ł
        //Generated by Telerik OpenAccess
        public partial class Customer
         £
              //The 'no-args' constructor
              //required by OpenAccess.
              public Customer()
               Ł
              }
                          and the second second second second second second second second second second second second second second second
                                             المجرور مع
                         Figure 26
```

G As of this writing, the partial class that is regenerated when rerunning the Reverse Mapping
Wizard only has the the changed code (shown above) that can be copied back into the main class
t file when using C#. In VB.NET this functionality is not currently available. When making changes
t to the fields in the database and re-running the mapping wizard, the code in the main class will
h need to be added by hand.

#### **Templates**

Be aware that when OpenAccess generates a class file it uses a template to define the layout of the code. The generated class includes a comment that gives the path to the template file. You can change the template to make the generated code better fit your company standards and requirements. The following "PartialUserDefault.vm" is the template for the main code in a partial class:

```
using System;
using System.Collections.Generic;
#foreach( $import in $imports )${import}#end
#if(${hasPackage})namespace ${classPackage}
{#end
   // Generated by Telerik OpenAccess
   // Used template: $usedTemplate
   // NOTE: Field declarations and 'Object ID' class
   // implementation are added to the 'designer' file.
   11
       Changes made to the 'designer' file will
   // be overwritten by the wizard.
   public partial class $className
    {
       //The 'no-args' constructor required by OpenAccess.
       public $className()
        }
#foreach( $variableAccess in $allVariableAccess )$variableAccess #end
#if(${hasPackage})}#end
```

See the topic "Using Reverse Engineering Templates" in the programming guide for a complete list of template files and available variables.

G It is possible to change everything in the templates, however please keep in mind that this could o result in the code not being compilable any more. Also some variables should be there, for e.g., a field without a type and a name variable would be incomplete. You need to keep these things in mind before making changes to the templates.
h
a
!

## 2.4 Create, Read, Update, Delete (CRUD)

You're not "cooking with gas" until you can persist changes to the database. To update data using OpenAccess, you only need to modify the state of an object, you don't need to know any of the SQL performed on the back end. If your database happens to be Oracle or MS SQL or Firebird, the programming model does not change. The basic CRUD operations from a .NET and OpenAccess perspective are:

- Create: Instantiate a .NET object and add it to the object scope.
- Read: You have several alternatives here: use the scope Extent<>() method to return a LINQ queryable object, use a standard SQL query, or use an OQL query. OQL is similar to standard SQL but is not database specific.

- **Update**: Once you have a reference to a persistent object, you simply make changes to the object state and add the object to the scope.
- **Delete**: Pass the object to be deleted to the scope Remove() method.

This next example demonstrates each of the CRUD operations using the NorthwindOA database.

- 1) Follow the Steps in the "Reverse Mapping" project and create a new project called 1\_ORM\_Crud\_Operations.
- 2) Replace the Main() method with the code shown below.

In the forward mapping example you created a new Customer object by instantiating and adding it to the object scope. In this example we also use LINQ to retrieve and modify the first customer. We also use LINQ to get all customers with a CompanyName that starts with "E" and delete those records from the database.

The deletion portion of the code example traverses collections of Customer/Order/OrderDetails and removes each. We can also modify the configuration file to allow cascading deletes.

```
Imports Telerik.OpenAccess
  Module Module1
      Sub Main()
          Using scope As IObjectScope = ObjectScopeProvider1.ObjectScope()
              scope.Transaction.Begin()
               ' add a new customer
              Dim newCustomer As New Customer()
              newCustomer.CustomerID = "A" + System.DateTime.Now.ToString("hmsfff"
  )
              newCustomer.CompanyName = "New Customer"
              scope.Add(newCustomer)
              ' get first customer using LINQ and modify
              Dim firstCustomer As Customer =
                 scope.Extent(Of Customer)().Take(1).[Single]()
              firstCustomer.CompanyName =
                 "Company " + DateTime.Now.ToString("hmsfff")
              scope.Add(firstCustomer)
               ' use LINQ to retrieve customer ID's starting with 'E'
              Dim results = From c In scope.Extent(Of Customer)()
                 Where c.CompanyName.StartsWith("E")
                 Select c
              ' delete 'E' customers from the database
              For Each cust As Customer In results
                  For Each order As Order In cust.Orders
                      For Each detail As OrderDetail In order.OrderDetails
                          scope.Remove(detail)
                      Next
                      scope.Remove(order)
                  Next
                  scope.Remove(cust)
              Next
              scope.Transaction.Commit()
          End Using
           Console.ReadLine()
      End Sub
  End Module
```

```
🖞 using System;
  using System.Ling;
  using Telerik.OpenAccess;
  namespace 1 ORM CRUD Operations
  {
      class Program
      {
          static void Main(string[] args)
          {
              using (IObjectScope scope = ObjectScopeProvider1.ObjectScope())
              {
                  scope.Transaction.Begin();
                   // add a new customer
                  Customer newCustomer = new Customer();
                  newCustomer.CustomerID = "A" + System.DateTime.Now.ToString(
  "hmsfff");
                  newCustomer.CompanyName = "New Customer";
                  scope.Add(newCustomer);
                  // get first customer using LINQ and modify
                  Customer firstCustomer =
                    scope.Extent<Customer>().Take(1).Single();
                  firstCustomer.CompanyName =
                    "Company " + DateTime.Now.ToString("hmsfff");
                  scope.Add(firstCustomer);
                  // use LINQ to retrieve customer ID's starting with "E"
                  var results =
                    from c in scope.Extent<Customer>()
                    where c.CompanyName.StartsWith("E")
                    select c;
                   // delete "E" customers from the database
                   foreach (Customer cust in results)
                   {
                       foreach (Order order in cust.Orders)
                       {
                          foreach (OrderDetail detail in order.OrderDetails)
                           {
                               scope.Remove(detail);
                           }
                           scope.Remove(order);
                       }
                       scope.Remove(cust);
                   }
                   scope.Transaction.Commit();
              }
              Console.ReadLine();
          }
      }
  }
```

# 2.5 Wrap Up

This chapter provided basic skills for translating .NET objects into database tables and back again. You learned how to ORM-enable a project as a pre-requisite for any OpenAccess functionality. Then you transformed some basic .NET objects into database table form using forward mapping. As part of configuring a .NET object you decorated the class with the Persistent attribute. You were introduced to the ObjectScope class as the focal point for major OpenAccess functionality including handling database connections, transactions and retrieving data. You were introduced to the concept of "persistence by rechability". You used the OpenAccess Reverse mapping wizard to create persistent .NET objects using an existing database schema. You also performed basic (C)reate, (R)ead, (U)pdate and (D)elete operations within the context of a transaction.

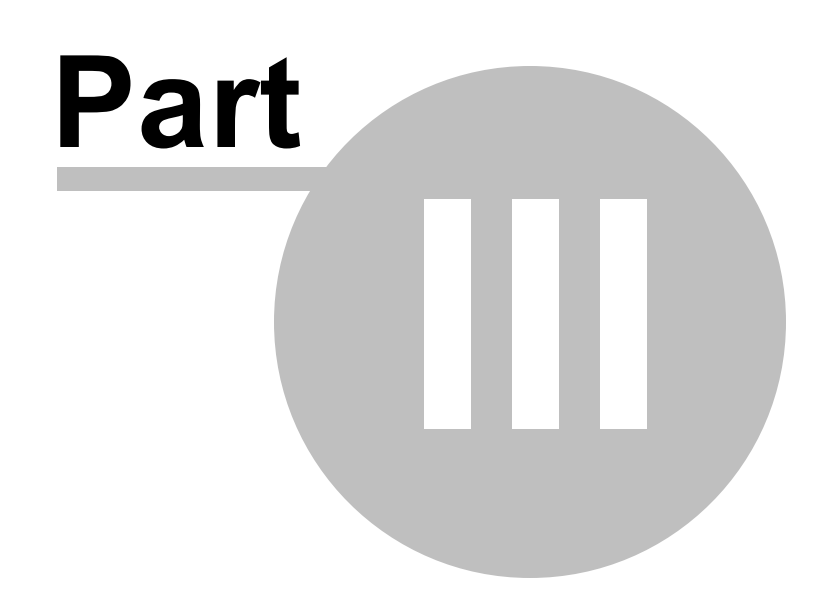

Design Environment

## 3 Design Environment

This chapter is a tour of the available tools that make working with OpenAccess easy. The tour includes tools accessed from Visual Studio menus, context menus and wizards.

In this chapter you will:

- Work with the Visual Studio Telerik OpenAccess menu.
- Become familiar with the Visual Studio Solution Explorer OpenAccess context menu.

Find the source projects for this chapter at \Projects\ORM\CS\2\_DesignEnvironment\2\_DesignEnvironment.sIn

## 3.1 OpenAccess Menu

The majority of OpenAccess functionality can be accessed through the Visual Studio menu. This will be your central control panel for ORM related activities.

| Teler | ik Project | Build      | Debug      | Data | a To              | ols  | VMware      | Test     | ReSharper      | Window |
|-------|------------|------------|------------|------|-------------------|------|-------------|----------|----------------|--------|
|       | RadContro  | ls for ASF | P.NET AJAX | (→   |                   | De   | bug         | - Any    | CPU            | •      |
|       | Reporting  |            |            | •    |                   |      |             |          |                |        |
|       | OpenAcce   | ss         |            | •    |                   | Lau  | inch Teleri | k ORM \  | Wizard         |        |
| 0     | About      |            |            |      | <b></b>           | Ena  | ble Project | t to use | ORM            |        |
| _     |            |            |            |      | $\mathbf{\Sigma}$ | For  | ward Map    | ping (Cl | asses to Table | es)    |
|       |            |            |            |      |                   | Rev  | erse Mapp   | ing (Ta  | bles to Classe | es)    |
|       |            |            |            |      |                   | Co   | nfiguration | l .      |                | ۱.     |
|       |            |            |            |      |                   | Fet  | chPlan Bro  | wser     |                |        |
|       |            |            |            |      | ogl               | οQ   | L Query Br  | owser    |                |        |
|       |            |            |            |      |                   | Ad   | d           |          |                | ۲      |
|       |            |            |            |      |                   | Dat  | abase Ope   | rations  |                | •      |
|       |            |            |            |      | 0                 | Op   | tions       |          |                |        |
|       |            |            |            |      |                   | He   | р           |          |                | •      |
|       |            |            |            |      | Figur             | e 27 | ,           |          |                |        |

Use the menu options to...

- Launch the Telerik ORM Wizard. This is a central jumping off point that takes you through all phases of using ORM in your application. The ORM wizard is especially helpful if you're new to OpenAccess.
- Prepare your project for mapping.
- Forward map.
- Reverse map.
- Edit application configuration settings.
- Edit server configuration, including specifying the server backend, caching, connection details, how class names are generated and logging. Also validate and update settings.

- Browse and configure "fetch plans". Fetch plans let you tailor the most efficient retrieval from the server.
- Create and test OQL queries.
- Add data forms to your project. The OpenAccess Data Form Wizard lets you select the persistent object to use, the fields to display and the controls used to display the data.
- Use the Database Operations option to create a new database based off your connection settings or update an existing database. Classes marked with the Persistent attribute will have tables created. Additions and changes to persistent class properties show up as changes to table properties.
- Set Options for where "Persistent" and "Fetch Group" notations are found, i.e. as attributes or in the config file.

#### **OpenAccess Menu Walk-Through**

We've already used the menu to ORM-enable projects and to reverse map. In this next walk-through we will take a tour of menu options and use them to fine-tune existing projects and make changes on-the-fly.

- 1) Create a new Console application.
- 2) ORM-enable the project (See the Getting Started, "ORM Enable Project" section for detailed steps). Select both the Persistent Classes and the Data access code options. Set the Connection Id to "MyDatabaseConnection" and the Database Name to "MyDatabase".

| Connection Id MyDatabaseConnection Backend Microsoft SQL Server  Connection Settings Use standard connection strings (Web config or App config) |      |
|----------------------------------------------------------------------------------------------------|------|
| Backend Microsoft SQL Server                                                                                                    |      |
| - Connection Settings                                                                                                    |      |
| Lise standard connection strings (Web config or App config)                                                                                     |      |
| Server Name (local)\SQLEXPRESS                                                                                                    |      |
| ✓ Use integrated security                                                                                                    |      |
| SQL User                                                                                                    |      |
| SQL Password                                                                                                    |      |
| Database Name MyDatabase Test Connec                                                                                                    | tion |

 Add a class "MyClass.cs" to the project. Add two properties to the class, "MyString" and "MyNumber" as shown in the class declaration below.

```
Public Class MyClass
      Private _myString As String
      Private myNumber As Integer
      Public Property MyString() As String
          Get
              Return _myString
          End Get
          Set (ByVal value As String)
              myString = value
          End Set
      End Property
      Public Property MyNumber() As Integer
          Get
              Return _myNumber
          End Get
          Set(ByVal value As Integer)
              myNumber = value
          End Set
      End Property
  End Class
```

```
class MyClass
{
    public string MyString { get; set; }
    public int MyNumber { get; set; }
}
```

- 4) Forward map "MyClass".
- a) From the Visual Studio menu **Telerik > OpenAccess > Forward Mapping (Classes to Tables)...** This step will display the Mapping Wizard.
- b) Make sure the "Non-Persistent" node of the tree is selected.
- c) Check the Make Persistent checkbox next to "MyClass".
- d) Check the **Mark selected classes as 'Persistent'** checkbox. This last step will decorate "MyClass" with the Persistent attribute.
- e) Click the **Done** button to close the dialog.

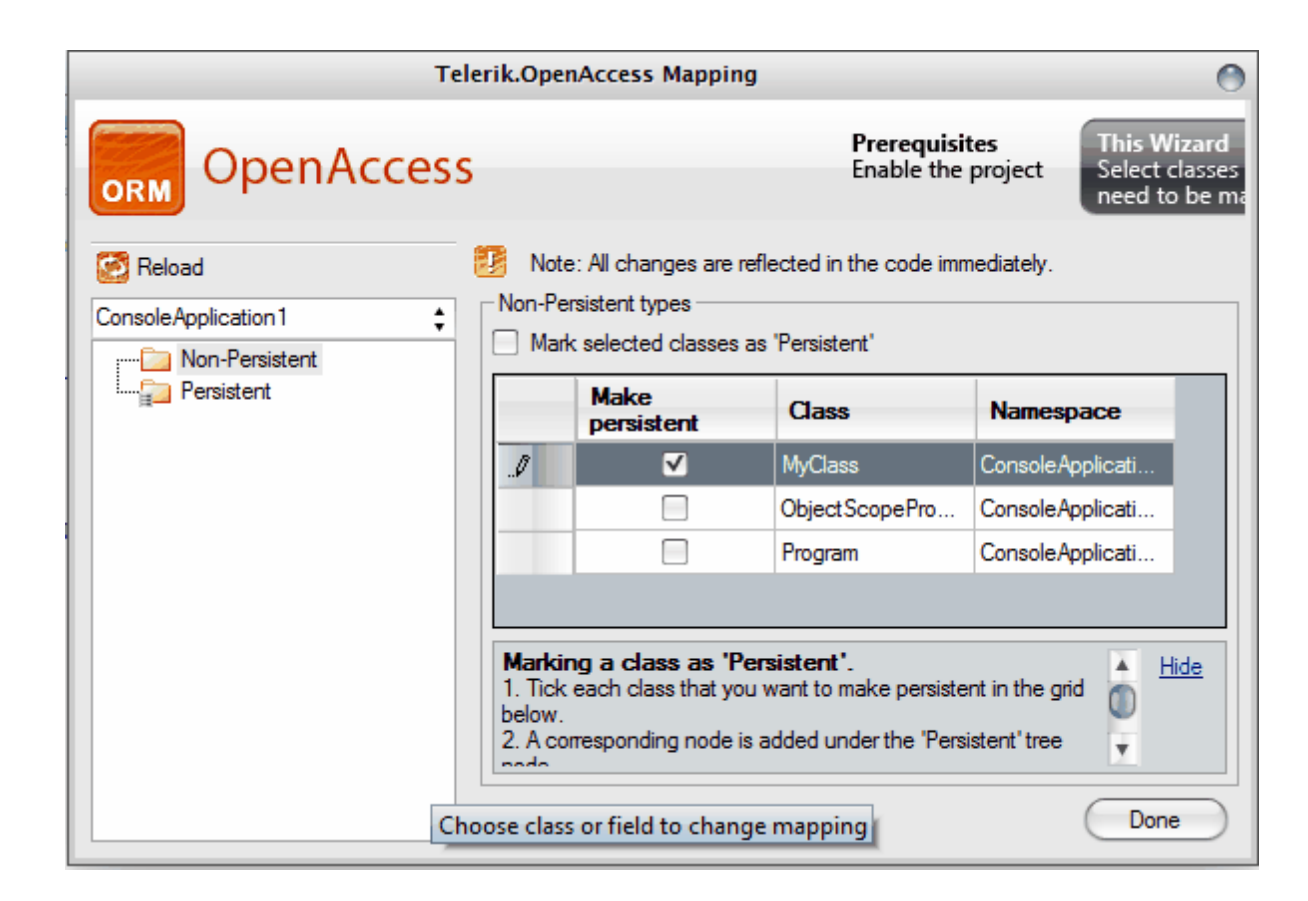

5) From the Visual Studio menu select **Telerik > OpenAccess > Database Operations > Create Database**. A dialog will display when the database is created.

| OpenAccess Message          | ×               |
|-----------------------------|-----------------|
| Database MyDatabase created | d successfully. |
|                             | ок              |
| Figure 28                   |                 |

- Also from the Visual Studio menu select View > Server Explorer and add a connection to your new database.
- a) Right-click the Data Connections node and select **Add Connection...** This step will display the Add Connection dialog.
- b) In the Add Connection dialog, verify that the Data source is "Microsoft SQL Server (MS SQL)", and if it is not, click the **Change...** button and select "Microsoft SQL Server" from the list.
- c) For the 'Server Name' enter ".\SQLEXPRESS".
- d) For the 'Select or enter a database name' drop down the list and select "MyDatabase".
- e) Click OK to close the dialog and return to Server Explorer.

| Add Connection                                                                                                    | ? X               |
|----------------------------------------------------------------------------------------------------|-------------------|
| Enter information to connect to the selected data source or clie<br>choose a different data source and/or provider.                                                                                                    | ck "Change" to    |
| Data <u>s</u> ource:                                                                                                    |                   |
| Microsoft SQL Server (SqlClient)                                                                                                    | <u>C</u> hange    |
| S <u>e</u> rver name:                                                                                                    |                   |
| \SQLEXPRESS -                                                                                                    | <u>R</u> efresh   |
| Log on to the server                                                                                                    |                   |
| Output Use Windows Authentication                                                                                                    |                   |
| Use SQL Server Authentication                                                                                                    |                   |
| User name:                                                                                                    |                   |
| Password:                                                                                                    |                   |
| Save my password                                                                                                    |                   |
| Connect to a database                                                                                                    |                   |
|                                                                                                    |                   |
| Select or enter a <u>d</u> atabase name:                                                                                                    |                   |
| WyDatabase                                                                                                    | <b></b>           |
| Attach a database file:     O     O |                   |
|                                                                                                    | Browse            |
| Logical name:                                                                                                    |                   |
|                                                                                                    |                   |
|                                                                                                    | Ad <u>v</u> anced |
| Iest Connection OK                                                                                                    | Cancel            |
| Figure 29                                                                                                    | ii.               |

7) In Server Explorer expand and explore your new "MyDatabase" connection.

- a) Expand the Tables node
- b) Expand the node for the "my\_class" table. The table will contain the automatically created id field, columns for "MyString" and "MyNumber", and a column for versioning.

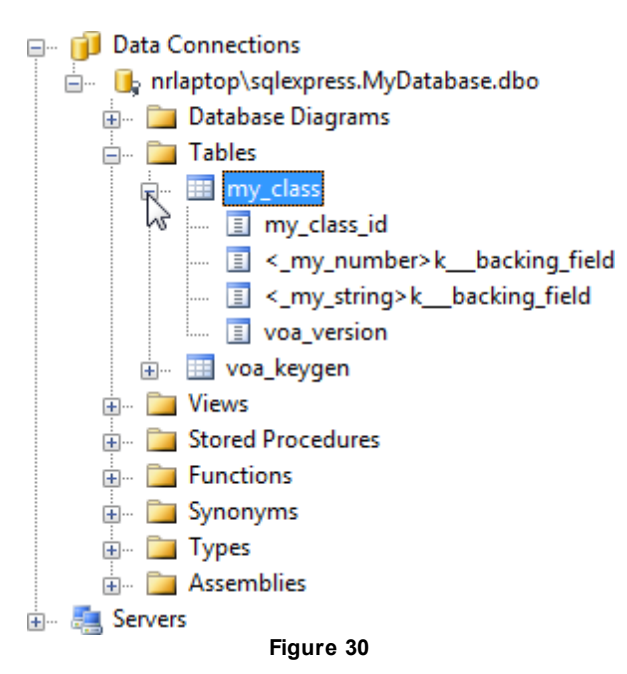

c) Select the "\_my\_number" column node and look at the Properties Window. Notice that the Data Type property is "int".

| Pr | Properties 🗸 🕂 🗙                    |                            |  |  |  |  |  |
|----|-------------------------------------|----------------------------|--|--|--|--|--|
| <  | <_my_number>kbacking_field Column - |                            |  |  |  |  |  |
| •  | <b>! 2↓</b>                         |                            |  |  |  |  |  |
|    | (Name)                              | <_my_number>kbacking_field |  |  |  |  |  |
|    | Data Type                           | int                        |  |  |  |  |  |
|    | Identity Increment                  | 0                          |  |  |  |  |  |
|    | Identity Seed                       | 0                          |  |  |  |  |  |
|    | Is Identity                         | False                      |  |  |  |  |  |
|    | Length                              | 4                          |  |  |  |  |  |
|    | Nullable                            | False                      |  |  |  |  |  |
|    | Precision                           | 10                         |  |  |  |  |  |
|    | Scale                               | 0                          |  |  |  |  |  |

- Figure 31
- 8) Go back to the MyClass definition and change the MyNumber property from an "int" to a "double" type.
- 9) Build the project. This step will actually update the database structure, assuming that configuration settings allow it.
- 10)In the Server Explorer, right-click the "my\_class" node and select the Refresh option from the context menu.
- 11)Select the "\_my\_number" column node again and look at the Properties Window. Notice that the Data Type property is now "double".

What if you want to make sure that your database schema doesn't change accidentally? OpenAccess configuration options let you prevent database update.

12)Select Telerik > OpenAccess > Configuration > Connection Settings. The Enable Project (Expert Mode) dialog displays. The dialog allows you to change the database connection information, change project level properties and generate helper classes.

The "Enable Project (Expert Mode)" is the "expert" version of a dialog you used earlier to "ORM-Enable" the project. Buttons on the dialog allow you to toggle between "Wizard" and "Expert" modes.

13)Locate the "Update Database" property and set it to False.

| Telerik.OpenAccess Enable Pro   | oject (Expert mode)  | 23 |
|---------------------------------|----------------------|----|
|                                 |                      |    |
|                                 |                      |    |
| SQL User                        |                      |    |
| Use Integrated Security         | True                 |    |
| Database Name                   | MyDatabase           |    |
| Server Name                     | (LOCAL)\SQLEXPRESS   |    |
| connectionParams                |                      |    |
| SQL Password                    |                      | =  |
| Project Properties              |                      |    |
| Enhancing                       | True                 |    |
| Connection Id                   | MyDatabaseConnection |    |
| Update Database                 | False 💌              | -  |
|                                 | True                 | H  |
| Update Database                 | False                |    |
| Create/Update schema/database ( | qVs                  |    |
|                                 |                      |    |
| Generated Helper Classes        |                      |    |
| Object Scope Provider           | Test Connection      | on |
|                                 |                      |    |
| ObjectContainerProvider         |                      |    |
| ObjectContainerProviderProxy    | r                    |    |
|                                 |                      |    |
|                                 | Summar               | У  |
| Help Enable Wizard              | Ok Cancel            |    |
|                                 |                      |    |
| Fi                              | aure 32              |    |

14)From the Visual Studio menu select **Telerik > OpenAccess > Database Operations > Create Database**. This will trigger an exception and prevent the database update.

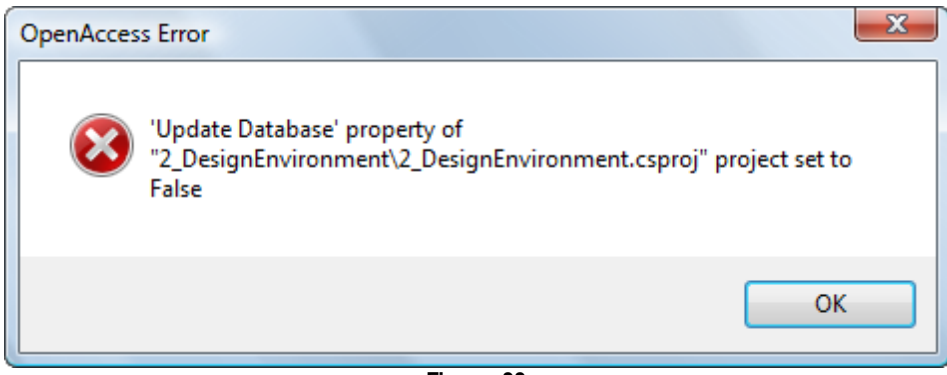

Figure 33

15)Now go back to the Select **Telerik > OpenAccess > Configuration > Connection Settings** option and change the Update Database option back to True.

16)Open the Program class for editing.

17)Add a reference to Telerik.OpenAccess in "Imports" (VB) or "using" (C#) section of the code.

18)Add code to the Main() method to create a single MyClass instance and commit it to the database.

```
Shared Sub Main(args As String())
Dim scope As IObjectScope = ObjectScopeProvider1.ObjectScope()
scope.Transaction.Begin()
Dim [myClass] As New [MyClass]()
[myClass].MyString = "Howdy World"
[myClass].MyNumber = 123
scope.Add([myClass])
scope.Transaction.Commit()
Console.ReadLine()
End Sub
```

```
static void Main(string[] args)
{
    IObjectScope scope = ObjectScopeProvider1.ObjectScope();
    scope.Transaction.Begin();
    MyClass myClass = new MyClass();
    myClass.MyString = "Howdy World";
    myClass.MyNumber = 123;
    scope.Add(myClass);
    scope.Transaction.Commit();
    Console.ReadLine();
}
```

Before we run the code, let's turn on logging and find out everything that's happening on the database backend.

19)Select the Telerik > OpenAccess > Configuration > Backend Configuration Settings... option to display the Backend Configuration dialog. Locate the Logging section and change the following properties:

- a) Event Tracing = True
- b) Log Level = Normal
- c) Write Log Output to Console = True

| Backend Configuration - 2_DesignEnvironment                               |                                            |              |   |    |  |  |
|---------------------------------------------------------------------------|--------------------------------------------|--------------|---|----|--|--|
|                                                                           | 2↓   □                                     |              |   |    |  |  |
|                                                                           | Create table                               | True         |   |    |  |  |
|                                                                           | Grab size                                  | 10           |   |    |  |  |
|                                                                           | Key column length                          | 64           |   |    |  |  |
|                                                                           | Key column name                            | table_name   |   |    |  |  |
|                                                                           | Primary-Key constraint name                |              |   |    |  |  |
|                                                                           | Start                                      | 0            |   |    |  |  |
|                                                                           | Table name                                 | voa_keygen   |   |    |  |  |
|                                                                           | Value column name                          | last_used_id |   |    |  |  |
| Ξ                                                                         | Logging                                    |              |   |    |  |  |
|                                                                           | Event tracing                              | True         |   |    |  |  |
|                                                                           | Log file name                              |              |   | =  |  |  |
|                                                                           | Log level                                  | normal       | - |    |  |  |
|                                                                           | Write events to text file                  | False        |   |    |  |  |
|                                                                           | Write Log Output to Console                | True         |   |    |  |  |
| Ξ                                                                         | Name Generation                            |              |   |    |  |  |
|                                                                           | Appand a numerical value when duplicate in | Taxa         |   | Ψ. |  |  |
| Log level<br>Specifies the amount of logging information to be generated. |                                            |              |   |    |  |  |
| Help Ok Cancel                                                            |                                            |              |   |    |  |  |

Figure 34

20)Run the application and take a look at the Console window. Using the logging to the console window or the same information redirected to a file, we can see what connection string is being used, how SQL statements are being generated and what kind of additional housekeeping OpenAccess is doing for us in the background.

| file:///E:/Courseware/OpenAcc                                                                                                    | ess/Instructor Materials/Projects/CS/2_DesignEnvironment/2_DesignE 💷 💷 🗮                                                                                                    |
|----------------------------------------------------------------------------------------------------|----------------------------------------------------------------------------------------------------|
| pmf.start<br>driver.con.connect<br>=false;Pooling=false;In<br>driver.con.connect<br>=false;Pooling=false;In<br>driver.pool.alloc<br>driver.stat.execQuery<br>driver.con.commit | Log Level: normal<br>Database=MyDatabase;MultipleActiveResultSets=true;Enlist<br>tegrated Security=true;Data Source=(LOCAL)\SQLEXPRESS;<br>Database=MyDatabase;MultipleActiveResultSets=true;Enlist<br>tegrated Security=true;Data Source=(LOCAL)\SQLEXPRESS;<br>active=1/10 idle=0/10 HP con=44624228<br>44624228 select @@version<br>44624228 |
| driver.stat.execUpdate<br>used_id] + ? where [tab<br>driver.stat.execQuery<br>driver.stat.exec<br>sed_id]> values ('my_cl<br>dwines con commit                                 | 44624228 update lvoa_keygen] set [last_used_id] = [last_<br>le_name] = 'my_class'<br>44624228 select max([my_class_id]) from [my_class]<br>44624228 insert into [voa_keygen] ([table_name], [last_u<br>ass', Ø)<br>44624228                                                                                                    |
| driver.pool.release<br>pm.alloc<br>sm.begin<br>sm.store<br>driver.pool.alloc<br>driver.stat.evecUndate                                                                         | active=0/10 idle=1/10 con=44624228<br>idle 0/8<br>1 optimistic<br>1 1 OID(s) delete 0 OID(s) 3 returnFieldsUpdatedBySM<br>1 active=1/10 idle=0/10 HP con=44624228<br>44624228 undete [lost used idl = [lost                                                                                                    |
| used_id] + ? where [tab<br>driver.stat.execQuery<br>table_name] = 'my_class<br>driver.con_commit                                                                               | 44624228 select [last_used_id] from [voa_keygen] where [                                                                                                    |
| driver.pool.release<br>driver.pool.alloc<br>driver.stat.exec<br>mber>kbacking_field]<br>(?. ?. ?. ?)                                                                           | active=0/10 idle=1/10 con=44624228<br>1 active=1/10 idle=0/10 con=44624228<br>44624228 INSERT INTO [my_class] {[my_class_id], [<_my_nu<br>, [<_my_string>kbacking_field], [voa_version]> VALUES                                                                                                    |
| driver.con.commit<br>driver.pool.release<br>driver.con.connect<br>=false;Pooling=false;In<br>_                                                                                 | 44624228<br>active=0/10 idle=1/10 con=44624228<br>Database=MyDatabase;MultipleActiveResultSets=true;Enlist<br>tegrated Security=true;Data Source=(LOCAL)\SQLEXPRESS;                                                                                                    |

Figure 35

Vou may have noticed when you selected the Connection Settings menu item to set the Update Database property that the Project Properties also include an "Enhancing" property. This is an important feature of OpenAccess that happens completely in the background. When mapping between .NET objects and database tables, you don't see a lot of generated code that handles communication with the database. The design reason for that is that generated code could be broken by later modification. Another reason is that you as the developer don't really need a lot of generated code, only the code that is business critical.

|                    | <b>2</b> ↓                                                                                                    |                      |
|--------------------|----------------------------------------------------------------------------------------------------|----------------------|
| ΘC                 | onnection                                                                                                    | A                    |
| S                  | QL User                                                                                                    |                      |
| U                  | se Integrated Security                                                                                                    | True                 |
| D                  | atabase Name                                                                                                    | MyDatabase           |
| S                  | erver Name                                                                                                    | (LOCAL)\SQLEXPRESS   |
| C                  | onnectionParams                                                                                                    |                      |
| S                  | QL Password                                                                                                    | E                    |
| ⊟ P                | roject Properties                                                                                                    |                      |
| E                  | nhancing                                                                                                    | True                 |
| C                  | onnection Id                                                                                                    | MyDatabaseConnection |
| U                  | pdate Database                                                                                                    | False 💌 👻            |
|                    |                                                                                                    |                      |
| Upd<br>Crea        | <b>late Database</b><br>te/Update schema/database o                                                                                                    | True<br>False        |
| Upd<br>Crea<br>Gen | late Database<br>te/Update schema/database of<br>erated Helper Classes<br>ObjectScopeProvider                                                            | True<br>False        |
| Upd<br>Crea<br>Gen | late Database<br>te/Update schema/database of<br>erated Helper Classes<br>ObjectScopeProvider<br>ObjectContainerProvider                                 | True<br>False        |
| Gen                | late Database<br>te/Update schema/database of<br>erated Helper Classes<br>ObjectScopeProvider<br>ObjectContainerProvider<br>ObjectContainerProviderProxy | True<br>False        |

Figure 36

To get around these issues, OpenAccess "enhances" your assembly by injecting methods during the compilation process. If we open up Red Gate's ".NET Reflector" application to explore the assembly we see a series of OpenAccessEnhancedxxx methods have been added to handle the database communication plumbing.

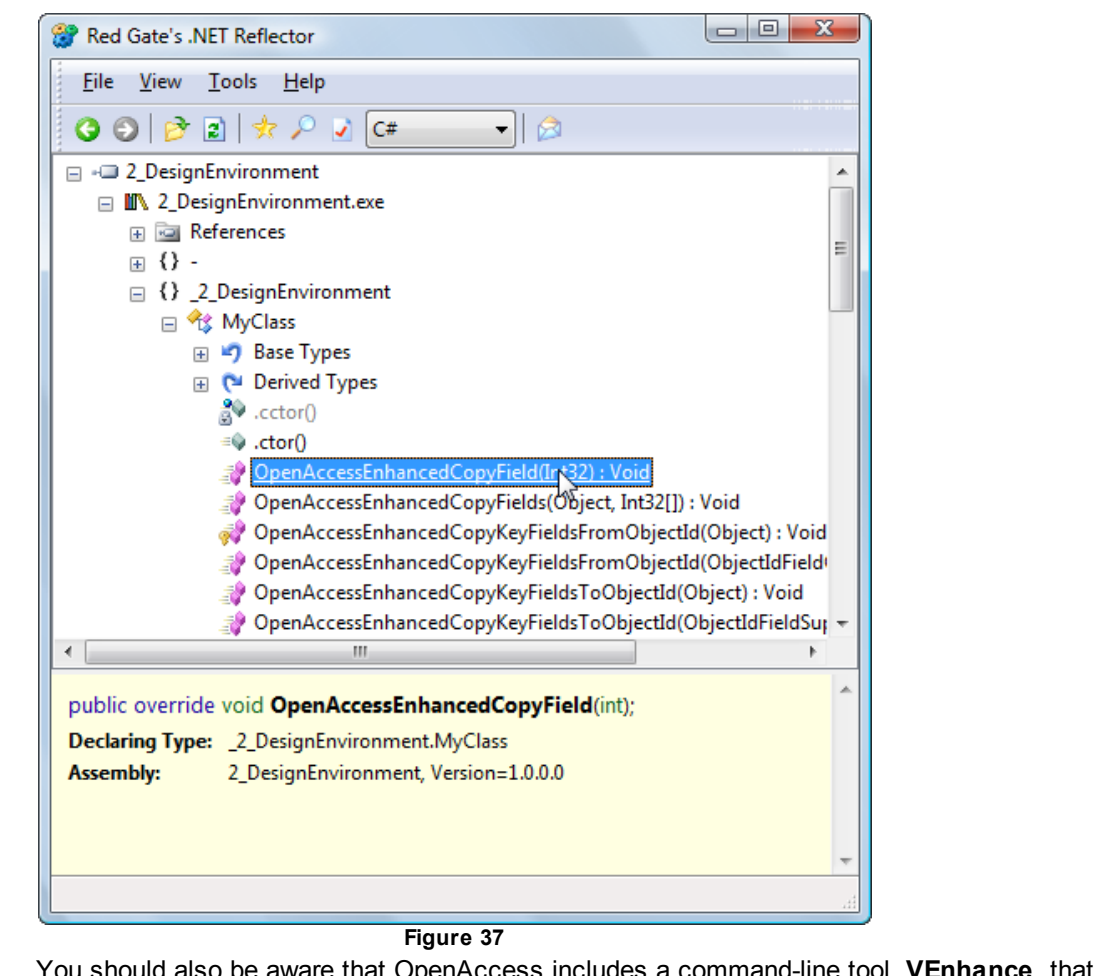

You should also be aware that OpenAccess includes a command-line tool, **VEnhance**, that performs the same 'enhancing' functionality in case you have a batch process where enhancing within Visual Studio would be impractical.

## 3.2 Project Context Menu

Some of the same options available from the main Telerik > OpenAccess menu can be found in the Solution Explorer when you right-click the project.here you can ORM-enable the project, display the OpenAccess Dataform Wizard, create a new scope provider object or update the application configuration references.

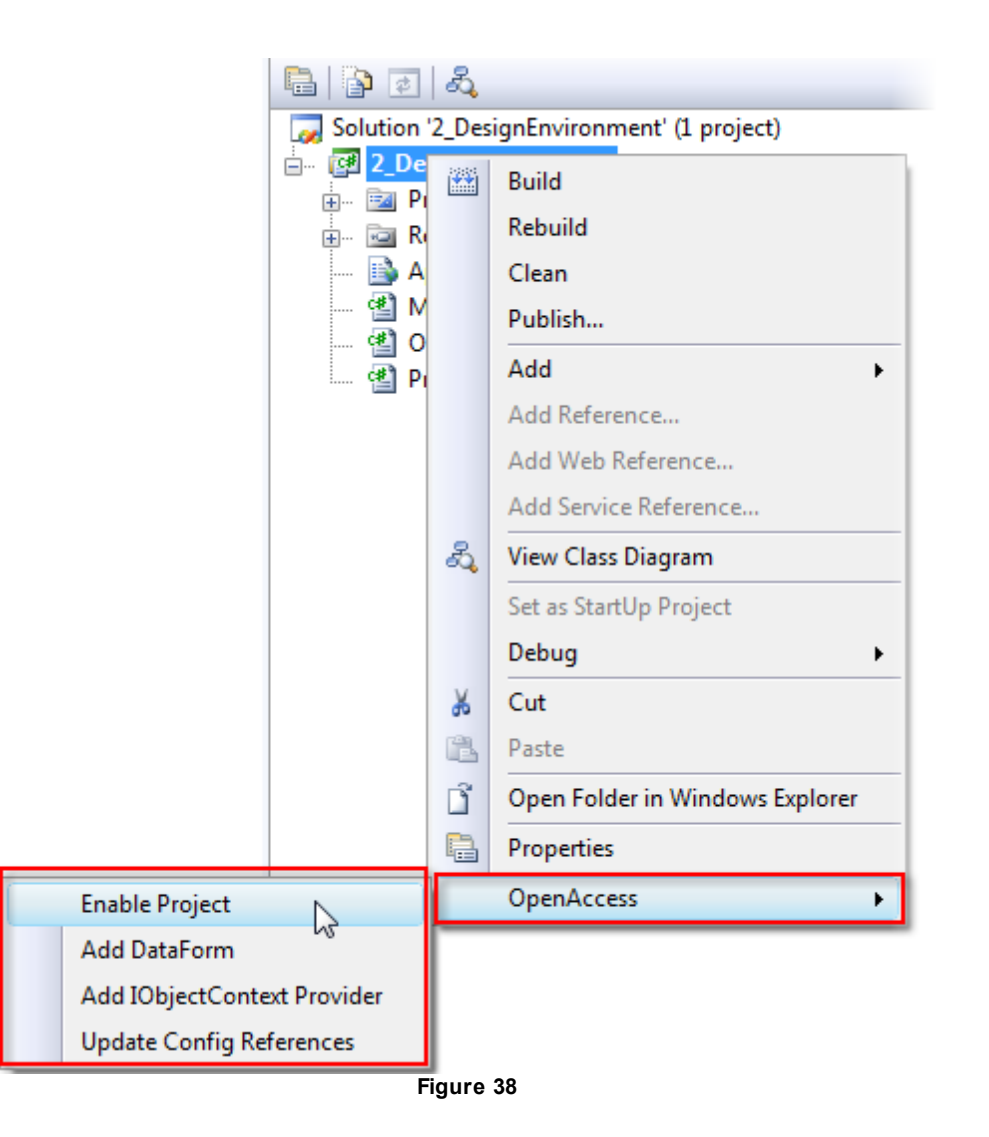

### 3.3 Wrap Up

This chapter toured some of the tools that make working with OpenAccess easy, mainly centered around the Visual Studio OpenAccess menu, the Solution Explorer context menu and some of the wizards available from these menus. You used OpenAccess menu items to ORM-enable your project, mark existing .NET classes as persistent, create a new database, prevent updating the database schema and turn on logging of server backend activities.

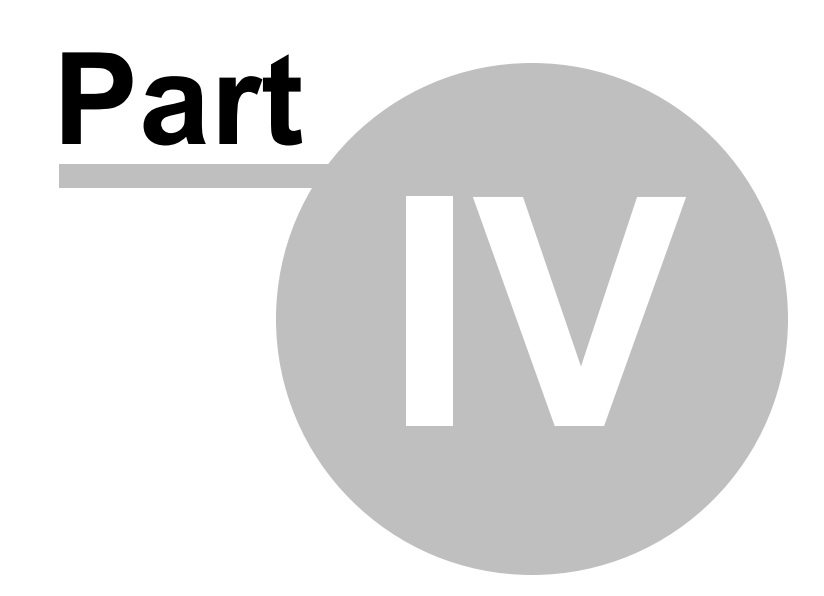

Using OpenAccess in Applications

# 4 Using OpenAccess in Applications

This chapter demonstrates how to build applications with several types of presentation using OpenAccess to provide the data.

In this chapter you will learn:

- How to build an assembly containing only the persistent objects and no data access code.
- How to build a WinForms application with grid and combo box that consumes data from OpenAccess..
- How to build an ASP.NET application with grid and combo box that consumes data from OpenAccess..
- How to build a Web Services application that consumes data from OpenAccess.
- How to build a Telerik Reporting module that consumes data from OpenAccess.
- How to construct N-Tier applications using OpenAccess.

## 4.1 Building the "Model" Assembly

In this walk-through we will create a class library that contains our persistent objects only. The applications that follow will reference this class library.

Find the source projects for this chapter at \Projects\ORM\<CS\VB>\Made\_Easy\ORM\_Projects.sln, project "2\_ORM\_Model"

- 1) Create a new Class Library project called "2\_ORM\_Model". This will be used in most of the following projects as well.
- 2) ORM-enable the project. Specify the following:
- a) The Persistent classes option should be checked.
- b) The Data Access Code option should not be checked.
- c) The database connection ID should be "NorthwindOAConnection"
- d) The database should be "NorthwindOA".

Feel free to use either of the "Connection Strings" options. Because the standard connection string option was used previously in previous chapter under "Reverse Mapping) the standard connection will likely already show up and will be configured to use the NorthwindOA database.

\* Please review the previous two chapters if further clarification is needed to complete the above steps.

3) From the **Telerik > OpenAccess** menu, select the Reverse Mapping option.

4) In the Simple View tab of the Reverse Engineering Wizard, de-select the Generate checkbox for all but the "Categories" and "Products" tables.

69

| step-by-s                                               | tep instructions                 |                      |              |                              |                    |        |              |             |
|---------------------------------------------------------|----------------------------------|----------------------|--------------|------------------------------|--------------------|--------|--------------|-------------|
| Туре                                                    | Table/View Name                  | ▲ Class              | Namespace    | MapsTo                       |                    | Locked | Generate     | Status      |
| Table                                                   | 'Categories'                     | Category             | _2_ORM_Model | Class                        | \$                 |        |              | <u>Ok</u>   |
| View                                                    | 'Category Sales for 1997'        |                      |              | Ignore                       | ¢                  |        |              | <u>Ok</u>   |
| View                                                    | 'Current Product List'           |                      |              | Ignore                       | \$                 |        |              | <u>Ok</u>   |
| View                                                    | 'Customer and Suppliers by City' |                      |              | Ignore                       | ŧ                  |        |              | <u>Ok</u>   |
| Table                                                   | 'CustomerCustomerDemo'           | CustomerCustomerDemo | _2_ORM_Model | Collection                   | •                  |        |              | <u>Ok</u>   |
| Table                                                   | 'CustomerDemographics'           | CustomerDemographic  | _2_ORM_Model | Class                        | \$                 |        |              | <u>Ok</u>   |
| Table                                                   | 'Customers'                      | Customer             | _2_ORM_Model | Class                        | \$                 |        |              | <u>Ok</u>   |
| Table                                                   | 'Employees'                      | Employee             | _2_ORM_Model | Class                        | \$                 |        |              | <u>Ok</u>   |
| Table                                                   | 'EmployeeTerritories'            | EmployeeTerritory    | _2_ORM_Model | Collection                   | \$                 |        |              | <u>Ok</u>   |
| View                                                    | 'Invoices'                       |                      |              | Ignore                       | \$                 |        |              | <u>Ok</u>   |
| Table                                                   | 'LargeEmployees'                 | LargeEmployee        | _2_ORM_Model | Class                        | \$                 |        |              | <u>Ok</u>   |
| Table                                                   | 'Messages'                       | Message              | _2_ORM_Model | Class                        | \$                 |        |              | <u>Ok</u>   |
| Table                                                   | 'Order Details'                  | OrderDetail          | _2_ORM_Model | Class                        | \$                 |        |              | <u>Ok</u>   |
| View                                                    | 'Order Details Extended'         |                      |              | Ignore                       | \$                 |        |              | <u>Ok</u>   |
| View                                                    | 'Order Subtotals'                |                      |              | Ignore                       | \$                 |        |              | <u>Ok</u>   |
| Table                                                   | 'Orders'                         | Order                | _2_ORM_Model | Class                        | \$                 |        |              | <u>Ok</u>   |
| View                                                    | 'Orders Qry'                     |                      |              | Ignore                       | \$                 |        |              | <u>Ok</u>   |
| View                                                    | 'Product Sales for 1997'         |                      |              | Ignore                       | \$                 |        |              | <u>Ok</u>   |
| Table                                                   | 'Products'                       | Product              | _2_ORM_Model | Class                        | \$                 |        | $\checkmark$ | ) <u>Ok</u> |
| View                                                    | 'Products Above Average Price'   |                      |              | lanore                       | 1                  |        |              | Ok          |
| ge Namespi<br>ge Type for<br>selected cla<br>all tables | ace for selected classes         | \$                   |              | Check/ Unch<br>Check selecte | eck all<br>ed rows |        |              |             |

Figure 39

- 5) Select the Advanced View tab.
- 6) Expand the Tables node and Select the "Products" node.
- 7) Click the **Create Ref** button and configure the reference:
  - a) In the Field Name entry add "Category".
- b) From the **Type** drop down list select "Category".
  - (Note: If using VB.NET the field name will automatically change to \_category)
- c) Click the Create one-to-many list checkbox.
- 8) Click the Generate & Save Config button.
- 9) Click **Yes** to confirm the Generate Sources dialog.
- 10)Build the project.

## 4.2 WinForms Example

In this project we will consume the persistent classes contained in the "2\_ORM\_Model" class library, enable the project to access the database data, and bind a combo box and grid to the "Categories" and "Products" data.

Find the source projects for this chapter at \Projects\ORM\<CS\VB>\Made\_Easy\ORM\_Projects.sln, project "2\_ORM\_MyWinFormApp"

1) Create a new Windows Forms Application project called "2\_ORM\_MyWinFormApp".

- 2) ORM-enable the project. Specify the following:
  - a) The Persistent classes option should be disabled.
  - b) the Data Access Code option should be enabled.
  - c) The database connection ID should be "NorthwindOAConnection"
  - d) The database should be "NorthwindOA".
- 3) In the Solution Explorer, add a reference to the "2\_ORM\_Model" class library.
- 4) In the Solution Explorer, rename "ObjectScopeProvider1.cs" to "NorthwindProvider.cs" (for VB change it to NortwhindProvider.vb). When prompted, click the **Yes** button to rename all references.
- 5) Build the project. You may see an OpenAccess error "No persistent class could be found". To fix this, navigate to the Solution Explorer, right-click the "MyWinFormApp" and select **Open Access > Update Config References** from the context menu.

G Why do I get an error even though the "2\_ORM\_Model" assembly has been added as a reference?
o OpenAccess has its own set of consistency checks it performs during compilation. Although the project knows about the "Model" assembly, OpenAccess does not. Running the Update Config
c References option adds an assembly reference within the <openaccess> element of the config file, allowing the project to build correctly.
a <openaccess xmlns="http://www.telerik.com/OpenAccess">
< </p>

- 6) Build the application. The compilation should complete without errors.
- 7) From the Toolbox, drop a ObjectProvider component to the default windows form. This will display the ObjectProvider dialog. Configure the ObjectProvider as follows:
  - a) Context Provider = \_2\_ORM\_MyWinFormApp.NorthwindProvider, 2\_ORM\_MyWinFormApp
  - b) Persistent Class = \_2\_ORM\_Model.Category
  - c) Result Method = Query

</references>

- d) Query Condition = leave as default "SELECT \* FROM CategoryExtent AS x". This is an OQL query, the native SQL for OpenAccess.
- e) Click the Finish button to create the object provider "objectProvider1".

| 0                | ObjectProvider                                            |   |  |  |  |  |
|------------------|-----------------------------------------------------------|---|--|--|--|--|
| Context Provider | _2_ORM_MyWinFormApp.NorthwindProvider, 2_ORM_MyWinFormApp | ŧ |  |  |  |  |
|                  | ✓ Use private ObjectContext                               |   |  |  |  |  |
| Persistent Class | _2_ORM_Model.Category                                     | ŧ |  |  |  |  |
| Result Method    | Query                                                     | ŧ |  |  |  |  |
| Result Name      |                                                           |   |  |  |  |  |
| Query Condition  | SELECT * FROM CategoryExtent AS x                         |   |  |  |  |  |
| Cancel           | Finish                                                    |   |  |  |  |  |
| Figure 40        |                                                           |   |  |  |  |  |

- 8) From the ToolBox, drag a ObjectView component to the form. This will display the ObjectView Wizard dialog. Configure the dialog as follows:
  - a) Point the ObjectProvider at "objectProvider1" using the drop down list. At this point in the example, only "objectProvider1" should be in the list, so it should already be selected.
  - b) Leave the Root Type setting pointed at "\_2\_ORM\_Model.Category".
  - c) Click the Finish button to create "objectView1".

| 0              | 题 ObjectView Wizard  |        |
|----------------|----------------------|--------|
| ObjectProvider | objectProvider1      | \$ New |
| Root Type      | 2_ORM_Model.Category | ŧ      |
| Cancel         |                      | Finish |
|                | Figure 41            |        |

- 9) From the ToolBox, drag a standard Windows Forms ComboBox to the form and set properties:
  - a) From the Properties Window, set the Name property to "cbCategories".
  - b) Set the DataSource property of "cbCategories" using the drop down list to select "objectView1"

|           | Cursor   |                                               | Default                   |   |  |  |
|-----------|----------|-----------------------------------------------|---------------------------|---|--|--|
|           | DataSo   | urce                                          | objectView1 🔹             |   |  |  |
|           | Display  | None                                          |                           | Ξ |  |  |
|           | Dock     | ± <sup>1</sup> <sup>1</sup> <u>objectView</u> | 1                         |   |  |  |
|           | DrawM    | 2                                             |                           |   |  |  |
|           | DropDo   |                                               |                           |   |  |  |
|           | DropDo   |                                               |                           |   |  |  |
|           | DropDo   |                                               |                           |   |  |  |
|           | Enable   |                                               |                           |   |  |  |
|           | FlatStyl |                                               |                           |   |  |  |
| Ð         | Font     |                                               |                           |   |  |  |
|           | ForeCo   | <b>2</b> 5                                    |                           |   |  |  |
|           | Format   | 1 Add Project D                               | ata Source                |   |  |  |
|           | Format   | Selecting a Bindin                            | gSource binds directly to |   |  |  |
|           | Genera   | that BindingSourc                             | e.                        |   |  |  |
|           | ImeMo    | <b>N</b>                                      |                           |   |  |  |
|           | Integral | Height                                        | True                      |   |  |  |
|           | ItemHe   | ight                                          | 13                        |   |  |  |
| Figure 42 |          |                                               |                           |   |  |  |

c) Set the DisplayMember property to "CategoryName"

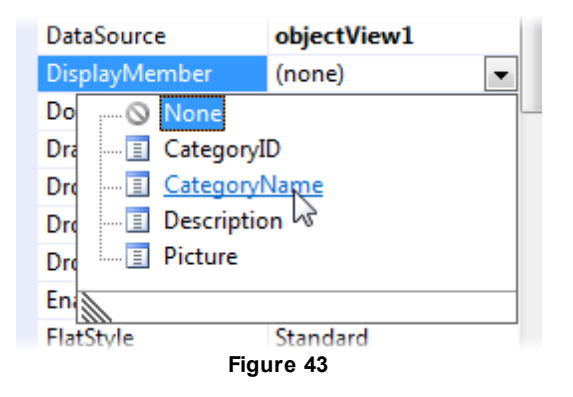

d) Set the ValueMember property to "CategoryID".

10) Optionally, you can add a label "Category" next to the combo box.

11) Add a SelectedIndexChanged event handler for the ComboBox. *This will display the "CategoryID" in the form caption.*
```
private void cbCategories_SelectedIndexChanged(
    object sender, EventArgs e)
{
    if ((sender as ComboBox).SelectedValue != null)
        {
        this.Text = (sender as ComboBox).SelectedValue.ToString();
        }
    }
}
```

12) Set this project to be the "Startup Project" (note: in all of the following sections, ensure the proper project is the current startup project before running the application) and run the application. Drop down the list to see categories retrieved from the database. Click a category to see the CategoryID displayed in the form caption.

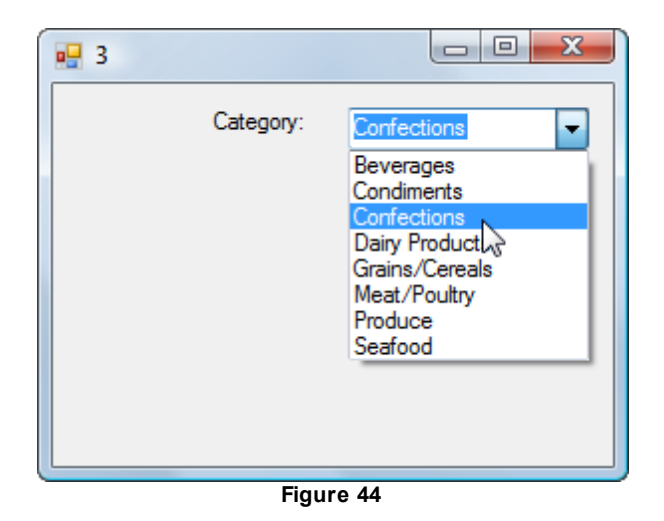

Next we will add a grid to display products filtered by the category combo box. Instead of using a ObjectProvider and ObjectView we will use LINQ instead to make filtering and reformatting the data an easy task.

- 13) From the ToolBox add a standard DataGridView to the form just below the category combo box. Set the **Name** property to "gvProducts".
- 14) Add Telerik.OpenAccess.Query to the "Imports" (VB) or "using" (C#) section of code to support LINQ.
- 15) Add \_2\_ORM\_Model to the "Imports" (VB) or "using" (C#) section of code to specify that the Reference to "Products" resolves to the proper namespace (there is a System.Deployment.Application. PlatformDetector.Products as well).
- 16) Change the code for the category combo box SelectedIndexChanged event handler. In the event handler, retrieve the selected "CategoryID" value. Then perform a LINQ query against the "scope" Extent<>() method, selecting only those products that have the same category id as the selected combo box value. The "select product" portion of the LINQ query indicates that we will use all the Product columns. Once you have the selection performed, call the ToList() method to return a generic list that can be bound to the grid.

```
private void cbCategories_SelectedIndexChanged(
    object sender, EventArgs e)
{
    if ((sender as ComboBox).SelectedValue != null)
    {
        IObjectScope scope = NorthwindProvider.ObjectScope();
        int? selectValue = (int?)(sender as ComboBox).SelectedValue;
        var filteredData = from product in scope.Extent<Product>()
            where product.CategoryID == selectValue
            select product;
        gvProducts.DataSource = filteredData.ToList();
    }
}
```

G If you forget to add Telerik.OpenAccess.Query as a reference, the Extent<>() extension method will not be available. In fact, none of the LINQ extensions will show up in Intellisense and compilation will fail.
C h
a !

17) In the form's constructor, set the categories combo box SelectedIndex to the first item in the list. This will cause the SelectedIndexChanged event to fire and the grid will be filtered against the first category in the list.

```
Public Sub New()
InitializeComponent()
cbCategories.SelectedIndex = 0
End Sub

public Form1()
{
InitializeComponent();
cbCategories.SelectedIndex = 0;
}
```

18) Run the application. Select categories from the list and observe the filtered list of bound products displayed in the DataGridView.

| 🧧 Оре | enAccess in Appli | cations    |           |            |                               |
|-------|-------------------|------------|-----------|------------|-------------------------------|
|       |                   |            |           | Category:  | Meat/Poultry                  |
|       | ProductID         | CategoryID | ClassType | Discontinu | Condiments                    |
| •     | 9                 | 6          | 526089196 |            | Confections<br>Dainy Products |
|       | 17                | 6          | 526089196 |            | Grains/Cereals                |
|       | 29                | 6          | 526089196 | 1          | Produce                       |
|       | 53                | 6          | 526089196 | 1          | Seafood                       |
|       | 54                | 6          | 526089196 |            | ]                             |
|       | 55                | 6          | 526089196 |            | ]                             |
|       |                   |            |           |            |                               |
| ۲ 🗌   | m                 |            |           |            | ۰.                            |

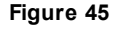

19) In this last example we get a number of columns we could do without. Using the LINQ "projection" capability we can construct a new column structure on-the-fly and fill our grid with it. We will show only the product name, category name and 'quantity per unit'. We're including category name here so you can see how a field from a subordinate object can be projected. Replace the SelectedIndexChanged event handling code with the example below.

```
🗃 Private Sub cbCategories_SelectedIndexChanged(ByVal sender As Object, _
                                                  ByVal e As EventArgs)
    If (TryCast(sender, ComboBox)).SelectedValue IsNot Nothing Then
      Dim scope As IObjectScope = NorthwindProvider.ObjectScope()
      Dim selectValue As Nullable(Of Integer) =
         CType((TryCast(sender, ComboBox)).SelectedValue, Nullable(Of Integer))
      Dim filteredData =
         From product In scope.Extent(Of Product)()
            Where product.CategoryID.Equals(selectValue)
            Select
             ProductName = product.ProductName,
             QuantityPerUnit = product.QuantityPerUnit,
             CategoryName = product.Category.CategoryName
      gvProducts.DataSource = filteredData.ToList()
    End If
  End Sub
```

```
private void cbCategories SelectedIndexChanged(object sender, EventArgs e)
  {
    if ((sender as ComboBox).SelectedValue != null)
    {
      IObjectScope scope = NorthwindProvider.ObjectScope();
      int? selectValue = (int?) (sender as ComboBox).SelectedValue;
      var filteredData = from product in scope.Extent<Product>()
                         where product.CategoryID == selectValue
                         select new
                           Product = product.ProductName,
                           QuantityPerUnit = product.QuantityPerUnit,
                           Category = product.Category.CategoryName
                         };
      gvProducts.DataSource = filteredData.ToList();
    }
  }
```

Notice that instead of "select product", there is a select clause that lists the columns we want returned and optionally lets you rename the columns. In particular, you should notice how the "Category" actually uses the Product Category property to get at the CategoryName.

|                  |                   |              |   | Beverages                     |
|------------------|-------------------|--------------|---|-------------------------------|
| Product          | QuantityPerUnit   | Category     | _ | Condiments                    |
| Mishi Kobe Niku  | 18 - 500 g pkgs.  | Meat/Poultry |   | Confections<br>Dairy Products |
| Alice Mutton     | 20 - 1 kg tins    | Meat/Poultry |   | Grains/Cereals                |
| Thüringer Rostbr | 50 bags x 30 sau  | Meat/Poultry |   | Produce                       |
| Perth Pasties    | 48 pieces         | Meat/Poultry |   | Seafood                       |
| Tourtière        | 16 pies           | Meat/Poultry |   |                               |
| Pâté chinois     | 24 boxes x 2 pies | Meat/Poultry |   |                               |
|                  |                   |              |   |                               |

- Figure 46
- G Using projection works only if you want to view the grid in read-only mode. The reason: using o projection results in a collection of anonymous types. Because anonymous types are immutable, t the grid will open in read-only mode. To get the same columns but still allow update, bind to c collections of actual objects and hide unused columns. h а 1 0

#### Using OpenAccess with RadControls for WinForms

Find the source projects for this chapter at \Projects\ORM\<CS\VB>\Made\_Easy\ORM\_Projects.sln, project "2\_ORM\_MyWinFormAppRad"

- 1) In the Solution Explorer, add references to Telerik.WinControls and Telerik.WinControls.UI to the project.
- 2) In the code-behind for the form, set the Inheritance class from "Form" to "RadForm". This will allow us to style the form in concert with the other controls.

```
Public Partial Class Form1
        Inherits Telerik.WinControls.UI.RadForm
public partial class Form1 : Telerik.WinControls.UI.RadForm
```

3) Delete the **ComboBox** and **DataGridView** controls from the page.

- 4) From the ToolBox add a RadComboBox to the form. Set the Name property to "cbCategories".
  - a) Set the DataSource property of "cbCategories" using the drop down list to select "objectView1"
- b) Set the **DisplayMember** property to "CategoryName"
- c) Set the ValueMember property to "CategoryID".
- 5) From the ToolBox drop a RadGridView control to the form. Set the Name property to "gvProducts".
- 6) From the ToolBox, drop a BreezeTheme component on the form.
- 7) Set the ThemeName of the form, RadComboBox and RadGridView to "Breeze".
- 8) In the constructor for the form, replace the code with the code below. We will be displaying the grid in read-only mode, so set the AllowAddNewRow property to False. Using RadComboBox, the SelectedIndex will already be "0" during the form constructor, so work around this by first setting the SelectedIndex to "no selection", i.e. "-1", then to the first item in the list.

```
Public Sub New()
InitializeComponent()
' hide the 'Add new row' button
gvProducts.MasterGridViewTemplate.AllowAddNewRow = False
' SelectedIndex is already '0', so work around by setting to
' 'no selection', i.e. '-1', then first item '0'
cbCategories.SelectedIndex = -1
cbCategories.SelectedIndex = 0
```

```
End Sub
```

```
public Form1()
{
    InitializeComponent();
    // hide the "Add new row" button
    gvProducts.MasterGridViewTemplate.AllowAddNewRow = false;
    // SelectedIndex is already "0", so work around by setting to
    // "no selection", i.e. "-1", then first item "0"
    cbCategories.SelectedIndex = -1;
    cbCategories.SelectedIndex = 0;
}
```

- 9) Create a new SelectedIndexChanged event handler for the RadComboBox and add the code below. The code is substantially the same as the standard WinForms example shown previously but references the RadComboBox. At the end of the method we call the RadGrid MasterGridViewTemplate BestFitColumns() method to get the optimum layout for column headings and data..
  - \* You will need to also add the following Imports or Using Statements:

Telerik.OpenAccess Telerik.Wincontrols.UI \_2\_ORM\_Model

```
Private Sub cbCategories_SelectedIndexChanged(ByVal sender As System.Object, _
ByVal e As System.EventArgs) Handles cbCategories.SelectedIndexChanged
If (TryCast(sender, RadComboBox)).SelectedValue <> Nothing Then
Dim scope As IObjectScope = NorthwindProvider.ObjectScope()
Dim selectValue As System.Nullable(Of Integer) = _
DirectCast((TryCast(sender, RadComboBox)).SelectedValue, _
System.Nullable(Of Integer))
Dim filteredData = _
From product In scope.Extent(Of Product)() _
Where product.CategoryID = selectValue
gvProducts.DataSource = filteredData.ToList()
gvProducts.MasterGridViewTemplate.BestFitColumns()
End If
End Sub
```

```
private void cbCategories_SelectedIndexChanged(object sender, EventArgs e)
  {
    if ((sender as RadComboBox).SelectedValue != null)
    {
      IObjectScope scope = NorthwindProvider.ObjectScope();
      int? selectValue = (int?) (sender as RadComboBox).SelectedValue;
      var filteredData = from product in scope.Extent<Product>()
                         where product.CategoryID == selectValue
                         select new
                           Product = product.ProductName,
                           QuantityPerUnit = product.QuantityPerUnit,
                           Category = product.Category.CategoryName
                         };
      gvProducts.DataSource = filteredData.ToList();
      gvProducts.MasterGridViewTemplate.BestFitColumns();
    }
  }
```

10) Run the application.

| Fo | orm1               |                        |            |   |
|----|--------------------|------------------------|------------|---|
|    |                    | Category: Beve         | erages     | Ŧ |
|    | Drag a colum       | in here to group by th | is column. |   |
|    | Product            | QuantityPerUnit        | Category   |   |
| ۲  | Chai               | 10 boxes x 25 bags     | Beverages  |   |
|    | Chang              | 24 - 12 oz bottles     | Beverages  |   |
|    | Guaraná Fantástica | 12 - 355 ml cans       | Beverages  |   |
|    | Sasquatch Ale      | 24 - 12 oz bottles     | Beverages  |   |
|    | Steeleye Stout     | 24 - 12 oz bottles     | Beverages  |   |
|    | Côte de Blaye      | 12 - 75 cl bottles     | Beverages  |   |
|    | Chartreuse verte   | 950 cc per bottle      | Beverages  | - |

Figure 47

### **CRUD Operations**

To support CRUD (create, read, update, delete) operations on the Products grid and still have filter capability, we will use an ObjectView to work with both the Category and Product tables. We will create a LINQ query that selects products for a given category and assign the results to the ObjectView.Datasource. ObjectView descends from BindingSource and as such handles many background tasks, even creating an internal IBindingList implementation and populating it if no binding list exists.

Find the source projects for this chapter at \Projects\ORM\<CS\VB>\Made\_Easy\ORM\_Projects.sln, project "2 ORM MyWindFormCrud"

We will use a transaction to commit or rollback changes. Transaction properties are encapsulated with ObjectScope. **TransactionProperties**. The TransactionProperties. **AutomaticBegin** property when true automatically starts a new transaction when the previous transaction completes.

- 1) Create a new project "2\_ORM\_MyWindFormCrud".
- ORM-enable the project with both DAL Access Code and Persistent classes checked and include the connection to "NorthwindOA".
- 3) Select the Visual Studio menu Telerik > OpenAccess > Reverse Mapping (Tables to Classes). In the Forward Mapping Wizard include the "Categories" and "Products" tables and finish the Wizard. Rename the ObjectScopeProvider to "NorthwindProvider".
- 4) In the Solution Explorer add references to Telerik.OpenAccess and Telerik.OpenAccess.Query.
- 5) Using the Solution Explorer delete the default form from the project.
- 6) Using the Solution Explorer, right-click the project and select Add > New Item... > Telerik RadForm from the context menu.

- 7) Change the initial startup form to be "RadForm1". If you're working in VB.NET, select from the project properties sheet "Startup Form" drop down list. For C#, change the name in Program.cs manually.
- 8) Build the Application.
- Add an ObjectProvider, Context Provider = "\_2\_ORM\_MyWindFormCrud.NorthwindProvider, 2\_ORM\_MyWindFormCrud", Persistent Class = "\_2\_ORM\_MyWindFormCrud.Category", Name property = "opCategory".
- Add an ObjectProvider, Context Provider = "\_2\_ORM\_MyWindFormCrud.NorthwindProvider, 2\_ORM\_MyWindFormCrud", Persistent Class = ".\_2\_ORM\_MyWindFormCrud.Product", Name property = "opProduct".
- 11) Add an ObjectView, ObjectProvider = "opCategory", Root Type = "\_2\_ORM\_MyWindFormCrud. Category", **Name** property = "ovCategory".
- 12) Add an ObjectView, ObjectProvider = "opProduct", Root Type = "\_2\_ORM\_MyWindFormCrud. Product", **Name** property = "ovProduct".
- 13) From the ToolBox add a standard Label and change the Text property to "Category:".
- 14) From the ToolBox add a RadComboBox and set properties:
- a) Name = "cbCategories"
- b) DataSource = "ovCategory"
- c) DisplayMember = "CategoryName"
- d) ValueMember = "CategoryID"

15)From the ToolBox add a RadGridView and set properties:

- a) Name = "gvProducts"
- b) **DataSource** = "ovProduct"

16)Drop three RadButtons to the bottom of the form and set properties:

- a) Name = "btnClose", Text = "Close"
- b) Name = "btnCancel", Text = "Cancel Changes"
- c) Name = "btnSave", Text = "Save Changes"
- 17)From the ToolBox drop a **BreezeTheme** component on the form. Set all RadControls on the form including the form itself to use the "Breeze" theme. The form should look something like the example below:

| Ope | nAccess | in Applica | ations     | -        | -        | -          | _          | _        |           |
|-----|---------|------------|------------|----------|----------|------------|------------|----------|-----------|
|     |         |            |            |          |          | C          | CategoryNa | me       | Ŧ         |
| •⊕  | ]       | [          | Drag a col | umn here | to group | by this co | olumn.     |          | ••••••••• |
|     | Prod    | Cate       | Clas       | Disc     | Pges     | Prod       | Qua        | Reor     | Sup       |
| ►   | 12345   | 12345      | 12345      |          | 12345    | Produ      | Quanti     | 1234     | 12345     |
|     |         |            |            |          |          |            |            |          |           |
| þ   |         |            |            |          |          |            |            |          | þ         |
|     |         |            |            |          |          |            |            |          |           |
|     |         |            |            |          |          |            |            |          |           |
|     |         |            |            |          |          |            |            |          |           |
|     |         |            |            |          |          |            |            |          |           |
| 0   |         |            |            |          | O        |            |            |          | 0         |
|     |         | C          | lose       |          | Cancel 0 | Changes    | S          | ave Chan | ges       |

 Add System.Linq, Telerik.OpenAccess,Telerik.Wincontrols.UI, and Telerik.Wincontrols to the Imports (VB) or using (C#) statements at top of the RadForm1 code-behind file.

19) In the code-behind add a private variable that holds the object scope.

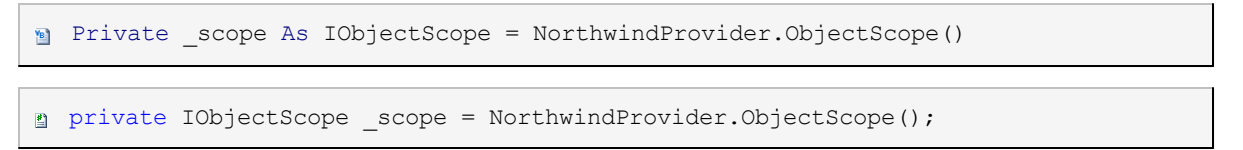

20) Add code to the constructor. This is similiar to previous examples except that the transaction property AutomaticBegin is set here and the AutoSizeColumnsMode is set to fill to make best use of screen real estate.

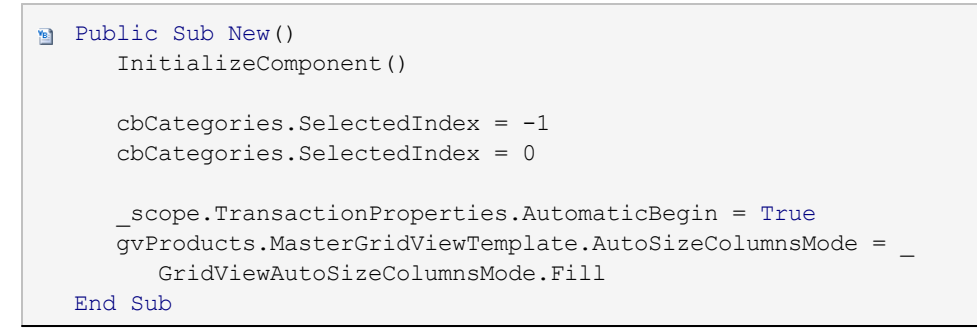

© 2010 Telerik Inc.

```
public RadForm1()
{
    InitializeComponent();
    cbCategories.SelectedIndex = -1;
    cbCategories.SelectedIndex = 0;
    _scope.TransactionProperties.AutomaticBegin = true;
    gvProducts.MasterGridViewTemplate.AutoSizeColumnsMode =
    GridViewAutoSizeColumnsMode.Fill;
}
```

21)Add a SelectedIndexChanged event handler and add the code below. This code is also very similar to previous examples except that the result of the LINQ select is assigned not to the DataSource of the RadComboBox, but to the DataSource of the ObjectView. Also, two text box columns for the RadGridView are defined here.

```
Private Sub cbCategories SelectedIndexChanged(ByVal sender As System.Object,
YB
          ByVal e As System.EventArgs) Handles cbCategories.SelectedIndexChanged
          If (TryCast(sender, RadComboBox)).SelectedValue <> Nothing Then
              Dim selectValue As System.Nullable(Of Integer) =
        DirectCast((TryCast(sender, RadComboBox)).SelectedValue,
        System.Nullable(Of Integer))
              ' select only products for this category and assign to the
               ' ObjectView DataSource
              opProduct.ObjectSource = From product In scope.Extent(Of Product)()
                 Where product.CategoryID = selectValue
                 Select product
               ' display only these three columns
              gvProducts.Columns.Clear()
              gvProducts.Columns.Add(New GridViewTextBoxColumn("CategoryID"))
              gvProducts.Columns.Add(New GridViewTextBoxColumn("ProductName"))
              gvProducts.Columns.Add(New GridViewTextBoxColumn("QuantityPerUnit"))
          End If
      End Sub
```

```
private void cbCategories_SelectedIndexChanged(object sender,
   EventArgs e)
  {
    if ((sender as RadComboBox).SelectedValue != null)
    {
      int? selectValue = (int?) (sender as RadComboBox).SelectedValue;
      // select only products for this category and assign to the
      // ObjectView DataSource
      opProduct.ObjectSource = from product in scope.Extent<Product>()
                             where product.CategoryID == selectValue
                             select product;
      // display only these three columns
      gvProducts.Columns.Clear();
      gvProducts.Columns.Add(
        new GridViewTextBoxColumn("CategoryID"));
      gvProducts.Columns.Add(
        new GridViewTextBoxColumn("ProductName"));
      gvProducts.Columns.Add(
        new GridViewTextBoxColumn("QuantityPerUnit"));
    }
  }
```

22)Create Click event handlers for all three buttons and add the code below. The Cancel and Save buttons call the scope's Transaction Commit() and Rollback() methods. The Close button simply calls the Close() method of the form.

```
Private Sub btnCancel_Click(sender As Object, e As EventArgs)
__scope.Transaction.Rollback()
End Sub
Private Sub btnSave_Click(sender As Object, e As EventArgs)
    opProduct.SaveAll()
__scope.Transaction.Commit()
End Sub
Private Sub btnClose_Click(sender As Object, e As EventArgs)
    Me.Close()
End Sub
```

```
private void btnCancel_Click(object sender, EventArgs e)
{
    _scope.Transaction.Rollback();
}
private void btnSave_Click(object sender, EventArgs e)
{
    opProduct.SaveAll();
    _scope.Transaction.Commit();
}
private void btnClose_Click(object sender, EventArgs e)
{
    this.Close();
}
```

23)Add a **FormClosing** event handler and add the code shown below. The scope's Transaction IsDirty property tells us that some data has been modified. A RadMessageBox displays a confirmation message asking if the changes should be committed or rolled back.

```
Private Sub RadForm1_FormClosing(sender As Object, _
e As FormClosingEventArgs)
RadMessageBox.SetThemeName(Me.ThemeName)

If _scope.Transaction.IsDirty Then
    If RadMessageBox.Show("Save all changes?", _
"Pending Changes", MessageBoxButtons.OKCancel)_
= DialogResult.OK Then
    opProduct.SaveAll()
    _scope.Transaction.Commit()
    Else
    _scope.Transaction.Rollback()
    End If
    End If
    End Sub
```

```
private void RadForm1_FormClosing(object sender, FormClosingEventArgs e)
  {
    RadMessageBox.SetThemeName(this.ThemeName);
    if ( scope.Transaction.IsDirty)
    {
      if (RadMessageBox.Show("Save all changes?", "Pending Changes",
       MessageBoxButtons.OKCancel) == DialogResult.OK)
      {
        opProduct.SaveAll();
        _scope.Transaction.Commit();
      }
      else
      {
        _scope.Transaction.Rollback();
      }
    }
  }
```

24) Run the application. Make additions, deletions and modifications, save the changes and restart the application. Verify that changes persist and that the filtering by category works. Make changes to the data and close the form to make sure that the IsDirty flag works as expected.

| RadForm1           |                                 |                           |
|--------------------|---------------------------------|---------------------------|
|                    |                                 | Category: Beverages -     |
| Di                 | rag a column here to group by t | his column.               |
| CategoryID         | ProductName                     | QuantityPerUnit           |
| *                  | Click here to add a new ro      | w                         |
| ▶ 1                | Chai                            | 10 boxes x 20 bags        |
| Pending Changes    |                                 | 24 - 12 oz bottles        |
| Crue ell cherges   |                                 | 12 - 355 ml cans          |
| Save all changes ? |                                 | 24 - 12 oz bottles        |
| ок                 | Cancel                          | 24 - 12 oz bottles        |
| 1                  | Cote de Blaye                   | 12 - 75 cl bottles        |
| 1                  | Chartreuse verte                | 950 cc per bottle         |
| 1                  | Ipoh Coffee                     | 16 - 500 g tins           |
|                    | Close Ca                        | ncel Changes Save Changes |
|                    | Figure 48                       |                           |

#### 4.3 **ASP.NET Example**

In this project we will consume the persistent classes contained in the "2\_ORM\_Model" class library, enable the project to access the database data, and bind a combo box and grid to the "Categories" and "Products" data.

Find the source projects for this chapter at \Projects\ORM\<CS\VB>\Made\_Easy\ORM\_Projects.sln, project "3\_ORM\_MyWebApp"

- 1) Create a new ASP.NET Web Application project called "3\_ORM\_MyWebApp".
- 2) ORM-enable the project. Specify the following:
  - a) The Persistent classes option should be disabled.
  - b) the Data Access Code option should be enabled.
  - c) In the Dropdown for Select Connection, select the "2\_ORM\_Model \ NorthwindConnection"
- In the Solution Explorer, rename "ObjectScopeProvider1.cs or ObjectScopeProvider1.vb" to "NorthwindProvider.cs or NorthwindProvider.vb". When prompted, click the Yes button to rename all references.
- 4) In the Solution Explorer, add a reference to the "2\_ORM\_Model" class library.
- 5) Navigate to the Solution Explorer, right-click the "\_3\_ORM\_MyWebApp" and select Open Access > Update Config References from the context menu.
- 6) From the ToolBox drop a OpenAccessDataSource, a standard DropDownList and a GridView to the default page and set properties:
  - a) Set the DropDownList ID property to "ddlCategory" and set the AutoPostBack property to True.
  - b) Set the GridView ID property to "gvProducts".
- 7) Build the Project (This allows ORM to see the new Data Context for this Project)
- 8) Click the OpenAccessDataSource Smart Tag and select Configure Data Source... This will display the OpenAccess Data Source Wizard. On the first page of the wizard, select the "\_3\_ORM\_MyWebApp. NorthwindProvider, 3\_ORM\_MyWebApp" from the drop down list. Click the Next button. On the second page, Select "\_2\_ORM\_Model.Category" from the drop down list. Click Finish to close the Wizard.
- 9) In the code-behind for the default form, add references to \_2\_ORM\_Model, Telerik.OpenAccess and Telerik.OpenAccess.Query to the "Imports" (VB) or "using" (C#) section of code.
- 10) Add properties and methods to handle the object scope. The Scope property holds the IObjectScope reference throughout the life of the page and is disposed along with the page.

```
Private _scope As IObjectScope = NorthwindProvider.GetNewObjectScope()
  Public Property Scope() As IObjectScope
      Get
          Return scope
      End Get
      Set(ByVal value As IObjectScope)
          scope = value
      End Set
  End Property
  Public Overloads Overrides Sub Dispose()
     scope.Dispose()
     MyBase.Dispose()
  End Sub
```

```
private IObjectScope scope = NorthwindProvider.GetNewObjectScope();
  public IObjectScope Scope
  {
   get { return scope; }
    set { scope = value; }
  }
  public override void Dispose()
  {
    scope.Dispose();
    base.Dispose();
  }
```

11) In the Page\_Load event handler, assign properties for the DropDownList:

- a) Assign the OpenAccessDataSource to the DataSource property.
- b) Assign "CategoryName" to the DataTextField.
- c) Assign "CategoryID" to the DataValueField.
- d) Call the DropDownList DataBind() method.

```
🗃 Protected Sub Page_Load(ByVal sender As Object, ByVal e As System.EventArgs)
  Handles Me.Load
      If Not IsPostBack Then
          ddlCategory.DataSource = OpenAccessDataSource1
          ddlCategory.DataTextField = "CategoryName"
          ddlCategory.DataValueField = "CategoryID"
          ddlCategory.DataBind()
      End If
  End Sub
```

88

```
protected void Page_Load(object sender, EventArgs e)
{
    if (!IsPostBack)
    {
        ddlCategory.DataSource = OpenAccessDataSource1;
        ddlCategory.DataTextField = "CategoryName";
        ddlCategory.DataValueField = "CategoryID";
        ddlCategory.DataBind();
    }
}
```

12) Create a SelectedIndexChanged event handler for the DropDownList and add code to get the selected CategoryID, filter the Products data on CategoryID, assign the filtered data to the GridView and finally to bind it. *The code is essentially the same as we used in the WinForms example.* 

```
Protected Sub ddlCategory SelectedIndexChanged(ByVal sender As Object,
                ByVal e As EventArgs) Handles ddlCategory.SelectedIndexChanged
      If (TryCast(sender, DropDownList)).SelectedValue <> Nothing Then
          Dim selectValue As System.Nullable(Of Integer) =
              Int32.Parse((TryCast(sender, DropDownList)).SelectedValue)
          Dim filteredData =
           From product In Scope.Extent(Of Product)()
              Where product.CategoryID.Equals(selectValue)
              Select
              ProductName = product.ProductName,
               QuantityPerUnit = product.QuantityPerUnit,
               CategoryName = product.Category.CategoryName
          gvProducts.DataSource = filteredData.ToList()
          gvProducts.DataBind()
      End If
  End Sub
```

```
protected void ddlCategory_SelectedIndexChanged(object sender, EventArgs e)
  {
    if ((sender as DropDownList).SelectedValue != null)
    {
      int? selectValue =
        (int?)Int32.Parse((sender as DropDownList).SelectedValue);
      var filteredData = from product in scope.Extent<Product>()
                         where product.CategoryID == selectValue
                         select new
                         {
                           Product = product.ProductName,
                           QuantityPerUnit = product.QuantityPerUnit,
                           Category = product.Category.CategoryName
                         };
      gvProducts.DataSource = filteredData.ToList();
      gvProducts.DataBind();
    }
  }
```

13) Run the application. Click the categories in the drop down list and view the data in the GridView.

| 🍘 http://localhost:52977/Default.aspx - Windows Internet Explorer |                                           |               |             |   |  |  |
|-------------------------------------------------------------------|-------------------------------------------|---------------|-------------|---|--|--|
| 🚱 🕞 👻 http://localhost:529 🔻 🐓 🗙 Google 🖉 🖉                       |                                           |               |             |   |  |  |
|                                                                   |                                           |               |             |   |  |  |
| Confections<br>Beverages                                          | •                                         |               |             |   |  |  |
| Confections N                                                     |                                           | untityPerUnit | Category    |   |  |  |
| Dairy Products                                                    |                                           | ) g boxes     | Confections |   |  |  |
| Grains/Cereals                                                    |                                           | s x 12 pieces | Confections | = |  |  |
| Produce                                                           |                                           | oxes          | Confections |   |  |  |
| Seafood                                                           |                                           | . x 4 pieces  | Confections |   |  |  |
| NuNuCa Nuß-Nougat-Creme                                           | 20 - 45                                   | 0 g glasses   | Confections |   |  |  |
| Gumbär Gummibärchen                                               | 100 - 2                                   | 50 g bags     | Confections |   |  |  |
| Schoggi Schokolade                                                | 100 - 1                                   | 00 g pieces   | Confections |   |  |  |
| Zaanse koeken                                                     | Zaanse koeken 10 - 4 oz boxes Confections |               |             |   |  |  |
| Chocolade                                                         | i.                                        | Confections   |             |   |  |  |
| Maxilaku 24 - 50 g pkgs. Confections                              |                                           |               |             |   |  |  |
|                                                                   | 10 10                                     | ^ ·           | a           | - |  |  |
| [ Visted sites                                                    | Protecte                                  | d Mode: Off   | • 100%      | • |  |  |

Figure 49

# Using OpenAccess and RadControls for ASP.NET AJAX

Find the source projects for this chapter at \Projects\ORM\<CS\VB>\Made\_Easy\ORM\_Projects.sln, project "3\_ORM\_MyWebAppAJAX"

- 1) Create a New Project called "3\_ORM\_MyWebAppAJAX"
- Follow the Steps in the Previous section (up to Step 5 Except substitute 3\_ORM\_MyWebAppAJAX in place of 3\_ORM\_MyWebApp)
- 3) From the ToolBox drop a OpenAccessDataSource.
- 4) Build the Project (This allows ORM to see the new Data Context for this Project)
- 5) Add a RadComboBox. Open the Smart Tag and select the "Forest" skin. In the Properties Window set the Name property to "ddlCategory" and the AutoPostBack property to True.
- 6) Add a RadGrid to the form. Open the Smart Tag and set the Skin to "Forest". In the Properties Window, set the Name property to "gvProducts"
- 7) Click the OpenAccessDataSource Smart Tag and select Configure Data Source... This will display the OpenAccess Data Source Wizard. On the first page of the wizard, select the "\_3\_ORM\_MyWebAppAJAX.NorthwindProvider, 3\_ORM\_MyWebAppAJAX" from the drop down list. Click the Next button. On the second page, Select "\_2\_ORM\_Model.Category" from the drop down list. Click Finish to close the Wizard.
- Add Telerik.Web.UI, Telerik.OpenAccess, and \_2\_ORM\_Model to the using (C#) or Imports (VB) of the code behind file
- 9) Add the following to the code-behind file to manage the ObjectScope

```
Private _scope As IObjectScope = NorthwindProvider.GetNewObjectScope()
Public Property Scope() As IObjectScope
    Get
        Return _scope
    End Get
        Set(ByVal value As IObjectScope)
        _scope = value
    End Set
End Property
Public Overloads Overrides Sub Dispose()
    scope.Dispose()
    MyBase.Dispose()
End Sub
```

```
private IObjectScope scope = NorthwindProvider.GetNewObjectScope();
public IObjectScope Scope
{
   get { return scope; }
   set { scope = value; }
  }
public override void Dispose()
  {
   scope.Dispose();
   base.Dispose();
  }
```

10) Add the following to the Page\_Load Event

```
Protected Sub Page_Load(ByVal sender As Object, ByVal e As System.EventArgs)
Handles Me.Load
    If Not IsPostBack Then
        ddlCategory.DataSource = OpenAccessDataSource1
        ddlCategory.DataTextField = "CategoryName"
        ddlCategory.DataValueField = "CategoryID"
        ddlCategory.DataBind()
    End If
End Sub
```

```
protected void Page_Load(object sender, EventArgs e)
{
    if (!IsPostBack)
    {
        ddlCategory.DataSource = OpenAccessDataSource1;
        ddlCategory.DataTextField = "CategoryName";
        ddlCategory.DataValueField = "CategoryID";
        ddlCategory.DataBind();
    }
}
```

11) In the Events tab of the Properties Window, navigate to the SelectedIndexChanged event and doubleclick it to create a new event handler. Add the code below to slightly change the previous event handler to match the current parameter and object naming conventions.

```
Protected Sub ddlCategory_SelectedIndexChanged(ByVal o As Object, _
ByVal e As Telerik.Web.UI.RadComboBoxSelectedIndexChangedEventArgs) _
Handles ddlCategory.SelectedIndexChanged

If (TryCast(o, RadComboBox)).SelectedValue <> Nothing Then
Dim selectValue As System.Nullable(Of Integer) = _
Int32.Parse((TryCast(o, RadComboBox)).SelectedValue)

Dim filteredData = From product In Scope.Extent(Of Product)() _
Where product.CategoryID = selectValue
gvProducts.DataSource = filteredData.ToList()
gvProducts.DataBind()
End If
End Sub
```

```
protected void ddlCategory SelectedIndexChanged1(object o,
  Telerik.Web.UI.RadComboBoxSelectedIndexChangedEventArgs e)
  {
    if ((o as RadComboBox).SelectedValue != null)
    {
      int? selectValue =
        (int?) Int32.Parse((o as RadComboBox).SelectedValue);
      var filteredData = from product in scope.Extent<Product>()
                         where product.CategoryID == selectValue
                          select new
                           Product = product.ProductName,
                           QuantityPerUnit = product.QuantityPerUnit,
                           Category = product.Category.CategoryName
                         };
      gvProducts.DataSource = filteredData.ToList();
      gvProducts.DataBind();
    }
  }
```

- 12) Add a RadAjaxManager to the webform
- 13) From the RadAjaxManager Smart Tag select the Add ScriptManager link.
- 14) Also from the Smart Tag select the Configure AJAX Manager link. Configure AJAX with the RadAjaxManager Property Builder.
- In the left most pane of controls that will initiate AJAX requests, select the checkbox next to "ddlCategory".
- 16) In the middle panel of controls to update, select "gvProducts". The dialog should look like the screenshot below:

| RadAjaxManager Property Builder                                                                                                    |                                                                       | <u>Xtelerik</u> ×                                  |
|----------------------------------------------------------------------------------------------------|-----------------------------------------------------------------------|----------------------------------------------------|
| Select the controls that will initiate<br>AJAX requests:<br>CONTROLS:<br>OpenAccessDataSource 1<br>OdlCategory<br>GyVroducts<br>form 1<br>RadAjaxManager1 | Select the controls that need to be<br>updated by the respective AJAX | Set additional properties for the updated control: |
|                                                                                                    |                                                                       | OK Cancel                                          |

Figure 50

17) Click the OK button to close the dialog.

18) Run the application. The application should look similar to below.

| http://localhost:53854/Default.aspx - Windows Internet Explorer      |                                                       |              |        |   |  |  |  |  |
|----------------------------------------------------------------------|-------------------------------------------------------|--------------|--------|---|--|--|--|--|
| 😪 🍄 🌈 http://localhost:53854/Defaul 🔄 🏠 ▼ 🗟 ▼ 🖶 ▼ 🔂 Page ▼ 🍥 Tools ▼ |                                                       |              |        |   |  |  |  |  |
| Dairy Products                                                       |                                                       |              |        | ŕ |  |  |  |  |
| Beverages                                                            | QuantityPerUnit                                       | Category     |        |   |  |  |  |  |
| Confections                                                          | 1 kg pkg.                                             | Dairy Produc | :ts    |   |  |  |  |  |
| Dairy Products                                                       | 10 - 500 g pkgs.                                      | Dairy Produc | ts     |   |  |  |  |  |
| Grains/Cereals                                                       | 12 - 100 g pkgs                                       | Dairy Produc | ts     |   |  |  |  |  |
| Produce                                                              | 24 - 200 g pkgs.                                      | Dairy Produc | ts     |   |  |  |  |  |
| Seafood                                                              | 500 g                                                 | Dairy Produc | ts     |   |  |  |  |  |
| Raclette Courdavault                                                 | 5 kg pkg.                                             | Dairy Produc | ts     |   |  |  |  |  |
| Camembert Pierrot                                                    | 15 - 300 g rounds                                     | Dairy Produc | ts     |   |  |  |  |  |
| Gudbrandsdalsost                                                     | 10 kg pkg.                                            | Dairy Produc | ts     |   |  |  |  |  |
| Flotemysost                                                          | 10 - 500 g pkgs.                                      | Dairy Produc | ts     |   |  |  |  |  |
| Mozzarella di Giovanni                                               | 24 - 200 g pkgs.                                      | Dairy Produc | ts     |   |  |  |  |  |
|                                                                      |                                                       |              |        |   |  |  |  |  |
|                                                                      |                                                       |              |        |   |  |  |  |  |
|                                                                      |                                                       |              |        |   |  |  |  |  |
| Dana                                                                 | Trusted sites   Destants   Market                     | 04           | ♠ 100% | - |  |  |  |  |
| Done                                                                 | <ul> <li>Trusted sites   Protected Mode: 0</li> </ul> | UTT          | a 100% |   |  |  |  |  |

Figure 51

# 4.4 Telerik Reporting Example

This next example presents our Model data in Telerik Report format and is quite similar to the WinForms sample in some ways. We will use a ObjectProvider and ObjectView components to access the data, but will use a Telerik Report and SubReport for presentation. We will use the Preview window inside the Telerik Report design environment. See the Online Help or Telerik Reporting Step by Step Learning guide for more information on displaying reports in web and WinForms applications.

Find the source projects for this chapter at \Projects\ORM\<CS\VB>\Made\_Easy\ORM\_Projects.sln, project "5\_ORM\_MyReports"

- 1) Create a new class library project "5\_ORM\_MyReports".
- 2) Delete the automatically created default "class1" from the project.

- 3) ORM-enable the project. Specify the following:
- a) The Persistent classes option should be disabled.
- b) The Data Access Code option should be enabled.
- c) The database connection ID should be "NorthwindOAConnection"
- d) The database should be "NorthwindOA".
- 4) In the Solution Explorer, add a reference to the "2\_ORM\_Model" class library.
- In the Solution Explorer, rename "ObjectScopeProvider1.cs or ObjectScopeProvider1.vb" to "NorthwindProvider.cs or NorthwindProvider.vb". When prompted, click the Yes button to rename all references.
- 6) Right Click on the 5\_ORM\_MyReports project and Update the Config References.
- 7) Build the application.
- 8) In the Solution Explorer, right-click the project and select Add > New Item... from the context menu. Select the Reporting > Telerik Report template, name it "CategoryReport" and click the Add button to close the dialog and create the report.

| Add New Item - 5_MyReports                                                                                        | 8 ×                                                                                                    |
|----------------------------------------------------------------------------------------------------|----------------------------------------------------------------------------------------------------|
| Categories:<br>Visual C# Items<br>Code<br>Data<br>General<br>Web<br>Windows Forms<br>WPF<br>Reporting<br>Workflow | Image: Image: Image |
| An empty Report file for creating a repor                                                                         | t using Telerik Reporting technology.                                                                                                    |
| Name: CategoryReportLcs                                                                                           |                                                                                                    |
|                                                                                                    | Add Cancel                                                                                                    |

#### Figure 52

- 9) If the Telerik Report Wizard dialog displays, cancel it.
- 10) From the Toolbox, drop a **ObjectProvider** component to the form. This will display the ObjectProvider dialog. Configure the ObjectProvider as follows:
- a) Context Provider = \_5\_ORM\_MyReports.NorthwindProvider, 5\_ORM\_MyReports
- b) Persistent Class = \_2\_ORM\_Model.Category
- c) Result Method = Query
- d) Query Condition = leave as default "SELECT \* FROM CategoryExtent AS x".
- e) Click the Finish button to create the object provider "objectProvider1".

| 11 ObjectProvider | ? ×                                                |
|-------------------|----------------------------------------------------|
| Context Provider  | _5_MyReports.NorthwindScopeProvider, 5_MyReports - |
|                   | ✓ Use private ObjectContext                        |
| Persistent Class  | _1_Model.Category -                                |
| Result Method     | Query 👻                                            |
| Result Name       |                                                    |
| Query Condition   | SELECT * FROM CategoryExtent AS x                  |
| Cancel            | Finish                                             |
|                   | Figure 53                                          |

- 11) From the ToolBox, drag a **ObjectView** component to the form. This will display the ObjectView Wizard dialog. Configure the dialog as follows:
- a) Point the ObjectProvider at "objectProvider1" using the drop down list.
- b) Leave the Root Type setting pointed at "Model.Category".
- c) Click the Finish button to create "objectView1".

| 0              | 👹 ObjectView Wizard  |        |
|----------------|----------------------|--------|
| ObjectProvider | ObjectProvider1      | \$ New |
| Root Type      | 2_ORM_Model.Category | \$     |
| Cancel         |                      | Finish |
|                | Figure 54            |        |

- 12) Rename "objectProvider1" to "opCategory" and "objectView1" to "ovCategory".
- 13) In the report design surface, select the report. You can do this by finding it in the Properties window drop down list, clicking the gray gutter area around the report bands, or clicking the button in the upper left hand side of the design surface.

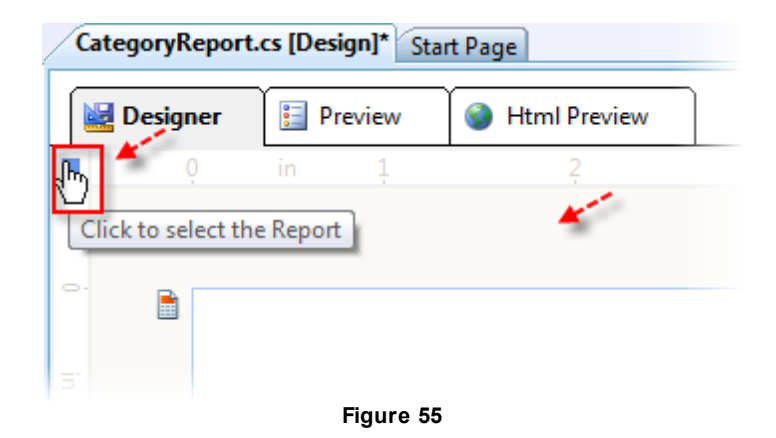

14) In the Properties Window, locate the **DataSource** property, drop down the list for the property and select "ovCategory".

| -          | ∄ 2↓ 🗉 🖋 I 🖻                                                      |                      |  |  |  |  |
|------------|-------------------------------------------------------------------|----------------------|--|--|--|--|
| - <u>(</u> |                                                                   |                      |  |  |  |  |
| Â          | (Name)                                                            | CategoryReport       |  |  |  |  |
|            | ConditionalFormattir                                              | (No FormattingRules) |  |  |  |  |
|            | Culture                                                           | (Default)            |  |  |  |  |
|            | DataMember                                                        | (none)               |  |  |  |  |
|            | DataSource                                                        | (none) 💌             |  |  |  |  |
|            | ther<br>CategoryReport Data So<br>ovCategory                      | ource Instances      |  |  |  |  |
| 1 Add      | Project Data Source                                               |                      |  |  |  |  |
| Selecting  | Selecting a report list instance binds directly to that instance. |                      |  |  |  |  |
|            | UnitOnvieasure                                                    | m                    |  |  |  |  |
|            | Figure 56                                                         |                      |  |  |  |  |

- 15) Save and build the project.
- 16) Select the "detail" section of the report (the middle band in the report designer).
- 17) From the Toolbox drop a TextBox reporting item in the Detail section of the report. Using the drag handles on the text box, drag the TextBox out to take up the width of the detail section. Double-click the TextBox and enter the following expression:

```
="Products for " + Fields.CategoryName + " (" + Fields.Description + ")"
```

18) From the Toolbox drop a TextBox reporting item in the page header section of the report. Double-click the TextBox and enter "Products by Category". In the Properties window, set the Style.Font.Bold property to True.

The report designer should look something like the screenshot below:

| Products by Category                                                       |
|----------------------------------------------------------------------------|
| [="Products for " + Fields.CategoryName + " (" + Fields.Description + ")"] |
|                                                                            |
|                                                                            |
| Figure 57                                                                  |

- 19) Create a new Telerik Report and name it "ProductReport.cs" or "ProductReport.vb" depending on which language you are using.
- 20) Select the PageHeaderSection, right-click and select **Delete** from the context menu to remove the section.
- 21) Select the PageFooterSection, right-click and select **Delete** from the context menu to remove the section. Only the detail section should remain.
- 22) Add ObjectProvider and ObjectView components to the form and configure them as you did earlier but point the provider at the "Products" table.

| 0                | 📕 ObjectProvider                                      |
|------------------|-------------------------------------------------------|
| Context Provider | _5_ORM_MyReports.NorthwindProvider, 5_ORM_MyReports 💲 |
|                  | ✓ Use private ObjectContext                           |
| Persistent Class | 2_ORM_Model.Product \$                                |
| Result Method    | Query ‡                                               |
| Result Name      |                                                       |
| Query Condition  | SELECT * FROM ProductExtent AS x                      |
| Cancel           | Finish                                                |
|                  | Figure 59                                             |

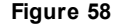

- 23) Set the Name property of the ObjectProvider "opProduct" and the ObjectView to "ovProduct".
- 24) Select the Report in the designer, navigate to the Properties window and set the following properties:
- a) Set the report **DataSource** property to "ovProduct".
- b) Locate the ReportParameters property and click the ellipses. This will display the Report Parameter Collection editor. Click the Add button to create a new parameter. In the properties for the parameter set the Name property to "CategoryID", the Type property to "Integer" and the Value property to "0". Click the OK button to close the dialog.

Figure 59

G If you receive an error later when attempting to preview the report that says there's a mismatch between an integer and a string type, double-check that you have set the Value property to a zero t value.
C h a !

c) Locate the **Filters** property and click the ellipses. This will display the Edit Filters dialog. Click the **New** button to create a new filter. Drop down the list in the Expression column and select "=Fields. CategoryID" from the list. Leave the Operator column "=" selection. In the **Value** column, drop down the list and select "=Parameters.CategoryID". Click the **OK** button to close the dialog.

| Edit Filters                                                                                                    |          |                                                                          |  |  |  |  |  |
|----------------------------------------------------------------------------------------------------|----------|--------------------------------------------------------------------------|--|--|--|--|--|
| New                                                                                                    |          |                                                                          |  |  |  |  |  |
| Expression                                                                                                    | Operator | Value                                                                    |  |  |  |  |  |
| =Fields.CategoryID                                                                                                    | =        | <b>•</b>                                                                 |  |  |  |  |  |
|                                                                                                    |          | <expression><br/><blank><br/>=Parameters.CategoryID</blank></expression> |  |  |  |  |  |
| NOTE:<br>If you type the character "7" in the Value cell, by default, this evaluates to the string "7". To<br>compare a numeric expression with the number 7, use the expression syntax which begins with an<br>equal sign: =7. When previewing a report, you may see a run-time error from data type<br>mismatches is similar to: "Cannot compare data of types System.Int32 and System.String." |          |                                                                          |  |  |  |  |  |
|                                                                                                    |          | OK <u>C</u> ancel                                                        |  |  |  |  |  |
| Eigure 60                                                                                                    |          |                                                                          |  |  |  |  |  |

- 25) Select the detail section of the report.
- 26) Go to the Visual Studio menu and select Telerik > Reporting > Data Explorer.
- 27) From the Data Explorer drag the ProductName and QuantityPerUnit fields to the detail section of the report. Use the drag handles to resize both items to each take roughly half the width of the detail section.

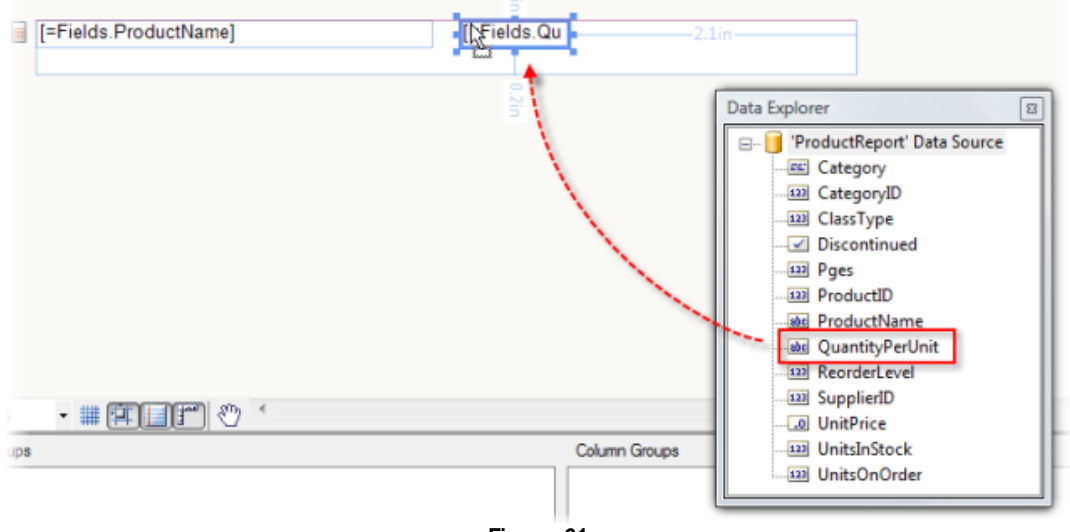

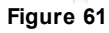

- 28) Navigate back to the "Category" report. From the Toolbox drop a SubReport item in the detail section just below the TextBox and indented slightly to the right. Set the SubReport properties:
  - a) Set the ReportSource property using the drop down list to "ProductReport".
    - \*\* If you do not see ProductReport as an option, Build the Project and it should be available

|           | Parameters   |     |        | (No Parameters) |   |
|-----------|--------------|-----|--------|-----------------|---|
|           | ReportSource |     |        |                 | - |
| ÷         | Size         |     | _5_MyF | Reports         |   |
| ÷         | Style        |     | 😤 Cat  | tegoryReport    |   |
|           | StyleName    |     | 😤 Pro  | ductReport      |   |
|           | Visible      | ~   |        |                 |   |
|           |              | /// |        |                 |   |
| Figure 62 |              |     |        |                 |   |

b) Navigate to the **Parameters** property and click the ellipses. This will display the Edit Parameters dialog. Click the **New** button to create a new parameter. In the Parameter column enter "CategoryID" or select it from the drop down list. In the Parameter Value column, drop down the list and select "=Fields.CategoryID". Click the **OK** button to close the dialog.

| New       Delete       Image: Constraint of the second second sec |
|----------------------------------------------------------------------------------------------------|
| Parameter     Parameter Value       CategoryID     =Fields.CategoryID                                                                                                    |
| CategoryID =Fields.CategoryID                                                                                                    |
|                                                                                                    |
|                                                                                                    |
|                                                                                                    |
|                                                                                                    |
|                                                                                                    |
|                                                                                                    |
|                                                                                                    |
|                                                                                                    |
|                                                                                                    |
| OK Cancel                                                                                                    |

Figure 63

The "Category" report should now look something like this in the designer:

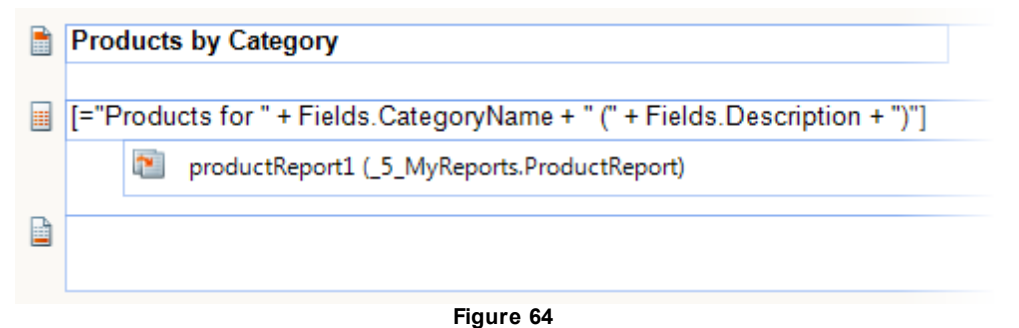

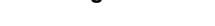

29) Click the **Preview** tab of the CategoryReport to see the finished report output.

| ProductReport.cs | s [Design] CategoryReport.cs [Design] Start Page                     |  |  |  |  |  |  |
|------------------|----------------------------------------------------------------------|--|--|--|--|--|--|
| 🔛 Designer       | Preview Wtml Preview                                                 |  |  |  |  |  |  |
| i 🛛 🛃   M 🖪      | 1 of 6 🕨 📔 🎒 🛄 🔙 🖌   100% 🗸                                          |  |  |  |  |  |  |
|                  |                                                                      |  |  |  |  |  |  |
|                  |                                                                      |  |  |  |  |  |  |
|                  |                                                                      |  |  |  |  |  |  |
|                  |                                                                      |  |  |  |  |  |  |
|                  | Products by Category                                                 |  |  |  |  |  |  |
|                  | Products for Beverages (Soft drinks, coffees, teas, beers, and ales) |  |  |  |  |  |  |
|                  | Chai test                                                            |  |  |  |  |  |  |
|                  |                                                                      |  |  |  |  |  |  |
|                  | Chang                                                                |  |  |  |  |  |  |
|                  | Guaraná Fantástica                                                   |  |  |  |  |  |  |
|                  | Sasquatch Ale                                                        |  |  |  |  |  |  |
|                  | Figure 65                                                            |  |  |  |  |  |  |

# 4.5 Multi-Tier Architecture

Our previous examples have been minimal by design and thoroughly unsuited for production. To begin building "industrial strength" applications we need a clean "separation of concerns", i.e. a more granular layering of functionality that respects principles of multi-tiered application design. Exactly how you separate these layers in your application will need to reflect the standards for your particular organization.

A "typical" production multi-tier application built with OpenAccess might have the structure below:

- Entities (or Model): Contains your persistent classes. The project for this layer is "OpenAccess Enabled" to define Persistent Classes (PCs) and includes database mapping info in the config file. The persistent classes in this project can be created via the Forward or Reverse Mapping OpenAccess wizards.
- Data Layer (Optional): This layer is optional since the actual "data plumbing" is handled "automatically" inside OpenAccess. You can skip this layer or use it for storing your LINQ queries and returning data to your business layer.
- Business Layer: Provides "Repository" (or "Manager") classes that define operations on the data model

(such as FindAll, FindByld, Insert, etc.). This layer may aquire an ObjectScope used to manipulate objects in the database. This layer is also "OA Enabled" to consume persistent classes, which adds an ObjectScopeProvider to the project (but does not add database mapping info to project)

- Service Layer (Optional): To build an application that is ready for client-oriented technology (like Silverlight and ASP.NET AJAX 4.0), it is usually smart to build a service layer on top of your business logic. The service layer consumes your business layer "data manager" classes and exposes the operations as service endpoints.
- **Presentation Layer:** Consumes business layer repositories (if no service layer) or consumes services. The presentation layer can be completely ignorant of OpenAccess and it has no need to be "OA Enabled."

The figure below demonstrates the relationship of architectural layers in diagram form:

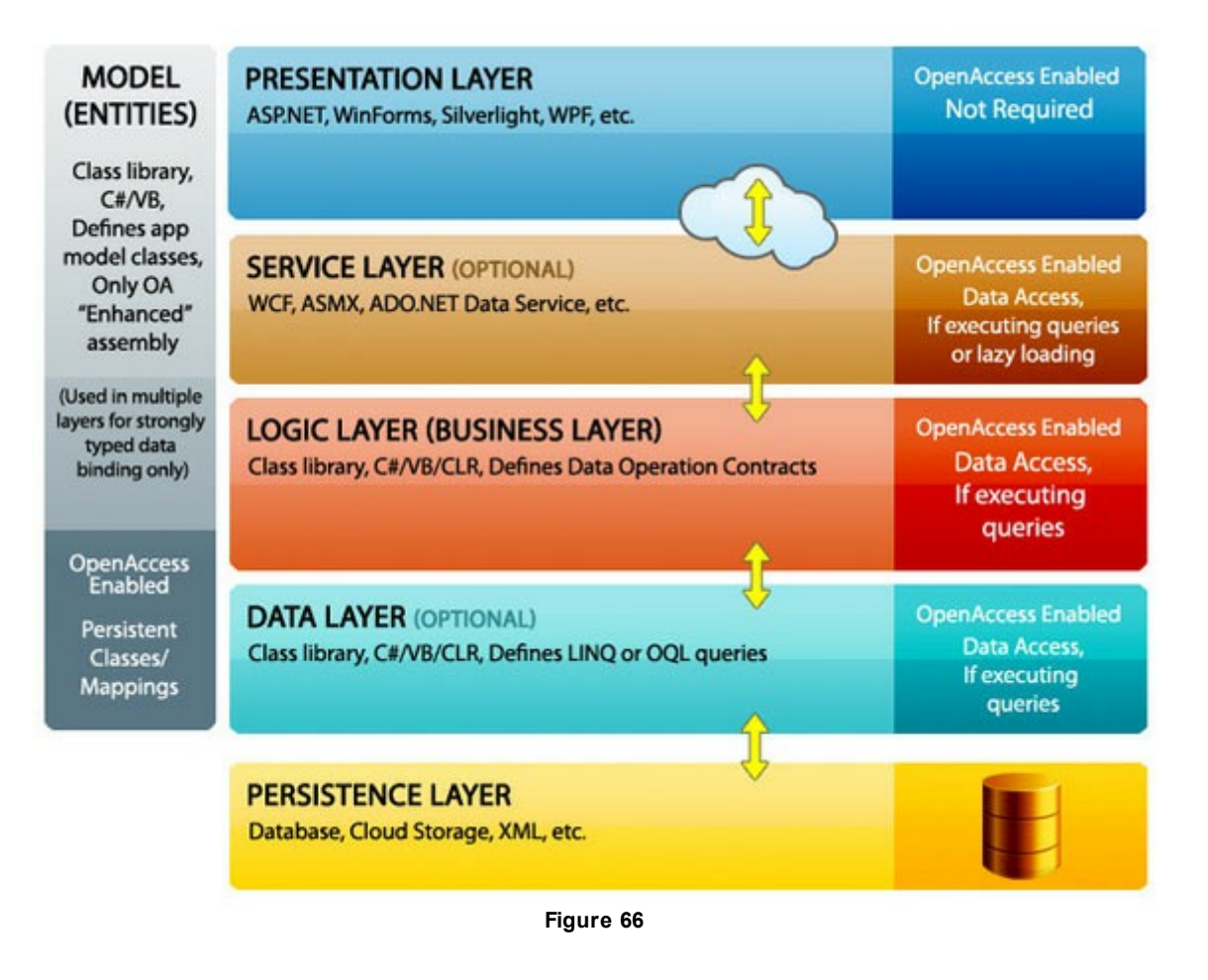

The only time you might "break" this direct inheritance tree is if you want to re-use your model classes in your other tiers for easier data binding (i.e. I want to bind to return a List<ModelType> vs. some intermediate class type). Still, in that case, you're only using the class model for binding- you're not doing any data access outside of your data access tier.

What Projects Need to be OpenAccess Enabled?

One of the bigger points of confusion when it comes to using OpenAccess in n-tier applications seems to be which layers require you to run the "OpenAccess Enable" wizards. To be clear, there are two types of OpenAccess enabling provided by the wizard in Visual Studio:

- 1. **Project Defines Persistent Classes**: Adds database mapping information to the configuration file and adds references to OpenAccess assemblies.
- 2. Project Consumes Persistent Classes/Connects to the Database: Adds references to OpenAccess assemblies, adds an ObjectScopeProvider class (for help managing ObjectScope) and adds connection information to the project configuration file.

In general, the only layers that need OpenAccess enabling are your Model (where your persistent classes are defined) and your Data access or Business layer (or whichever layer you're using to actually execute queries against the database). Other layers, like your Presentation layer, do not need to be enabled. And in all cases, when you run the wizard, you're not adding references to other projects in your solution, just to the OpenAccess assemblies.

# 4.6 Web Services Example

This next example begins to go in the direction of N-Tier but only has three parts. A later sample project will show these three parts exploded out into layers that resemble the Multi-Tier archicture diagram from the previous section.

- The Data Model class library: This will contain two simple classes Contact and ContactGroup that will be forward mapped into a new database.
- A Windows Communication Foundation (WCF) service: This project will combine data access, business logic and service layers (although this application really has no business logic to speak of). The service will have methods to get contact groups, contacts and to save changes.
- The presentation layer in the form of a WinForms application.

Find the source at \Projects\ORM\<CS\VB>\Webservice\Webservice.sln

#### The Data Model

- 1) Create a new class library project "Model".
- 2) Delete the default Class1.cs or Module1.vb file
- 3) Add a new class to the project named "Contact.cs" or "Contact.vb". Add the code below:

```
🗃 Public Class Contact
     Private _contactName As String
     Private _phone As String
     Private _contactGroup As ContactGroup
     Public Property ContactName() As String
        Get
          Return _contactName
       End Get
        Set
          _contactName = value
        End Set
     End Property
     Public Property Phone() As String
        Get
          Return _phone
        End Get
        Set
           _phone = value
        End Set
     End Property
     Public Property ContactGroup() As ContactGroup
       Get
          Return _contactGroup
       End Get
        Set
          contactGroup = value
        End Set
     End Property
  End Class
```

```
public class Contact
  {
    private string _contactName;
    private string _phone;
    private ContactGroup contactGroup;
    public string ContactName
    {
     get { return contactName; }
      set { _contactName = value; }
    }
    public string Phone
    {
     get { return _phone; }
      set { _phone = value; }
    }
    public ContactGroup ContactGroup
    {
      get { return contactGroup; }
      set { _contactGroup = value; }
    }
  }
```

3) Add a new class to the project named "ContactGroup.cs" or "ContactGroup.vb". Add the code below:

```
Public Class ContactGroup
Private _contactGroupName As String
Public Property ContactGroupName() As String
Get
Return _contactGroupName
End Get
Set
__contactGroupName = value
End Set
End Property
End Class
```

```
public class ContactGroup
{
    private string _contactGroupName;
    public string ContactGroupName
    {
        get { return _contactGroupName; }
        set { _contactGroupName = value; }
    }
}
```

- 4) ORM-enable the project. Specify the following:
  - a) The Persistent classes option should be enabled.
  - b) The Data Access Code option should be disabled.
  - c) The database connection ID should be "MyDatabaseConnection".
  - d) The Server Name should be "(LOCAL)\SQLEXPRESS".
  - e) The database should be "MyDatabase".
- 5) Forward map the classes to the database. Using the Forward Mapping Wizard, mark both "Contact" and "ContactGroup" as Persistent.

| Tel        | lerik.Ope                                                                                                    | enAccess Mapping                                                  | 9                                       | 8                                                                   |
|------------|----------------------------------------------------------------------------------------------------|-------------------------------------------------------------------|-----------------------------------------|---------------------------------------------------------------------|
| OpenAccess |                                                                                                    |                                                                   | Prerequisi<br>Enable the                | tes<br>project This Wizard<br>Select classes the<br>need to be mapp |
| Model      | Note<br>Non-Per<br>✓ Mark                                                                                                    | e: All changes are ref<br>rsistent types<br>c selected classes as | lected in the code im<br>s 'Persistent' | mediately.                                                          |
| v          |                                                                                                    | Make<br>persistent                                                | Class                                   | Namespace                                                           |
|            |                                                                                                    |                                                                   | Contact                                 | Model                                                               |
|            | •                                                                                                    |                                                                   | ContactGroup                            | Model                                                               |
|            | Marking a class as 'Persistent'.<br>1. Tick each class that you want to make persistent in the grid<br>below.<br>2. A corresponding node is added under the 'Persistent' tree node.<br>3. Select the class node to encosify further mapping for the class<br>Done |                                                                   |                                         |                                                                     |

- To send these objects "over the wire" using WCF we need to mark the classes with DataContract and DataMember attributes.
  - a) Add a reference to System.Runtime.Serialization to your project
  - b) Open "Contact.cs" in the editor. Add the System.Runtime.Serialization namespace to the "Imports" (VB) or "using" (C#) section of the code. Mark the class with the DataContract atribute. Mark the "ContactName", "Phone" and "ContactGroup" properties with the DataMember attribute. The class should now look something like the code example below.
```
Imports System.Runtime.Serialization
      <DataContract()> _
      <Telerik.OpenAccess.Persistent()> _
      Public Class Contact
          Private contactName As String
          Private _phone As String
          Private _contactGroup As ContactGroup
          <DataMember()>
          Public Property ContactName() As String
             Get
                  Return contactName
              End Get
              Set(ByVal value As String)
                 _contactName = value
              End Set
          End Property
          <DataMember()>
          Public Property Phone() As String
             Get
                 Return _phone
              End Get
              Set(ByVal value As String)
                _phone = value
              End Set
          End Property
          <DataMember()>
          Public Property ContactGroup() As ContactGroup
              Get
                  Return _contactGroup
              End Get
              Set (ByVal value As ContactGroup)
                  _contactGroup = value
              End Set
          End Property
      End Class
```

```
using System.Runtime.Serialization;
  namespace Model
  {
    [DataContract]
    [Telerik.OpenAccess.Persistent()]
    public class Contact
      private string _contactName;
      private string _phone;
      private ContactGroup _contactGroup;
      [DataMember]
      public string ContactName
      {
       get { return _contactName; }
       set { _contactName = value; }
      }
      [DataMember]
      public string Phone
      {
       get { return _phone; }
        set { _phone = value; }
      }
      [DataMember]
      public ContactGroup ContactGroup
      {
        get { return _contactGroup; }
        set { _contactGroup = value; }
      }
    }
  }
```

c) Open "ContactGroup.cs" in the editor. Add the System.Runtime.Serializable namespace to the "Imports" (VB) or "using" (C#) section of the code. Mark the class with the DataContract atribute. Mark the "ContactName", "Phone" and "ContactGroup" properties with the DataMember attribute. The class should now look something like the code example below.

```
using System.Runtime.Serialization;
  namespace Model
  {
      [DataContract]
      [Telerik.OpenAccess.Persistent()]
      public class ContactGroup
      {
          private string _contactGroupName;
          [DataMember]
          public string ContactGroupName
          {
              get { return contactGroupName; }
              set { contactGroupName = value; }
          }
      }
  }
```

- 7) Click on the **Model** Project in the Solution Explorer and set the "Update Database" property to True.
- From the Visual Studio menu select Telerik > Open Access > Database Operations > Create Database.
  - \*\* You may have to delete the exisitng MyDatabase created in the "Getting Started Section" first.
- 9) In the Visual Studio Server Explorer, open the new database. Locate the Contact\_Group table, rightclick and select Show Table Data from the context menu. Add several records by hand to the table, e.g. "Vendor", "Partner", "Customer".

| Server Explorer 👻 🕂 🗙                                                                                            | 0     | ntact_group: Qupr | ess.MyDatabase)                                                                                                 |                          |
|----------------------------------------------------------------------------------------------------|-------|-------------------|----------------------------------------------------------------------------------------------------|--------------------------|
| 🙋 🗵   💐 🛄                                                                                                    |       | contact_group     | voa_version                                                                                                    | contact_group            |
| 🖃 🧊 Data Connections                                                                                             |       | 1                 | 1                                                                                                    | Vendor                   |
| 📄 🕞 nrlaptop\sqlexpress.MyDatabase.dbo                                                                           |       | 2                 | 1                                                                                                    | Customer                 |
|                                                                                                    |       | 3                 | 1                                                                                                    | Partner                  |
|                                                                                                    | *     | NUUL              |                                                                                                    | NUU                      |
|                                                                                                    | *     | NOLL              | NOLL                                                                                                    | NOLL                     |
| voa kevgen                                                                                                    |       |                   |                                                                                                    |                          |
| and the second second second second second second second second second second second second second second second | Figur | re 67             | and and the second state of the second state of the second state of the second state of the second state of the | and the second second of |

## **The WCF Service**

 In the Solution Explorer, right-click the solution and select Add > New Project from the context menu. Select the WCF Service Library template type, name it "Service" and click the OK button to close the dialog and create the service project.

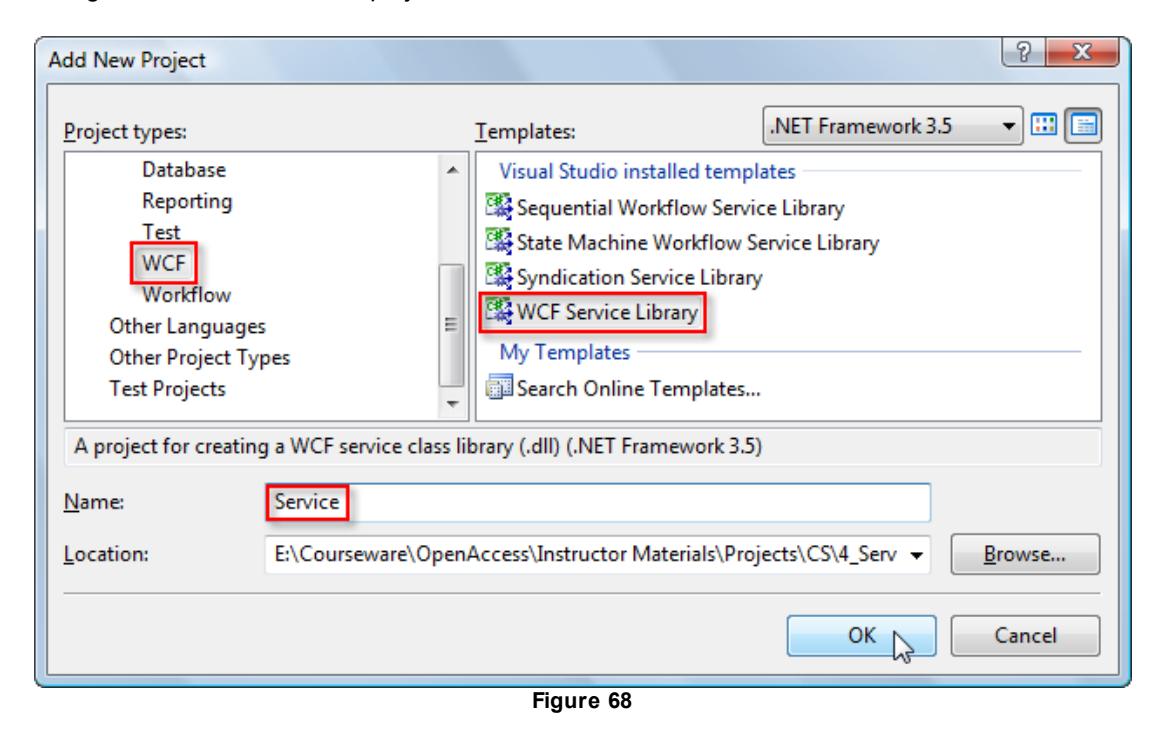

2) In the Solution Explorer, add a reference to the "Model" assembly.

Solution 'WebService' (2 projects) 🛃 Model Service - 🔤 Properties References 🕢 🗆 Model - D System ---- System.Data - System.Runtime.Serialization ----- System.Xml ----- System.Xml.Ling - Telerik.OpenAccess ...... - Telerik.OpenAccess.Query --- 🖄 App.config --- 🖄 IService1.cs --- 🖆 Service1.cs .... 🐏 ServiceScopeProvider.cs

3) ORM-enable the project. Specify the following:

- a) The Persistent classes option should be disabled.
- b) the Data Access Code option should be enabled.
- c) The database connection ID should be "MyDatabaseConnection".
- d) The Server Name should be "(LOCAL)\SQLEXPRESS".
- e) The database should be "MyDatabase".
- Rename the default "ObjectScopeProvider1.cs" to "ServiceScopeProvider.cs" or "ObjectScopeProvider1.vb" to "ServiceScopeProvider.vb". Confirm the dialog to rename the other instances of the object in the project.
- 5) Edit the service interface:
- a) Open "IService1.cs" in the editor.
- b) Add Telerik.OpenAccess and System.ServiceModel namespaces to the "Imports" (VB) or "using" (C#) portion of the code.
- c) Replace the body of the Service1 class with the three methods GetContactGroups(), GetContacts() and SaveContacts().

```
[OperationContract]
ObjectContainer.ChangeSet GetContactGroups();
[OperationContract]
ObjectContainer.ChangeSet GetContacts();
[OperationContract]
ObjectContainer.ChangeSet SaveContacts(ObjectContainer.ChangeSet changeSet);
```

This code introduces the Telerik.OpenAccess ObjectContainer and ChangeSet classes. These important classes make disconnected database operations possible. The ObjectContainer is a client-side "stand-in" for the ObjectScope. The ObjectContainer has transaction and tracking capabilities like ObjectScope. But instead of methods to query the backend database, ObjectContainer methods copy objects into the container, create "ChangeSets" and apply ChangeSets. The ChangeSet object encapsulates a simple array of bytes and is used as a general purpose bucket to pass over the wire during WCF requests.

- 6) Open the "Service1.cs" class and implement the interface.
  - a) Add Telerik.OpenAccess, Model and System.ServiceModel namespaces to the "Imports" (VB) or "using" (C#) portion of the code.
  - b) Add a helper method "GetChangeSet" to the Service1 class that will copy data retrieved from the ObjectScope into the ChangeSet.

Notice in particular the CopyFrom() method that copies data from an object passed in to the container. The CopyFrom() method takes an IObjectScope, a "list name" (that can be used later to retrieve objects), an object to copy from and a IObjectCollector that defines what columns will be fetched from the database (by default, all columns).

Also notice the following call to Container.GetContent(). This returns a ChangeSet object populated with the current content of the container.

```
Private Shared Function GetChangeSet(listName As String, _
scope As IObjectScope, _
queryable As Object) As ObjectContainer.ChangeSet
Dim container As New ObjectContainer()
    ' define the fetch groups used in the copy, by default all columns
Dim collector As IObjectCollector = _
New FetchGroupCollector(FetchGroupCollector.DefaultFetchGroup)
    container.CopyFrom(scope, queryable.[GetType]().Name, _
queryable, collector)
    ' get everything in the container as a changeset
Dim changeSet As ObjectContainer.ChangeSet = container.GetContent()
    Return changeSet
End Function
```

```
private static ObjectContainer.ChangeSet GetChangeSet(string listName,
    IObjectScope scope, object queryable)
{
    ObjectContainer container = new ObjectContainer();
    // define the fetch groups used in the copy, by default all columns
    IObjectCollector collector =
        new FetchGroupCollector(FetchGroupCollector.DefaultFetchGroup);
    container.CopyFrom(scope, queryable.GetType().Name, queryable, collector);
    // get everything in the container as a changeset
    ObjectContainer.ChangeSet changeSet = container.GetContent();
    return changeSet;
}
```

c) Add the implementations for all three methods.

Both the GetContactGroups() and GetContacts() methods follow the same pattern. The Extent method of the object scope returns the actual database records for the corresponding object type and places them into a "Var", i.e. an inferred but strongly-typed variable. This is passed to the helper GetChangeSet() method that returns the ChangeSet populated with Contact or ContactGroup data.

The SaveContacts() method takes the data in the other direction. ChangeSets sent from the client are added back into the container and committed to the database.

That's all we need to get Contact and ContactGroup information to and from the client.

```
Public Function IService1_GetContacts() As ObjectContainer.ChangeSet
YB
  Implements IService1.GetContacts
          Dim changeSet As ObjectContainer.ChangeSet = Nothing
          Using scope As IObjectScope = ServiceScopeProvider.GetNewObjectScope()
             Dim queryable =
                From q In scope.Extent(Of Contact)()
                Select q
             changeSet = GetChangeSet("Contacts", scope, queryable)
          End Using
         Return changeSet
      End Function
      Public Function IServicel GetContactGroups() As ObjectContainer.ChangeSet
  Implements IService1.GetContactGroups
          Dim changeSet As ObjectContainer.ChangeSet = Nothing
          Using scope As IObjectScope = ServiceScopeProvider.GetNewObjectScope()
             Dim queryable =
                From q In scope.Extent(Of ContactGroup)()
                Select q
             changeSet = GetChangeSet("ContactGroups", scope, queryable)
         End Using
          Return changeSet
      End Function
      Public Function IServicel_SaveContacts(ByVal changeset As ObjectContainer.
  ChangeSet) As ObjectContainer.ChangeSet Implements IService1.SaveContacts
          Dim result As ObjectContainer.ChangeSet = Nothing
         Using scope As IObjectScope =
        ServiceScopeProvider.GetNewObjectScope()
              ' commit the changeset from the client and return the updated set
              ' commits entire transaction?
             ObjectContainer.Verify.All, scope, True, True)
          End Using
         Return result
      End Function
```

```
public ObjectContainer.ChangeSet GetContactGroups()
  {
    ObjectContainer.ChangeSet changeSet = null;
    using (IObjectScope scope = ServiceScopeProvider.GetNewObjectScope())
    {
      var queryable =
          from q
            in scope.Extent<ContactGroup>()
          select q;
      changeSet = GetChangeSet("ContactGroups", scope, queryable);
    }
    return changeSet;
  }
  public ObjectContainer.ChangeSet GetContacts()
  {
    ObjectContainer.ChangeSet changeSet = null;
    using (IObjectScope scope = ServiceScopeProvider.GetNewObjectScope())
    {
      var queryable =
       from q
         in scope.Extent<Contact>()
       select q;
      changeSet = GetChangeSet("Contacts", scope, queryable);
    }
    return changeSet;
  }
  public ObjectContainer.ChangeSet SaveContacts(
    ObjectContainer.ChangeSet changeSet)
  {
    ObjectContainer.ChangeSet result = null;
    using (IObjectScope scope = ServiceScopeProvider.GetNewObjectScope())
    {
      // commit the changeset from the client and return the updated set
      // commits entire transaction?
      result = ObjectContainer.CommitChanges(changeSet,
            ObjectContainer.Verify.All, scope, true, true);
    }
    return result;
  }
```

- 7) Test the WCF service.
  - a) Right-click the WCF service project and set it to be the startup project using the context menu.
  - b) Run the application. A WCF Test Client will automatically start, let you see your service methods and run them.
  - c) Double-click the GetContactGroups() method in the left side tree view.
  - d) Click the Invoke button.

e) Observe the returned byte[] data.

| 😭 WCF Test Client                                                 |                 |               |                  |  |
|-------------------------------------------------------------------|-----------------|---------------|------------------|--|
| File Tools Help                                                   |                 |               |                  |  |
| □ 📑 My Service Projects                                           | GetContactGrou  | Jps           |                  |  |
| ttp://localhost:8731/Design_Time     Service1 (WSHttpBinding_ISer | Request         |               |                  |  |
| GetContactGloups()                                                | Name            | Value         | Туре             |  |
| SaveContacts()<br>Sonfig File                                     |                 |               |                  |  |
|                                                                   | Response Invoke |               |                  |  |
|                                                                   | Name            | Value         | Туре             |  |
|                                                                   | ⊡ · (retum)     |               | Telerik.OpenAc 🔺 |  |
|                                                                   | 🚍 change        | e length=1372 | System.Byte[]    |  |
|                                                                   | [0]             | 0             | System.Byte      |  |
|                                                                   | [1]             | 1             | System.Byte 🔻    |  |
| ۲ الا الا الا الا الا الا الا الا الا ال                          | Formatted XM    | ИL            |                  |  |
| Service invocation completed.                                     |                 |               | .::              |  |

Figure 69

## **The WinForms Client**

- 1) Add a new WinForms project to the solution and name it "WinFormClient".
- 2) From the ToolBox add a **RadComboBox**, **RadGridView** and a **RadButton** controls and set properties:
  - a) RadComboBox: Name = "cbContactGroups", Text = "".
  - b) RadGridView: Name = "gvContacts".
  - c) RadButton: Name = "btnSave", Text = "Save".

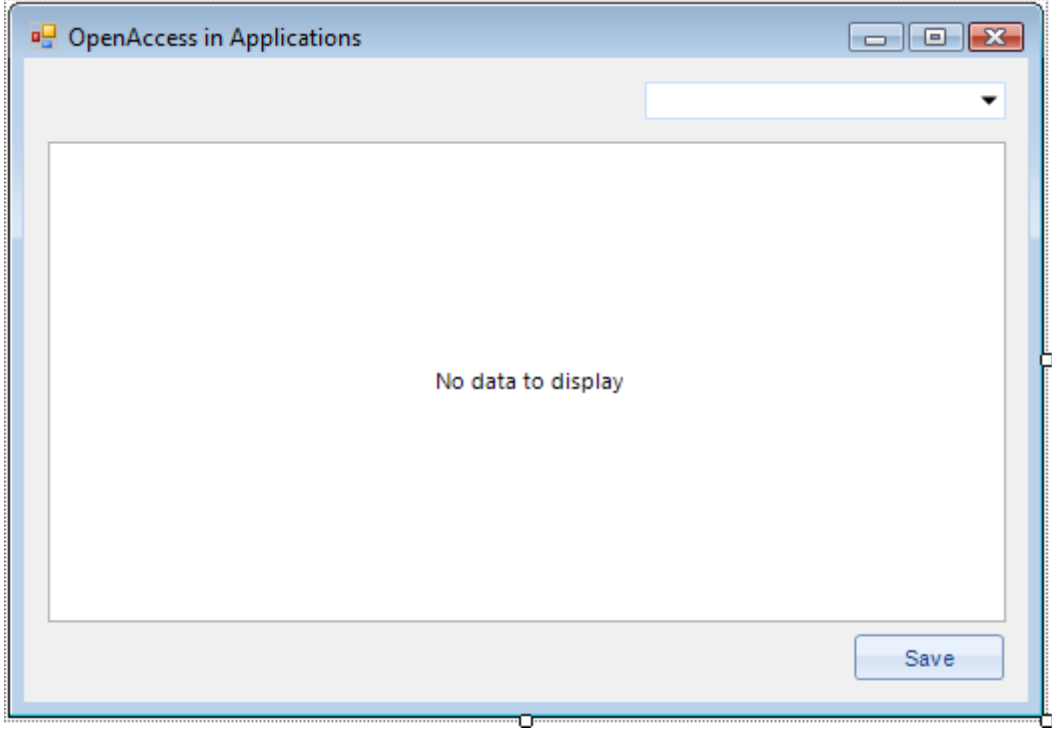

Figure 70

- 3) In the Solution Explorer, add a reference to the "Model" assembly.
- 4) In the Solution Explorer, add a reference to the **Telerik.OpenAccess** and **Telerik.OpenAccess.Query** assemblies.
- 5) Configure the project to use the WCF service.
  - a) In the Solution Explorer, right-click the References node a second time and select Add Service **Reference...** from the context menu.
  - b) Click the **Discover** button.
  - c) Select the IService1 node of the tree and click the **OK** button to automatically create a service client wrapper object.

| 0                                                                                                    | Add Service Reference                                                       |   |  |  |  |
|----------------------------------------------------------------------------------------------------|-----------------------------------------------------------------------------|---|--|--|--|
| To see a list of available services on a specific server, enter a service URL and click Go. To browse for available services, click Discover. |                                                                             |   |  |  |  |
| Address:                                                                                                    |                                                                             |   |  |  |  |
| http://localhost:8731/De                                                                                                    | ign_Time_Addresses/Service/Service1/mex 🛟 Go Discover 🚽                     | ) |  |  |  |
| Services:                                                                                                    | Operations:                                                                 |   |  |  |  |
| Consign_Time     Service1     Service1     Service1     Service1                                                                              | Addresses/Service/ =@ GetContactGroups<br>=@ GetContacts<br>=@ SaveContacts |   |  |  |  |
| 1 service(s) found at add                                                                                                    | ess 'http://localhost:8731/Design_Time_Addresses/Service/Service1/mex'.     |   |  |  |  |
| ServiceReference1                                                                                                    |                                                                             | 1 |  |  |  |
| Advanced                                                                                                    | OK Cancel                                                                   | ) |  |  |  |

- 6) If you expand the Solution explorer, you should see a new Project DataSource show up in your WinFormClient project (see image below).
  - 🦼 Solution 'WebService' (3 projects) 🛌 🛃 Model 🐼 Service winFormClient - Properties 🔤 DataSources 🛄 🎼 Telerik.OpenAccess.ObjectContainer.datasource 1 AssemblyInfo.cs - 🛃 Resources.resx 🕨 🗎 Settings.settings References Service References ServiceReference1 -- 🗟 app.config ..... 🔮 ContainerHelper.cs --- Eorm1.cs └── 嶜 Form1.Designer.cs └── 嶜 Form1.resx - 🖄 Program.cs RemovableBindingList.cs ..... RemovingItemEventArgs.cs
- 7) Create a new class for the WinForms project and name it "ContainerHelper.cs" or "ContainerHelper.

vb". This class will manage the activity that needs the Telerik.OpenAccess namespace, i.e. loading and saving ChangeSets on the client.

- a) Add references to System.Collections.Generic and Telerik.OpenAccess namespaces to the "Imports" (VB) or "using" (C#) section of code.
- b) Add a private ObjectContainer variable:

Private \_container As New ObjectContainer()

```
private ObjectContainer _ container = new ObjectContainer();
```

- c) Add a generic Load<T>() method that takes a ChangeSet and returns an IList of type T. Any existing transaction has to be committed and inactive before applying the ChangSet into the container. The container Extent<T>() method returns a strongly typed IList.
  - Why is the "changeSet" parameter fed to a ObjectContainer.ChangeSet constructor in the example below?

If you've worked with web or WCF services, you may have had compatibility issues when using a type from another assembly that is also returned in the service, i.e. "Cannot convert 'Service. ChangeSet' to 'Telerik.OpenAccess.ObjectContainer.ChangeSet". A proxy object is created automatically when you reference the service. The ChangeSet constructor takes care of the type mismatch for you by accepting an untyped object -- a ChangeSet passed in from the client.

```
Public Function Load(Of T) (
  ByVal changeSet As ObjectContainer.ChangeSet) As IList(Of T)
    ' ChangeSet contstructor morphs
    ' webservice changeset to application changeset type
    Dim tempChangeSet As New ObjectContainer.ChangeSet(changeSet)
    ' transaction must not be active before call to Apply()
    If container.Transaction.IsActive Then
     container.Transaction.Commit()
    End If
    ' apply service changeset to local container
    ' transaction must not be active
    container.Apply(tempChangeSet)
    ' start transaction for new add/edit/delete in the bound controls
    container.Transaction.Begin()
    Return container.Extent(Of T)()
  End Function
```

```
public IList<T> Load<T>(ObjectContainer.ChangeSet changeSet)
  {
    // ChangeSet contstructor morphs
    // webservice changeset to application changeset type
    ObjectContainer.ChangeSet tempChangeSet =
      new ObjectContainer.ChangeSet(changeSet);
    // transaction must not be active before call to Apply()
    if ( container.Transaction.IsActive)
      _container.Transaction.Commit();
    // apply service changeset to local container
    // transaction must not be active
    _container.Apply(tempChangeSet);
    // start transaction for new add/edit/delete in the bound controls
    container.Transaction.Begin();
    return _container.Extent<T>();
  }
```

d) Add a delegate "SynchronizeDelegate" that will allow the caller to pass in a WCF service method to the ContainerHelper class. The delegate is used so the ContainerHelper class doesn't need to know about the service or have any direct information about the client code.

```
Public Delegate Function SynchronizeDelegate( _
ByVal changeSet As ObjectContainer.ChangeSet) _
As ObjectContainer.ChangeSet
```

- public delegate ObjectContainer.ChangeSet SynchronizeDelegate(ObjectContainer.ChangeSet changeSet);
- e) Add a Save() method to send changes on the client back to the service for committing to the database.

The container's GetChanges() method returns a ChangeSet called "localChangeSet" with only changed data from the client. The ChangeSet is sent to the service by way of the Synchronize delegate where the client ChangeSet is applied to a Container in the service and a ChangeSet from the service is returned and applied back again to the local container. The return trip part of this voyage may not be necessary in this cut-down example where the data for the service isn't changing and isn't being re-queried from the database.

```
Public Sub Save(ByVal synchronize As SynchronizeDelegate)
    ' transactions cannot be active for GetChanges() or Apply()
    If container.Transaction.IsActive Then
     container.Transaction.Commit()
    End If
    ' get the changes from the client
    Dim localChangeSet As ObjectContainer.ChangeSet =
  container.GetChanges(ObjectContainer.Verify.Changed)
    ' send changes to the service, apply and return new
    ' changeset
    Dim serviceChangeSet As ObjectContainer.ChangeSet =
  synchronize(localChangeSet)
    ' apply synchronized changeset
    If serviceChangeSet IsNot Nothing Then
     _container.Apply(serviceChangeSet)
    End If
    ' start transaction for new add/edit/delete in the bound controls
    container.Transaction.Begin()
  End Sub
```

```
public void Save (SynchronizeDelegate synchronize)
  {
    // transactions cannot be active for GetChanges() or Apply()
    if ( container.Transaction.IsActive)
      container.Transaction.Commit();
    // get the changes from the client
    ObjectContainer.ChangeSet localChangeSet =
      _container.GetChanges(ObjectContainer.Verify.Changed);
    // send changes to the service, apply and return new
    // changeset
    ObjectContainer.ChangeSet serviceChangeSet =
      synchronize(localChangeSet);
    // apply synchronized changeset
    if (serviceChangeSet != null)
      _container.Apply(serviceChangeSet);
    // start transaction for new add/edit/delete in the bound controls
    _container.Transaction.Begin();
  }
```

f) Include methods to add and remove objects from the container.

```
Public Sub Add(ByVal obj As Object)
_container.Add(obj)
End Sub
Public Sub Remove(ByVal obj As Object)
_container.Remove(obj)
End Sub
```

```
public void Add(object obj)
{
    _container.Add(obj);
}
public void Remove(object obj)
{
    _container.Remove(obj);
}
```

- 8) Now open the code-behind for the form Form1, add references for the following namespaces:
  - a) System.Collections.Generic (supports generic IList)
  - b) System.ComponentModel (supports "AddingNewEventArgs")
  - c) System.Linq (supports LINQ query for contacts)
  - d) System.Reflection (supports "Assembly" class)
  - e) Model
  - f) Telerik.WinControls.UI
- 9) Add private variables for the service client and the ContainerHelper.

```
' reference to our WCF service client
Private _client As New ServiceReference1.Service1Client()
' wrapper for OpenAccess Container and ChangeSets
Private _containerHelper As New ContainerHelper()
// reference to our WCF service client
private ServiceReference1.Service1Client _client =
    new ServiceReference1.Service1Client();
// wrapper for OpenAccess Container and ChangeSets
private ContainerHelper _ containerHelper = new ContainerHelper();
```

10) Add a property to provide easy access to the currently selected ContactGroup in the combo box.

```
' currently selected group name
Private ReadOnly Property CurrentGroupName() As String
Get
Dim index As Integer = cbContactGroups.SelectedIndex
If index <> -1 Then
Return cbContactGroups.Items(index).Text
End If
Return [String].Empty
End Get
End Property
```

```
// currently selected group name
private string CurrentGroupName
{
    get
    {
        int index = cbContactGroups.SelectedIndex;
        if (index != -1)
        {
            return cbContactGroups.Items[index].Text;
        }
        return String.Empty;
    }
}
```

11) Add a helper method to load the combo box.

The service client method GetContactGroups() returns a ChangeSet from the service. The ChangeSet is fed into the ContainerHelper Load<T>() method which in turn returns an IList of type T. The IList is assigned to the DataSource of the combo box.

```
> ' load contact groups to combo
Private Sub LoadCombo()
    ' get all contact groups as a ChangeSet from the service,
    ' load the ChangeSet to the container and return an
    ' IList of ContactGroup
    Dim contactGroups As IList(Of ContactGroup) = _
    _containerHelper.Load(Of ContactGroup) (_client.GetContactGroups())
    ' bind to the grid and display the ContactGroupName
    ' in the combo
    cbContactGroups.DataSource = contactGroups
    cbContactGroups.DisplayMember = "ContactGroupName"
    End Sub
```

```
// load contact groups to combo
private void LoadCombo()
{
    // get all contact groups as a ChangeSet from the service,
    // load the ChangeSet to the container and return an
    // IList of ContactGroup
    IList<ContactGroup> contactGroups =
    __containerHelper.Load<ContactGroup>(_client.GetContactGroups());
    // bind to the grid and display the ContactGroupName
    // in the combo
    cbContactGroups.DataSource = contactGroups;
    cbContactGroups.DisplayMember = "ContactGroupName";
}
```

G BindingList is useful for many scenarios but doesn't have an event that tells you that an item has been deleted and what the object to be removed is. The ListChanged event, for example, lets you know when an item is removed, but fires after the object is gone. To get around this we will descend from BindingList, override the Removeltem() method and raise our own "RemovingItem" event.
a

12) Add a new class "RemovingItemEventArgs.cs" or "RemovingItemEventArgs.vb" to the project. *This* class encapsulates the object to be passed to our new RemovingItem event handler. In the convention of how Telerik codes events, the event will be cancelable.

```
🔋 Imports System
  Public Class RemovingItemEventArgs
          Inherits EventArgs
      Public Sub New()
      End Sub
      Public Sub New(ByVal cancel As Boolean, ByVal item As Object)
          Me.Cancel = cancel
          Me.Item = item
      End Sub
      Private privateCancel As Boolean
      Public Property Cancel() As Boolean
          Get
              Return privateCancel
          End Get
          Set (ByVal value As Boolean)
              privateCancel = value
         End Set
      End Property
      Private privateItem As Object
      Public Property Item() As Object
          Get
              Return privateItem
          End Get
          Set (ByVal value As Object)
              privateItem = value
          End Set
      End Property
  End Class
```

```
using System;
namespace WinFormClient
{
    public class RemovingItemEventArgs : EventArgs
    {
        public RemovingItemEventArgs() { }
        public RemovingItemEventArgs(bool cancel, object item)
        {
            this.Cancel = cancel;
            this.Item = item;
        }
        public bool Cancel { get; set; }
        public object Item { get; set; }
    }
}
```

13) Add a new class "RemovableBindingList.cs" or "RemovableBindingList.vb".

This class will inherit from BindingList and override the RemoveItem method. If the RemovingItem

event is assigned, we create a RemovingItemEventArgs, set its Cancel property to False and the Item property to the object in the list pointed to by the "index" parameter. If the Cancel property has not been set to True, the base Removeltem method is called.

```
Imports System
  Imports System.Collections.Generic
  Imports System.ComponentModel
      Public Class RemovableBindingList(Of T)
          Inherits BindingList(Of T)
          Public Event RemovingItem As EventHandler (Of RemovingItemEventArgs)
          Protected Overrides Sub RemoveItem (ByVal index As Integer)
               ' load up the item to be removed to args and fire event if assigned
              Dim args As RemovingItemEventArgs = Nothing
              If RemovingItemEvent IsNot Nothing Then
                  args = New RemovingItemEventArgs(False, Me(index))
                  Dim removingItem As EventHandler(Of RemovingItemEventArgs) = _____
            RemovingItemEvent
                  If RemovingItemEvent IsNot Nothing Then
                      RemovingItemEvent(Me, args)
                  End If
              End If
              If (Not args.Cancel) Then
                  MyBase.RemoveItem(index)
              End If
          End Sub
  #Region "constructors"
          Public Sub New(ByVal list As IList(Of T))
              MyBase.New(list)
          End Sub
          Public Sub New()
              MyBase.New()
          End Sub
  #End Region
  End Class
```

```
using System;
  using System.Collections.Generic;
  using System.ComponentModel;
  namespace WinFormClient
  {
      public class RemovableBindingList<T> : BindingList<T>
          public event EventHandler<RemovingItemEventArgs> RemovingItem;
          protected override void RemoveItem(int index)
              // load up the item to be removed to args and fire event if assigned
              RemovingItemEventArgs args = null;
              if (RemovingItem != null)
              {
                  args = new RemovingItemEventArgs(false, this[index]);
                  EventHandler<RemovingItemEventArgs> removingItem =
                    RemovingItem;
                  if (removingItem != null)
                  {
                      removingItem(this, args);
                  }
              }
              if (!args.Cancel)
                  base.RemoveItem(index);
          }
          #region constructors
          public RemovableBindingList(IList<T> list)
              : base(list) { }
          public RemovableBindingList() : base() { }
          #endregion
      }
  }
```

14) Now back to the form Form1 - Add a helper method to load the grid.

The LoadGrid() method needs to filter the Contacts based on group. We use a LINQ query here that drills down to the contact's group and compares the group name against the current selection in the combo box. The call to ToList() causes the data to be loaded immediately and is stored in a generic List of Contact. This list is fed into the constructor for our RemovableBindingList.

Then we hook up the RemovableBindingList AddingNew and the new RemovingItem event so that we can add and remove items from the container.

```
Ioad all contacts for a group to grid
  Private Sub LoadGrid()
    ' get all Contacts as a ChangeSet from the service,
    ' load the ChangeSet to the container and return
    ' an IList of Contacts
   Dim contacts As IList(Of Contact) =
  containerHelper.Load(Of Contact) (_client.GetContacts())
    ' filter the contacts for only those with the currently selected
    ' group name
    Dim filteredContacts As List( _
  Of Contact) = contacts.Where(Function(c)
  c.ContactGroup.ContactGroupName.Equals(Me.CurrentGroupName)).ToList()
    New RemovableBindingList(Of Contact) (filteredContacts)
    AddHandler bindingList.AddingNew, AddressOf bindingList AddingNew
    AddHandler bindingList.RemovingItem, AddressOf bindingList RemovingItem
    ' bind to the grid
    gvContacts.DataSource = bindingList
    ' hide the contact group column and fit the remaining columns
    If gvContacts.MasterGridViewTemplate.Columns.Count > 1 Then
    gvContacts.MasterGridViewTemplate.Columns(2).IsVisible = False
    End If
    gvContacts.MasterGridViewTemplate.BestFitColumns()
  End Sub
```

```
// load all contacts for a group to grid
  private void LoadGrid()
    // get all Contacts as a ChangeSet from the service,
    // load the ChangeSet to the container and return
    // an IList of Contacts
    IList<Contact> contacts =
      containerHelper.Load<Contact>( client.GetContacts());
    // filter the contacts for only those with the currently selected
    // group name
    List<Contact> filteredContacts =
      contacts.Where(c => c.ContactGroup.ContactGroupName.Equals(
        this.CurrentGroupName)).ToList();
    RemovableBindingList<Contact> bindingList =
      new RemovableBindingList<Contact>(filteredContacts);
    bindingList.AddingNew +=
      new AddingNewEventHandler(bindingList AddingNew);
    bindingList.RemovingItem += new
      EventHandler<RemovingItemEventArgs>(bindingList RemovingItem);
    // bind to the grid
    gvContacts.DataSource = bindingList;
    // hide the contact group column and fit the remaining columns
    if (gvContacts.MasterGridViewTemplate.Columns.Count > 1)
      gvContacts.MasterGridViewTemplate.Columns[2].IsVisible = false;
    gvContacts.MasterGridViewTemplate.BestFitColumns();
  }
```

15) Handle the AddNew and Removeltem events.

Both events keep the container up-to-date by adding or deleting the current list item. The AddingNew event handler has an additional task, to assign a new Contact object to the NewObject parameter property. Assigning NewObject simply lets us see the Contact in a new row of the grid before its added or canceled as shown in the figure below.

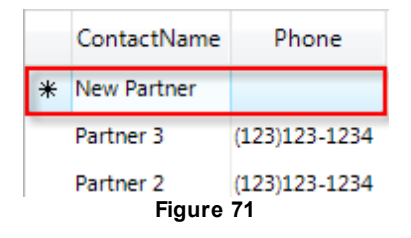

Also notice that the ContactGroupName uses a ContactGroup reference stored in the combo box item Tag property. We'll write code to populate the Tag property in the following step of this example.

```
🗃 Private Sub bindingList_RemovingItem(ByVal sender As Object, _
  ByVal args As RemovingItemEventArgs)
    containerHelper.Remove(args.Item)
  End Sub
  ' create a new contact and add to the grid and to the container.
  ' Note: e.NewObject shows up in the 'add new row' before being added
  ' to the grid data.
  ByVal sender As Object,
  ByVal e As AddingNewEventArgs)
   Dim contactGroup As ContactGroup =
  TryCast((TryCast(cbContactGroups.SelectedItem, RadComboBoxItem)).Tag,
  ContactGroup)
    e.NewObject = New Contact With {
  .ContactName = "New " &
  contactGroup.ContactGroupName, _
  .ContactGroup = contactGroup, _
  .Phone = String.Empty}
    containerHelper.Add(e.NewObject)
  End Sub
```

```
void bindingList RemovingItem(object sender, RemovingItemEventArgs args)
  {
    _containerHelper.Remove(args.Item);
  }
  // create a new contact and add to the grid and to the container.
  // Note: e.NewObject shows up in the "add new row" before being added
  // to the grid data.
  void bindingList_AddingNew(object sender, AddingNewEventArgs e)
  {
    ContactGroup contactGroup =
      (cbContactGroups.SelectedItem as RadComboBoxItem).Tag as ContactGroup;
    e.NewObject = new Contact
      ContactName = "New " + contactGroup.ContactGroupName,
      ContactGroup = contactGroup,
      Phone = String.Empty
    };
    _containerHelper.Add(e.NewObject);
  }
```

16)Create event handlers for the combo box **SelectedIndexChanged** and **ItemDataBound** events.

The SelectedIndexChanged event simply triggers the LoadGrid() call.

Use the ItemDataBound to populate the Tag of each item in the combo box with the corresponding ContactGroup.

```
Private Sub cbContactGroups_SelectedIndexChanged_1(ByVal sender As System.
Object,
        ByVal e As System.EventArgs) Handles cbContactGroups.
SelectedIndexChanged
        LoadGrid()
End Sub
' save off currently selected ContactGroup
Private Sub cbContactGroups_ItemDataBound_1(ByVal sender As System.Object,
        ByVal e As Telerik.WinControls.UI.ItemDataBoundEventArgs) Handles
cbContactGroups.ItemDataBound
        e.DataBoundItem.Tag = TryCast(e.DataItem, ContactGroup)
End Sub
```

```
private void cbContactGroups_SelectedIndexChanged(
    object sender, EventArgs e)
{
    LoadGrid();
}
// save off currently selected ContactGroup
private void cbContactGroups_ItemDataBound(object sender,
    ItemDataBoundEventArgs e)
{
    e.DataBoundItem.Tag = e.DataItem as ContactGroup;
}
```

17) Handle the Form Load event. This handler simply calls the LoadCombo() and then the LoadGrid() method.

18) Create an event handler for the "Save" button.

20) Set the WinForms project as the startup application and run the project.

- a) Try selecting different groups from the combo box.
- b) Add new contacts by clicking the top row prompt in the grid.
- c) Double-click grid cells to edit existing Contacts. Delete Contacts in the grid by selecting the row; click to the left of the row and hit the Delete key.
- d) Click the Save button to save changes to the database.
- e) Also make changes and switch between groups using the combo box to see that changes are not persisted in this case.

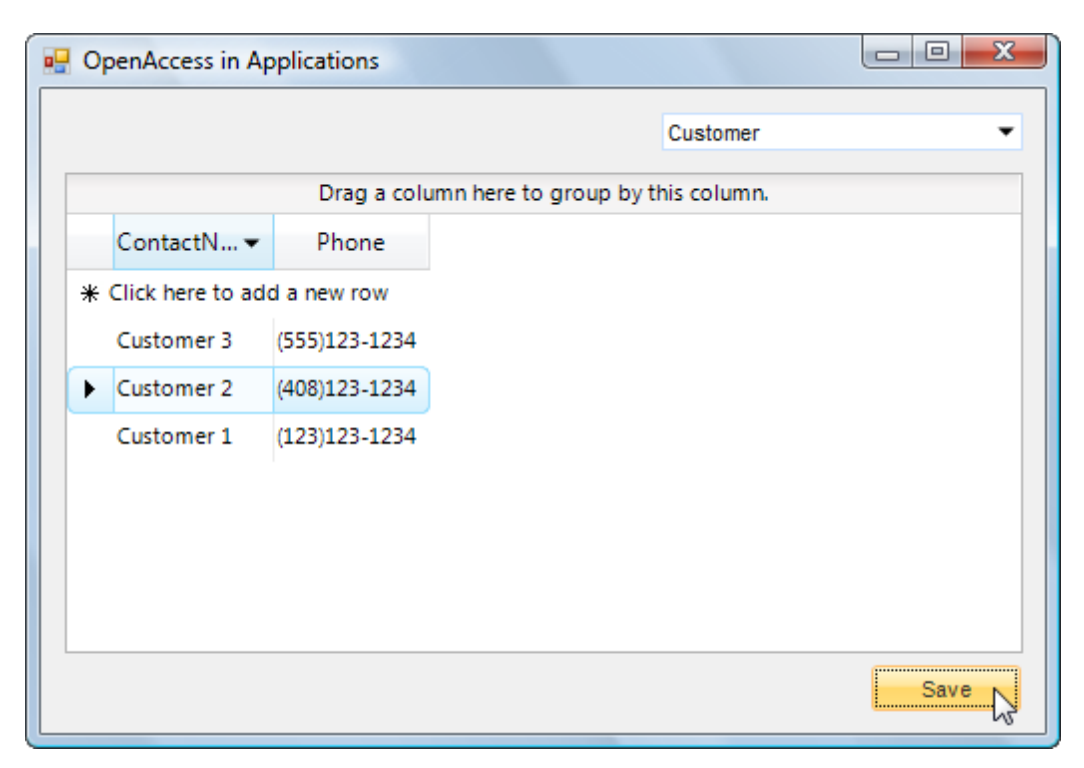

# 4.7 N-Tier Example

This next solution will break out the Service layer into Data Access, Business Logic and service layers. You wont need to change the data model or presentation layer (WinFormClient) at all. The service interface signature will remain unchanged, so we can make our modifications behind the scenes. The general game plan here is to:

- Create a ORM-enabled data access layer. This assemby will have an ObjectScopeProvider and knowledge of a database connection.
- Create a business logic layer. This assembly will reference the data access layer and will not be ORMenabled and will not have its own ObjectScopeProvider. This business layer will not have any direct data access knowledge. Because we are passing around ChangeSet objects, it will have a reference to Telerik.OpenAccess. In a later example we'll add a single token business rule that validates contact phone numbers, but for now the business logic methods will simply consume the data access methods on a one-to-one basis.
- Modify the service layer to remove data access and instead consume the business layer methods. The service layer will reference the business layer, will not be ORM-enabled and will have not logic of its own other than to call business layer methods. Again, this assembly will have a reference to Telerik. OpenAccess only because we're using ChangeSet objects.

Find the source at \Projects\ORM\<CS\VB>\NTierExample\NTierExample.sln

### Adding the Data Access Layer

- 1) Create a new Class Library project named "DataAccess".
- 2) In the Solution Explorer, add a reference to the "Model" assembly.
- 3) ORM-enable the project. Specify the following:
  - a) The Persistent classes option should be disabled.
  - b) the Data Access Code option should be enabled.
  - c) The database connection ID should be "MyDatabaseConnection".
  - d) The Server Name should be "(LOCAL)\SQLEXPRESS".
- e) The database should be "MyDatabase".
- 4) Rename "ObjectScopeProvider1.cs" to "DataAccessScopeProvider.cs" or if using VB change the names "ObjectScopeProvider1.vb" to "DataAccessScopeProvider.vb". Confirm the dialog to rename the other instances of the object in the project.
- 5) Delete the Class1.cs or Class1.vb file from the project.
- 6) Add a new class to the project named "ContainerManager.cs" or "ContainerManager.vb" and add the code below to the class.

The code should look familiar because its derived from code used in the service of the previous example. The logic is more generic where there is a static method to LoadChangeSet<T> instead of separate methods to GetContacts() or GetContactGroups(). LoadChangeSet is a generic method that gets an IQueryable from the object scope for objects of type "T". Those objects are copied into the container, the GetContent() method gets a ChangeSet of everything in the container and the ChangeSet is returned to the caller. Note that the IObjectScope provides access to the database.

SaveChangeSet() performs the same purpose as SaveContacts in the service, but again is generic.

SaveChangeSet() takes a ChangeSet as a parameter, copies the contents into a container, then commits the container contents into the database. Again note that the IObjectScope provides access to the database.

This is the last point in the stack of architectural layers where we need a database connection.

```
🗃 Imports System.Linq
  Imports Telerik.OpenAccess
  Imports Telerik.OpenAccess.Query
    Public Class ContainerManager
     ' return a ChangeSet loaded with objects populated from the database
     Public Shared Function LoadChangeSet(Of T)()
  As ObjectContainer.ChangeSet
       Dim changeSet As ObjectContainer.ChangeSet = Nothing
       ' get a new object scope for data access in this method
       Using scope As IObjectScope =
  DataAccessScopeProvider.GetNewObjectScope()
        ' extract data for <T> and place in an IQueryable
        Dim queryable As IQueryable(Of T) = _
           From q In scope.Extent(Of T)()
           Select q
        ' create a container to hold the data
        Dim container As New ObjectContainer()
        ' define the FetchGroup as default for the copy (fetches all fields)
        Dim collector As IObjectCollector =
  New FetchGroupCollector(FetchGroupCollector.DefaultFetchGroup)
        ' copy everything from the IQueryable, and name the list as the
        ' <T> type name
        container.CopyFrom(scope, GetType(T).Name, queryable, collector)
        ' save the current container content in a ChangeSet
        changeSet = container.GetContent()
       End Using
       Return changeSet
     End Function
     Public Shared Function SaveChangeSet(
  ByVal changeSet As ObjectContainer.ChangeSet) As ObjectContainer.ChangeSet
       Dim result As ObjectContainer.ChangeSet = Nothing
       Using scope As IObjectScope =
  DataAccessScopeProvider.GetNewObjectScope()
        ' commit the changeset from the client and return the updated set
        result = ObjectContainer.CommitChanges(
  changeSet, ObjectContainer.Verify.All, scope, True, True)
       End Using
       Return result
     End Function
```

```
End Class
```

```
using System.Linq;
  using Telerik.OpenAccess;
  using Telerik.OpenAccess.Query;
  namespace DataAccess
  {
    public class ContainerManager
    {
      // return a ChangeSet loaded with objects populated from the database
      public static ObjectContainer.ChangeSet LoadChangeSet<T>()
        ObjectContainer.ChangeSet changeSet = null;
        // get a new object scope for data access in this method
        using (IObjectScope scope =
          DataAccessScopeProvider.GetNewObjectScope())
        {
          // extract data for <T> and place in an IQueryable
          IQueryable<T> queryable =
              from q
                in scope.Extent<T>()
              select q;
          // create a container to hold the data
          ObjectContainer container = new ObjectContainer();
          // define the FetchGroup as default for the copy
          // (fetches all fields)
          IObjectCollector collector =
            new FetchGroupCollector(FetchGroupCollector.DefaultFetchGroup);
          // copy everything from the IQueryable, and name the list as the
          // <T> type name
          container.CopyFrom(scope, typeof(T).Name, queryable, collector);
          // save the current container content in a ChangeSet
          changeSet = container.GetContent();
        return changeSet;
      }
      public static ObjectContainer.ChangeSet SaveChangeSet(
        ObjectContainer.ChangeSet changeSet)
      {
        ObjectContainer.ChangeSet result = null;
        using (IObjectScope scope =
          DataAccessScopeProvider.GetNewObjectScope())
        {
          // commit the changeset from the client and return the
          // updated set
```

7) The project in the Solution Explorer should look something like the figure below:

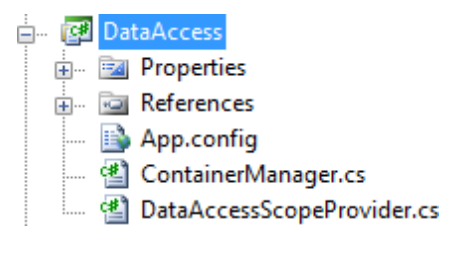

Figure 72

#### Adding the Business Layer

- 1) Create a new Class Library project named "Business".
- In the Solution Explorer add references to the Model, DataAccess and Telerik.OpenAccess assemblies.
- 3) Add a new class to the project named "ContactBO.cs" or if using VB "ContactBO.vb" and add the code below to the class.

This class will reference the Model, DataAccess and Telerik.OpenAccess namespaces and only contain methods GetContactGroups(), GetContacts() and SaveContacts(). We will include additional business logic later but for now just add calls to GetContactGroups(), GetContacts() and SaveContacts () using the data layer ContainerManager LoadChangeSet() an SaveChangeSet() methods.

```
🖻 Imports DataAccess
  Imports Model
  Imports Telerik.OpenAccess
    Public Class ContactBO
     Public Shared Function GetContactGroups() As ObjectContainer.ChangeSet
      Return ContainerManager.LoadChangeSet(Of ContactGroup)()
     End Function
     Public Shared Function GetContacts() As ObjectContainer.ChangeSet
      Return ContainerManager.LoadChangeSet(Of Contact)()
     End Function
     Public Shared Function SaveContacts (
  ByVal changeSet As ObjectContainer.ChangeSet)
  As ObjectContainer.ChangeSet
      Return ContainerManager.SaveChangeSet(changeSet)
     End Function
    End Class
```

```
using DataAccess;
  using Model;
  using Telerik.OpenAccess;
  namespace Business
  {
    public class ContactBO
    {
      public static ObjectContainer.ChangeSet GetContactGroups()
      {
        return ContainerManager.LoadChangeSet<ContactGroup>();
      }
      public static ObjectContainer.ChangeSet GetContacts()
      {
        return ContainerManager.LoadChangeSet<Contact>();
      }
      public static ObjectContainer.ChangeSet SaveContacts(
        ObjectContainer.ChangeSet changeSet)
      {
       return ContainerManager.SaveChangeSet(changeSet);
      }
    }
  }
```

#### **Changing the Service**

We have gutted the service and don't really need to keep much in it. Only a few calls to the business layer are really required.

 In the Solution Explorer add a reference to the Business and DataAccess assembly. You can remove the unnecessary Telerik.OpenAccess.Query reference. The services references in the Solution Explorer should look like the screenshot below:

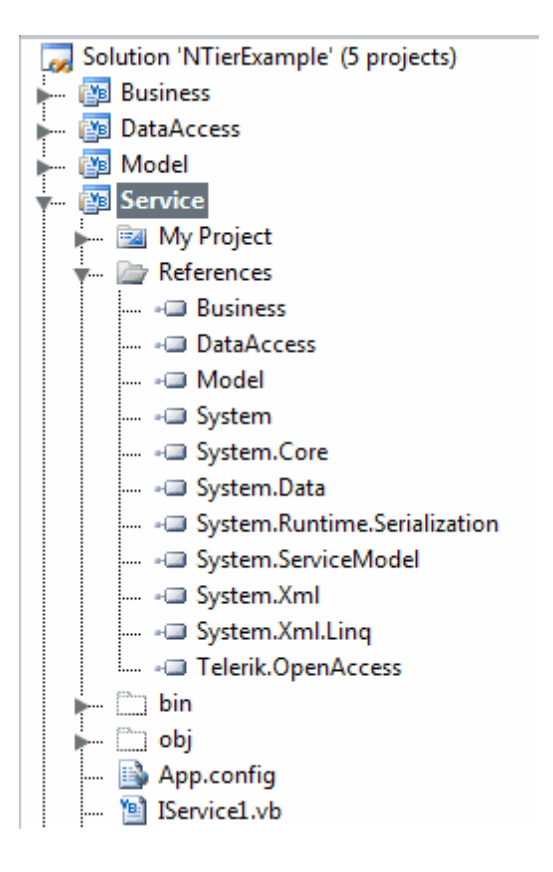

2) Change the Service1.cs or Service1.vb file's code to call the ContactBO class.

Have each service call the corresponding method on the business layer ContactBO object.

```
Imports Business
  Imports Model
  Imports Telerik.OpenAccess
  Public Class Service1
      Implements IService1
      Public Function IServicel GetContacts() As ObjectContainer.ChangeSet
  Implements IService1.GetContacts
          Return ContactBO.GetContacts()
      End Function
      Public Function IService1_GetContactGroups() As ObjectContainer.ChangeSet
  Implements IService1.GetContactGroups
          Return ContactBO.GetContactGroups()
      End Function
      Public Function IServicel SaveContacts (ByVal changeset As ObjectContainer.
  ChangeSet) As ObjectContainer.ChangeSet Implements IService1.SaveContacts
          Return ContactBO.SaveContacts (changeset)
      End Function
      Private Shared Function GetChangeSet(ByVal listName As String, _
           ByVal scope As IObjectScope,
           ByVal queryable As Object) As ObjectContainer.ChangeSet
          Dim container As New ObjectContainer()
          ' define the fetch groups used in the copy, by default all columns
          Dim collector As IObjectCollector =
       New FetchGroupCollector(FetchGroupCollector.DefaultFetchGroup)
          container.CopyFrom(scope, queryable.[GetType]().Name, _____
       queryable, collector)
           ' get everything in the container as a changeset
          Dim changeSet As ObjectContainer.ChangeSet = container.GetContent()
          Return changeSet
      End Function
  End Class
```

```
using Business;
  using Telerik.OpenAccess;
  namespace Service
  {
    public class Service1 : IService1
      public ObjectContainer.ChangeSet GetContactGroups()
        return ContactBO.GetContactGroups();
      }
      public ObjectContainer.ChangeSet GetContacts()
      {
        return ContactBO.GetContacts();
      }
      public ObjectContainer.ChangeSet SaveContacts(
        ObjectContainer.ChangeSet changeSet)
      {
        return ContactBO.SaveContacts(changeSet);
      }
    }
  }
```

- Right click on the ServiceReference1 Service Reference and select "Update Service Reference" to pick up the changes to the Service1 service
- 4) Run the application. Re-test the functionality by adding, editing and deleting contacts. Also try clicking the asterisked row labeled "Click here to add new row", then press ESC to cancel the add. Also try all the above with and without clicking the Save button.

## 4.8 N-Tier With Business Rules

## Adding Business Rules

Now that the N-Tier framework is set up let's slip in a token business rule. In addition, we'll raise an exception in the Business layer and use the WCF "fault" mechanism to communicate the problem back to the presentation layer. We will need to change the following layers:

- Data Access: A new method LoadQueryable<T>() that will return an IQueryable given a ChangeSet. This will be used in the business layer to convert a ChangeSet to an IQueryable<Contact> that can be validated for phone numbers with a given format.
- **Business**: The SaveContacts() method will no longer just save without checking the incoming data. A new method InvalidPhoneContacts() will use a LINQ query to check the phone number format against a regular expression. The SaveContacts() method will throw an exception if the check fails on one or more phone numbers.
- Service: The service SaveContacts() method will trap exceptions thrown by the business layer. SaveContracts() will forward the exception by way of throwing a new FaultException. FaultException

allows us to serialize exceptions for sending over the wire during WCF requests.

 Presentation Layer: The WinForm client will catch the FaultException returned from the service client proxy. The form will display a meaningful error message to the user and will roll back changes to the last known good state.

Find the source at \Projects\ORM\<CS\VB>\NTierExampleBR\NTierExampleBR.sIn

#### **Changing the Data Access Layer**

- 1) In the DataAccess assembly, ContainerManager.cs class, add a reference to the **System.Linq** namespace in your "Imports" (VB) or "using" (C#) section of code.
- 2) Add a new LoadQueryable<T>() method to the ContainerManager class.

The method should take a ChangeSet and return an IQueryable<T>. Do this by creating an ObjectContainer, calling the Apply() method to add the ChangeSet data to the container and finally calling the Extent<T>() method

```
public static IQueryable<T> LoadQueryable<T>(
    ObjectContainer.ChangeSet changeSet)
{
    ObjectContainer container = new ObjectContainer();
    container.Apply(changeSet);
    return container.Extent<T>().AsQueryable<T>();
}
```

### **Changing the Business Layer**

When changes are sent to the business layer for saving, the Contacts phone numbers are validated against a regular expression. If any are invalid, an exception is thrown.

 In the Business project, open the Properties node using the Solution Explorer. Click on Settings. Add a new String setting "RegExPhone" with a value of "^(\(?[0-9]{3}\)?)?\-?[0-9]{3}\-?[0-9]{4}\$" w/o the quotes. This will validate phone numbers to the format "(999)999-9999". Your production application would likely require a more complete regular expression to handle international codes, other punctuation and layout, etc. We're using this very specific format to demonstrate validation and communication back to the client.

|   | Name       | Туре   |   | Scope       | Value                                      |   |
|---|------------|--------|---|-------------|--------------------------------------------|---|
| • | RegExPhone | string | - | Application | ^(\(?[0-9]{3}\)?)?\-?[0-9]{3}\-?[0-9]{4}\$ | • |
| * |            |        | - |             |                                            |   |
|   |            |        |   | Figure 73   |                                            |   |

2) In the Business project, add a new class "ContactException.cs" or "ContactException.vb"

ContactException should inherit from ApplicationException. Override the constructor to accept a message and a generic List of Contact. Include properties for a generic List of Contact, and a read-only property to retrieve the list of contact names with invalid phone numbers.

We're not sending back a List of Contact to the client from the service because Contact is marked with attribute Telerik.OpenAccess.Persistent and must be part of an ObjectScope or ObjectContainer. Instead, we will send back a simple array of string containing the contact names.

```
🔊 Imports System
  Imports System.Collections.Generic
  Imports Model
  Public Class ContactException
      Inherits ApplicationException
      Public Sub New (ByVal message As String, ByVal contacts As List (Of Contact))
          MyBase.New(message)
          Me.Contacts = contacts
      End Sub
      Private privateContacts As List(Of Contact)
      Public Property Contacts() As List(Of Contact)
          Get
              Return privateContacts
          End Get
          Set(ByVal value As List(Of Contact))
              privateContacts = value
          End Set
      End Property
      Public ReadOnly Property NameList() As List(Of String)
          Get
              Dim names As List(Of String) = New List(Of String)()
              For Each contact As Contact In Me.Contacts
                  names.Add(contact.ContactName)
              Next contact
              Return names
          End Get
      End Property
  End Class
```
```
using System;
  using System.Collections.Generic;
  using Model;
  namespace Business
  {
    public class ContactException : ApplicationException
    {
      public ContactException(string message, List<Contact> contacts)
        : base (message)
      {
        this.Contacts = contacts;
      }
      public List<Contact> Contacts { get; set; }
      public List<string> NameList
      {
        get
        {
          List<string> names = new List<string>();
          foreach (Contact contact in this.Contacts)
          {
            names.Add(contact.ContactName);
          }
          return names;
        }
      }
    }
  }
```

3) Open ContactBO.cs in the editor and add the business rule logic.

- a) Add the Sytem.Linq namespace to the "Imports" (VB) or "using" (C#) section of code.
- b) Add a InvalidPhoneContacts() method that accepts an IQueryable of Contact, constructs a LINQ query to select only those where the Phone fails the regular expression validation.

```
Private Shared Function InvalidPhoneContacts( _
ByVal queryable As IQueryable(Of Contact)) _
As IQueryable(Of Contact)
Dim regexPhone As New System.Text.RegularExpressions.Regex( _
My.Settings.Default.RegExPhone)
Dim invalidContacts As IQueryable(Of Contact) = _
From q In queryable _
Where regexPhone.Matches(q.Phone).Count = 0 _
Select q
Return invalidContacts
End Function
```

```
private static IQueryable<Contact> InvalidPhoneContacts(
    IQueryable<Contact> queryable)
    {
        System.Text.RegularExpressions.Regex regexPhone =
            new System.Text.RegularExpressions.Regex(
                Properties.Settings.Default.RegExPhone);
        IQueryable<Contact> invalidContacts =
            from q
            in queryable
        where regexPhone.Matches(q.Phone).Count == 0
        select q;
        return invalidContacts;
    }
```

c) Re-write the SaveContacts() method to test for valid phone numbers and throw a ContactException if any fail the validation.

This method uses the new data access ContainerManager method LoadQueryable<T> to get an IQueryable<Contact>, suitable for LINQ queries. The IQuerable is passed to the InvalidPhoneContacts() method and any contacts with invalid phone numbers are returned in "invalidContacts". If there are one or more invalid phone numbers, we throw a ContactException.

Note: you will not be able to send a list of Contact objects back to the client directly because they are marked with the Telerik.OpenAccess.Persistent attribute and would need to be part of a container or ObjectScope.

```
Public Shared Function SaveContacts( _
ByVal changeSet As ObjectContainer.ChangeSet) _
As ObjectContainer.ChangeSet
    Dim contacts As IQueryable(Of Contact) = _
    ContainerManager.LoadQueryable(Of Contact) (changeSet)
    Dim invalidContacts As IQueryable(Of Contact) = _
    InvalidPhoneContacts(contacts)
    If invalidContacts.Count() > 0 Then
        Dim message As String = "Invalid phone numbers"
        Dim businessException As New ContactException(message, _
        invalidContacts.ToList())
        Throw businessException
    End If
    Return ContainerManager.SaveChangeSet(changeSet)
    End Function
```

```
public static ObjectContainer.ChangeSet SaveContacts(
    ObjectContainer.ChangeSet changeSet)
  {
    IQueryable<Contact> contacts =
      ContainerManager.LoadQueryable<Contact>(changeSet);
    IQueryable<Contact> invalidContacts =
      InvalidPhoneContacts(contacts);
    if (invalidContacts.Count() > 0)
    {
      string message = "Invalid phone numbers";
      ContactException businessException =
        new ContactException (message,
          invalidContacts.ToList<Contact>());
      throw businessException;
    }
    return ContainerManager.SaveChangeSet(changeSet);
  }
```

#### **Changing the Service**

The service layer catches exceptions from the business layer and forwards them to the client as WCF FaultExceptions.

In the Service project, add a new class "ContactFault.cs"or "ContactFault.vb". The class will need a reference to the System.Runtime.Serialization namespace to support the DataContract attribute so the fault can be sent like any other piece of WCF data. Also reference the System.Collections. Generic namespace to support generics. Mark the ContactFault class with the DataContract attribute. Add a generic List of string property "ContactNames" and mark the property with the DataMember attribute. Add a constructor that accepts a generic List of string.

You can add other information to properties of this class to suit your purpose and mark each property with the DataMember attribute.

```
Imports System.Runtime.Serialization
  Imports System.Collections.Generic
  <DataContract()>
      Public Class ContactFault
      Public Sub New (ByVal contactNames As List (Of String))
          Me.ContactNames = contactNames
      End Sub
      Private privateContactNames As List(Of String)
      <DataMember()>
      Public Property ContactNames() As List(Of String)
          Get
              Return privateContactNames
          End Get
          Set(ByVal value As List(Of String))
              privateContactNames = value
          End Set
      End Property
  End Class
```

```
using System.Runtime.Serialization;
using System.Collections.Generic;
namespace Service
{
    [DataContract]
    public class ContactFault
    {
        public ContactFault(List<string> contactNames)
        {
        this.ContactNames = contactNames;
        }
        [DataMember]
        public List<string> ContactNames { get; set; }
    }
    }
}
```

 Open the "IService1.cs" or "IService1.vb" interface file for editing and add a FaultContract attribute to the SaveContacts() method.

This allows ContactFault to be used to communicate exception information in the context of a WCF method.

```
    <OperationContract(), FaultContract(GetType(ContactFault))> _
    Function SaveContacts(ByVal changeSet As ObjectContainer.ChangeSet) _
    As ObjectContainer.ChangeSet
    [OperationContract]
    [FaultContract(typeof(ContactFault))]
    ObjectContainer.ChangeSet SaveContacts(ObjectContainer.ChangeSet changeSet);
```

- 3) Open "Service1.cs" or "Service1.vb" and change the SaveContacts() method implementation to catch ContactException and respond by throwing a FaultException of ContactFault. The ContactException NameList property can be passed directly to the ContactFault constructor. To provide other information about the fault, include a FaultReason and FaultCode in the FaultException constructor.
  - \* Make sure the System. ServiceModel is referenced in the Service1.cs code file

Be aware that the generic List of string "NameList" will be converted automatically by the service to a more interoperable-happy array of string.

```
public ObjectContainer.ChangeSet SaveContacts(
    ObjectContainer.ChangeSet changeSet)
{
    try
    {
        return ContactBO.SaveContacts(changeSet);
    }
    catch (ContactException ex)
    {
        throw new FaultException<ContactFault>(new ContactFault(ex.NameList),
        new FaultReason(ex.Message), new FaultCode("Invalid phone"));
    }
}
```

#### **Changing the Presentation Layer (WinForm Client)**

All that remains to do is to catch the FaultException on the client, display a message for the user and to clean up invalid data. In this example we will simply roll back the bad data to a known good state.

1) First open ContainerHelper.cs or "ContainerHelper.vb" for editing and add a Reset() method to remove any new Contact objects from the container.

ObjectContainer has several handy methods for determining the state of contained objects including IsDirty(), IsRemoved() and IsReadOnly().

```
    ' Remove 'new' objects of type T
Public Sub Reset(Of T)()
    _container.Transaction.Begin()
    Dim list As IList(Of T) = _container.Extent(Of T)()
    For Each obj As Object In list
    If _container.IsNew(obj) Then
    _container.Remove(obj)
    End If
    Next obj
End Sub
```

```
// Remove "new" objects of type T
public void Reset<T>()
{
    __container.Transaction.Begin();
    IList<T> list = _container.Extent<T>();
    foreach (object obj in list)
    {
        if (_container.IsNew(obj))
           _container.Remove(obj);
    }
}
```

- Make sure System.ServiceModel and WinformClient.ServiceReference1 are in the using or Imports of the Form1 class.
- 3) Change the "Save" button click event handler to catch the FaultException of ContactFault. Construct a helpful error message using the exception instance ContactNames property. Notice that you can get at the ContactFault using the Exception.Detail and casting to the appropriate type. Display the error in a MessageBox, then call ContainerHelper.Reset() to remove the new items. Finally, call LoadGrid() to refresh the grid.

```
Private Sub btnSave Click(ByVal sender As System.Object,
         ByVal e As System. EventArgs) Handles btnSave. Click
      Try
          ' pass SaveContacts as a delegate
          containerHelper.Save(AddressOf client.SaveContacts)
         ' Catch FaultException ex As FaultException (Of ContactFault)
      Catch ex As FaultException (Of ContactFault)
          ' construct an error message that lists the invalid
          ' contact names
         Const format As String = "{0}. Rolling back changes for ""{1}""
         Dim contactNames As String =
       String.Join(",", (TryCast(ex.Detail, ContactFault)).ContactNames)
         Dim message As String =
       contactNames)
          ' use the FaultException to get the reason, code, subcode and respond.
         MessageBox.Show(ex.Reason.GetMatchingTranslation().Text &
        ". Rolling back changes for " & contactNames)
          ' remove 'new' Contact objects and reload grid
          containerHelper.Reset(Of Contact)()
         LoadGrid()
      End Try
  End Sub
```

```
// send current changes to service
  private void btnSave Click(object sender, EventArgs e)
  {
    try
    {
      // pass SaveContacts as a delegate
      containerHelper.Save( client.SaveContacts);
    }
    catch (FaultException<ContactFault> ex)
      // construct an error message that lists the invalid
      // contact names
      const string format = "{0}. Rolling back changes for \"{1}\"";
      string contactNames =
        string.Join(",", (ex.Detail as ContactFault).ContactNames);
      string message = String.Format(format,
        ex.Reason.GetMatchingTranslation().Text, contactNames);
      // use the FaultException to get the reason, code, subcode and respond.
      MessageBox.Show(ex.Reason.GetMatchingTranslation().Text +
        ". Rolling back changes for " + contactNames);
      // remove "new" Contact objects and reload grid
      containerHelper.Reset<Contact>();
      LoadGrid();
    }
  }
```

- 4) Before Running the application, in the Visual Studio IDE, Click on Debug->Exceptions->Expand the Common Language Runtime Exceptions and find System.ServiceModel in the List.Uncheck the Box under the User-unhandled column. This needs to be done or the debugger will assume that the exception thrown by the service is not handled and will break when trying to test the service. If you prefer not to uncheck the box, you can let the debugger break and then simply click continue and you should see a result similar to below,
- 5) Run the application. Try entering both valid phone numbers of the format "(999)999-9999" and invalid phone numbers.

| OpenAccess in Ap    | plications     |                                                               |   |
|---------------------|----------------|---------------------------------------------------------------|---|
|                     |                | Partner                                                       |   |
|                     | Drag a colu    | umn here to group by this column.                             |   |
| ContactName         | Phone          |                                                               |   |
| * Click here to add | a new row      |                                                               |   |
| Partner 1           | (123)123-12    |                                                               |   |
| Partner 2           | (123)adsfds    |                                                               |   |
| Partner 3           |                |                                                               |   |
| Partner 4           | (123)123-1234  |                                                               |   |
|                     |                |                                                               | X |
| Inva                | ilid phone num | nbers. Rolling back changes for Partner 3,Partner 1,Partner 2 |   |
|                     |                | ОК                                                            | 6 |

#### 4.9 Wrap Up

In this section you learned how to integrate OpenAccess with a number of presentation platforms including ASP.NET, ASP.NET/AJAX, WinForms, Telerik Reporting and using web services. You became familiar with some of the architectural possibilities for N-Tier applications that respect principles of multi-tiered application design.

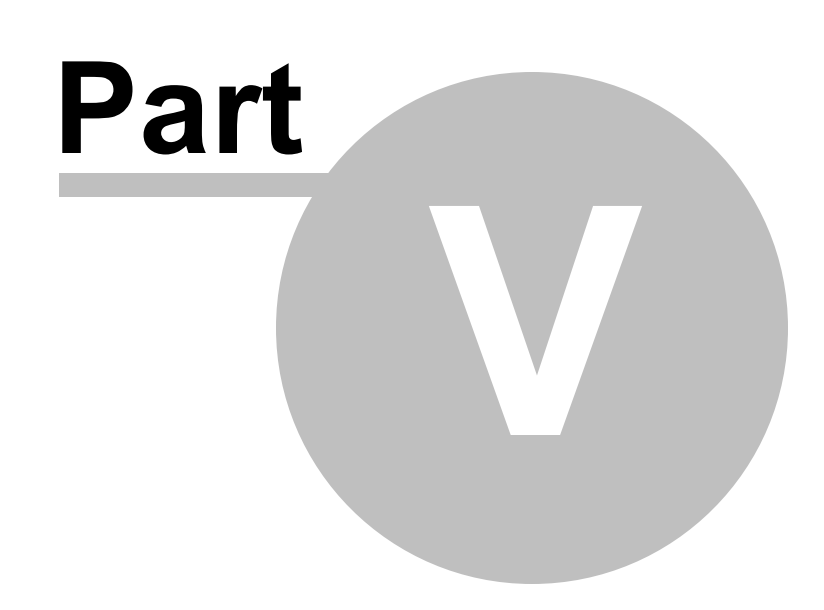

References

## 5 References

This chapter explores how OpenAccess handles references between objects including one-to-one, one-tomany and many-to-many relationships. The chapter also shows how to handle self referential tables using OpenAccess.

In this chapter you will learn:

- How to create a reference from one object to another.
- How to transform a reference into a one-to-many relationship.
- How to use OpenAccess to map "join" table, many-to-many relationships.
- How to map a self referencing table.

Find the source projects for this chapter at \Projects\ORM\CS\7\_References\7\_References.sln

#### 5.1 References

OpenAccess allows you to setup references in one object to other objects. Let's use the Northwind Orders and Order Details tables to create an example. In the Reverse Mapping Wizard, the two tables look something like the example below. The two tables have been prepared for this example to only show data fields and have been stripped of any references.

| References | 155 |
|------------|-----|
|            |     |

| ÷4        | 🖞 'Ord      | ler Details'   |  |  |  |  |  |
|-----------|-------------|----------------|--|--|--|--|--|
|           |             | OrderID        |  |  |  |  |  |
|           |             | ProductID      |  |  |  |  |  |
|           | 🧼 Discount  |                |  |  |  |  |  |
|           | 🥥 Quantity  |                |  |  |  |  |  |
|           | 🤪 UnitPrice |                |  |  |  |  |  |
|           | ···· a—a    | order          |  |  |  |  |  |
|           | a—a         | product        |  |  |  |  |  |
| ė4        | 💲 'Ord      | lers'          |  |  |  |  |  |
|           |             | OrderID        |  |  |  |  |  |
|           | ···· 🤪      | CustomerID     |  |  |  |  |  |
|           | ···· 🤪      | EmployeeID     |  |  |  |  |  |
|           | 🤪           | Freight        |  |  |  |  |  |
|           | ···· 🤪      | OrderDate      |  |  |  |  |  |
|           | ···· 🤪      | RequiredDate   |  |  |  |  |  |
|           | ···· 🤪      | ShipAddress    |  |  |  |  |  |
|           | ···· 🤪      | ShipCity       |  |  |  |  |  |
|           | ···· 🤪      | ShipCountry    |  |  |  |  |  |
|           | ···· 🤪      | ShipName       |  |  |  |  |  |
|           | ···· 🤪      | ShipPostalCode |  |  |  |  |  |
|           | ···· 🤪      | ShipRegion     |  |  |  |  |  |
|           | 🤗           | ShipVia        |  |  |  |  |  |
|           | ···· 🤪      | ShippedDate    |  |  |  |  |  |
|           | ···· a—a    | customer       |  |  |  |  |  |
|           | ···· a—a    | employee       |  |  |  |  |  |
|           | a—a         | shipper        |  |  |  |  |  |
| Figure 74 |             |                |  |  |  |  |  |

If you click the OrderID column of the Order Details table you will see a "Create Ref" button.

| Reverse Mapping - ConsoleApplication                                                                                                    | on1                     |                                     |                                                        |                                             |
|----------------------------------------------------------------------------------------------------|-------------------------|-------------------------------------|--------------------------------------------------------|---------------------------------------------|
| OpenAccess                                                                                                    |                         | Prerequisites<br>Enable the project | This Wizard<br>Select tables that<br>need to be mapped | <b>Next Step</b><br>Add data f<br>(DataForm |
| 🔝 Merge 🙋 Reload 🞯 Options 🧧                                                                                                    | Help                    |                                     |                                                        |                                             |
| Simple View (Classes) Advanced View (T                                                                                                    | reeview)                |                                     |                                                        |                                             |
| Show step-by-step instructions                                                                                                    |                         |                                     |                                                        | Show                                        |
| i Vider Details'                                                                                                    | Default Namespace:      | ConsoleApplication 1                |                                                        |                                             |
| ProductID<br>Objection<br>Objection | V Map column<br>Column: | OrderID int                         |                                                        |                                             |
| order                                                                                                    | Field Name:             | orderID                             |                                                        |                                             |
| product                                                                                                    | Туре                    | int 💌                               |                                                        |                                             |
| OrderID     OrderID     OrderID                                                                                                    | Primary Key             | Auto Increment                      |                                                        |                                             |
| 🐓 EmployeeID                                                                                                    | Version                 | Generate field ↓                    | Create                                                 | Ref                                         |
| V Freight                                                                                                    | Source Code and Ma      | pping Fragments for the Field:      |                                                        |                                             |
| ✓ Older Date                                                                                                    | using System;           |                                     |                                                        | <u> </u>                                    |
| ∳ ShipAddress<br>∳ ShipCity ▼                                                                                                    | private int orderl      | D; // pk                            |                                                        | +                                           |
| → → → → → → → → → → → → → → → → → → →                                                                                                    |                         |                                     |                                                        |                                             |
|                                                                                                    |                         | Generate & Save Co                  | onfig Save Config                                      | Cancel                                      |

Figure 75

Clicking Create Ref adds a new node to the tree. Once the reference is created you can rename it using the "Field Name" entry. Use the "Type" drop down list to choose a class name. Instead of the Type being the default "object", in the figure below we're indicating that the reference points to an Order type. The figure below is a one-to-one reference which means that you can access the one order for that order detail using syntax similiar to "orderDetails.order".

| Simple View (Classes) Advanced View (Treeview) |   |                            |                      |  |  |
|------------------------------------------------|---|----------------------------|----------------------|--|--|
| Show step-by-step instructions.                |   |                            | Show                 |  |  |
| '                                              | * | Default Namespace:         | ConsoleApplication 1 |  |  |
|                                                | ш | Owner Class<br>Field Name: | OrderDetail Remove   |  |  |
| ······· order<br>········ product              |   | Type                       | Order -              |  |  |
| order2<br>⊡∳≨ 'Orders'<br>                     |   | Inverse Field Name         | orderDetail          |  |  |
| 🧼 CustomerID                                   |   | Field to Column Map        | ping:                |  |  |
| 🧼 EmployeeID                                   |   | Field                      | Column               |  |  |
| 🔗 Freight                                      | Ŧ | Order.orderIE              | O OrderID int        |  |  |
| ۰ III +                                        |   |                            |                      |  |  |
| Generate & Save Config Save Config Cancel      |   |                            |                      |  |  |
|                                                |   |                            |                      |  |  |

Figure 76

The reference node icon indicates the type of relationship, i.e. one-to-one, one-to-many or manyto-many:

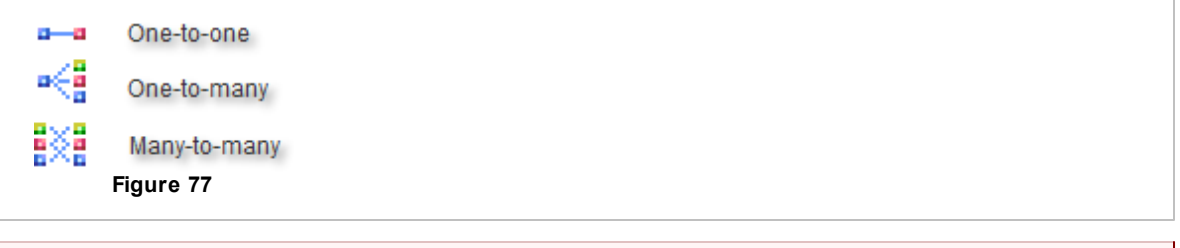

G In the "Field to Column Mapping" entry the object *Field* is mapped to the database *Column;* the column entry includes the column name followed by its database type. In some cases you may need to enter the column name and type by hand. As of this writing, failing to include the column name and type may cause some hard-to-track-down exceptions at run time.
h
a
!

You can select the "Create one-to-many list" check box to place a new reference in the Orders table.

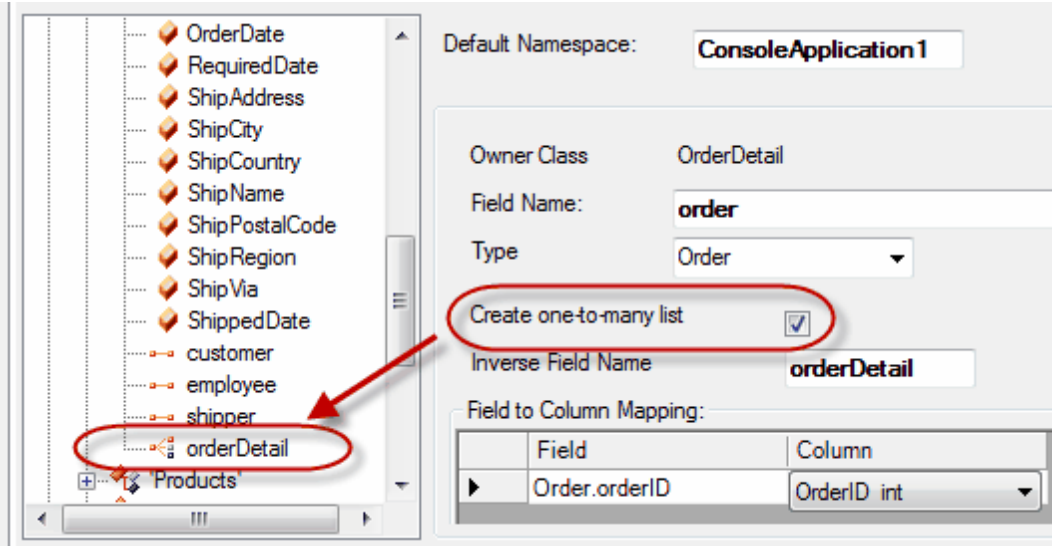

Figure 78

This creates an IList in the Orders property so that you can use syntax similar to "Order.OrderDetails" when you want to iterate or bind all the order details for a given order.

```
Public ReadOnly Property OrderDetails() As IList(Of OrderDetail)
Get
Return orderDetail
End Get
End Property

public IList<OrderDetail> OrderDetails
{
get { return orderDetail; }
}
```

#### **Join Tables**

For situations where you have a join table, for example the "Employees" and "Territories" tables are joined by "EmployeeTerritories". This configuration of data allows employees to have multiple territories and territories to have multiple employees. This data structure is mirrored by OpenAccess. The figure below shows the EmployeeTerritories with the Many-to-many check box unselected. At this point the Employees table has a one-to-many reference that allows you to use syntax similar to "Employee. EmployeeTerritories" which returns an IList of Territory objects for a given employee. The Territory object has no such reference back to employees.

| Show step-by-step instructions         |                                    |                        |
|----------------------------------------|------------------------------------|------------------------|
| employee ▲<br>shipper<br>shipper       | Default Namespace:                 | Console Application 1  |
|                                        | Table: 'Employe<br>◯ Ignore ◯      | eeTenitories'<br>Class |
| · ···· · · · · · · · · · · · · · · · · | Field name:                        | employee Territories   |
|                                        | Value Type:                        | Employee   Territory   |
| Views     Stored Procedures            | Many to many:<br>Inverse List Name |                        |

Figure 79

Once you click the "Many-to-many" check box, OpenAccess places a new reference to Employee in Territories. With this reference, you can access "Territory. Now you have data structures that with all the territories for a given employee and all the employees for a given territory.

| → employee ▲<br>→ shipper                                                                                                    | Default Namespace:                                                               | ConsoleApplication1                                           | Lock/Unlock                |
|----------------------------------------------------------------------------------------------------|----------------------------------------------------------------------------------|---------------------------------------------------------------|----------------------------|
|                                                                                                    | Table: 'Employe                                                                  | ee Temitories'<br>Class (©) Collection                        | ◎ Ma Use Stored Procedures |
| Copplate     Territories'     TerritoryID     PegionID     PeritoryDescription     region     TerritoryDescription     TerritoryDescription     TerritoryDescription     TerritoryDescription     TerritoryDescription | Field name:<br>Owner Class:<br>Value Type:<br>Many to many:<br>Inverse List Name | employee Territories<br>Employee •<br>Territory •<br>Employee |                            |
|                                                                                                    |                                                                                  | Generate & Save (                                             | Config Save Config Cancel  |

Figure 80

The code snippet below iterates all employees, lists each territory for each employee, then lists other employees in each territory.

```
🗃 Dim employees As List(Of Employee) = _
  scope.Extent(Of Employee)().ToList()
  For Each employee As Employee In employees
   Console.WriteLine(employee.FirstName & " " &
  employee.LastName)
   For Each territory As Territory In _
  employee.EmployeeTerritories
    Console.WriteLine(Constants.vbTab &
  "Employees for territory: " &
  territory.TerritoryDescription)
    For Each emp As Employee In territory. Employees
      Console.WriteLine(
  Constants.vbTab + Constants.vbTab +
  emp.FirstName &
  " " & emp.LastName)
    Next emp
    Next territory
  Next employee
```

```
List<Employee> employees = scope.Extent<Employee>().ToList();
foreach (Employee employee in employees)
{
    Console.WriteLine(employee.FirstName + " " + employee.LastName);
    foreach (Territory territory in employee.EmployeeTerritories)
    {
        Console.WriteLine("\tEmployees for territory: " +
            territory.TerritoryDescription);
        foreach (Employee emp in territory.Employees)
        {
            Console.WriteLine("\t\t" + emp.FirstName + " " + emp.LastName);
        }
        }
    }
}
```

Part of the console output is shown in the figure below. Be aware that the NorthwindOA database has only a single employee for each territory. Additional employees have been added to the join table to give the result for "Minneapolis" in this example.

```
Anne Dodsworth
        Employees for territory: Hollis
                Anne Dodsworth
        Employees for territory: Portsmouth
                Anne Dodsworth
        Employees for territory: Southfield
                Anne Dodsworth
        Employees for territory: Troy
                Anne Dodsworth
        Employees for territory: Bloomfield Hills
                Anne Dodsworth
        Employees for territory: Roseville
                Anne Dodsworth
        Employees for territory: Minneapolis
                Nancy Davolio
                Andrew Fuller
                Anne Dodsworth
```

Figure 81

## 5.2 Self Referencing

Self referencing is a special case where one of the columns references the primary key. For example, we have the Employee table again where EmployeeID is the primary key. The ReportsTo column for every employee (except the employee highest in the hierarchy) points to the EmployeeID in another record of the same table. Select the ReportsTo column and click the **Create Ref** button to create a new reference. We can rename this reference to something more meaningful ("ReportsToEmployee" in this case) and set its Type to be Employee.

If the Field to Column Mapping is not complete you may need to set the Column to "ReportsTo int" to indicate that the ReportsTo column is an "int" type in the database and maps to the Employee.employeeID field.

| Simple View (Classes) Advanced Vi | ew (T | Freeview)                                                                                                    |
|-----------------------------------|-------|----------------------------------------------------------------------------------------------------|
| Show step-by-step instructions    |       |                                                                                                    |
| Employees'                        | •     | Default Namespace: ConsoleApplication1                                                                                                    |
|                                   |       | Owner Class Employee<br>Field Name: reports To Employee<br>Type Employee •<br>Create one-to-many list<br>Inverse Field Name<br>Field to Column Mapping:<br>Field to Column Mapping:<br>Field Column<br>• Employee.employeeID Reports To int |
| employee Territories              | *     | Source Code and Mapping Fragments for the Field (and oppos                                                                                                    |

With this mapping we can find out who each employee reports to. The example below lists all the employees and who each employee directly reports to. The ReportsToEmployee property may be null in the case of a CEO who doesn't report to anyone.

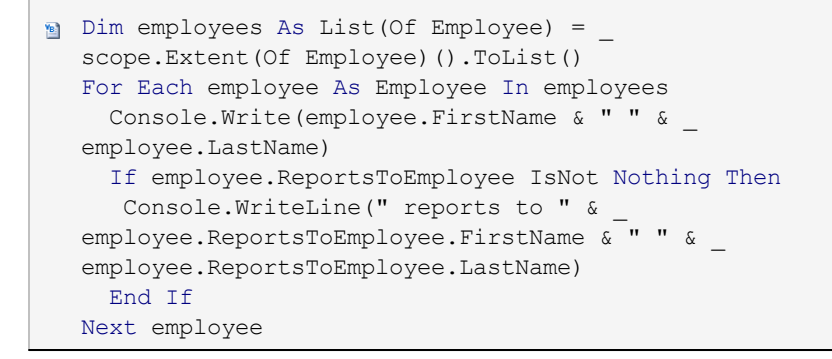

```
List<Employee> employees =
   scope.Extent<Employee>().ToList();
foreach (Employee employee in employees)
{
   Console.Write(employee.FirstName + " " +
    employee.LastName);
   if (employee.ReportsToEmployee != null)
   {
      Console.WriteLine(" reports to " +
      employee.ReportsToEmployee.FirstName + " " +
      employee.ReportsToEmployee.LastName);
   }
}
```

Click the "Create one-to-many list" check box to create a second collection. Name this collection using the "Inverse Field Name" entry. In the example below we're naming the collection "subordinates" as it contains all the employees that have a ReportsTo that points to a given employee.

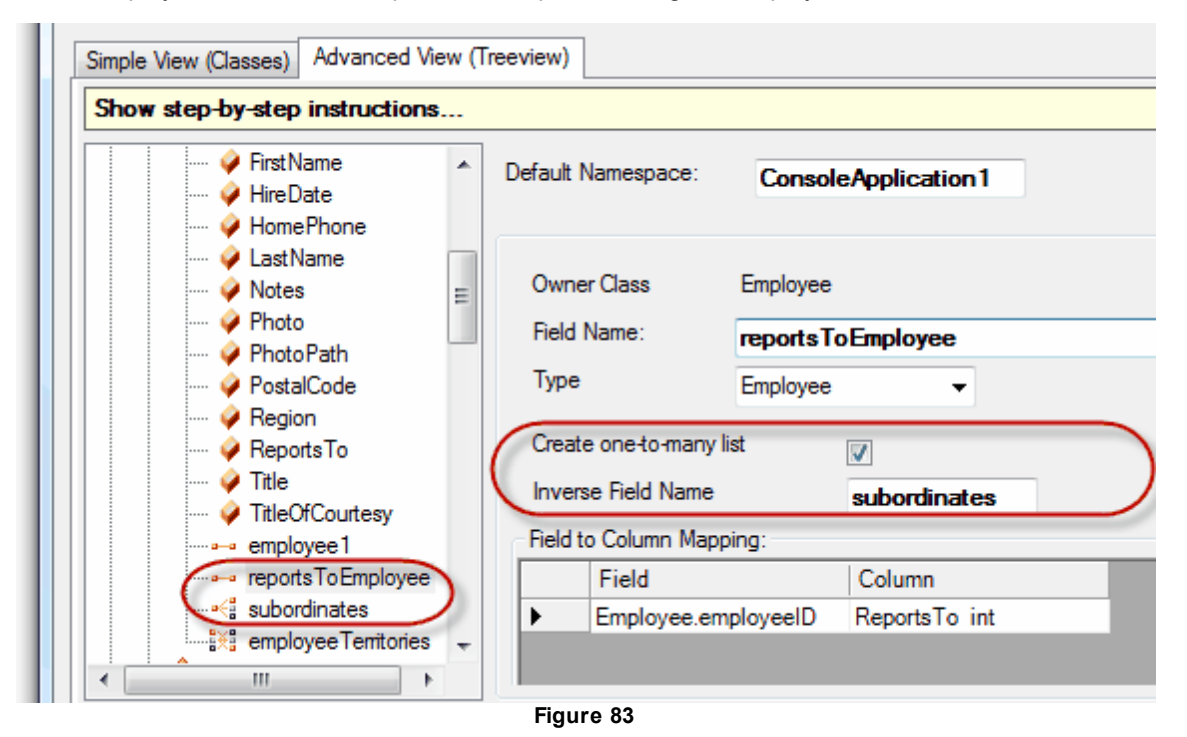

Now we can access the Employee. Subordinates collection as demonstrated in the example below.

```
For Each employee As Employee In employees
   Console.Write(employee.FirstName & " " &
  employee.LastName)
    If employee.ReportsToEmployee IsNot Nothing Then
    Console.WriteLine(" reports to " &
  employee.ReportsToEmployee.FirstName &
  " " & employee.ReportsToEmployee.LastName)
   End If
    If employee.Subordinates.Count > 0 Then
     Console.WriteLine(Constants.vbTab & "Employees:")
     For Each emp As Employee In employee.Subordinates
       Console.WriteLine(Constants.vbTab +
  Constants.vbTab +
  emp.FirstName & " " & emp.LastName)
    Next emp
    End If
  Next employee
```

```
foreach (Employee employee in employees)
  {
    Console.Write(employee.FirstName + " " +
     employee.LastName);
    if (employee.ReportsToEmployee != null)
    {
      Console.WriteLine(" reports to " +
        employee.ReportsToEmployee.FirstName + " " +
        employee.ReportsToEmployee.LastName);
    }
    if (employee.Subordinates.Count > 0)
    {
      Console.WriteLine("\tEmployees:");
      foreach (Employee emp in employee.Subordinates)
        Console.WriteLine("\t\t" + emp.FirstName + " " + emp.LastName);
      }
    }
  }
```

The output looks something like the figure below where "Steven Buchanan" reports to "Andrew Fuller", "Michael Suyama", "Robert King" and "Anne Dodsworth" report to Steven.

Nancy Davolio reports to Andrew Fuller Andrew Fuller Employees: Nancy Davolio Janet Leverling Margaret Peacock Steven Buchanan Laura Callahan Janet Leverling reports to Andrew Fuller Margaret Peacock reports to Andrew Fuller Steven Buchanan reports to Andrew Fuller Employees: Michael Suyama Robert King Anne Dodsworth Michael Suyama reports to Steven Buchanan Robert King reports to Steven Buchanan Laura Callahan reports to Andrew Fuller

Figure 84

## 5.3 Wrap Up

In this chapter you learned how OpenAccess handles references between objects. You learned how to create a simple reference from one object to another and how to transform that reference into a one-to-many relationship. You also learned how OpenAccess can be used to map "join" tables that represent many-to-many relationships. Finally, you learned how to map a self referencing table.

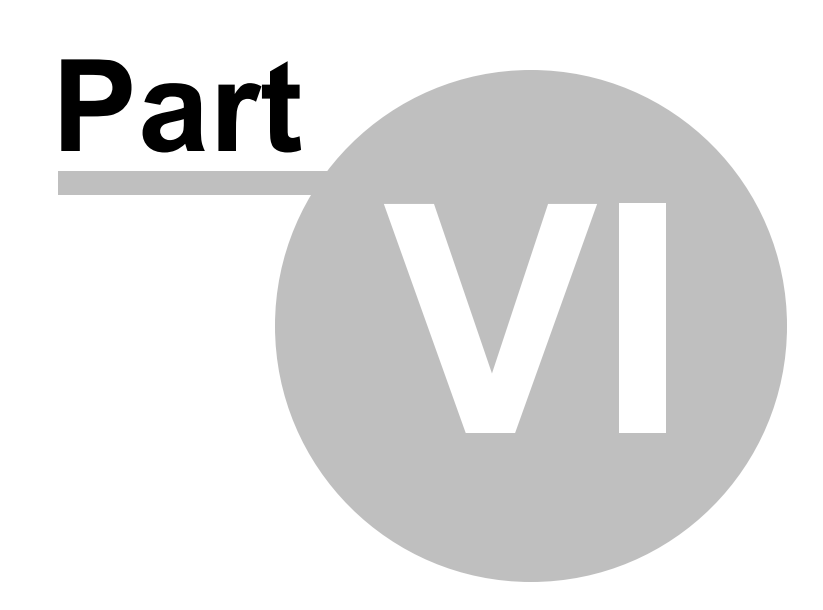

Inheritance

#### 6 Inheritance

This chapter demonstrates how OpenAccess handles inheritance to get the best mix of performance, data storage and conformity between the database and persistent objects.

In this chapter you will learn:

- The multiple strategies employed by OpenAccess to map inherited classes to tables including Flat, Vertical, Horizontal and Mixed mapping.
- You will learn about the tradeoffs involved when implementing each kind of strategy.
- You will learn how to configure for each strategy using the Forward Mapping Wizard.

Find the source at:

\Projects\ORM\CS\8A\_Inheritance\8\_Inheritance.sln (Starting point project with classes but no configuration set)

and

\Projects\ORM\CS\8B\_Inheritance\8\_Inheritance.sln (configured project)

#### 6.1 Inheritance Overview

The "impedance mismatch" between database tables and objects shows up clearly when trying to map inherited classes. Suppose you have an "Animal" class with "Bird" and "Dog" descendants and further suppose there are base properties and methods as well as descendant specific properties and methods, how is this represented in relational table form? OpenAccess supports four inheritance mapping strategies:

- Flat mapping: All properties for all classes are mapped to a single table. A "discriminator" column identifies the class type for each row. This strategy provides good performance at the cost of consuming extra space in the database. This is the default mapping strategy. Pros: No extra joins are required. Insert/update/delete operations are performed against the single table. Cons: The extra columns are not always used and the extra discriminator column also takes up space.
- 2. Vertical mapping: Each class has its own table with only the fields for that class. In this strategy the database is more closely aligned with the class model its imitating. A discriminator column is still required, but only for the base class. Pros: the database is better normalized, subclasses can be added easily and a discriminator column is not required. Cons: Database operations for this strategy require multiple joins and multiple insert/update/delete statements are required.
- 3. **Mixed (flat and vertical) mapping:** OpenAccess allows a different strategy for each class. You can mix any combination of flat and vertical mapping to achieve the maximum performance and database space usage. For example, you can put often used data in a base class and rarely used data in a descendant class.
- 4. Horizontal mapping: In this strategy the base class is marked as abstract and is not represented in the database. Each derived class is stored in its own table with a copy of the fields in the base class. Pros: joins are not required so you can expect performance to be as fast as flat mapping. Common attributes can all be defined in the base class. Cons: each derived class starts a new hierarchy and the database is de-normalized.

Let's look at a often-used example inheritance chain where a base class of "Animal" inherits to "Dog" and "Bird" classes. "Bird" will also have a "Parrot" descendant. The figure below shows a diagram of these

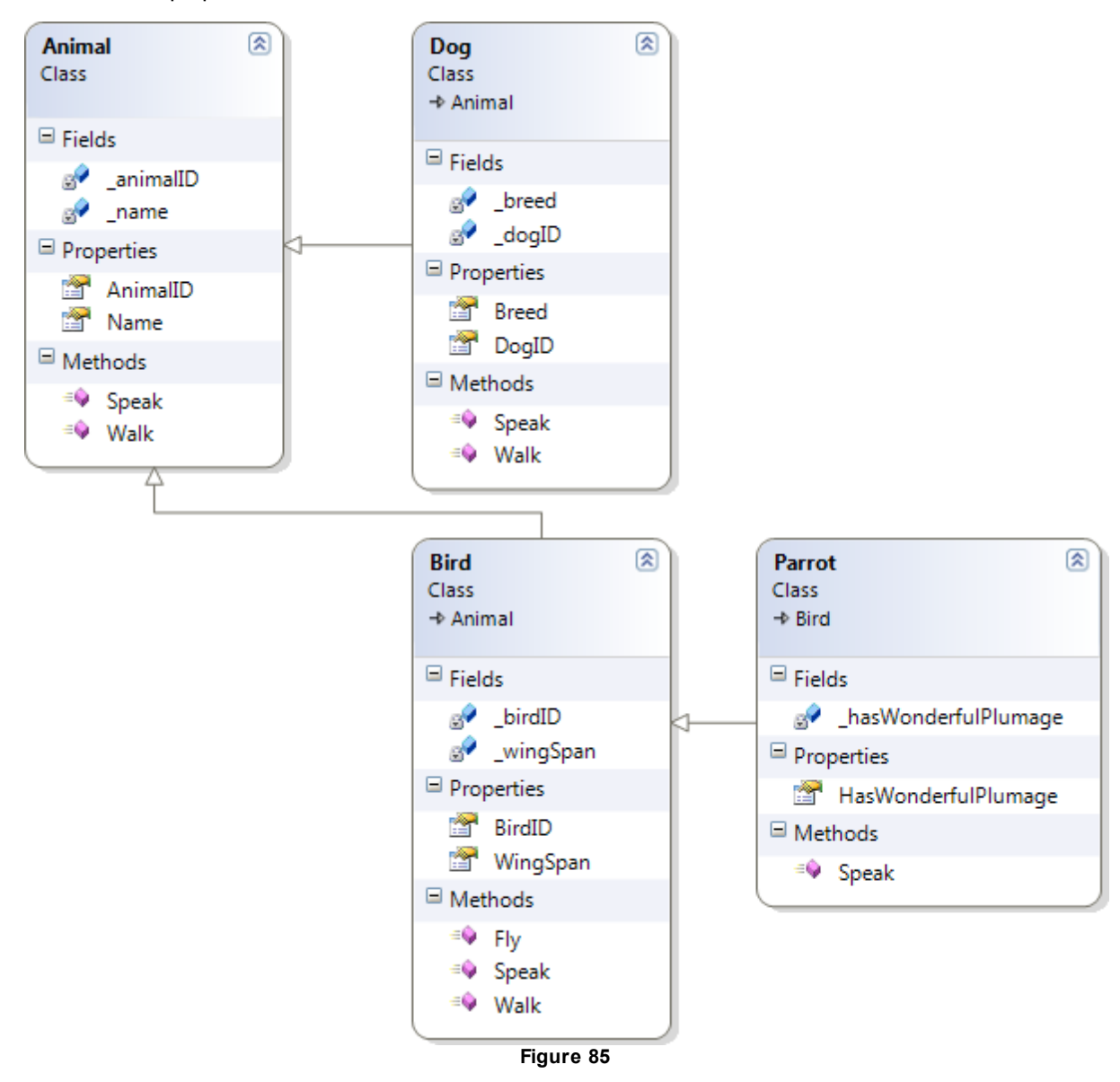

classes, their properties and methods.

## 6.2 Flat Mapping

The default mapping strategy is "Flat", is the most efficient in terms of database processing and is more closely allied with the relational model than the object oriented way of looking at the world. If we use the "Flat" strategy against the objects and create the database, we get a single "Animal" table with all the data properties from all the classes as shown in the figure below. Notice particularly the "voa\_class" column, known as a "discriminator" column that identifies which class is actually being stored.

| an | animal              |  |  |  |  |
|----|---------------------|--|--|--|--|
| 8  | AnimalID            |  |  |  |  |
|    | Name                |  |  |  |  |
|    | voa_class           |  |  |  |  |
|    | voa_version         |  |  |  |  |
|    | BirdID              |  |  |  |  |
|    | WingSpan            |  |  |  |  |
|    | HasWonderfulPlumage |  |  |  |  |
|    | Breed               |  |  |  |  |
|    | DogID               |  |  |  |  |
|    |                     |  |  |  |  |
|    | Figure 86           |  |  |  |  |

Also notice that only properties are saved and that metadata about methods is lost in translation. If you were to forward map a set of classes, then reverse map the tables to reconstitute the classes, the class methods would be gone.

Let's say that Animal has a voa\_class = "111" and voa\_class for Dog is "222". You populate one Animal and one Dog object and persist them to the database using OpenAccess.

```
Shared Sub Main(ByVal args() As String)
    Using scope As IObjectScope =
  ObjectScopeProvider1.GetNewObjectScope()
     scope.Transaction.Begin()
     Dim animal As New Animal()
     animal.Name = "Bob"
     scope.Add(animal)
     Dim dog As New Dog()
     dog.Name = "Fluffy"
     dog.Breed = "Mutt"
     dog.Speak()
     scope.Add(dog)
     scope.Transaction.Commit()
     Console.ReadKey()
    End Using
  End Sub
```

```
static void Main(string[] args)
  {
    using (IObjectScope scope =
  ObjectScopeProvider1.GetNewObjectScope())
    {
      scope.Transaction.Begin();
      Animal animal = new Animal();
      animal.Name = "Bob";
      scope.Add(animal);
      Dog dog = new Dog();
      dog.Name = "Fluffy";
      dog.Breed = "Mutt";
      dog.Speak();
      scope.Add(dog);
      scope.Transaction.Commit();
      Console.ReadKey();
    }
  }
```

The first record of this table will have a voa\_class = "111", Breed, WingSpan and HasWonderfulPlumage will all be null. The second record will have a voa\_class = "222", Breed will be populated but WingSpan and HasWonderfulPlumage will be null.

| AnimalID  | Name   | voa_class | WingSpan | HasWonderf | Breed |  |  |
|-----------|--------|-----------|----------|------------|-------|--|--|
| 1         | Bob    | 111       | NULL     | NULL       | NULL  |  |  |
| 2         | Fluffy | 222       | NULL     | NULL       | Mutt  |  |  |
| Figure 97 |        |           |          |            |       |  |  |

| Figure | 87 |
|--------|----|
|--------|----|

# 6.3 Vertical Mapping

A vertical mapping of this same class hierarchy will look much more like its object oriented counterpart. Now the database diagram looks almost identical to the class diagram shown earlier.

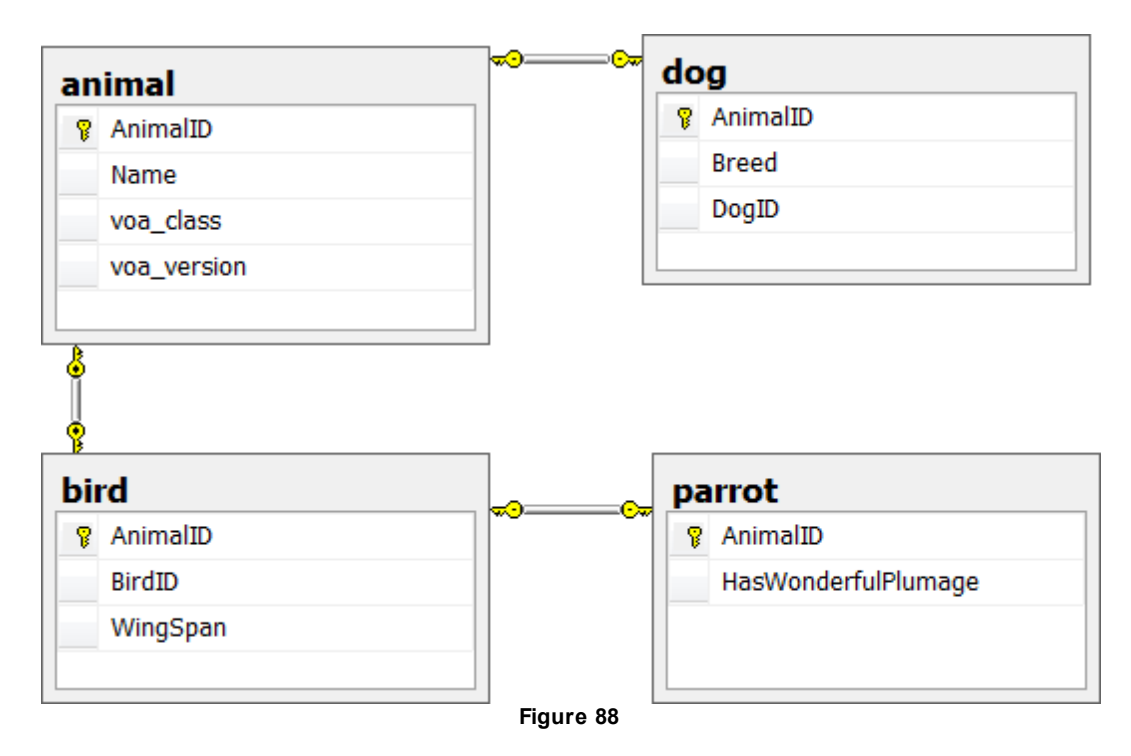

Using the same code snippet that persists an Animal and Dog, the resulting records look like the series of screenshots below. The database is more normalized where the Animal table only has data specific to the base class, i.e. "Name"

| AnimalID  | Name   | voa_class | voa_version |  |  |
|-----------|--------|-----------|-------------|--|--|
| 1         | Bob    | 111       | 1           |  |  |
| 2         | Fluffy | 222       | 1           |  |  |
| Figure 89 |        |           |             |  |  |

The Dog table has a AnimalID column (a foreign key back to the Animal table), and a dog-specific Breed column.

| AnimalID  | Breed |  |  |  |  |
|-----------|-------|--|--|--|--|
| 2         | Mutt  |  |  |  |  |
| Figure 90 |       |  |  |  |  |

# 6.4 Mixed Flat and Vertical Mapping

Using a mixed mapping strategy we can use vertical mapping for parts of the hierarchy that should stay normalized and other objects can be flattened into their ancestor classes. For example, if we keep Dog and Bird classes using the vertical strategy and the seldom-used Parrot class using the flat strategy, the database diagram looks like the example below. The Parrot HasWonderfulPlumage property has been flattened into the Bird ancestor class.

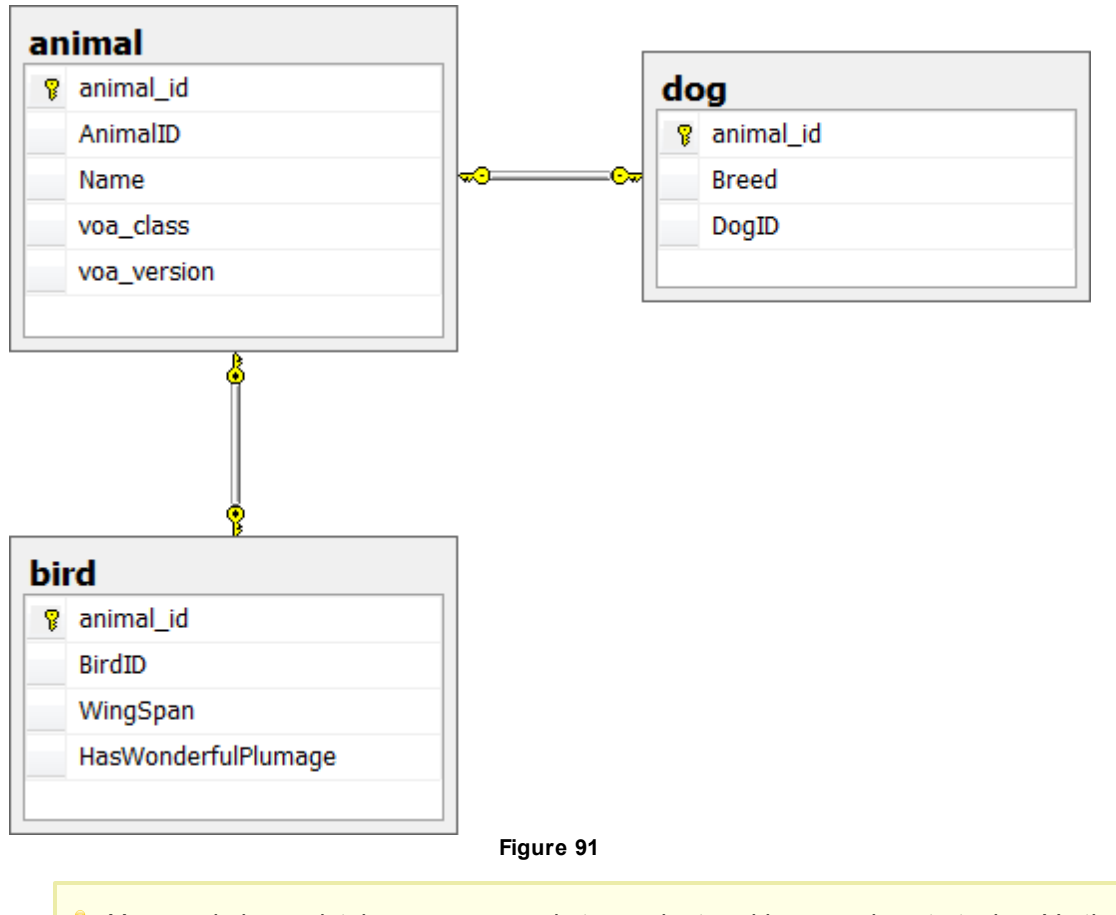

You can balance database access and storage by tweaking mapping strategies. Vertical mapping
 = less storage + slower access, Flat mapping = more storage + faster access.

To see the effect of the mixed mapping described above, let's look at another code example that populates all of our objects.

```
Shared Sub Main(ByVal args() As String)
    Using scope As IObjectScope = ObjectScopeProvider1.GetNewObjectScope()
     scope.Transaction.Begin()
     Dim animal As New Animal()
     animal.Name = "Bob"
     scope.Add(animal)
     Dim dog As New Dog()
     dog.Name = "Fluffy"
     dog.Breed = "Mutt"
     scope.Add(dog)
     Dim bird As New Bird()
     bird.Name = "Tweety"
     bird.WingSpan = 10
     scope.Add(bird)
     Dim parrot As New Parrot()
     parrot.Name = "Polly"
     parrot.WingSpan = 12
     parrot.HasWonderfulPlumage = True
     scope.Add(parrot)
     scope.Transaction.Commit()
     Console.ReadKey()
    End Using
  End Sub
```

```
static void Main(string[] args)
  {
    using (IObjectScope scope = ObjectScopeProvider1.GetNewObjectScope())
    {
      scope.Transaction.Begin();
      Animal animal = new Animal();
      animal.Name = "Bob";
      scope.Add(animal);
      Dog dog = new Dog();
      dog.Name = "Fluffy";
      dog.Breed = "Mutt";
      scope.Add(dog);
      Bird bird = new Bird();
      bird.Name = "Tweety";
      bird.WingSpan = 10;
      scope.Add(bird);
      Parrot parrot = new Parrot();
      parrot.Name = "Polly";
      parrot.WingSpan = 12;
      parrot.HasWonderfulPlumage = true;
      scope.Add(parrot);
      scope.Transaction.Commit();
      Console.ReadKey();
    }
  }
```

In both code examples shown so far, only the mapping strategy changes in the OpenAccess configuration. The code for working with objects and storing them is exactly the same in all cases.

The series of screenshots that follow show how the data is distributed. The Animal table again has a column for the base class Name property and a voa\_class column to discriminate which class this record belongs to.

| AnimalID      | Name   | voa_class | voa_version |  |  |  |  |  |  |
|---------------|--------|-----------|-------------|--|--|--|--|--|--|
| Bob 111 1     |        |           |             |  |  |  |  |  |  |
| 2             | Fluffy | 222       | 1           |  |  |  |  |  |  |
| 3 Polly 444 1 |        |           |             |  |  |  |  |  |  |
| 4             | Tweety | 333       | 1           |  |  |  |  |  |  |
| Figure 92     |        |           |             |  |  |  |  |  |  |

Figure 92

Once again the Dog table has a AnimalID column that refers back to the Animal table and a Breed column.

| AnimalID | Breed  |  |
|----------|--------|--|
| 2        | Mutt   |  |
| Fig      | ure 93 |  |

The Parrot table mapping strategy is "Flat" so both Bird and Parrot objects are stored in the Bird table. We don't lose much space here, only the HasWonderfulPlumage boolean column is wasted when storing a Bird.

| AnimalID | BirdID | WingSpan  | HasWonderfulPlumage |
|----------|--------|-----------|---------------------|
| 3        | 0      | 12        | 1                   |
| 4        | 0      | 10        | NULL                |
|          |        | Figure 94 |                     |

## 6.5 Horizontal Mapping

Using a Horizontal mapping strategy you use an abstract base class as a template for your descendant class. The base class is marked with the Abstract keyword and only descendant classes are actually persisted. To adapt our Animal example to a Horizontal mapping strategy, the Animal class is marked as **MustInherit** (VB.NET) or **abstract** (C#).

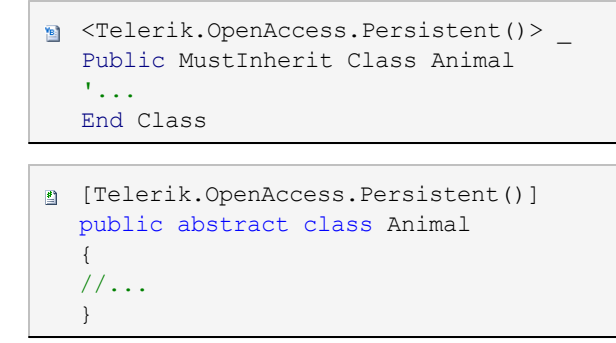

In the code example we remove the Animal class references. Otherwise the code remains the same.

```
Shared Sub Main(ByVal args() As String)
    Using scope As IObjectScope = ObjectScopeProvider1.GetNewObjectScope()
     scope.Transaction.Begin()
     'Animal animal = new Animal();
     'animal.Name = 'Bob';
     'scope.Add(animal);
     Dim dog As New Dog()
     dog.Name = "Fluffy"
     dog.Breed = "Mutt"
     scope.Add(dog)
     Dim bird As New Bird()
     bird.Name = "Tweety"
     bird.WingSpan = 10
     scope.Add(bird)
     Dim parrot As New Parrot()
     parrot.Name = "Polly"
     parrot.WingSpan = 12
     parrot.HasWonderfulPlumage = True
     scope.Add(parrot)
     scope.Transaction.Commit()
     Console.ReadKey()
    End Using
  End Sub
```

```
static void Main(string[] args)
  {
    using (IObjectScope scope = ObjectScopeProvider1.GetNewObjectScope())
    {
      scope.Transaction.Begin();
      //Animal animal = new Animal();
      //animal.Name = "Bob";
      //scope.Add(animal);
      Dog dog = new Dog();
      dog.Name = "Fluffy";
      dog.Breed = "Mutt";
      scope.Add(dog);
      Bird bird = new Bird();
      bird.Name = "Tweety";
      bird.WingSpan = 10;
      scope.Add(bird);
      Parrot parrot = new Parrot();
      parrot.Name = "Polly";
      parrot.WingSpan = 12;
      parrot.HasWonderfulPlumage = true;
      scope.Add(parrot);
      scope.Transaction.Commit();
      Console.ReadKey();
    }
  }
```

The resulting database looks like the diagram below. The AnimalID and Name fields from the Animal class are "copied" into the Bird and Dog tables. The AnimalID from the base class is reused as the primary key for tables. The AnimalID field was marked with "protected" scope so that it would be accessible for assignment in the ancestor class.

You could also have used another field, e.g. BirdID as the primary key and removed the AnimalID from the base class. There are a number of options for setting the primary key that will be discussed when we look at how inheritance is configured.

| ird                 | do | g           |
|---------------------|----|-------------|
| 💡 AnimalID          | 8  | AnimalID    |
| Name                |    | Name        |
| BirdID              |    | Breed       |
| WingSpan            |    | DogID       |
| voa_class           |    | voa_version |
| voa_version         |    |             |
| HasWonderfulPlumage |    |             |

Figure 95

The Dog table has the AnimalID and Name columns from the Animal table.

| AnimalID  | Name   | Breed | DogID | voa_version |  |  |  |
|-----------|--------|-------|-------|-------------|--|--|--|
| 1         | Fluffy | Mutt  | 0     | 1           |  |  |  |
| Figure 96 |        |       |       |             |  |  |  |

The Bird table also has AnimalID and Name columns.

| AnimalID | Name   | BirdID | WingSpan | voa_class | voa_version | HasWonderfulPlumage |
|----------|--------|--------|----------|-----------|-------------|---------------------|
| 1        | Polly  | 0      | 12       | 444       | 1           | 1                   |
| 2        | Tweety | 0      | 10       | 333       | 1           | NULL                |
|          |        |        |          | Figure 97 |             |                     |

Note that in this particular example we left the Parrot table mapped as "Flat", so the Bird table will include columns for "voa\_class" and "HasWonderfulPlumage".

# 6.6 Configuration

So how do we get all this magic to happen? Mapping strategies are configured using the Forward Mapping wizard. After the classes are marked as persistent in the wizard, and the Persistent node of the tree is selected, notice that Bird, Dog and Parrot classes are shaded in gray to indicate they are inherited.

| Telerik.OpenAccess Mapping | 5                                    |                                                                       | <b>Pre</b><br>Ena                                                                                  | requisites<br>ble the project              | This Wizard<br>Select classes<br>need to be m | that<br>appe | Next Step<br>Add data for<br>(DataForm w | m<br>rizard) |                  |
|----------------------------|--------------------------------------|-----------------------------------------------------------------------|----------------------------------------------------------------------------------------------------|--------------------------------------------|-----------------------------------------------|--------------|------------------------------------------|--------------|------------------|
| Reload Animals             | Persist                              | te: All change<br>tent types<br>eate/Update ta<br>ark selected cl     | s are reflected in the o<br>able for selected class<br>asses as 'Non-Persiste                      | code immediately.<br>ees<br>ent'           |                                               |              |                                          |              |                  |
| Bird                       |                                      | Class                                                                 | Namespace                                                                                          | Table<br>name                              | ldentity<br>type                              |              | ldentity<br>Field/Class                  |              | Key<br>generator |
| ⊞ ∰ Parrot                 |                                      | Animal                                                                | Animals                                                                                            | animal                                     | Single field                                  | -            | _animalID                                | •            | AUTOINC          |
|                            | +                                    | Bird                                                                  | Animals                                                                                            | animal                                     | Internal                                      | -            |                                          | •            |                  |
|                            |                                      | Dog                                                                   | Animals                                                                                            | animal                                     | Internal                                      | -            |                                          | -            |                  |
|                            |                                      | Parrot                                                                | Animals                                                                                            | animal                                     | Internal                                      | •            |                                          | -            |                  |
|                            | ✓ Mapp<br>1. Spe<br>2. Sel<br>3. Sor | Ding persiste<br>cify various m<br>ect multiple cli<br>t classes base | III<br>ent classes.<br>nappings for an individ<br>asses to specify comm<br>ed on a particular prop | ual class.<br>non mapping for all<br>erty. |                                               | _            |                                          | _            | <u>Hide</u>      |

Figure 98

#### Mapping Strategy

Each persistent class has inheritance settings that include a Strategy drop down list. This list will include differing options depending on the position of the class within the hierarchy. The base class will include "<default>" and "horizontal". Descendant class will have "flat" and "vertical" in the list.
| Non-Persistent                     | Class Mapping Fetch Grou                                                                                                    | up Index                                                                                                    |
|------------------------------------|----------------------------------------------------------------------------------------------------|----------------------------------------------------------------------------------------------------|
| Animal                             | Make this class per                                                                                                    | rsistent                                                                                                    |
| Bird<br>G G Dog<br>D G G<br>Parrot | ✓ Make this class per         Mapping         DB Table Name:         Identity         Type:         ID Field:         Key Generator:         Concurrency Control         Verify by:         Field:         Misc         Class ID:         Class behavior:         ✓ Create / Update Ta         Inheritance         PC Base Class:         Strategy:         ✓ Discriminator Column         Discriminator Value: | sistent animal Single field animal ID AUTOINC  Version  Z53644275 readwrite  none (cdefault)  Single field Comparison Comparison Com |
|                                    |                                                                                                    | Done                                                                                                    |

Figure 99

To configure mapping strategy for example "Animal" classes:

- Flat: Set the Animal base class Strategy to "<default>" and the descendant Bird, Dog and Parrot classes to "flat".
- Vertical: Set the Animal base class Strategy to "<default>" and the descendant Bird, Dog and Parrot classes to "vertical".
- **Mixed**: Set the Animal base class Strategy to "<default>" and the descendant Bird, Dog and Parrot classes to "flat" or "vertical". For example, set the Bird and Dog classes to "vertical" and the Parrot class to "flat".
- Horizontal: Set the Animal base class Strategy to "horizontal". Once the ancestor object has the "horizontal" strategy configured, the strategy for immediate ancestor objects Dog and Bird cannot be altered.

### Identity

Persistant classes can be configured to use one of several identity types. The default "Internal" handles all the plumbing for you and stores the identity in an automatically created and maintained field in the database table. You can also choose "Single Field" as the identity field. This is the technique we have been using in the inheritance "Animals" example up to now. When you choose the "Single Field" you need to assign the "ID Field" from one of the fields in your object. A "Multiple Field" type lets you adapt to legacy systems when you need to create a composite key.

Depending on the type of field you're storing the identity in, the "Key Generator" provides an identity value. If you're already using auto-incrementing identity fields where the database generates new identity values,

| Mapping        |                |
|----------------|----------------|
| DB Table Name: | animal         |
| Identity       |                |
| Туре:          | Single field 🔹 |
| ID Field:      | _animalID 🔹    |
| Key Generator: | AUTOINC        |

then the "AUTOINC" choice should work well for you.

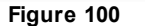

Other Key Geneartor possibilities:

- The HIGHLOW key Generator employs a "last-used" table to generate new identity values. This table is automatically created and maintained.
- "None" means that the application will have to provide a key.
- "Verify" checks that a key field has been specified and contains a non-default value.

In some cases the HIGHLOW key generator may lock fewer tables than AUTOINC.

## 6.7 Mapping Walkthrough

This walk through demonstrates mapping the Animal class hierarchy to the database using the flat mapping strategy.

### **Configuring the Data Model Project for Flat Mapping**

- Use the solution at \Projects\<CS|VB>\8A\_Inheritance\8\_Inheritance.sIn as a starting point. The solution contains two projects Animals and ConsoleTest. Neither project has been ORM enabled or has references added to it. The Animals project has Animal, Dog, Bird and Parrot classes already added to it.
- 2) ORM-enable the project. Specify the following:
- a) The Persistent classes option should be enabled.
- b) The Data Access Code option should be disabled.
- c) The Database Connection ID should be "AnimalsConnection"
- d) The Database should be "Animals".
- 3) From the Visual Studio menu select Telerik > Open Access > Forward Mapping. Note, but sure to select the Animals project in the Solution Explorer before selecting the menu option.
- 4) In the Telerik.OpenAccess Mapping dialog, select the Make Persistent checkboxes for all four classes.

| Animals    | Non-Pe | ersistent types<br>rk selected classes a | s 'Persistent' |           |
|------------|--------|------------------------------------------|----------------|-----------|
| Persistent |        | Make<br>persistent                       | Class          | Namespace |
| i Bird     |        |                                          | Animal         | Animals   |
| ⊞ arrot    |        | <b>V</b>                                 | Bird           | Animals   |
|            |        | <b>V</b>                                 | Dog            | Animals   |
|            | Þ      |                                          | Parrot         | Animals   |
|            |        | Figure 101                               |                |           |

- 5) In the tree view on the left locate the Animal class, select it and configure the Class Mappings tab (on the right of the dialog).
  - a) The Identity group settings should be Type = "Single Field", ID Field = "\_animalID", Key Generator = "AUTOINC".

| Identity       |              |   |
|----------------|--------------|---|
| Туре:          | Single field | * |
| ID Field:      | _animalID    | • |
| Key Generator: | AUTOINC      | - |

Figure 102

b) In the Inheritance group of fields the Strategy should be "<default>" and Class ID = "111".

The Class ID is usually auto generated by OpenAccess but we're changing it here just so we can easily see where this number comes from.

| Inheritance     |                     |
|-----------------|---------------------|
| PC Base Class:  | none                |
| Strategy:       | <default></default> |
| Class Id Column |                     |
| Class ID:       | 111 -               |

- 6) Locate the Animal node in the tree view, open the node and configure the Animal class fields.
- a) Select the "\_animalID" field. In the DB Column section on the right, change the name to "AnimalID".

| ····⊡ Non-Persistent<br>⊡···⊒ Persistent<br>⊡··⊈≩ Anjimal | Transient (skip this field) Serialize to Blob |
|-----------------------------------------------------------|-----------------------------------------------|
| name                                                      | Mapping                                       |
| End Bird                                                  | Columns: animalID                             |
| erriato bog<br>⊡⊈to Parrot                                | DB Column<br>Name: animalID                   |
|                                                           | Type: INTEGER                                 |
|                                                           | SQL Type: INT                                 |
|                                                           | Length: 0                                     |

. .

This will name the corresponding column in the "Animal" database table "AnimalID". This shows that you have complete control over the naming conventions in your database.

b) Select the "\_name" field. In the DB Column section, change the name to "Name"

7) Select and map the Bird class:

a) Set the Mapping strategy to "flat".

b) Set the Class ID to "222".

c) Set the "\_birdID" column name to "BirdID"

d) Set the "\_wingSpan" column name to "WingSpan".

8) Select and map the Dog class:

a) Set the Mapping strategy to "flat".

b) Set the Class ID to "333".

c) Set the "\_dogD" column name to "DogID"

d) Set the "\_breed" column name to "Breed".

9) Select and map the Parrot class:

a) Set the Mapping strategy to "flat".

b) Set the Class ID to "444".

c) Set the "\_hasWonderfulPlumage" column name to "HasWonderfulPlumage".

10)Click the Done button to close the dialog.

11)In the Visual Studio menu, select the Telerik > Open Access > Configuration > Connection Settings option. Locate the Project Properties group of settings and change the Update Database setting to True.

|                                                                                                    | Microsoft SQL Server                                         |
|----------------------------------------------------------------------------------------------------|--------------------------------------------------------------|
| Connection                                                                                                    |                                                              |
| SQL User                                                                                                    |                                                              |
| Use Integrated Security                                                                                                    | True                                                         |
| Database Name                                                                                                    | Database1                                                    |
| Server Name                                                                                                    | localhost                                                    |
| connectionParams                                                                                                    |                                                              |
| SQL Password                                                                                                    |                                                              |
| Project Properties                                                                                                    |                                                              |
| Enhancing                                                                                                    | True                                                         |
| Connection Id                                                                                                    | AnimalsConnection                                            |
| Undate Database                                                                                                    |                                                              |
| upuale Dalabase                                                                                                    | True 🔹                                                       |
| Opdate Database                                                                                                    | True                                                         |
| Update Database                                                                                                    | True<br>True<br>False                                        |
| Update Database<br>Create/Update schema/database                                                                                                    | True<br>True<br>False<br>ase during build                    |
| Update Database<br>Create/Update schema/database                                                                                                    | True<br>True<br>False<br>ase during build                    |
| Update Database<br>Create/Update schema/datab<br>Generated Helper Classes                                                                                                    | True<br>True<br>False<br>ase during build                    |
| Update Database Update Database Create/Update schema/database Generated Helper Classes ObjectScopeProvider                                                                                                 | True<br>True<br>False<br>ase uring build<br>Test Connection  |
| Update Database Update Database Create/Update schema/database Generated Helper Classes ObjectScopeProvider ObjectScopeProvider                                                                             | True<br>True<br>False<br>ase turing build<br>Test Connection |
| Update Database         Update Database         Create/Update schema/database         Generated Helper Classes         ObjectScopeProvider         ObjectContainerProvider                                 | True<br>True<br>False<br>ase turing build<br>Test Connection |
| Update Database         Update Database         Create/Update schema/database         Generated Helper Classes         ObjectScopeProvider         ObjectContainerProvider         ObjectContainerProvider | True<br>True<br>False<br>ase uning build<br>Test Connection  |

- 12) Build the Animals project. This will also create the database.
- 13) Using Microsoft SQL Server Management Studio or the Server Explorer that comes with Visual Studio 2008, open the new "Animals" database and review the new "Animal" table there and its columns. Because you selected "\_animalID" as the identity field, and provided a new column name of "AnimalID", "AnimalID" will be the primary key in the table. Once again, all the fields for all descendant classes have been flattened out to this one base class table. The "voa\_class" column will store the class ID's that tell us what kind of class is being stored there. For example we should expect to see a "111" in this column if we persist an "Animal" class.

Animals
 Database Diagrams
 Tables
 System Tables
 dbo.animal
 Columns
 AnimaIID (PK, int, not null)
 Name (varchar(255), null)
 voa\_class (int, not null)
 voa\_version (smallint, not null)
 BirdID (int, null)
 WingSpan (int, null)
 HasWonderfulPlumage (tinyint, null)
 Breed (varchar(255), null)
 DogID (int, null)

### **Persisting Objects**

- 1) Moving on to the "ConsoleTest" project, ORM-enable the project using the following settings:
- a) The Persistent classes option should be disabled.
- b) The Data Access Code option should be enabled.
- c) The Database Connection ID should be "AnimalsConnection"
- d) The Database should be "Animals".
- 2) Add a reference to the "Animals" assembly.
- 3) Open "Program.cs" for editing.
- 4) Add references to **Telerik.OpenAccess** and **Animals** namespace in the "Imports" (VB) or "using" (C#) section of code.
- 5) Select the **Telerik > Open Access > Configuration > Update Config References** menu to update the configuration to match the OpenAccess information coming from the "Animals" assembly.
- 6) Add the code below to the Main() method.

```
Shared Sub Main(ByVal args() As String)
   Using scope As IObjectScope = _
  ObjectScopeProvider1.GetNewObjectScope()
     scope.Transaction.Begin()
     Dim animal As New Animal()
     animal.Name = "Bob"
     scope.Add(animal)
     Dim dog As New Dog()
     dog.Name = "Fluffy"
     dog.Breed = "Mutt"
     scope.Add(dog)
     Dim bird As New Bird()
     bird.Name = "Tweety"
     bird.WingSpan = 10
     scope.Add(bird)
     Dim parrot As New Parrot()
     parrot.Name = "Polly"
     parrot.WingSpan = 12
     parrot.HasWonderfulPlumage = True
     scope.Add(parrot)
     scope.Transaction.Commit()
    End Using
  End Sub
```

```
static void Main(string[] args)
  {
    using (IObjectScope scope =
  ObjectScopeProvider1.GetNewObjectScope())
    {
      scope.Transaction.Begin();
      Animal animal = new Animal();
      animal.Name = "Bob";
      scope.Add(animal);
      Dog dog = new Dog();
      dog.Name = "Fluffy";
      dog.Breed = "Mutt";
      scope.Add(dog);
      Bird bird = new Bird();
      bird.Name = "Tweety";
      bird.WingSpan = 10;
      scope.Add(bird);
      Parrot parrot = new Parrot();
      parrot.Name = "Polly";
      parrot.WingSpan = 12;
      parrot.HasWonderfulPlumage = true;
      scope.Add(parrot);
      scope.Transaction.Commit();
    }
  }
```

- 7) Set the ConsoleTest project as the Startup project and run it.
- Open the Animals table in MS SQL Server Management Studio, Server Explorer or similar tool and check out the data.

| AnimalID | Name   | voa_class | voa_version | BirdID | WingSpan | HasWonderfulPlumage | Breed | DogID |
|----------|--------|-----------|-------------|--------|----------|---------------------|-------|-------|
| 1        | Bob    | 111       | 1           | NULL   | NULL     | NULL                | NULL  | NULL  |
| 2        | Fluffy | 333       | 1           | NULL   | NULL     | NULL                | Mutt  | 0     |
| 3        | Polly  | 444       | 1           | 0      | 12       | 1                   | NULL  | NULL  |
| 4        | Tweety | 222       | 1           | 0      | 10       | NULL                | NULL  | NULL  |

#### To extend this example...

- Try switching the mapping strategy for Dog, Bird and Parrot to Vertical.
- Set the mapping strategy for the Parrot class to Flat, while leaving Dog and Bird as Vertical.

## 6.8 Wrap Up

In this chapter you learned how OpenAccess translates data from objects in an inheritance chain to database tables. You learned about strategies employed by OpenAccess to map inherited classes to tables including Flat, Vertical, Horizontal and Mixed mapping. You learned about the tradeoffs involved with

| Inheritance | 189 |
|-------------|-----|
|             |     |
|             |     |

implementing each kind of strategy. Finally you learned the practical steps required to configure OpenAccess to use each kind of strategy.

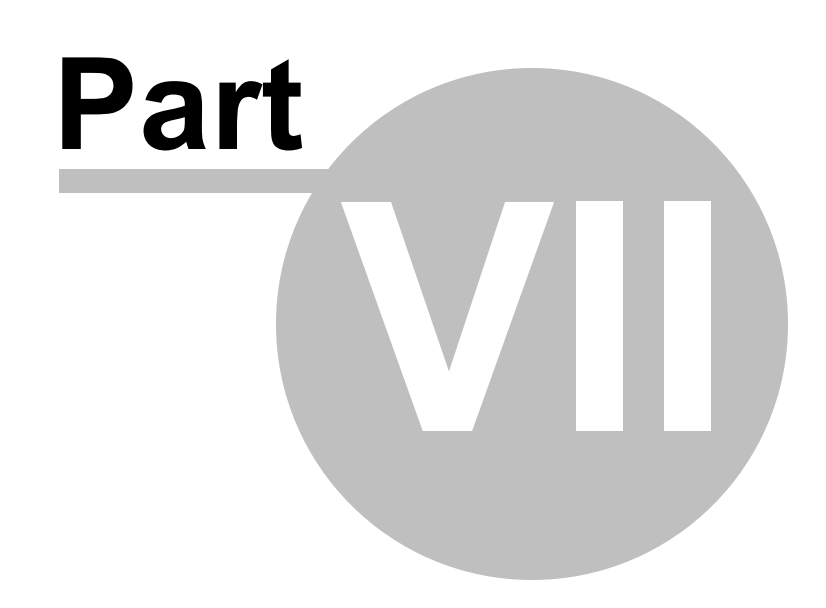

Transactions

## 7 Transactions

This chapter discusses how OpenAccess preserves data integrity by making transactions available in your code.

In this chapter you will learn:

- Transaction basics including a simple demonstration of a minimal transaction to show how this is achieved in code.
- Some of the helpful properties and methods of OpenAccess transaction objects.
- How to use OpenAccess transactions in multiple threads.
- How to set concurrency options to best fit your environment.

Find the source projects for this chapter at \Projects\ORM\CS\9\_Transactions\9\_Transactions.sln

## 7.1 Basics

Operations that make database changes are encapsulated within a transaction. This ensures that all changes are committed at once to the database. It also provides the ability to rollback changes if something bad happens, so the database will not be polluted. Transactions are managed by the ObjectScope. Transaction property and its Begin(), Commit() and Rollback() methods. Note that only one transaction can be active at the same time for each object scope instance.

Data is maintained in a consistent state by OpenAccess in concert with ACID principles

- A)tomicity: Transactions are atomic, that is, they are the smallest, indivisible unit of processing and are guaranteed to complete successfully in their entirety or not at all.
- **C)onsistency**: The database is in a consistent state before the start of a transaction and after either a rollback or commit. The database is never left in an intermediate state, even when errors occur.
- I)solation: Changes to objects within a transaction are isolated from the same object in other transactions. Each transaction should appear to run independently from all other transactions associated with a database.
- D)urability: Changes to the database must be durable, i.e. data within transactions committed to the database will not be lost.

OpenAccess transactions are handled in code using the IObjectScope.ITransaction property. ITransaction comes with the three methods expected of a transaction, **Begin()**, **Commit()** and **Rollback()**. For example:

```
Using scope As IObjectScope = ObjectScopeProvider1.GetNewObjectScope()
    scope.Transaction.Begin()
    Try
     Dim order As New Order()
     order.CustomerID = "ANTON"
     order.OrderDate = DateTime.Today
     order.EmployeeID = 1
     order.RequiredDate = DateTime.Today.AddDays(14)
     order.ShippedDate = DateTime.Today.AddDays(5)
     order.ShipVia = 1
     order.Freight = 5.53D
     order.ShipName = "Antonio Moreno Taquería"
     order.ShipAddress = "Mataderos 2312"
     order.ShipCity = "México D.F."
     order.ShipCountry = "Mexico"
     order.ShipPostalCode = "05023"
     scope.Add(order)
     scope.Transaction.Commit()
    Catch
     ' transaction may be closed if failing during commit,
     ' so check for active
     If scope.Transaction.IsActive Then
       scope.Transaction.Rollback()
     End If
    End Try
  End Using
```

```
using (IObjectScope scope = ObjectScopeProvider1.GetNewObjectScope())
  {
    scope.Transaction.Begin();
    try
    {
      Order order = new Order();
      order.CustomerID = "ANTON";
      order.OrderDate = DateTime.Today;
      order.EmployeeID = 1;
      order.RequiredDate = DateTime.Today.AddDays(14);
      order.ShippedDate = DateTime.Today.AddDays(5);
      order.ShipVia = 1;
      order.Freight = 5.53m;
      order.ShipName = "Antonio Moreno Taquería";
      order.ShipAddress = "Mataderos 2312";
      order.ShipCity = "México D.F.";
      order.ShipCountry = "Mexico";
      order.ShipPostalCode = "05023";
      scope.Add(order);
      scope.Transaction.Commit();
    }
    catch
    {
      // transaction may be closed if failing during commit,
      // so check for active
      if (scope.Transaction.IsActive)
        scope.Transaction.Rollback();
    }
  }
```

## 7.2 ITransaction

ITransaction is packed with handy methods and properties. Here are some example code snippets showing how you might use them.

• Objects: Returns an IList of all objects of a given type and state.

```
For Each mutt As Dog In scope.Transaction.Objects(Of Dog)(ObjectState.New)
If dog.Breed.Equals("Mutt") Then
scope.Remove(mutt)
End If
Next mutt
```

```
foreach (Dog mutt in scope.Transaction.Objects<Dog>(ObjectState.New))
{
    if (dog.Breed.Equals("Mutt"))
    {
        scope.Remove(mutt);
    }
}
```

• DirtyObjects: Is an IList of all modified objects in the transaction.

```
>> For Each critter As Animal In scope.Transaction.DirtyObjects
If (Not scope.IsRemoved(critter)) Then
Console.WriteLine(critter.Name)
End If
Next critter
```

```
if (!scope.IsRemoved(critter))
    Console.WriteLine(critter.Name);
}
```

 Flush(): Flushes all dirty and new object instances to the database and evicts all instances from the local cache. This method allows unreferenced instances to be garbage collected making it easier to write loops that update millions of instances in a single transaction.

```
For i As Integer = 0 To 9999
Dim newBird As New Bird()
newBird.Name = "Bird" & i.ToString()
scope.Add(newBird)
If (i Mod 100) = 0 Then
Console.WriteLine("Flush " & i.ToString())
scope.Transaction.Flush()
End If
Next i
```

```
for (int i = 0; i < 10000; i++)
{
   Bird newBird = new Bird();
   newBird.Name = "Bird" + i.ToString();
   scope.Add(newBird);
   if ((i % 100) == 0)
   {
      Console.WriteLine("Flush " + i.ToString());
      scope.Transaction.Flush();
   }
}</pre>
```

## 7.3 TransactionProperties

You can fine tune transaction behavior using the scope. Transaction. Transaction Properties object.

• AutomaticBegin: This handy property when true means that transactions are always started for you automatically. You can Commit the current transaction at any time and the next new transaction will be started for you. This property can be especially helpful when working with bound controls.

```
🗃 Using scope As IObjectScope = ObjectScopeProvider1.GetNewObjectScope()
    scope.TransactionProperties.AutomaticBegin = True
    Try
     Dim order As New Order()
     order.CustomerID = "ANTON"
     order.OrderDate = DateTime.Today
     scope.Add(order)
     scope.Transaction.Commit()
     Dim order2 As New Order()
     order2.CustomerID = "FRANK"
     order2.OrderDate = DateTime.Today
     scope.Add(order2)
     scope.Transaction.Commit()
    Catch
     scope.Transaction.Rollback()
    End Try
  End Using
```

```
using (IObjectScope scope = ObjectScopeProvider1.GetNewObjectScope())
  {
    scope.TransactionProperties.AutomaticBegin = true;
    try
    {
      Order order = new Order();
      order.CustomerID = "ANTON";
      order.OrderDate = DateTime.Today;
      scope.Add(order);
      scope.Transaction.Commit();
      Order order2 = new Order();
      order2.CustomerID = "FRANK";
      order2.OrderDate = DateTime.Today;
      scope.Add(order2);
      scope.Transaction.Commit();
    }
    catch
    {
      scope.Transaction.Rollback();
  }
```

 RefreshReadObjectsInNewTransaction: By default, OpenAccess refreshes persistent objects at the start of each new transaction. Set the RefreshReadObjectsInNewTransaction property to false if you want to control the refreshing behavior. You will be responsible for calling IObjectScope.Refresh() to re-read a given object or IObjectScope.Evict() to remove a given object from the cache.

```
🗃 scope.TransactionProperties.RefreshReadObjectsInNewTransaction = False
  scope.Transaction.Begin()
  ' Freight = value in database, for example '10'
  Dim orders As Query(Of Order) = _
  scope.GetSqlQuery(Of Order)(
  "select * from orders where orderid = 11079", String.Empty)
  Dim order As Order = orders.ExecuteList()(0)
  Debug.WriteLine(order.Freight)
  scope.Transaction.Commit()
  ' breakpoint here and change freight manually in the database,
  ' to '99'
  scope.Transaction.Begin()
  ' Freight still is '10' and does not match the database
  orders = scope.GetSqlQuery(Of Order)(
  "select * from orders where orderid = 11079", String.Empty)
  order = orders.ExecuteList()(0)
  Debug.WriteLine(order.Freight)
  ' call Refresh() explicitly
  scope.Refresh(order)
  ' Freight is now '99' and matches the database
  orders = scope.GetSqlQuery(Of Order)(
  "select * from orders where orderid = 11079", String.Empty)
  order = orders.ExecuteList()(0)
  Debug.WriteLine(order.Freight)
  scope.Transaction.Commit()
```

```
scope.TransactionProperties.RefreshReadObjectsInNewTransaction =
    false;
  scope.Transaction.Begin();
  // Freight = value in database, for example "10"
  Query<Order> orders = scope.GetSqlQuery<Order>(
    "select * from orders where orderid = 11079", String.Empty);
  Order order = orders.ExecuteList()[0];
  Debug.WriteLine(order.Freight);
  scope.Transaction.Commit();
  // breakpoint here and change freight manually in the database,
  // to "99"
  scope.Transaction.Begin();
  // Freight still is "10" and does not match the database
  orders = scope.GetSqlQuery<Order>(
    "select * from orders where orderid = 11079",
    String.Empty);
  order = orders.ExecuteList()[0];
  Debug.WriteLine(order.Freight);
  // call Refresh() explicitly
  scope.Refresh(order);
  // Freight is now "99" and matches the database
  orders = scope.GetSqlQuery<Order>(
    "select * from orders where orderid = 11079",
    String.Empty);
  order = orders.ExecuteList()[0];
  Debug.WriteLine(order.Freight);
  scope.Transaction.Commit();
```

 FailFast: This property is true by default and determines that the entire transaction fails on the first failure in the transaction. Set this property false if you need to collect information about failing objects. To reproduce the behavior, set FailFast to false, then put a breakpoint at the Commit(), change the Freight amounts in the database directly using SQL Server Management Studio or other utility. You will also have to change the order id's involved. With FailFast = False, the NumberOfConflicts shown in the catch block show the error for each order. With FailFast = True, the loop only executes one time.

```
🔊 Using scope As IObjectScope =
  ObjectScopeProvider1.GetNewObjectScope()
    Try
     ' gather all conflicts
     scope.TransactionProperties.FailFast = False
     scope.Transaction.Begin()
     Dim orders As Query(Of Order) = _
  scope.GetSqlQuery(Of Order)(
  "select * from orders where orderid in (11079, 11080, 11081)", _
  String.Empty)
     For Each order As Order In orders.ExecuteList()
       order.Freight = 123
     Next order
     ' place break point here and manually
     ' change the same order listed above
     scope.Transaction.Commit()
    Catch ex As OptimisticVerificationException
     ' write out each conflict
     For i As Integer = 0 To ex.NumberOfConflicts - 1
       Debug.WriteLine(ex.Conflict(i).Message)
     Next i
     If scope.Transaction.IsActive Then
      scope.Transaction.Rollback()
     End If
    End Try
  End Using
```

```
using (IObjectScope scope =
  ObjectScopeProvider1.GetNewObjectScope())
  {
    try
    {
      // gather all conflicts
      scope.TransactionProperties.FailFast = false;
      scope.Transaction.Begin();
      Query<Order> orders = scope.GetSqlQuery<Order>(
       "select * from orders where orderid in (11079, 11080, 11081)",
       String.Empty);
      foreach (Order order in orders.ExecuteList())
      {
        order.Freight = 123;
      }
      // place break point here and manually
      // change the same order listed above
      scope.Transaction.Commit();
    }
    catch (OptimisticVerificationException ex)
    {
      // write out each conflict
      for (int i = 0; i < ex.NumberOfConflicts; i++)</pre>
        Debug.WriteLine(ex.Conflict(i).Message);
      }
      if (scope.Transaction.IsActive)
        scope.Transaction.Rollback();
    }
  }
```

## 7.4 Threading

Each thread must have its own scope in a multi-threaded application. Here's an example that creates a new Thread object inside of a button click event handler. After getting an IObjectScope instance, a transaction is started and all records are queried from the Orders table. The records are processed by changing some arbitrary data (Freight and ShippedDate) and the transaction is commited.

A button click event kicks off a new thread to begin processing. Because the keyword "lock" is invoked within the thread start procedure, the procedure completes before another thread starts in.

```
Private Shared lockObject As Object = New Object()
  Public Shared Sub ThreadProc()
    SyncLock lockObject
     Const sql As String = "select * from orders"
     Dim random As New Random()
     ' each thread must have its own object scope
     Using scope As IObjectScope =
  Database.Get("NorthwindConnection").GetObjectScope()
       scope.Transaction.Begin()
       ' do some work...
       Dim orders As Query(Of Order) = _
  scope.GetSqlQuery(Of Order)(sql, String.Empty)
       For Each order As Order In orders.ExecuteList()
        ' change some arbitrary data
        order.Freight = random.Next(1, 100)
       order.ShippedDate = DateTime.Now
       Next order
       scope.Transaction.Commit()
    End Using
    End SyncLock
  End Sub
  Private Sub btnStartThread Click(
  ByVal sender As Object, ByVal e As EventArgs)
   Dim thread As New Thread(
  New ThreadStart(AddressOf ThreadProc))
    thread.Start()
  End Sub
```

```
private static object lockObject = new object();
  public static void ThreadProc()
  {
    lock (lockObject)
    {
      const string sql =
       "select * from orders";
      Random random = new Random();
      // each thread must have its own object scope
      using (IObjectScope scope =
        Database.Get("NorthwindConnection").GetObjectScope())
      {
        scope.Transaction.Begin();
        // do some work...
        Query<Order> orders =
  scope.GetSqlQuery<Order>(sql, String.Empty);
        foreach (Order order in orders.ExecuteList())
        {
          // change some arbitrary data
          order.Freight = random.Next(1, 100);
          order.ShippedDate = DateTime.Now;
        scope.Transaction.Commit();
      }
    }
  }
  private void btnStartThread Click(
  object sender, EventArgs e)
  {
    Thread thread =
  new Thread(new ThreadStart(ThreadProc));
    thread.Start();
  }
```

In this second sample we want to add some requirements. The threads should process nearly simultaneously, interleaving the processing. And second, we should see some feedback to show what's happening during processing.

To get the feedback we declare a delegate ListBoxUpdateHandler that takes a message. We implement a method UpdateListBox with the same signature as the delegate and within the method add a message to a RadListBox on the form.

The thread procedure in this example now takes a single object as a parameter. Instead of selecting all records, this time we select only 5 orders and use a "like" statement against the argument passed to the method. This allows us to process different parts of the table. Inside the order updating loop we call the Invoke() method of the list box, passing the UpdateListBox() method to call and a status message. Note that Invoke() lets us call a method that executes in the control's thread context. If two threads try to update the same record, an OptimisticVerificationException is thrown. The exception is handled simply by displaying the error message in the list box.

The button click event handler starts three threads with different filter strings.

```
Private Delegate Sub ListBoxUpdateHandler(ByVal message As String)
  Private Sub UpdateListBox (ByVal message As String)
    lbStatus.Items.Insert(0, New RadListBoxItem(message))
  End Sub
  Public Sub ThreadProc(ByVal argument As Object)
    Dim sql As String =
  "select top 5 * from orders where customerid like '%" &
  argument.ToString() & "'"
    Dim random As New Random()
    ' each thread must have its own object scope
    Using scope As IObjectScope =
  Database.Get("NorthwindConnection").GetObjectScope()
     scope.Transaction.Begin()
     ' do some work...
     Dim orders As Query(Of Order) =
  scope.GetSqlQuery(Of Order)(sql, String.Empty)
     For Each order As Order In orders.ExecuteList()
       Dim message As String = "Thread: " &
  Thread.CurrentThread.ManagedThreadId.ToString() & " Order: " &
  order.OrderID.ToString()
       lbStatus.Invoke(New ListBoxUpdateHandler(AddressOf UpdateListBox),
  New Object() { message })
       ' change some arbitrary data
       order.Freight = random.Next(1, 100)
       order.ShippedDate = DateTime.Now
     Next order
     Try
       scope.Transaction.Commit()
     Catch ex As OptimisticVerificationException
       lbStatus.Invoke(New ListBoxUpdateHandler(AddressOf UpdateListBox),
  New Object() { ex.Message })
       If scope.Transaction.IsActive Then
       scope.Transaction.Rollback()
       End If
     End Try
    End Using
  End Sub
  Private Sub btnStartThread Click (ByVal sender As Object, ByVal e As EventArgs)
    Dim thread As New Thread(New ParameterizedThreadStart(AddressOf ThreadProc))
    thread.Start("A")
    Dim thread2 As New Thread(New ParameterizedThreadStart(AddressOf ThreadProc))
    thread2.Start("B")
    Dim thread3 As New Thread(New ParameterizedThreadStart(AddressOf ThreadProc))
    thread3.Start("C")
```

```
End Sub
private delegate void ListBoxUpdateHandler(string message);
  private void UpdateListBox(string message)
  {
    lbStatus.Items.Insert(0, new RadListBoxItem(message));
  }
  public void ThreadProc(object argument)
  {
    string sql =
      "select top 5 * from orders where customerid like '%" +
      argument.ToString() +
      .....
    Random random = new Random();
    // each thread must have its own object scope
    using (IObjectScope scope =
      Database.Get("NorthwindConnection").GetObjectScope())
    {
      scope.Transaction.Begin();
      // do some work...
      Query<Order> orders =
        scope.GetSqlQuery<Order>(sql, String.Empty);
      foreach (Order order in orders.ExecuteList())
      {
        string message = "Thread: " +
          Thread.CurrentThread.ManagedThreadId.ToString() +
          " Order: " +
          order.OrderID.ToString();
        lbStatus.Invoke(new ListBoxUpdateHandler(UpdateListBox),
          new object[] { message });
        // change some arbitrary data
        order.Freight = random.Next(1, 100);
        order.ShippedDate = DateTime.Now;
      }
      try
      {
        scope.Transaction.Commit();
      }
      catch (OptimisticVerificationException ex)
      {
        lbStatus.Invoke(new ListBoxUpdateHandler(UpdateListBox),
          new object[] { ex.Message });
        if (scope.Transaction.IsActive)
          scope.Transaction.Rollback();
      }
    }
```

```
}
private void btnStartThread_Click(object sender, EventArgs e)
{
   Thread thread = new Thread(new ParameterizedThreadStart(ThreadProc));
   thread.Start("A");
   Thread thread2 = new Thread(new ParameterizedThreadStart(ThreadProc));
   thread2.Start("B");
   Thread thread3 = new Thread(new ParameterizedThreadStart(ThreadProc));
   thread3.Start("C");
}
```

When the example is run and the button is clicked several times, the threads begin to interleave, showing that processing is concurrent.

| 🖳 Transactions          |                  |
|-------------------------|------------------|
|                         |                  |
| Thread: 15 Order: 10288 | <b>A</b>         |
| Thread: 14 Order: 10464 |                  |
| Thread: 12 Order: 10272 |                  |
| Thread: 15 Order: 10272 |                  |
| Thread: 14 Order: 10417 |                  |
| Thread: 12 Order: 10269 |                  |
| Thread: 15 Order: 10269 |                  |
| Thread: 14 Order: 10352 |                  |
| Thread: 13 Order: 10347 |                  |
| Thread: 12 Order: 10262 |                  |
| Thread: 15 Order: 10262 |                  |
| Thread: 14 Order: 10341 |                  |
| Thread: 13 Order: 10324 |                  |
| Thread: 12 Order: 10259 |                  |
| Thread: 15 Order: 10259 |                  |
| Thread: 14 Order: 10328 | _                |
| Thread 12 Orden 10200   | Charl New Thread |
| •                       | Start New Inread |
|                         | 45               |
| Figure 102              |                  |

Figure 103

If you click the button enough times, eventually a clash will occur where the same record is updated from more than one thread at one time.

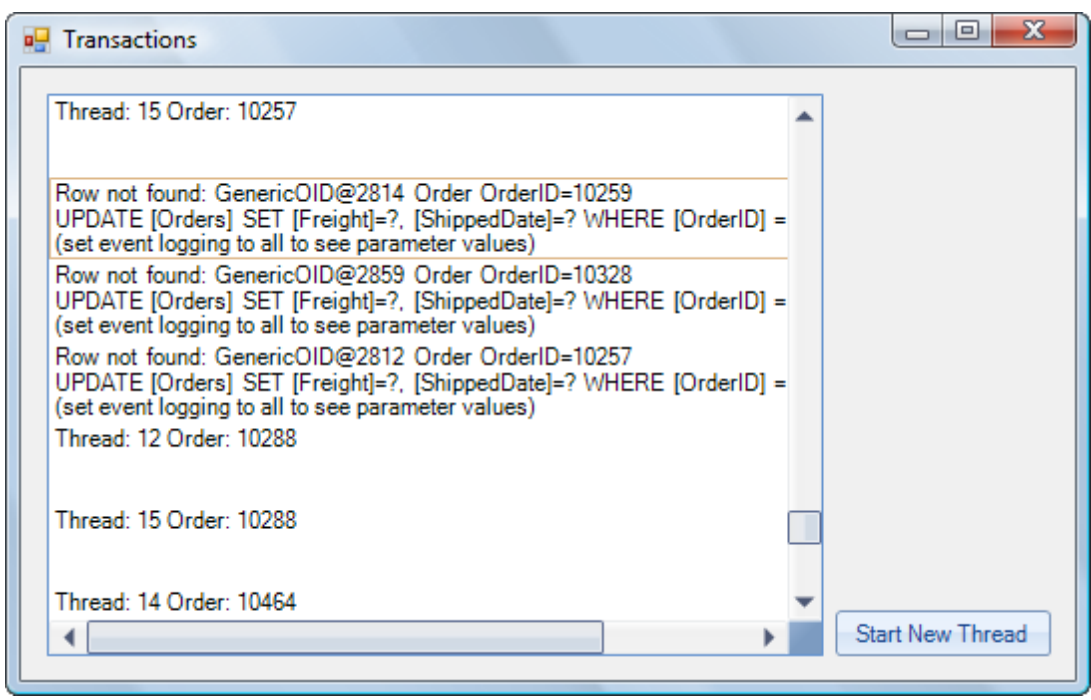

Figure 104

## 7.5 Concurrency

Before talking about how OpenAccess controls concurrency behavior, lets look at how things can go wrong. We saw in the threading example how concurrent access to the same object caused an exception. Much more subtle errors can occur when multiple transaction read and write to the same objects. Depending on the type of operations and the order they are executed, various kinds of concurrency anomalies can occur.

- **Dirty Read** occurs when a transaction changes a value and a second transactions reads the value before the first transaction is committed or rolled back. If the first transaction rolls back the transaction, then the second transaction contains an unintended value.
- Lost Update occurs when two transactions read the same record then modify the object independently. The transaction that is committed last overwrites the earlier transaction values.
- Non-Repeatable Read occurs when a transaction reads an object, a second transaction writes to the object and the first transaction reads a second time. Because the second read receives a different set of values the read is said to be "non-repeatable". This issue can also cause inconsistent states between objects that should have some relationship based on reading both objects at one time.
- **Phantom Read** occurs when a transaction queries a range of data, a second transaction changes this range of data (either adding or deleting), and the first transaction reads the same range of data a second time. The second read will produce data different from the first read.

#### Isolation

The isolation property of the ACID principle demands that every transaction should appear as though it is running all by itself on the database. Complete isolation is not practical, so Isolation Levels define the degree of relaxation of this principle:

• Read Committed isolation does not prevent modification of by other transactions.

- No Lost Updates isolation is introduced by OpenAccess as a level of isolation between Read Committed and Repeatable Read. Repeatable reads and phantom reads are allowed, but lost updates are not allowed.
- Repeatable Read isolation prevents modification to any retrieved data, but does not prevent modifications to ranges of data.

The effects of these isolation levels on the concurrency problems listed earlier are shown in the table below.

| Isolation Level | Dirty read   | Lost updates | Non-Repeatable Read | Phantom Read |
|-----------------|--------------|--------------|---------------------|--------------|
| Read Committed  | not possible | possible     | possible            | possible     |
| No Lost Updates | not possible | not possible | possible            | possible     |
| Repeatable Read | not possible | not possible | not possible        | possible     |

Isolation is handled in OpenAccess by

- Configuring the backend database.
- Setting the transaction properties.
- Setting mapping properties that determine how objects are versioned.

Isolation levels for the database can be defined in the "backendconfiguration" section of the application configuration file and can be one of the following: READ\_COMMITTED, READ\_UNCOMMITTED, REPEATABLE\_READ and SERIALIZABLE. The following is an abbreviated version of the configuration file.

```
<openaccess>
    <backendconfigurations>
        <backendconfiguration>
            <isolationLevel>REPEATABLE_READ</isolationLevel>
            </backendconfiguration>
        </backendconfigurations>
        </openaccess>
```

The **Concurrency** transaction property discussed previous determine if the locking scheme will be optimistic, pessimistic where write locks are obtained in code or pessimistic where write locks are obtained automatically from the database.

The last part of the equation is how the mapping properties determine how objects have changed. The Forward Mapping Wizard Concurrency Control section lets you select how changes are detected.

| Mapping               |                      |
|-----------------------|----------------------|
| DB Table Name:        | Orders               |
| Identity              |                      |
| Туре:                 | Single field 🔹       |
| ID Field:             | orderID 🗸            |
| Key Generator:        | AUTOINC              |
| Concurrency Control   |                      |
| Verify by:            | changed 💦            |
| Field:                | <default></default>  |
| Misc                  | changed              |
| Create / Update Table | timestamp<br>version |
|                       |                      |
| Inheritance           |                      |

## 7.6 Wrap Up

In this chapter you learned how transactions are handled using OpenAccess scope objects. You learned transaction basics along with a simple demonstration of a minimal transaction achieved in code. You explored the helpful properties and methods of ITransaction and TransactionProperties. You learned how to use transactions in a multi-threaded scenario. Finally, you learned how concurrency is handled by OpenAccess and how to configure concurrency options to best fit your environment.

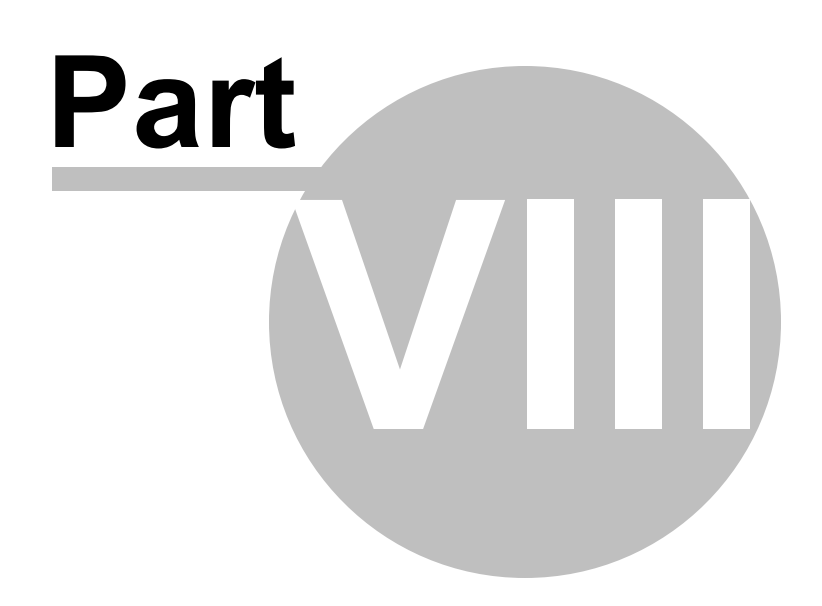

**Database Access** 

## 8 Database Access

This chapter explores how OpenAccess can access the database using LINQ, Object Query Language (OQL) and native SQL. The chapter then explains how to hook up stored procedures using the OpenAccess wizards.

In this chapter you will learn:

- The options available for accessing data and the tradeoffs involved for each choice.
- How to retrieve and manipulate source data using LINQ along with the scope Extent<T>() method.
- How to perform "joins" using LINQ.
- How to perform string operations with LINQ.
- How to use the Object Query Language (OQL) to perform object-oriented queries.
- How to use parameters in OQL queries.
- How to use the OQL Query Browser to audition OQL statements.
- How to use OQL to perform CRUD operations.
- How to run native SQL statements directly against the database backend.
- How to use Forward and Reverse mapping to configure OpenAccess to use stored procedures.

## 8.1 Using SQL with OpenAccess

There are three basic flavors of SQL queries you can run using OpenAccess: LINQ, OpenAccess Object Query Language (OQL) and native SQL. The short story is that LINQ is the most powerful option and the preferred choice, OQL comes in second because it is still an object oriented language and native SQL is the most limited option, but still necessary in some cases.

Find the source projects for this chapter at \Projects\ORM\CS\10\_DatabaseAccess\10\_DirectDatabaseAccess.sln

#### 8.1.1 LINQ

LINQ (Language Integrated Query) is a programming model that lets you perform operations using a SQLlike syntax against all kinds of data. The problem with writing this one-liner description of LINQ is that LINQ is such a meaty subject, the definition is inevitably too narrow. For our purposes in OpenAccess we will use LINQ to query persistent objects. For more background information on LINQ:

- Essential LINQ (Calvert and Kulkarni, ISBN 978-0-321-56416-0, Addison Wesley)
- OpenAccess Programmers Guide topics "Introduction to LINQ" and "LINQ Building Blocks".
- For a handy cheat sheet of LINQ against OpenAccess data examples see the OpenAccess Programmers Guide topic "Using LINQ with OpenAccess ORM".

• For another handy cheat sheet of LINQ examples that are not OpenAccess specific see the "LINQ 101 Samples" at http://msdn.microsoft.com/en-us/vcsharp/aa336746.aspx.

To use LINQ you must add a **System.Linq** namespace reference to access important classes that make LINQ possible. To get integration between LINQ and OpenAccess you need to add a **Telerik**. **OpenAccess.Query** namespace reference as well. This namespace surfaces the core extension method that lets your data interoperate with LINQ: **IObjectScope.Extent<T>()**.

#### Getting Source Data with Extent<T>()

Extent<T>() returns an IObjectScopeQuery, a gateway interface to LINQ functionality.

IObjectScopeQuery descends from IQueryable. **IQueryable** is a LINQ interface that has an Expression, a type that the expression returns and a provider that knows how to execute the query. IObjectScopeQuery adds properties and methods specific to OpenAccess. In particular you may want to use the **BackendQuery** property to see the actual SQL statement being run against the database server back end (you can actually copy this string and run it in a SQL utility). Also the **ToList()** method executes the query and returns a typed list. IObjectScopeQuery also ultimately inherits from IEnumerable, so we can return all the objects for a given collection in the database and iterate them:

```
Dim result = scope.Extent(Of Employee)()
For Each employee As Employee In result
Console.WriteLine(employee.LastName)
Next employee
```

```
var result = scope.Extent<Employee>();
foreach (Employee employee in result)
{
    Console.WriteLine(employee.LastName);
}
```

Notice the **var** keyword in the snippet above. "var" is denotes a strongly typed variable where the type is inferred from the compiler. In this case if you were to place a breakpoint after Extent() returns, you would see that "result" is an IObjectScopeQuery. So we can follow up by using the BackendQuery property.

```
Console.WriteLine(result.BackendQuery)
```

```
Console.WriteLine(result.BackendQuery);
```

The output looks like this in the console window where the Employee LastNames are listed followed by the back end query.

| Davolio<br>Fuller<br>Leverling<br>Peacock<br>Buchanan<br>Suyama                                                                         |
|----------------------------------------------------------------------------------------------------|
| King<br>Callaban                                                                                                    |
| Dodsworth                                                                                                    |
| SELECT [EmployeeID] AS COL1, [Address] AS COL2, [BirthDate] AS COL3, [City] AS C                                                        |
| OL4, [Country] AS COL5, [ReportsTo] AS COL6, [Extension] AS COL7, [FirstName] AS                                                        |
| COL8, LHIPEDATEJ HS COL9, LHOMEPHONEJ HS COL10, LLASTNAMEJ HS COL11, LNOTESJ HS                                                         |
| CUL12, IFACTORATAJ HS CUL13, IFOSTALCOGEJ HS CUL14, IREGIONJ HS CUL15, IIITIEJ<br>OS COL14, ITitleOfCountaoul OS COL17 EDOM [Employees] |
| HS COLLE, LITTEOFCOURCESSI HS COLLY FROM LEMPLOYEESI                                                                                    |

Figure 105

#### **Using LINQ Against Source Data**

Once Extent() has been called and you have the IObjectScopeQuery you can really "go to town" with LINQ methods and expressions. Here is a series of statements that gets the Employee object that has the maximum employee id for employees hired in 1993. Where() and Max() are extension methods.

```
Dim employeeResult = scope.Extent(Of Employee)()
Dim employeeLastYear = ____
employeeResult.Where(Function(emp) emp.HireDate.Value.Year = 1993)
Dim max As Long = employeeLastYear.Max(Function(emp) emp.EmployeeID)
Console.WriteLine(max)
```

```
var employeeResult = scope.Extent<Employee>();
var employeeLastYear =
    employeeResult.Where(emp => emp.HireDate.Value.Year == 1993);
long max = employeeLastYear.Max(emp => emp.EmployeeID);
Console.WriteLine(max);
```

We can also use LINQ expressions (as opposed to methods) for a more SQL-like programming experience.

```
Dim expressionResult = ( ________
From emp In (scope.Extent(Of Employee)()) ______
Where emp.HireDate.Value.Year = 1993 ______
Select emp).Max(Function(emp) emp.EmployeeID)
Console.WriteLine(expressionResult)
```

```
var expressionResult =
   (from emp in (scope.Extent<Employee>())
   where emp.HireDate.Value.Year == 1993
    select emp).Max(emp => emp.EmployeeID);
   Console.WriteLine(expressionResult);
```

As you might expect from a language styled after SQL you can order your results on any property. The example below sorts by LastName in descending order, then on FirstName within LastName in ascending order.

```
Dim sortedResult = ______
From emp In (scope.Extent(Of Employee)()) _____
Order By emp.LastName Descending, emp.FirstName Ascending _____
Select emp
For Each employee As Employee In sortedResult
Console.WriteLine(employee.LastName)
Next employee
```

```
var sortedResult =
    from emp in (scope.Extent<Employee>())
    orderby emp.LastName descending, emp.FirstName ascending
    select emp;
    foreach (Employee employee in sortedResult)
    {
        Console.WriteLine(employee.LastName);
    }
```

The results in the console window look like the figure below:

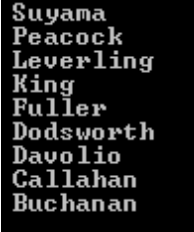

Figure 106

#### **Joins**

You can also join the data from one class to another. The most straight forward way is to use the relationship between collections that already exist like this sample below. For this example the Product object has a relationship to Category so that simple dot notation "product.Category" becomes possible. The code below also happens to be an example of "projection" where instead of selecting the entire Product object we can "project" fields out of the object we're selecting from into a new anonymous object and we can also rename the two projected fields as "Product" and "Category". When the results are iterated, the projected fields can be accessed by their new names.

```
Dim query = _
From p In scope.Extent(Of Product)() _
Select New
p.ProductName, Category = p.Category.CategoryName
Product = p.ProductName, Category
For Each pc In query
Console.WriteLine(pc.Product & " - " & pc.Category)
Next pc
```

```
var query =
from p in scope.Extent<Product>()
select new
{
    Product = p.ProductName,
    Category = p.Category.CategoryName
};
foreach (var pc in query)
{
    Console.WriteLine(pc.Product + " - " + pc.Category);
}
```

If there doesn't happen to be a built-in relationship between two objects, a LINQ "join" clause will create the relationship. The example below returns the same results as the first but doesn't require that Product have a Category property.

```
Dim query = _
From c In scope.Extent(Of Category)() _
Join p In scope.Extent(Of Product)() _
On c.CategoryID Equals p.CategoryID _
Select New With {Key .Product = p.ProductName, _
Key .Category = c.CategoryName}
```

```
var query =
from c in scope.Extent<Category>()
join p in scope.Extent<Product>()
on c.CategoryID equals p.CategoryID
select new { Product = p.ProductName, Category = c.CategoryName };
```

#### **String Methods**

Here are some examples of using string related methods in the "where" clause of a LINQ expression.

```
Console.WriteLine("String methods")
               ' tests for equality
                ' finds Great Lakes Food Market, ...
               ' finds The Big Cheese, ...
                ' finds The Cracker Box, ...
                ' finds Wilman Kala using wildcards,...
  Dim stringResult =
     From cust In scope.Extent(Of Customer)()
     Where cust.CompanyName = "Island Trading" OrElse
  cust.CompanyName.StartsWith("Great") OrElse _
  cust.CompanyName.EndsWith("Cheese") OrElse _
  cust.CompanyName.Contains("rac") OrElse
  cust.CompanyName.Matches("*lma?")
     Select cust
  For Each customer In stringResult
   Console.WriteLine (customer.CompanyName)
  Next customer
```

```
Console.WriteLine("String methods");
  var stringResult = from cust in scope.Extent<Customer>()
                where
                    // tests for equality
                    cust.CompanyName == "Island Trading"
                    // finds Great Lakes Food Market, ...
                    || cust.CompanyName.StartsWith("Great")
                    // finds The Big Cheese, ...
                    || cust.CompanyName.EndsWith("Cheese")
                    // finds The Cracker Box, ...
                    || cust.CompanyName.Contains("rac")
                    // finds Wilman Kala using wildcards, ...
                    || cust.CompanyName.Matches("*lma?")
                select cust;
  foreach (var customer in stringResult)
  {
    Console.WriteLine(customer.CompanyName);
  }
```

### 8.1.2 Object Query Language (OQL)

OQL is an object oriented query language based off a standard published at www.ODBMS.org (Object Database Management Systems). OQL has the advantage of being database backend agnostic. OQL references classes and field names, not tables and column names.

The syntax contains one difference that frequently throws people. Instead of selecting from a table name, e.g. "select \* from Employee", you append the word "Extent" to the table name, e.g. "select \* from EmployeeExtent". "Extent" signifies all objects of a given persistence capable class. For example, "Employee" is a class name and a collection of all objects of that type is called "EmployeeExtent".

```
Dim sql As String = "select * FROM EmployeeExtent"
Dim result = scope.GetOqlQuery(sql).Execute()
For Each emp As Employee In result
Console.WriteLine(emp.Country)
Next emp
string sql = "select * FROM EmployeeExtent";
var result = scope.GetOqlQuery(sql).Execute();
foreach (Employee emp in result)
{
```

# Console.WriteLine(emp.Country); }

#### **Parameters**

Unlike GetSqlQuery() you don't need to pass the parameter types. Notice that the parameters in the SQL statement are prepended with a "\$" not "?". Again the actual parameter values are passed in the

Execute() method.

```
Dim sql As String = __
"select emp FROM EmployeeExtent AS emp " & __
"WHERE emp.EmployeeID = $1 AND emp.Country= $2"
Dim result = scope.GetOqlQuery(sql).Execute(1, "USA")
For Each emp As Employee In result
Console.WriteLine(emp.Country)
Next emp
```

```
string sql = "select emp FROM EmployeeExtent AS emp " +
    "WHERE emp.EmployeeID = $1 AND emp.Country= $2";
    var result = scope.GetOqlQuery(sql).Execute(1, "USA");
    foreach (Employee emp in result)
    {
        Console.WriteLine(emp.Country);
    }
```

#### Wildcard Searches

If you need to perform wildcard queries, the wildcard needs to be part of the parameter, not the SQL statement. The SQL statement here compares where the employee LastName is LIKE whatever is passed in as the parameter. In this example we're passing a "D\*" to the Execute() method where the asterisk "\*" is the wildcard.

```
Console.WriteLine("Employees with last name starting with D")
Dim sqlWithWildCard As String = _
"select emp FROM EmployeeExtent AS emp " & _
"WHERE emp.LastName LIKE $1"
Dim result3 = scope.GetOqlQuery(sqlWithWildCard).Execute("D*")
For Each emp As Employee In result3
Console.WriteLine(emp.LastName)
Next emp
```

```
Console.WriteLine("Employees with last name starting with D");
string sqlWithWildCard = "select emp FROM EmployeeExtent AS emp " +
    "WHERE emp.LastName LIKE $1";
var result3 = scope.GetOqlQuery(sqlWithWildCard).Execute("D*");
foreach (Employee emp in result3)
{
    Console.WriteLine(emp.LastName);
}
```

#### **Case Insensitive Comparisons**

To make your OQL query comparison case insensitive prepend "<ci>" just prior to the part of the query where case should be ignored.

```
select * from EmployeeExtent as e where e.Country = <ci> "usa"
```

#### Joins

You can perform joins in OQL but the syntax is slightly different because we're joining objects, not
tables. Pay special attention to the 'FROM' clause of the SQL statement where the "CustomerExtent as c" gets the customer data and creates an alias "c", then "c.Orders as o" gets the orders collection and creates alias "o", then finally the "o.OrderDetails" gets the OrderDetails collection and creates alias "o". In this way the FROM clause allows us to define the sequence of joins between Customer/Order/ OrderDetail.

```
Console.WriteLine("Employees with last name starting with D")
Dim sqlWithJoin As String = _
"SELECT c.CustomerID, o.OrderID, od.ProductID " & _
"FROM CustomerExtent as c, c.Orders as o, o.OrderDetails as od " & _
"WHERE o.OrderID == 10285"
Dim result4 = scope.GetOqlQuery(sqlWithJoin).Execute()
Const format As String = "Customer: {0} Order: {1} Product: {2}"
For Each obj As Object() In result4
Console.WriteLine(String.Format(format, obj(0), obj(1), obj(2)))
Next obj
```

```
Console.WriteLine("Employees with last name starting with D");
string sqlWithJoin = "SELECT c.CustomerID, o.OrderID, od.ProductID " +
    "FROM CustomerExtent as c, c.Orders as o, o.OrderDetails as od " +
    "WHERE o.OrderID == 10285";
var result4 = scope.GetOqlQuery(sqlWithJoin).Execute();
const string format = "Customer: {0} Order: {1} Product: {2}";
foreach (object[] obj in result4)
    {
        Console.WriteLine(String.Format(format, obj[0], obj[1], obj[2]));
    }
```

The output for the above query looks something like the console output below.

To audition OQL statements, try using the OQL Query Browser via the Visual Studio Telerik menu option, Telerik > OpenAccess > OQL Query Browser... Type the OQL statement into the topmost window. The equivalent SQL statement will show in the window immediately below the OQL window and the data results can be displayed in the bottommost window after hitting the "Execute OQL" button.

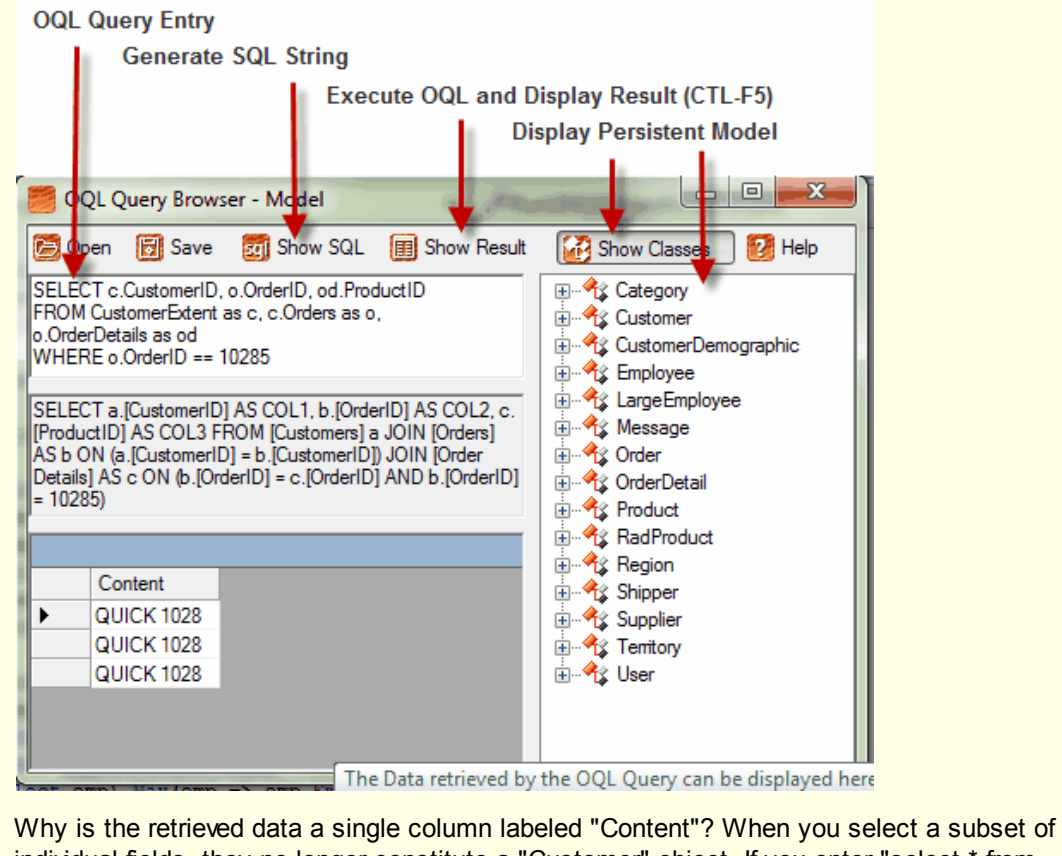

individual fields, they no longer constitute a "Customer" object. If you enter "select \* from CustomerExtent" the entire Customer object will display in the Retrieved Data window.

### **CRUD Operations**

There is no "UPDATE" statement in OQL. Because OQL is an object-oriented language, you can only retrieve data. Once the data is retrieved you can make modifications *to the objects* and then store the objects back to the database.

```
Console.WriteLine("Update")
Const sqlForUpdate As String = _
"Select * from OrderExtent Where OrderID = 10248"
scope.Transaction.Begin()
'retrieve an object using its id
Dim order As Order = _
CType(scope.GetOqlQuery(sqlForUpdate).Execute()(0), Order)
'make some modifications to the object
order.Freight += 1
'store the modified object
scope.Transaction.Commit()
```

```
Console.WriteLine("Update");
const string sqlForUpdate =
   "Select * from OrderExtent Where OrderID = 10248";
scope.Transaction.Begin();
//retrieve an object using its id
Order order = (Order)scope.GetOqlQuery(sqlForUpdate).Execute()[0];
//make some modifications to the object
order.Freight++;
//store the modified object
scope.Transaction.Commit();
```

### 8.1.3 Native SQL

This option is database backend specific. Native SQL glues the syntax and types you're using to the database. You should rarely need to use direct SQL to perform tasks that can't be handled by other options such as LINQ or OQL.

To find the type of database being used at any one time, use the Database.ConnectionURL property that contains a series of semi-colon delimited name/value pairs. The "Backend" setting contains the name of the database, e.g. "Backend=mssql".

To run SQL queries against the database and return them as a series of persistent objects, call the IObjectScope.GetSqlQuery() method. It takes a SQL statement, the type of object you expect to return and any parameters you might have. GetSqlQuery() returns an IQuery. Call the IQuery Execute () method to return an IQueryResult. IQueryResult implements IEnumerable and IList so it can be iterated or indexed into.

```
Using scope As IObjectScope = _
ObjectScopeProvider1.GetNewObjectScope()
Dim query As IQuery = _
scope.GetSqlQuery( _
"select * from categories", GetType(Category), String.Empty)
Dim result As IQueryResult = query.Execute()
For Each category As Category In result
Console.WriteLine(category.CategoryName)
Next category
Console.WriteLine(scope.Database.ConnectionURL)
Console.ReadKey()
End Using
```

```
using (IObjectScope scope =
ObjectScopeProvider1.GetNewObjectScope())
{
    IQuery query =
        scope.GetSqlQuery("select * from categories",
    typeof(Category),
        String.Empty);
    IQueryResult result = query.Execute();
    foreach (Category category in result)
    {
        Console.WriteLine(category.CategoryName);
    }
    Console.WriteLine(scope.Database.ConnectionURL);
    Console.ReadKey();
}
```

#### **Parameterized Queries**

Here's another example showing a parameterized query against an MS SQL database. Notice the last parameter to GetSqlQuery() is a string representation of the parameter type followed by the parameter name. Also notice that the parameter type is a valid SQL type for the database backend (MSSQL in this case). The actual parameter values are passed in an array of object fed to the IQuery Execute() method.

```
Dim query As IQuery = _
scope.GetSqlQuery( _
"select * from categories where CategoryID = ?", _
GetType(Category), "integer CategoryIDParameter")
Dim result As IQueryResult = _
query.Execute(New Object() { 8 })
```

```
IQuery query =
    scope.GetSqlQuery(
    "select * from categories where CategoryID = ?",
    typeof(Category),
    "integer CategoryIDParameter");
IQueryResult result = query.Execute(new object[] { 8 });
```

### **Generic Methods**

-

Instead of using GetSqlQuery() you should use the generic GetSqlQuery<T>() that returns a Query<T>. Query<T> has a number of methods for executing the query and returning the results as enumerable, list or binding list. For example, ExecuteBindingList() returns a BindingList that can be bound directly to UI controls. The example below is similar to the last example but uses the generic form of GetSqlQuery () and calls ExecuteList() from the Query<T>.

```
Dim query As Query(Of Category) = ______
scope.GetSqlQuery(Of Category)( _______
"select * from categories where CategoryID = ?", _____
"integer CategoryIDParameter")
Dim result As QueryResultList(Of Category) = _____
query.ExecuteList(New Object() { 8 })
Object() { 8 })
```

```
Query<Category> query =
scope.GetSqlQuery<Category>(
    "select * from categories where CategoryID = ?",
    "integer CategoryIDParameter");
QueryResultList<Category> result =
    query.ExecuteList(new object[] { 8 });
```

Query<T> also has an ExecuteDirect() method that doesn't return results, but is just meant to run a SQL statement on the server.

Yet another example shows a parameterized query using a DateTime parameter. Notice how the result is stored in a var. Because we're only retrieving BirthDate and EmployeeID in the query, the results cannot be reconstituted as an Employee object. Instead the results are an array of object

```
Dim sql As String = _
"select emp.BirthDate, emp.EmployeeID " & _
"from Employees as emp where emp.BirthDate > ?"
Dim dateQuery As IQuery = _
scope.GetSqlQuery(sql, Nothing, "timestamp myDate")
Dim employeeResult = _
dateQuery.Execute(DateTime.Parse("1/1/1960"))
For Each obj As Object() In employeeResult
    ' Prints the Birth Date since it was
    ' selected first in the query
    Console.WriteLine(obj(0))
    ' Prints the Employee ID
    Console.WriteLine(obj(1))
Next obj
```

```
string sql =
    "select emp.BirthDate, emp.EmployeeID " +
    "from Employees as emp where emp.BirthDate > ?";
  IQuery dateQuery =
   scope.GetSqlQuery(sql, null, "timestamp myDate");
  var employeeResult = dateQuery.Execute(DateTime.Parse("1/1/1960"));
  foreach (object[] obj in employeeResult)
  {
    // Prints the Birth Date since it was selected first in the query
    Console.WriteLine(obj[0]);
    // Prints the Employee ID
    Console.WriteLine(obj[1]);
  }
```

The results look like the screenshot of the console window below:

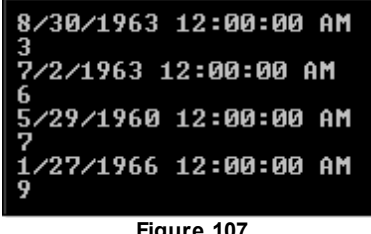

Figure 107

#### 8.2 **Stored Procedures**

## **Creating Stored Procedures Using Forward Mapping**

Find the source projects for this chapter at \Projects\ORM\CS\11\_StoredProcedures\11\_StoredProcedures.sln

Starting from scratch where we have a single "ContactGroup" class in a class library, here is how you can create the database table and stored procedures using forward mapping.

- 1) In Visual Studio create a new class library project called "Model".
- 2) Add a single "ContactGroup" class with a ContactGroupName property.

```
Public Class ContactGroup
    Private contactGroupName Renamed As String
    Public Property ContactGroupName() As String
     Get
        Return contactGroupName Renamed
     End Get
     Set (ByVal value As String)
       Me.contactGroupName Renamed = value
     End Set
    End Property
  End Class
```

```
public class ContactGroup
{
    private string contactGroupName;
    public string ContactGroupName
    {
        get { return contactGroupName; }
        set { this.contactGroupName = value; }
    }
}
```

- 3) ORM-enable the "Model" project. Specify the following: .
- 3) The Persistent classes option should be enabled.
- 4) The Data Access Code option should be disabled.
- 5) The database connection ID should be "MyStoredProcDBConnection"
- 6) The database should be "MyStoredProcDB".
- 7) In the Visual Studio Telerik menu select OpenAccess > Configuration > Connection Settings... Locate the Project Properties and set the Update Database property to True.

| Telerik.OpenAccess Enable Project (Expert mode)    |                          |  |  |  |  |
|----------------------------------------------------|--------------------------|--|--|--|--|
|                                                    |                          |  |  |  |  |
| Ž↓ □                                               |                          |  |  |  |  |
|                                                    | ·                        |  |  |  |  |
| SQL User                                           |                          |  |  |  |  |
| Use Integrated Security                            | True                     |  |  |  |  |
| Database Name                                      | MyStoredProcDB           |  |  |  |  |
| Server Name                                        | (LOCAL)\SQLEXPRESS       |  |  |  |  |
| connectionParams                                   |                          |  |  |  |  |
| SQL Password                                       | =                        |  |  |  |  |
| Project Properties                                 |                          |  |  |  |  |
| Enhancing                                          | True                     |  |  |  |  |
| Connection Id                                      | MyStoredProcDBConnection |  |  |  |  |
| Update Database                                    | True 💌 🔻                 |  |  |  |  |
| Update Database<br>Create/Update schema/database d | during build             |  |  |  |  |
| Generated Helper Classes ObjectScopeProvider       | Test Connection          |  |  |  |  |
| ObjectContainerProvider                            |                          |  |  |  |  |
| ObjectContainerProviderProxy                       |                          |  |  |  |  |
| ObjectContainerService                             | Summary                  |  |  |  |  |
| Help Enable Wizard                                 | Ok Cancel                |  |  |  |  |
| Element 400                                        |                          |  |  |  |  |

Figure 108

- 8) In the Visual Studio Telerik menu select OpenAccess > Configuration > Backend Configuration Settings... In the Backend Configuration dialog locate the Stored Procedures section and set the following options
  - a) Use Stored Procedures for Delete Operations = True
  - b) Use Stored Procedures for Insert Operations = True
  - c) Use Stored Procedures for Update Operations = True

| 4 | 🖈 Backend Configuration - Model                                                                                                    |            |  |  |  |
|---|----------------------------------------------------------------------------------------------------|------------|--|--|--|
|   |                                                                                                    |            |  |  |  |
|   | Write Log Output to Console False                                                                                                    |            |  |  |  |
|   | Name Generation                                                                                                    |            |  |  |  |
|   | Append a numerical value when duplicate na True                                                                                                    |            |  |  |  |
|   | Delete SP name format sp_oa_del_{0}                                                                                                    |            |  |  |  |
|   | Insert SP name format sp_oa_ins_{0}                                                                                                    |            |  |  |  |
|   | Unlink link table rows SP name format sp_oa_unlink_{0}                                                                                                    |            |  |  |  |
|   | Update SP name format sp_oa_upd_{0}                                                                                                    |            |  |  |  |
|   | Use model field names for column names False                                                                                                    |            |  |  |  |
|   | Stored Procedures                                                                                                    |            |  |  |  |
|   | Use stored procedures for delete operations True                                                                                                    |            |  |  |  |
|   | Use stored procedures for insert operations True                                                                                                    |            |  |  |  |
|   | Use stored procedures for update operations True                                                                                                    | <b>•</b> – |  |  |  |
|   | Type Mapping     True                                                                                                    | =          |  |  |  |
|   | ADO Type Mapping False                                                                                                    | -          |  |  |  |
|   | CLR Type Mapping (Conection)                                                                                                    | -          |  |  |  |
|   | Use stored procedures for update operations<br>Sets the default for all update operations. Set to true if all update operations should be done with<br>an stored procedure call, false otherwise. |            |  |  |  |
|   | Help Ok Car                                                                                                    | icel       |  |  |  |

Figure 109

9) In the Visual Studio Telerik menu select **OpenAccess > Forward Mapping (Classes to Tables**)
10)In the Forward Mapping Wizard, click the "Make Persistent" checkbox next to the "ContactGroup" table.

| Make<br>persistent |   | Class        | Namespace |
|--------------------|---|--------------|-----------|
| I                  | X | ContactGroup | Model     |
|                    | 3 |              |           |
| Figure 110         |   |              |           |

11)Click the **Done** button to close the Forward Mapping Wizard.

12)Build the project. The Output window should show that the database has been updated:

Figure 111

13)Now if you look at your "MyStoredProcDB" database in Server Explorer or SQL Server Management Studio you will see your table created and also three stored procedures:

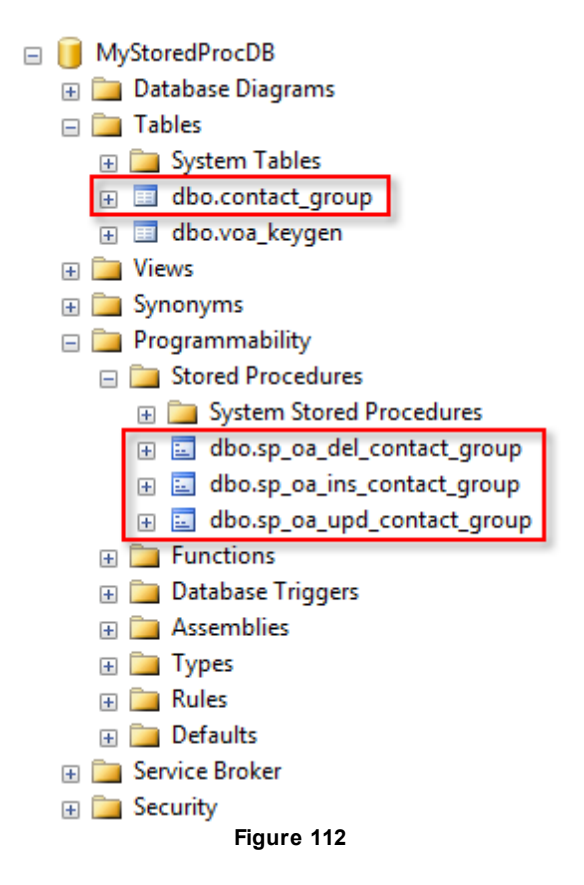

Where the stored procedures follow the naming convention specified by Backend Configuration options under "Name Generation":

| ~         | Write Log Output to Console                 | False            |  |  |  |
|-----------|---------------------------------------------|------------------|--|--|--|
| ⊡         | Name Generation                             |                  |  |  |  |
|           | Append a numerical value when duplicate na  | True             |  |  |  |
|           | Delete SP name format                       | sp_oa_del_{0}    |  |  |  |
|           | Insert SP name format                       | sp_oa_ins_{0}    |  |  |  |
|           | Unlink link table rows SP name format       | sp_oa_unlink_{0} |  |  |  |
|           | Update SP name format                       | sp_oa_upd_{0}    |  |  |  |
|           | Use model field names for column names      | False            |  |  |  |
| $\square$ | Stored Procedures                           |                  |  |  |  |
|           | Use stored procedures for delete operations | True             |  |  |  |
|           | Use stored procedures for insert operations | True             |  |  |  |
|           | Use stored procedures for update operations | True             |  |  |  |
| $\square$ | Type Mapping                                |                  |  |  |  |
|           | ADO Type Mapping                            | (Collection)     |  |  |  |
|           | CLB Type Mapping                            | Coller No.       |  |  |  |
|           | Figure 113                                  |                  |  |  |  |

Here's an example of the automatically generated stored procedure for deletion:

```
-- Generating stored procedure for OpenAccess

ALTER PROCEDURE [sp_oa_del_contact_group]

(@contact_group_id INT ) AS

DELETE FROM [contact_group]

WHERE ( [contact_group_id] = @contact_group_id );

RETURN
```

### Stored Procedures Using Reverse Mapping

Reverse mapping is a little different because we may already have stored procedures. If we were to run the Reverse Mapping Wizard against the tables and stored procedures created in the previous walk-through, the Advanced View tree view would look something like the figure below. Notice that the Stored Procedures node already recognizes the stored procedures we created previously. Also notice the naming convention that starts with "sp\_oa", then adds the name of the operation e.g. "del", then the name of the table.

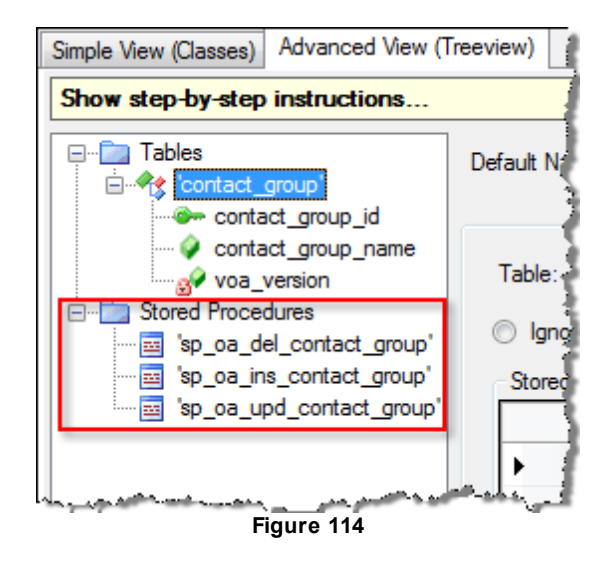

G If you receive error "Missing partial modifier on declaration of type 'Model.ContactGroup'; another
partial declaration of this type exists", when reverse engineering remember that OpenAccess will leave
your existing ContactGroup.cs class alone by default. You will have to open the Contact.Telerik.
c OpenAccess.cs file and copy the commented code at the bottom of the file to overwrite Contact.cs.
h
a
!

By clicking the table name within the Tables node of the tree you will see a number of options for configuring the reverse engineered classes. When the **Stored Procedure** checkbox is enabled, a new Stored Procedure Mapping area displays:

| Table: | 'contact_group'                   |                               |                       |
|--------|-----------------------------------|-------------------------------|-----------------------|
| Ignor  | e 💿 Class 💿 Collection            | 🔘 Мар                         | Use Stored Procedures |
| Stored | Procedure Mapping                 |                               | 45                    |
|        | Required Parameter                | Mapped Parameter              | *                     |
| •      | DELETE : sp_oa_del_contact_group3 | <use dynamic="" sql=""></use> | -                     |
|        | contact_group_id : int            |                               | ▼ =                   |
|        | INSERT : sp_oa_ins_contact_group3 | <use dynamic="" sql=""></use> | ▼                     |
|        | voa_version : smallint            |                               | ▼                     |
|        | contact_group_name : varchar      |                               | •                     |
|        | contact_group_id : int            |                               | •                     |
|        | UPDATE : sp_oa_upd_contact_group3 | <use dynamic="" sql=""></use> | <b>•</b> •            |

Figure 115

Each possible operation (Delete, Insert, Update) has a drop down that lets you select how the operation will be performed. You can have OpenAccess automatically generate Dynamic SQL, create a new stored procedure in the database or point to one of the existing stored procedures in the database.

If you elect the "<Create Stored Procedure>" option, be sure the project "Update Database" configuration setting is set to True.

| Required Parameter                | Mapped Parameter                                      |     |
|-----------------------------------|-------------------------------------------------------|-----|
| DELETE : sp_oa_del_contact_group3 | <use dynamic="" sql=""></use>                         | N   |
| contact_group_id : int            | <use dynamic="" sql=""></use>                         | ~~~ |
| INSERT : sp_oa_ins_contact_group3 | sp_oa_del_contact_group                               |     |
| voa_version : smallint            | sp_oa_ins_contact_group"<br>"sp_oa_upd_contact_group" |     |
| contact_group_name : varchar      |                                                       | •   |
| contact_group_id : int            |                                                       | -   |
| UPDATE : sp_oa_upd_contact_group3 | <use dynamic="" sql=""></use>                         | -   |

Figure 116

Also notice the set of parameters required by each operation. You can choose from a drop down list of parameters available in the stored procedure.

| Required Parameter               | Mapped Parameter          |   |
|----------------------------------|---------------------------|---|
| DELETE : sp_oa_del_contact_group | 'sp_oa_del_contact_group' |   |
| contact_group_id : int           |                           | _ |
| INSERT : sp_oa_ins_contact_group | 'sp_oa_ins_contact_group' |   |
| voa_version : smallint           | @voa_version : smallint 🔹 |   |
| contact_group_name : varchar     | @voa_version 🔹            |   |
| contact_group_id : int           | @voa_version              |   |
| UPDATE : sp_oa_upd_contact_group | @contact_group_id         | J |

Figure 117

### **Executing Stored Procedures**

Once the stored procedures are defined in the database you need a way to call them. The IObjectScope. GetSqlQuery() method lets you set up parameters and call a stored procedure. As shown in the previous section "Using SQL with OpenAccess", the GetSqlQuery() method takes the SQL to be executed, i.e. the name of the stored procedure followed by "?" for each parameter. The second parameter is the Type for the result and the third is a list of parameter types and names. The example below executes the delete stored procedure and takes a single integer parameter that denotes the contact group id.

```
Public Shared Function spOaDelContactGroup( _
ByVal scope As IObjectScope, _
ByVal contactgroupid As Integer) As IQueryResult
Dim query As IQuery = _
scope.GetSqlQuery("sp_oa_del_contact_group ?", _
Nothing, "INTEGER contact_group_id")
Dim res As IQueryResult = _
query.Execute(New Object() { contactgroupid })
'Actually executes the query
Dim a As Integer = res.Count
Return res
End Function
```

```
public static IQueryResult spOaDelContactGroup(
    IObjectScope scope, int contactgroupid)
{
    IQuery query =
        scope.GetSqlQuery("sp_oa_del_contact_group ?",
        null, "INTEGER contact_group_id");
    IQueryResult res =
        query.Execute(new object[] { contactgroupid });
    int a = res.Count;//Actually executes the query
        return res;
    }
```

To make this even easier, the Reverse Mapping Wizard will generate all the code you need to execute stored procedures. In the Reverse Mapping Wizard, Advanced View tab, select one of the Stored Procedures in the tree view.

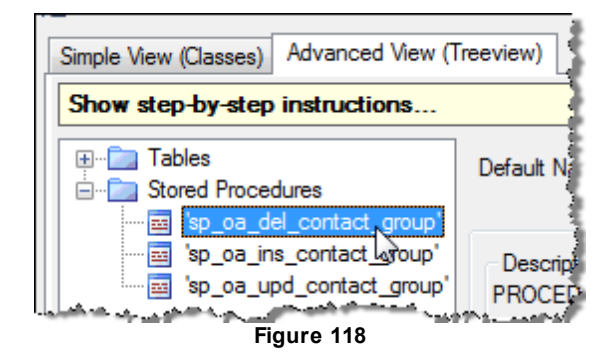

To the right of the tree view a panel with stored procedure information and configuration displays. The top of the panel shows the stored procedure SQL. Below that the properties let you configure a .NET method to operate on the stored procedure. The key property "Generate method" needs to be set to True so that OpenAccess will automatically generate a StoredProcedures class with static methods for each of your stored procedures. The bottom of the panel shows the code that will be generated.

| Description<br>PROCEDURE sp_oa_del_contact_group<br>@contact_group_id int         |                                 |  |  |  |
|-----------------------------------------------------------------------------------|---------------------------------|--|--|--|
| Properties                                                                        |                                 |  |  |  |
| <b>₽</b>                                                                          |                                 |  |  |  |
| ⊡ Misc                                                                            |                                 |  |  |  |
| Generate method                                                                   | True                            |  |  |  |
| Method name                                                                       | spOaDelContactGroup             |  |  |  |
| Result                                                                            | object[]                        |  |  |  |
| Stored Procedure name                                                             | 'sp_oa_del_contact_group'       |  |  |  |
| Generate method<br>Specifies whether to generate a method or not                  |                                 |  |  |  |
| Code<br>public static IQueryResult spOaDelCont<br>contactgroupid)                 | actGroup(IObjectScope scope,int |  |  |  |
| {<br>[Query query = scope.GetSqlQuery("sp_oa_del_contact_group ?",null,"INTEGER + |                                 |  |  |  |

Figure 119

With the StoredProcedure class you can simply call the corresponding static method and pass parameters. The example below calls the sp\_oa\_ins\_contact\_group stored procedure and passes the version of the record, the name and ID of the group. The second stored procedure "spOaUpdContactGroup" updates the record passing in a new GroupName and sets the version to "2".

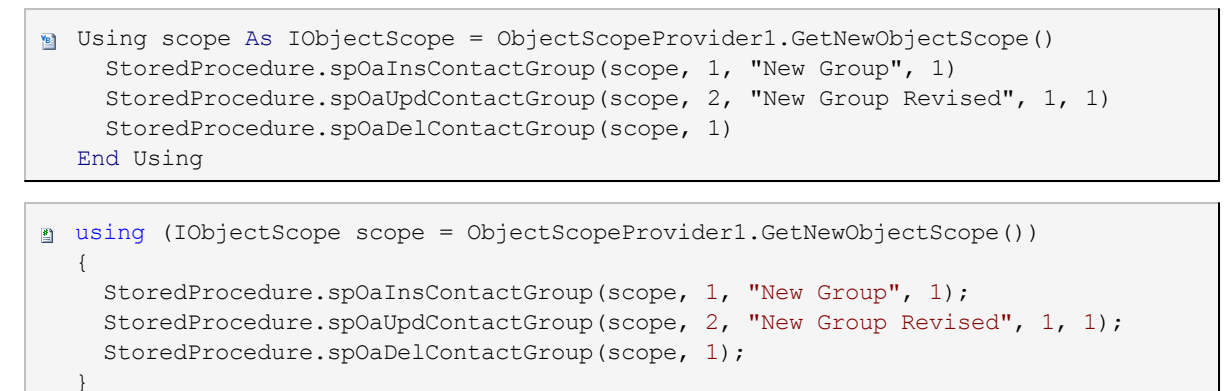

# 8.3 Wrap Up

In this chapter you explored how OpenAccess accesses the database using LINQ, Object Query Language (OQL) and native SQL, and the tradeoffs involved with each choice. You used the scope Extent<T>() method to retrieve source data and then manipulated the data in several ways using LINQ expressions and

methods. You used OQL queries to perform simple object-oriented queries, parameterized queries and CRUD operations. You saw how the OQL Query Browser can be used to audition OQL statements. Finally you learned how to run native SQL statements against the database backend as well as use native stored procedures to perform CRUD operations.

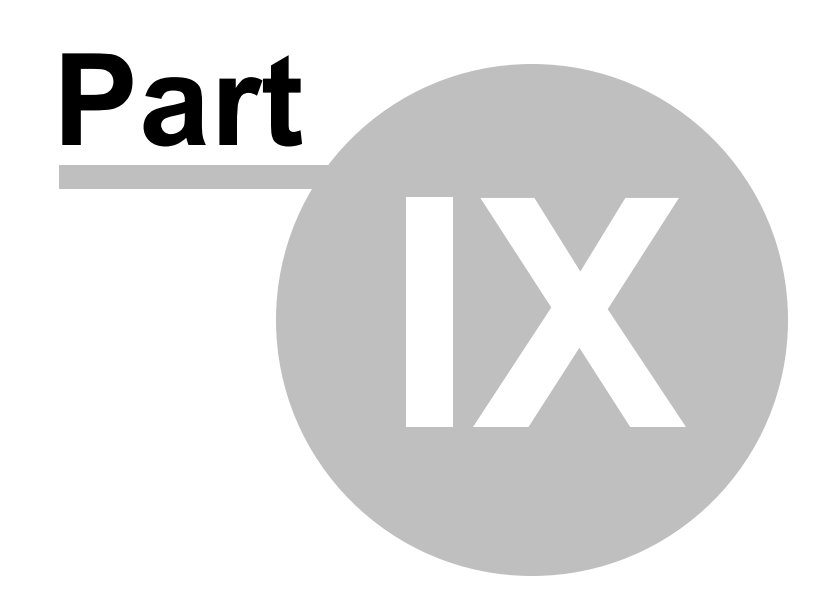

Optimization

# 9 Optimization

This chapter demonstrates how to use Fetch Plans and caching to improve performance.

In this chapter you will learn:

- · How to configure Fetch Plans to reduce the number of columns of data retrieved.
- How to configure the built-in caching system to quickly improve performance for single process access.

# 9.1 Fetch Plans

### **Tour of Fetch Plans**

Find the source projects for this section at \Projects\ORM\CS\12\_FetchPlans\12\_FetchPlans.sln

By default OpenAccess implements "Lazy Loading" where data is loaded on demand when referenced. For example, if you are loading products and each product has a product category, a category is not loaded until its referenced. **Fetch Plans** allow you to achieve more optimized database queries by specifying fields that are retrieved from the database immediately. Using fetch plans can result in huge performance increases where the number of records that would need to be retrieved individually are brought back all at one time.

To create a fetch plan you first mark individual fields with the **FetchField** attribute. The FetchField attribute takes the name of a "fetch group". Fetch groups are collections of fields that should be retrieved together. The example snippet below shows "\_contactName" and "contactGroup" marked with the FetchField attribute. Both fields will be part of the "ContactFetch" fetch group. "\_phone" will be "lazy loaded" and will not be retrieved until requested.

```
    <Telerik.OpenAccess.FetchField("ContactFetch")> _
    Private _contactName As String
    Private _phone As String
    <Telerik.OpenAccess.FetchField("ContactFetch")> _
    Private _contactGroup As ContactGroup
```

```
[Telerik.OpenAccess.FetchField("ContactFetch")]
private string _contactName;
private string _phone;
[Telerik.OpenAccess.FetchField("ContactFetch")]
private ContactGroup _contactGroup;
```

Then, in code, you add the name of your fetch group to the IObjectScope FetchPlan before retrieving any data.

scope.FetchPlan.Clear()
scope.FetchPlan.Add("ContactFetch")

```
scope.FetchPlan.Clear();
scope.FetchPlan.Add("ContactFetch");
```

You can use the "OpenAccessTracer" object to trace database calls made by OpenAccess. This allows you to see how changes in your fetch plan help or hinder the number of calls made to the database.

9 You can find OpenAccessTracer.cs in the "OpenAccess VB/C# Examples" project. There are two versions, one for web applications and one for WinForms. You can copy this object into your project. . Solution Explorer - Solution 'OpenAccess35' (5 ... 👻 📮 🗙 🖶 🚯 👩 🖻 🖧 Solution 'OpenAccess35' (5 projects) 🛓 📴 BusinessLogic35 i E:\...\ExamplesWeb35∖ 🖮 📴 ExamplesWin35 🗄 🔤 Properties 🗄 🔤 References 🗄 🛛 📷 Web References 🗄 -- 🚞 bin .... 🚞 Data 🖮 🗁 Examples 🗄 🗀 Caching 🖮 🗁 FetchPlans 🗄 🖷 🔠 DefaultCS.cs Description.htm OpenAccessTracer\_c + FirstSteps im Difference ForwardMapping 📥 📜 InheritanceAndPolym orphism Figure 120 Create an instance of the tracer and pass a text box and label in the constructor. Private tracer As OpenAccessTracer = Nothing Private Sub Form1\_Load(ByVal sender As Object, ByVal e As EventArgs) tracer = New OpenAccessTracer(textBoxStatus, labelStatus) 1....

```
End Sub
```

```
private OpenAccessTracer tracer = null;
```

```
private void Form1_Load(object sender, EventArgs e)
{
   tracer = new OpenAccessTracer(textBoxStatus, labelStatus);
   //...
}
```

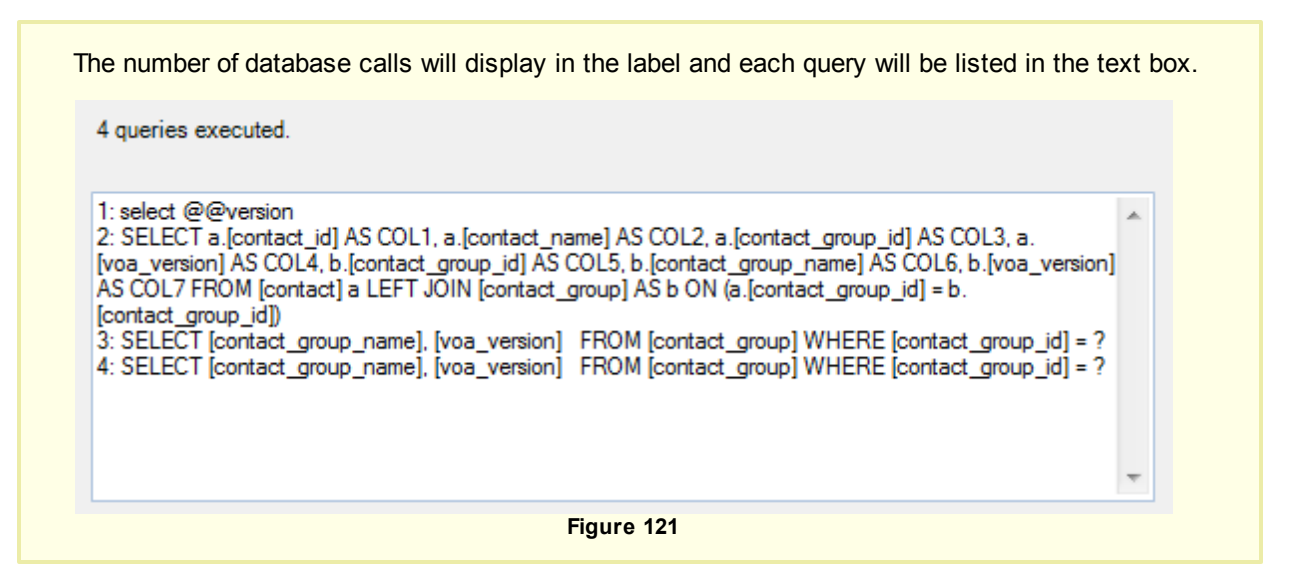

Let's look at an example using the ContactGroup and Contact objects and see how each change in the fetch plan changes the resulting traffic to the database. To start with, the ContactGroup and Contact objects are not decorated with any FetchField attributes. The object scope Extent<Contact>() method retrieves all the contacts in the table. A grid displays ContactName and ContactGroup.ContactGroupName columns.

|   | Drag a column here to group by this column. |          |  |  |
|---|---------------------------------------------|----------|--|--|
|   | Contact                                     | Group    |  |  |
| ► | Partner 2                                   | Partner  |  |  |
|   | Customer 1                                  | Customer |  |  |
|   | Customer 3                                  | Customer |  |  |
|   | Partner 1                                   | Partner  |  |  |

Figure 122

The trace shows the queries sent to the database:

```
1: select @@version
2: SELECT [contact_id] AS COL1
FROM [contact]
3: SELECT [contact_group_id], [contact_name], [phone], [voa_version]
FROM [contact] WHERE [contact_id] = ?
4: SELECT [contact_group_name], [voa_version]
FROM [contact_group] WHERE [contact_group_id] = ?
5: SELECT [contact_group_id], [contact_name], [phone], [voa_version]
FROM [contact] WHERE [contact_id] = ?
6: SELECT [contact_group_name], [voa_version]
FROM [contact_group_name], [voa_version]
FROM [contact_group] WHERE [contact_group_id] = ?
7: SELECT [contact_group] id], [contact_name], [phone], [voa_version]
FROM [contact] WHERE [contact_id] = ?
8: SELECT [contact_group_id], [contact_name], [phone], [voa_version]
FROM [contact] WHERE [contact_id] = ?
```

Even though we're only after four contacts and two contact groups ("Partner" and "Customer"), eight queries

are generated! OpenAccess first retrieves the version of the database for its own internal use in line #1. Then OpenAccess selects all the contact\_id's from the Contact table in line #2. In lines #3, #5, #7 and #8 the ContactName is retrieved for each contact. In lines #4 and #6 "contact\_group\_name" is pulled from the database. That's a ton of traffic for so small a result set.

Now if we add a FetchField attribute to the \_contactName field we can see some improvement right away. The top of the Contact class now looks like the example below:

```
[Telerik.OpenAccess.Persistent()]
public class Contact
{
    [Telerik.OpenAccess.FetchField("ContactFetch")]
    private string _contactName;
    private string _phone;
    private ContactGroup _contactGroup;
    //...
}
```

The form Load event handler sets up the fetch plan, configures and binds the grid:

```
🗃 Private Sub Form1 Load(ByVal sender As Object, ByVal e As EventArgs)
    tracer = New OpenAccessTracer(tbStatus, lblStatus)
    Dim scope As IObjectScope = ObjectScopeProvider1.GetNewObjectScope()
    scope.FetchPlan.Clear()
    scope.FetchPlan.Add("ContactFetch")
    Dim list As List(Of Contact) = scope.Extent(Of Contact)().ToList()
    radGridView1.MasterGridViewTemplate.AutoGenerateColumns = False
    radGridView1.ReadOnly = True
    radGridView1.Columns.Add(New GridViewTextBoxColumn("ContactName"))
    radGridView1.Columns.Add(
  New GridViewTextBoxColumn("ContactGroup.ContactGroupName"))
    radGridView1.Columns(0).HeaderText = "Contact"
    radGridView1.Columns(1).HeaderText = "Group"
    radGridView1.DataSource = list
    radGridView1.MasterGridViewTemplate.BestFitColumns()
  End Sub
```

```
private void Form1 Load(object sender, EventArgs e)
  {
    tracer = new OpenAccessTracer(tbStatus, lblStatus);
    IObjectScope scope = ObjectScopeProvider1.GetNewObjectScope();
    scope.FetchPlan.Clear();
    scope.FetchPlan.Add("ContactFetch");
    List<Contact> list = scope.Extent<Contact>().ToList();
    radGridView1.MasterGridViewTemplate.AutoGenerateColumns = false;
    radGridView1.ReadOnly = true;
    radGridView1.Columns.Add(new GridViewTextBoxColumn("ContactName"));
    radGridView1.Columns.Add(
      new GridViewTextBoxColumn("ContactGroup.ContactGroupName"));
    radGridView1.Columns[0].HeaderText = "Contact";
    radGridView1.Columns[1].HeaderText = "Group";
    radGridView1.DataSource = list;
    radGridView1.MasterGridViewTemplate.BestFitColumns();
  }
```

After running this example with "\_contactName" included in the fetch plan we're down to six statements. Now we're getting all the contact name data in a single call on line #2.

```
1: select @@version
2: SELECT [contact id] AS COL1, [contact name] AS COL2, [voa version] AS COL3
    FROM [contact]
3: SELECT a. [contact group id], a. [voa version], b. [contact group id],
    b.[contact group name], b.[voa version]
    FROM [contact] a LEFT JOIN [contact group] AS b
    ON (a.[contact_group_id] = b.[contact_group_id])
    WHERE a. [contact id] = ?
4: SELECT a.[contact_group_id], a.[voa_version], b.[contact_group_id],
    b.[contact group name], b.[voa version]
    FROM [contact] a LEFT JOIN [contact group] AS b
    ON (a.[contact group id] = b.[contact group id])
    WHERE a. [contact id] = ?
5: SELECT a. [contact group id], a. [voa version], b. [contact group id],
    b.[contact_group_name], b.[voa_version]
    FROM [contact] a LEFT JOIN [contact_group] AS b
    ON (a.[contact group id] = b.[contact group id])
    WHERE a. [contact id] = ?
6: SELECT a.[contact_group_id], a.[voa_version], b.[contact_group_id],
    b.[contact group name], b.[voa version]
    FROM [contact] a LEFT JOIN [contact_group] AS b
    ON (a.[contact_group_id] = b.[contact_group_id])
    WHERE a. [contact id] = ?
```

This is certainly an improvement but we're still retrieving the contact\_group\_name columns four times in lines #3 - #6, even though there's only two contact groups to worry about. By specifying "\_contactGroup" as a FetchField we are able to cut this down to only two additional calls.

```
1: select @@version
2: SELECT a.[contact_id] AS COL1, a.[contact_name] AS COL2,
    a.[contact_group_id] AS COL3, a.[voa_version] AS COL4,
    b.[contact_group_id] AS COL5
    FROM [contact] a
    LEFT JOIN [contact_group] AS b
    ON (a.[contact_group_id] = b.[contact_group_id])
3: SELECT [contact_group_name], [voa_version]
    FROM [contact_group]
    WHERE [contact_group_id] = ?
4: SELECT [contact_group_name], [voa_version]
    FROM [contact_group]
    WHERE [contact_group]
    WHERE [contact_group]
    WHERE [contact_group]
    WHERE [contact_group]
    WHERE [contact_group]
    WHERE [contact_group]
    WHERE [contact_group]
    WHERE [contact_group] = ?
```

But the statement in #2 already joins to the contact\_group table so we really don't want even those two calls. The FetchField attribute has a "Path" parameter that can be used to get specific fields in a referenced object. We can use this to tell OpenAccess that we will be needing the "contact\_group\_name" column. The attribute will look like this in code when we decorate the \_contactGroup field.

```
<Telerik.OpenAccess.FetchField( _
    "ContactFetch", Path := "_contactGroupName")> _
    Private _contactGroup As ContactGroup
```

```
[Telerik.OpenAccess.FetchField("ContactFetch",
        Path = "_contactGroupName")]
    private ContactGroup _contactGroup;
```

G This last step may not always prevent the last two queries. Why? The garbage collector
 o sometimes removes referenced data before you access it. This is because weak references to the
 t data are kept only if referenced directly. To avoid this behavior you can set weak references to

- c strong by adding this node to the backend configuration section in your app.config file:
- h a <pmCacheRefType>STRONG</pmCacheRefType>
- Using strong references, all objects are kept in memory until the ObjectScope is disposed.

From the Programmers Guide topic "Caching Optimization":

"Each objectscope maintains a dictionary of object identity to in-memory objects, these references are of type System. Weak Reference. Additionally the objectscope keeps strong references to all inserted, updated and deleted objects for as long as the transaction lasts.

By default, the reference type is set to "Weak". In case of weak references, unreferenced instances are garbage collected very quickly. Weak references are useful for applications with generally short lived objectscopes and large heaps (e.g. web applications). Less objects on the heap will reduce garbage collection time. In case of "Strong" references, unreferenced instances are only garbage collected when they are manually evicted by the application or when the objectscope is closed. Strong references are useful for applications that always have short lived objectscopes (e.g. applications using the "one objectscope per request" model)."

# Fetch Plans Using The Forward Mapping Wizard

You can use the Forward Mapping Wizard to specify fetch fields and groups. Using the wizard simply adds the FetchField attributes to the appropriate fields. The steps are:

- 1) Select an object from the Persistent node of the tree view found on the left side of the wizard.
- 2) Select the "Fetch Group" tab found on the right side of the wizard.
- 3) Click the Add/Remove button to display the "Add/Remove FetchGroup" dialog.
- 4) Click the Add button and enter a name for the fetch group. Click the Ok button to close the "Add/ Remove FetchGroup" dialog. This will add a new column in the "Class Fetch Groups" list found in the Fetch Group tab.
- 5) Click one or more fields to include in the fetch group.

| OpenAccess       Step 2       Prerequisites<br>Enable the project       This V<br>Select<br>meed         Image: Step 2       Note: All changescare reflected in the code immediately.         Image: Step 3       Oute: All changescare reflected in the code immediately.         Image: Step 4       Image: Step 3         Image: Step 4       Image: Step 3         Image: Step 4       Image: Step 3         Image: Step 4       Image: Step 3         Image: Step 4       Image: Step 3         Image: Step 4       Image: Step 4         Image: Step 4       Image: Step 4         Image: St | Telerik.OpenAccess Mapping                                             |                                                                                                    | 8                                                                    |
|----------------------------------------------------------------------------------------------------|------------------------------------------------------------------------|----------------------------------------------------------------------------------------------------|----------------------------------------------------------------------|
| Reload       Image: Note: All characterative and the code immediately.         Model       Class Mapping         Persistent       Class Name:         Contact Group       Class Fetch Groups:         FieldName       ContactFetch         _contactGroup       _contactGroup        contactGroup         ontactGroup         ontactGroup         ontactGroup         ontactGroup         ontactGroup         ontactGroup         ontactGroup         ontactGroup         ontactGroup         ontactGroup                                                                                                    | OpenAccess                                                             | Step 2                                                                                                    | Prerequisites<br>Enable the project This V<br>Select<br>need t       |
| Add/Remove FetchGroup                                                                                                    | Reload<br>Model<br>Persistent<br>Persistent<br>Contact<br>ContactGroup | Note: All changes are reflec<br>Class Mapping Fetch Group<br>Class Name:<br>Class Fetch Groups:<br>FieldName<br>Class Fetch Groups:<br>FieldName<br>ContactGroup<br>_contactGroup<br>_phone | ted in the code immediately.<br>Index<br>ContactFetch<br>V<br>Step 3 |
| Done                                                                                                    | Add/Remove FetchGroup<br>Step 4<br>ContactFetch<br>SomeOtherFetchGroup | pup<br>Ok Car                                                                                                    |                                                                      |

Figure 123

Notice the wizard "Reference Field Settings" area where you can tailor FetchField attribute parameters.

| Class | Name:                  | Contact      |     | -          |
|-------|------------------------|--------------|-----|------------|
| Class | Fetch Groups:          |              |     |            |
|       |                        |              |     |            |
|       | FieldName              | ContactFetch |     |            |
| N     | _contactGroup          | <b>V</b>     |     |            |
| 13    | _contactName           | ~            |     |            |
|       | _phone                 |              |     |            |
|       |                        |              |     |            |
|       |                        |              |     |            |
|       |                        |              |     | Add/Remove |
| Refe  | erence Field Settings: |              |     |            |
|       | Next Fetch Group       | ContactFe    | tch |            |
| E     | Path                   |              |     |            |
| F     | etch Depth:            |              |     |            |
| _     |                        |              |     |            |

Figure 124

- Next Fetch Group takes the name of a fetch group that should used for the currently selected referenced object.
- **Path** is the name of a field in a referenced object that should be loaded. In the snippet below, "\_contactGroupName" from the ContactGroup object is loaded with the other fields of the "ContactFetch" group. You can add the FetchField attribute multiple times with the Path parameter to specify individual fields in a referenced object.

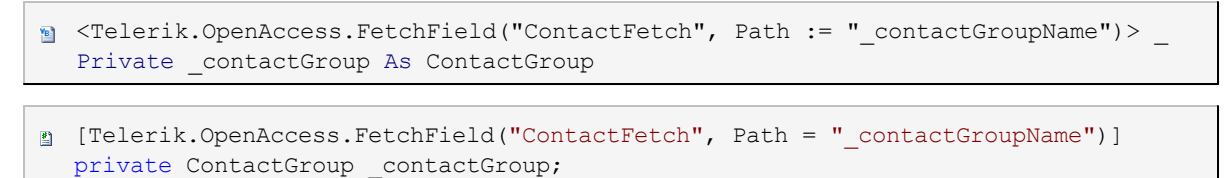

• Fetch Depth: This parameter is used while defining the depth of references, in cases where an object of a particular type refers to objects of the same type or results in a circular reference. For example, if you have an employees table and want to retrieve a clerk and his manager you could indicate a recursion depth of 1. If you want the clerk, manager and all managers up to the CEO you could leave the Depth parameter out.

### **Using the Fetch Plan Browser**

From the Telerik, OpenAccess menu you can select the **Fetch Plan Browser...** option to manage fetch plans at a higher level and to create an object to store all the fetch plans in your project. The dialog looks like the screenshot below and can generally be worked with in a top-to-bottom manner.

| FetchPlan Browser                            | - 1_Model                                        |                                      |  |  |
|----------------------------------------------|--------------------------------------------------|--------------------------------------|--|--|
| FetchPlan Name:                              | ContactFetchPlan                                 | ✓ Add New 1)                         |  |  |
| Maximum Depth:                               | 3 🔿 Maximu                                       | m Objects Fetched: 2)                |  |  |
| FetchGroups Used:                            | ContactFetch (ContactGroup,(                     | Contact) Add/Remove 3)               |  |  |
| Fields Fetched Toget                         | her:                                             |                                      |  |  |
| Persistent Type:                             | Contact 👻                                        |                                      |  |  |
| EtchPlan Generated                           | up<br>GroupName<br>ne<br>Code:                   | Show Specific Group:<br>ContactFetch |  |  |
| objectScope.FetchPla<br>objectScope.FetchPla | an.Clear();<br>an.Add("ContactFetch"); <b>5)</b> |                                      |  |  |
| Help                                         |                                                  | <u>Ok</u> <u>C</u> ancel             |  |  |
| Eigure 125                                   |                                                  |                                      |  |  |

1) Click the **Add New** button to create a new FetchPlan instance. Use the drop down list to the left of this

button to select existing FetchPlans.

- 2) Enter the **Maximum Depth** of levels to be fetched and the **Maximum Objects Fetched** to control the total number of objects that can be retrieved.
- 3) Click the Add/Remove button to add or remove existing fetch groups from the fetch plan. Clicking the button displays the Edit FetchPlan dialog showing all possible fetch groups on the left and allowing you to move one or more groups to the fetch plan you're currently editing.

| 🕼 Edit FetchPlan  |                                        |                                         |
|-------------------|----------------------------------------|-----------------------------------------|
|                   |                                        | Fatala Carra fao Calantina Fatala Dina. |
| Air Fetch Groups. |                                        | Fetch Group for Selective Fetch Flah.   |
| All<br>Default    |                                        | ContactFetch (ContactGroup,Contac       |
|                   | >>                                     |                                         |
|                   | >>>>>>>>>>>>>>>>>>>>>>>>>>>>>>>>>>>>>> |                                         |
|                   | <                                      |                                         |
|                   | <                                      |                                         |
|                   |                                        | •                                       |
|                   |                                        | OK Cancel                               |

Figure 126

- 4) The section collectively titled Fields Fetched Together can select fetch groups from the drop down list and see how they affect selected persistent objects in the treeview on the left. Notice that the fields that will be fetched are highlighted in red.
- 5) The FetchPlan Generated code section shows what the relevant portion of code will look like when you click the Ok button.

Clicking the Ok button will generate a new FetchPlans.cs class with your plans predefined as static members.

```
Public Class FetchPlans
Public Shared ContactFetchPlan As New FetchPlan(New String()
{ "ContactFetch" }, FetchPlan.DefaultMaxDepth, FetchPlan.NoLimit)
End Class

public class FetchPlans
{
public static FetchPlan ContactFetchPlan =
    new FetchPlan(
        new string[] { "ContactFetch" },
        FetchPlan.DefaultMaxDepth,
        FetchPlan.NoLimit);
}
```

Now you can use the new FetchPlans object in place of your existing code:

```
'scope.FetchPlan.Clear();
'scope.FetchPlan.Add('ContactFetch');
scope.FetchPlan = FetchPlans.ContactFetchPlan
```

```
//scope.FetchPlan.Clear();
//scope.FetchPlan.Add("ContactFetch");
scope.FetchPlan = FetchPlans.ContactFetchPlan;
```

# 9.2 Caching

### **Caching Overview**

Not only is rewriting a data layer a prime example of "re-inventing the wheel", re-writing your own caching mechanism is another big time consumer with little payoff. OpenAccess supplies a "2nd level" cache that automatically bypasses trips to the database. The cache is a container for object and query data. The cache is filled only by read access, which means the content will be whatever the application demands from the database. When the application updates or deletes persistent objects, the entries that depend on them are evicted from the cache. This means, that if you change the name of a persistent Person instance, the corresponding entry is removed from the data cache, but also all query cache entries depending on the class Person are removed.

All this happens in the process memory space, as the 2nd level cache is an in-process cache.

When there is a need for multiple processes or applications to use the 2nd level cache, we need a way to evict changed and deleted entries. Currently, OpenAccess provides an implementation using MSMQ as the transport vehicle for eviction messages. Why MSMQ? Because MSMQ supplies a reliable multicasting mechanism to send eviction messages to many participants. Again, we are only evicting entries from the various participants. New and updated data is never pushed directly to the 2nd level caches and local reading is still the only way to populate the local cache instance.

### **Single Process Caching Walk Through**

In this next walk-through we will load different sets of data with tracing viewable in the form to see what query statements are sent to the database. Then, we turn on caching and observe how the data comes back immediately without sending a query request to the database.

Find the source at \Projects\ORM\CS\13\_Caching\13\_Caching.sln

#### **Build the Data Model Project**

- 1) Create a new Class Library project called "Model".
- 2) ORM-enable the project. Specify the following:
  - a) The Persistent classes option should be enabled.
  - b) The Data Access Code option should be disabled.
  - c) The database connection ID should be "NorthwindConnection"
  - d) The database should be "NorthwindOA".
- 3) From the Telerik > OpenAccess menu, select the Reverse Mapping option.
- 4) In the Simple View tab of the Reverse Engineering Wizard, de-select the Generate checkbox for all but

the "Customers", "Orders", and "Products" tables.

- 5) Select the Advanced View tab.
- 6) Open the "Orders" node, select the "employee" reference and click the Remove button. Also click the "shipper" reference and click the Remove button.
- 7) Click the Generate & Save Config button.
- 8) Click Yes to confirm the Generate Sources dialog.
- 9) Build the project.

### **Build the Windows Form Application**

- 1) Create a new Windows Forms application called "WinApp".
- 2) ORM-enable the project. Specify the following:
  - a) The Persistent classes option should be disabled.
  - b) the Data Access Code option should be enabled.
  - c) The database connection ID should be "NorthwindConnection"
  - d) The database should be "NorthwindOA".
- 3) In the Solution Explorer, add a reference to the "Model" class library.
- Add references to the System.Reflection, Telerik.OpenAccess and Telerik.WinControls.UI namespaces.
- 5) Add a new class OpenAccessTracer.cs. This class is available in the example projects that ship with OpenAccess but for now you can copy in the class code:

```
Imports Microsoft.VisualBasic
  Imports System
  Imports System. Diagnostics
  Imports System. Threading
  Imports Telerik.WinControls.UI
  Public Class OpenAccessTracer
    Inherits TraceListener
    Private id As Integer
    Private count As Integer
    Private textBox As RadTextBox
    Private label As RadLabel
    Private myThread As Thread
    Public Sub New(ByVal textBox As RadTextBox)
       MyBase.New("OpenAccess")
     myThread = Thread.CurrentThread
     Telerik.OpenAccess.Diagnostics.TraceAdapter.Instance.Level = "4"
     id =
  Telerik.OpenAccess.Diagnostics.TraceAdapter.Instance.Listeners.Add(Me)
     Me.textBox = textBox
     count = 0
    End Sub
```

```
Public Sub New(ByVal textBox As RadTextBox, ByVal label As RadLabel)
     MyBase.New("OpenAccess")
  myThread = Thread.CurrentThread
   Telerik.OpenAccess.Diagnostics.TraceAdapter.Instance.Level = "4"
   id =
Telerik.OpenAccess.Diagnostics.TraceAdapter.Instance.Listeners.Add(Me)
  Me.textBox = textBox
  Me.label = label
  count = 0
  End Sub
  Protected Overrides Overloads Sub Dispose (ByVal disposing As Boolean)
  Me.textBox.Text += count.ToString() & " queries executed."
  Telerik.OpenAccess.Diagnostics.TraceAdapter.Instance.Listeners.RemoveAt(id)
  MyBase.Dispose(disposing)
  End Sub
  Public Sub Reset()
  textBox.Text = String.Empty
  label.Text = String.Empty
  count = 0
  End Sub
  Public Overrides Overloads Sub Write (ByVal message As String)
  End Sub
 Public Overrides Overloads Sub WriteLine(
ByVal message As String)
  If (Not myThread.Equals(Thread.CurrentThread)) Then
    Return
   End If
   If label IsNot Nothing Then
    label.Text = count.ToString() & " queries executed."
   End If
   If message.StartsWith("driver.stat.execQuery") Then
     count += 1
     textBox.Text += String.Format("{0}: {1}" &
Constants.vbCrLf, count.ToString(),
message.ToString().Substring(32).Trim())
  End If
  End Sub
End Class
```

```
using System;
using System.Diagnostics;
using System.Threading;
using Telerik.WinControls.UI;
public class OpenAccessTracer : TraceListener
```

```
{
  int id;
 int count;
 RadTextBox textBox;
 RadLabel label;
 Thread myThread;
 public OpenAccessTracer(RadTextBox textBox)
    : base("OpenAccess")
  {
   myThread = Thread.CurrentThread;
   Telerik.OpenAccess.Diagnostics.TraceAdapter.Instance.Level = "4";
   id =
Telerik.OpenAccess.Diagnostics.TraceAdapter.Instance.Listeners.Add(this);
   this.textBox = textBox;
    count = 0;
  }
 public OpenAccessTracer(RadTextBox textBox, RadLabel label)
   : base("OpenAccess")
   myThread = Thread.CurrentThread;
   Telerik.OpenAccess.Diagnostics.TraceAdapter.Instance.Level = "4";
   id =
Telerik.OpenAccess.Diagnostics.TraceAdapter.Instance.Listeners.Add(this);
   this.textBox = textBox;
    this.label = label;
    count = 0;
  }
 protected override void Dispose (bool disposing)
  {
    this.textBox.Text += count.ToString() + " queries executed.";
Telerik.OpenAccess.Diagnostics.TraceAdapter.Instance.Listeners.RemoveAt(
id);
   base.Dispose(disposing);
  }
 public void Reset()
  {
   textBox.Text = String.Empty;
   label.Text = String.Empty;
    count = 0;
  }
 public override void Write(string message)
  {
  }
```

```
public override void WriteLine(string message)
{
    if (!myThread.Equals(Thread.CurrentThread))
        return;
    if (label != null)
    {
        label.Text = count.ToString() + " queries executed.";
    }
    if (message.StartsWith("driver.stat.execQuery"))
    {
        count++;
        textBox.Text += string.Format("{0}: {1}\r\n", count.ToString(),
        message.ToString().Substring(32).Trim());
    }
}
```

6) Add controls to the form and set properties:

- a) RadComboBox: Name = "cbSelect", Anchor = "Top, Right". From the Smart Tag open the Edit Items link. Use the Add button to create three items and change the item Text properties to "Select all products", "Select all customers" and "Select all Orders"
- b) RadGridView: Name = "gvMain", Anchor = "Top, Bottom, Left, Right".
- c) RadLabel: Name = "IblStatus", Anchor = "Top, Left".
- d) RadButton: Name = "btnReset", Anchor = "Bottom, Right".
- e) RadTextBox: Name = "tbStatus", Anchor = "Bottom, Left, Right".

The form should look something like this:

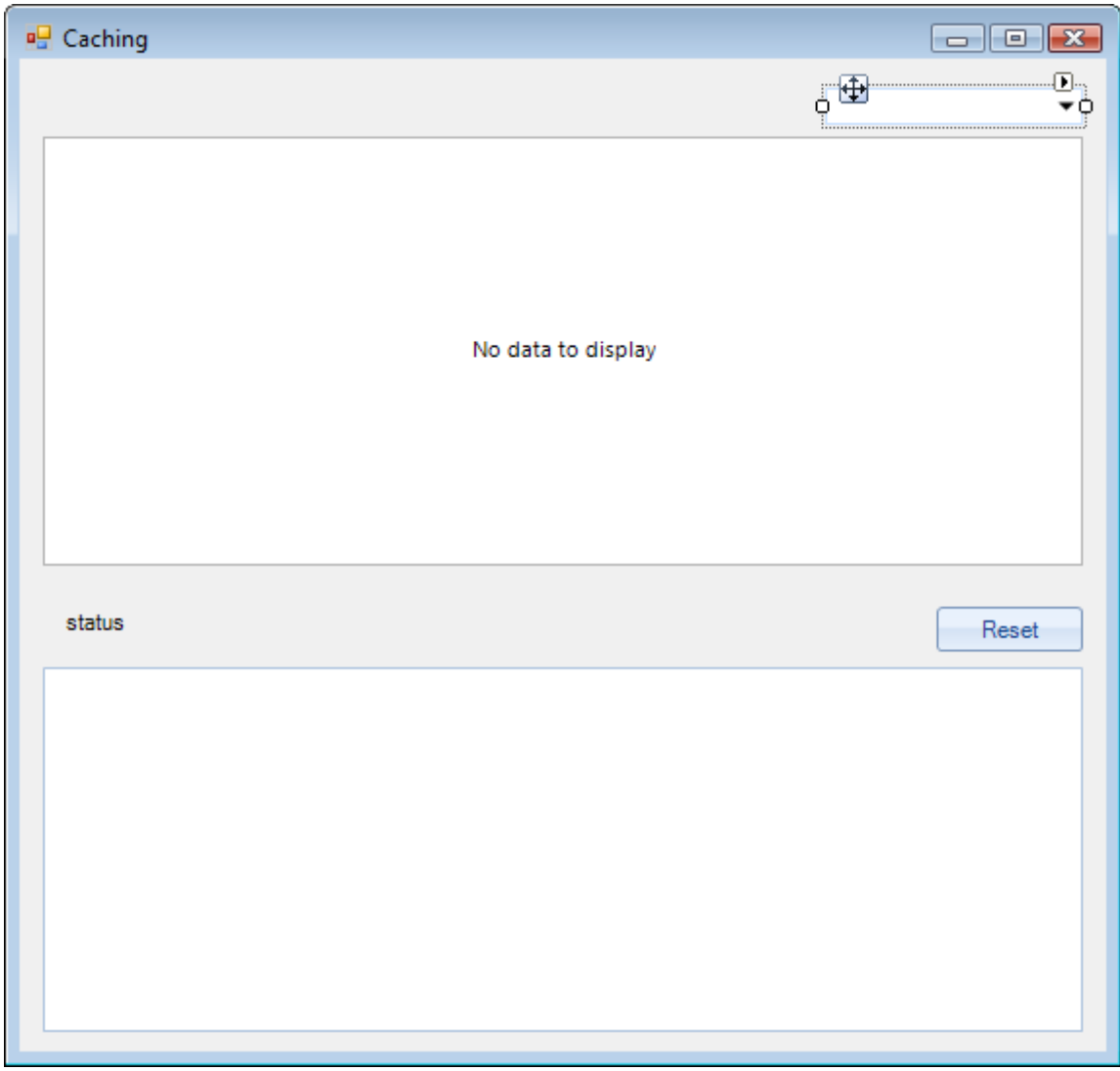

Figure 127

7) In the code behind for the form add a private member for the OpenAccessTracer.

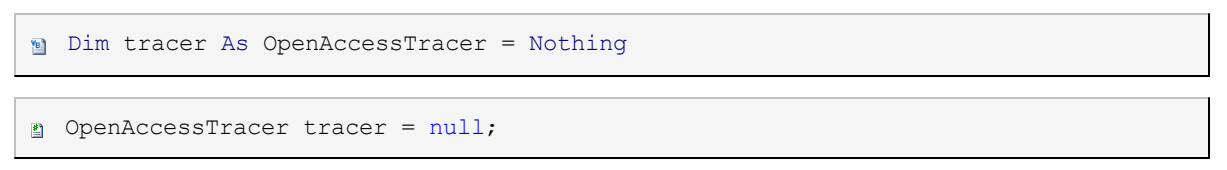

8) Create a Load event handler for the form and add code.

This will create the tracer object and make sure that the compiler knows we're using Model classes.

```
Private Sub Form1_Load(ByVal sender As Object, ByVal e As EventArgs)
tracer = New OpenAccessTracer(tbStatus, lblStatus)
System.Reflection.Assembly.GetAssembly(GetType(Customer))
End Sub
```

```
private void Form1_Load(object sender, EventArgs e)
{
    tracer = new OpenAccessTracer(tbStatus, lblStatus);
    Assembly.GetAssembly(typeof(Customer));
}
```

 Handle the RadComboBox SelectedIndexChanged event and add code to get the current selection and create a corresponding query.

```
Private Sub cbSelect SelectedIndexChanged(
  ByVal sender As Object, ByVal e As EventArgs)
  Dim selectedQuery As String = _
(CType(Me.cbSelect.SelectedItem, RadComboBoxItem)).Text
    Dim query As String = String.Empty
    Select Case selectedQuery
     Case "Select all products"
        query = "select * from ProductExtent as p"
        Exit Select
     Case "Select all customers"
        query = "select * from CustomerExtent as c"
        Exit Select
     Case "Select all orders"
        query = "select * from OrderExtent as o"
        Exit Select
    End Select
    Dim scope As IObjectScope =
  ObjectScopeProvider1.GetNewObjectScope()
    Dim result As IQueryResult =
  scope.GetOqlQuery(query).Execute()
    Me.gvMain.DataSource = result
  End Sub
```

```
private void cbSelect_SelectedIndexChanged(object sender, EventArgs e)
  {
    string selectedQuery =
     ((RadComboBoxItem)this.cbSelect.SelectedItem).Text;
    string query = string.Empty;
    switch (selectedQuery)
    {
      case "Select all products":
        {
         query = "select * from ProductExtent as p";
         break;
       }
      case "Select all customers":
        {
          query = "select * from CustomerExtent as c";
          break;
        }
      case "Select all orders":
        {
          query = "select * from OrderExtent as o";
          break;
        }
    }
    IObjectScope scope = ObjectScopeProvider1.GetNewObjectScope();
    IQueryResult result = scope.GetOqlQuery(query).Execute();
    this.gvMain.DataSource = result;
  }
```

10)Add a Click event handler for the "Reset" button and add code to call the OpenAccessTracer Reset() method:

```
Private Sub btnReset_Click(_
ByVal sender As Object, ByVal e As EventArgs)
tracer.Reset()
End Sub
private void btnReset_Click(object sender, EventArgs e)
{
tracer.Reset();
}
```

11)Run the application. Use the drop down list to select all products, customers and orders. Then go back and reselect the same items. Notice the queries logged into the trace textbox at the bottom of the form.

| Cachi                                                                                                    | ing  |       |          |           |          |       |        |         |             |          | X |
|----------------------------------------------------------------------------------------------------|------|-------|----------|-----------|----------|-------|--------|---------|-------------|----------|---|
|                                                                                                    |      |       |          |           |          |       |        | Se      | ect all pro | ducts    | Ŧ |
| Drag a column here to group by this column.                                                                                                    |      |       |          |           |          |       |        |         |             |          |   |
| Pr                                                                                                    | rodu | Categ | Discon   | Produ     | Quanti   | Reord | Suppli | UnitPri | UnitsI      | Units    | - |
| * Click here to add a new row                                                                                                    |      |       |          |           |          |       |        |         |             |          |   |
| •                                                                                                    | 1    | 1     |          | Chai test | 10 box   | 1234  | 1      | 18.00   | 39          | 0        |   |
|                                                                                                    | 2    | 1     |          | Chang     | 24 - 12  | 25    | 1      | 19.00   | 17          | 40       |   |
|                                                                                                    | 3    | 2     | <b>~</b> | Anisee    | 12 - 55  | 25    | 1      | 10.00   | 13          | 70       |   |
|                                                                                                    | 4    | 2     | <b>~</b> | Chef A    | 48 - 6   | 0     | 2      | 22.00   | 53          | 0        |   |
|                                                                                                    | 5    | 2     | <b>~</b> | Chef A    | 36 boxes | 0     | 2      | 21.35   | 0           | 0        |   |
| 4                                                                                                    |      | ^     |          | e .       | 40.0     | 05    | -      | 05.00   | 400         | •        | * |
| 4 queries executed.<br>1: select @@version<br>2: SELECT [ProductID] AS COL1, [CategoryID] AS COL2, [Discontinued] AS COL3, [ProductName] AS COL4,<br>[QuantityPerUnit] AS COL5, [ReorderLevel] AS COL6, [SupplierID] AS COL7, [UnitPrice] AS COL8,<br>[UnitsInStock] AS COL9, [UnitsOnOrder] AS COL10 FROM [Products]<br>3: SELECT [CustomerID] AS COL1, [Address] AS COL2, [City] AS COL3, [CompanyName] AS COL4,<br>[ContactName] AS COL5, [Contact Title] AS COL6, [Country] AS COL7, [Fax] AS COL8, [Phone] AS COL9,<br>[PostalCode] AS COL10, [Region] AS COL11 FROM [Customers]<br>4: SELECT [ProductID] AS COL1, [CategoryID] AS COL2, [Discontinued] AS COL3, [ProductName] AS COL4,<br>[QuantityPerUnit] AS COL5, [ReorderLevel] AS COL6, [SupplierID] AS COL7, [UnitPrice] AS COL8,<br>[UnitsInStock] AS COL9, [UnitsOnOrder] AS COL10 FROM [Products] |      |       |          |           |          |       |        |         |             | 4.<br>4. |   |
|                                                                                                    |      |       |          |           |          |       |        |         |             |          |   |

The figure above shows that new queries are sent to the database every time a new selection is made, even for a previous selection.

12)Close the application.

13)In the Telerik menu choose the OpenAccess > Configuration > Backend Configuration Settings... option. In the Caching section of the Backend Configuration dialog, turn on the 2nd Level Cache and Cache Query Results options. Leave the Maximum Objects in Cache and Maximum Queries in Cache settings at their defaults. Click Ok to write the settings to the configuration file and close the dialog.
| Database driver ge   Image: Caching 2nd Level Cache   Image: Cache query results Tr | nericADO2 |
|-------------------------------------------------------------------------------------|-----------|
| Caching 2nd Level Cache Cache query results Tr                                      | ue        |
| 2nd Level Cache Tr   Cache query results Tr                                         | ue        |
| Cache query results Tr                                                              |           |
|                                                                                     | ue 🔹      |
| Maximum objects in Cache Tru                                                        | Je N      |
| Maximum queries in Cache Fa                                                         | lse 🖌     |
| Class Metadata                                                                      |           |
| Cache strategy ye                                                                   | S         |
| Discriminator column {h                                                             | ash}      |
| Do not create table Fa                                                              | lse       |
| Inheritance strategy fla                                                            | t         |
| Managed many-to-many Fa                                                             | lse       |
| Managed one-to-many Fa                                                              | lse       |
| OIDe in default fatab aroun Te                                                      | U.S       |

Figure 129

14)Run the application. Use the drop down list to select all products, customers and orders.

Once you select an option once and the query is run on the database, repeated selections use the cache and no further hit to the database is reported in the trace text box. The maximum number of entries in the trace text box will be four: one for OpenAccess to get the database version and one for each select statement.

|                                              |                                                   |                          |                           |           |              |           | 8                   | Gelect all ord    | ers    |  |
|----------------------------------------------|---------------------------------------------------|--------------------------|---------------------------|-----------|--------------|-----------|---------------------|-------------------|--------|--|
| Drag a column here to group by this column.  |                                                   |                          |                           |           |              |           | Select all products |                   |        |  |
| OrderID                                      | Emplo                                             | Freight                  | Order                     | Requir    | ShipA        | ShipCity  | ShipC               | Select all orders |        |  |
| * Click here to add a new row                |                                                   |                          |                           |           |              |           |                     |                   |        |  |
| 10248                                        | 3 5                                               | 68.00                    | 7/4/19                    | 8/1/19    | 59 rue       | Reims     | France              | Vins et           | 51100  |  |
| 10249                                        | ) 6                                               | 69.00                    | 7/5/19                    | 8/16/1    | Luisens      | Münster   | German              | y Toms S          | 44087  |  |
| 10250                                        | ) 4                                               | 37.00                    | 7/8/19                    | 8/5/19    | Rua do       | Rio de    | Brazil              | Hanari            | 05454  |  |
| 10251                                        | 3                                                 | 96.00                    | 7/8/19                    | 8/5/19    | 2, rue d     | Lyon      | France              | Victuail          | 69004  |  |
| 10252                                        | 2 4                                               | 40.00                    | 7/9/19                    | 8/6/19    | Boulev       | Charleroi | Belgium             | Suprê             | B-6000 |  |
| 4                                            |                                                   |                          | 7404                      | 7.04.0    | <u> </u>     | <b>D</b>  | <b>•</b> •          |                   | *      |  |
| 4 queries et<br>1: select @@<br>2: SELECT [P | kecuted.<br>version<br>roductID] A<br>nit] AS COI | S COL1, [<br>.5, [Reorde | CategoryID<br>erLevel] AS | )] AS COL | 2, [Disconti | inued] AS | COL3, [P            | roductName        | Reset  |  |

#### Figure 130

#### 9.3 Wrap Up

In this chapter you learned how Fetch Plans and caching can be used to improve performance. You learned how fetch plans contain fetch groups made of fields marked with the FetchField attribute. You saw how small changes to the fetch plan could result in a reduction in the number of columns of data retrieved. You learned how to configure the built-in caching system to quickly improve performance for single process access.

255

# Index

#### - - -

.Refresh() 195

# - 2 -

2nd level cache 244

#### - A -

A)tomicity 192 abstract 176 ACID 192 Add New 234 Add Service Reference... 105 Add/Remove 234 Advanced View 222 AllowAddNewRow 69 ApplicationException 142 AUTOINC 179. 182 auto-incrementing 179 **Automatic Properties** 28 AutomaticBegin 69. 195 AutoPostBack 86 AutoSizeColumnsMode 69

## - B -

BackColor 69 Backend 219 Backend Configuration 222 Backend Configuration Settings... 54, 222, 244 BackendQuery 210 Begin() 192 BestFitColumns() 69 BindingList 105, 219 BreezeTheme 69 Business Layer 103

## - C -

C)onsistency 192

Cache Query Results 244 **Caching Optimization** 234 Calvert 210 ChangeSet 105 Class Mappings 182 ClientFillPrimitive 69 Close() 69 ComboBox 69 Commit() 69, 192, 195 206 concurrency Concurrency Control 206 Configure Data Source... 86 **Connection Settings** 54, 182 Connection Settings... 222 ConnectionURL 219 CopyFrom() 105 54, 105 Create Database Create Ref 161 CRUD 47, 215

# - D -

D)urability 192 Data Access Code 68, 69, 222, 244 Data Layer 103 **Database Operations** 54, 105 DataGridView 69 delegate 105 Dirty Read 206 DirtyObjects 194 DropDownList 86

## - E -

22 Enable Project Entities 103 210 Essential LINQ 54 Event Tracing Evict() 195 Execute() 219 ExecuteBindingList() 219 ExecuteList() 219 Extent<>() 47, 69 Extent<T>() 210

# - F -

FailFast 195 FaultCode 142 FaultException 142 FaultReason 142 Fetch Depth 234 54 Fetch Group Fetch Plan Browser... 234 Fetch Plans 234 FetchField 234 Field to Column Mapping 161 **Fields Fetched Together** 234 Firebird 47 Flat mapping 168 Flush() 194 69 FormClosing FormElement 69 Forward Mapping 54, 182, 222 Forward Mapping (Classes to Tables) 222 Forward Mapping Wizard 105, 206, 222, 234

#### - G -

garbage collector 234 Generate 244 GetChanges() 105 GetContent() 135 GetSqlQuery() 37, 215, 219, 222 GradientStye 69 GridView 86

## - H -

HIGHLOW 179 Horizontal mapping 168, 176

#### - | -

I)solation 192 IBindingList 37 IEnumerable 37, 219 IList 37, 105, 154, 194 impedance mismatch 168 inheritance 168 Internal 179 Introduction to LINQ 210 **IObjectCollector** 105 IObjectScope 28, 37, 86, 135, 192, 200, 210, 222, 234 IObjectScopeQuery 210 **IQueryable** 135, 142, 210 **IQueryResult** 219 lsDirty 69 lsDirty() 142 Isolation 206 lsReadOnly() 142 142 IsRemoved() ItemDataBound 105 ITransaction 192.194

#### - K -

Key Generator 179 Kulkarni 210

#### - L -

Language Integrated Query 210 LINQ 47, 69, 210, 219 LINQ 101 Samples 210 LINQ Building Blocks 210 ListChanged 105 Log Level 54 Lost Update 206

## - M -

Make Persistent 182 MasterGridViewTemplate 69 Maximum Depth 234 Maximum Objects Fetched 234 Maximum Objects in Cache 244 Maximum Queries in Cache 244 Microsoft SQL Server Management Studio 182 Missing partial modifier 222 Mixed (flat and vertical) mapping 168 MS SQL 47 MSMQ 244 Multiple Field 179 multi-tier 103 MustInherit 176

257

# - N -

Next Fetch Group234No Lost Updates206Non-Repeatable Read206

## - 0 -

**Object Database Management Systems** 215 **Object Query Language** 215 ObjectContainer 105, 142 **ObjectProvider** 69, 95 Objects 194 ObjectScope 69, 142, 234 ObjectScope() 28 **ObjectScopeProvider** 37, 135 ObjectView 69.95 **OpenAccess Data Form Wizard** 54 **OpenAccess Dataform Wizard** 65 **OpenAccess Enable Project Wizard** 22 **OpenAccess Programmers Guide** 210 OpenAccessDataSource 86 OpenAccessTracer 234, 244 **OptimisticVerificationException** 200 OQL 47, 215, 219 OQL Query Browser... 215 Oracle 47 ORM Enable Project 28.37.54 ORM-enable 68. 135

#### - P -

partial class 44 PartialUserDefault.vm 44 234 Path Persistent 22, 28, 54, 68, 69, 179, 222 Persistent classes 222. 244 Phantom Read 206 234 pmCacheRefType **Presentation Layer** 103 **Project Properties** 54 projection 69

# - Q -

Query<T> 219

# - R -

RadAjaxManager 86 RadComboBox 69.244 RadForm 69 RadListBox 200 RadMessageBox 69 206 Read Committed READ COMMITTED 206 READ\_UNCOMMITTED 206 Reflector 54 RefreshReadObjectsInNewTransaction 195 Remove 244 Remove() 47 Removeltem() 105 RemovingItemEventArgs 105 Repeatable Read 206 REPEATABLE READ 206 Report 95 **ReportParameters** 95 244 Reset() Reverse Engineering Wizard 37, 68, 244 Reverse Mapping 37, 68, 69, 244 Reverse Mapping Wizard 154, 222 Rollback() 69, 192

# - S -

SelectedIndexChanged 69, 105, 244 Self referencing 161 SERIALIZABLE 206 Server Explorer 28, 182 Service Layer 103 179 Single Field SQL Server Management Studio 28, 195, 222 Stored Procedure 222 Stored Procedure Mapping 222 Stored Procedures 222 STRONG 234 SubReport 95 System.Collections.Generic 105, 142 System.ComponentModel 105 System.Ling 105, 142, 210 System.Reflection 105, 244 System.Runtime.Serializable 105 System.Runtime.Serialization 142

System.ServiceModel 105 Sytem.Linq 142

## - T -

Telerik ORM Wizard 54 Telerik.OpenAccess 22, 54, 69, 86, 105, 182, 244 Telerik.OpenAccess.Query 22, 69, 86, 210 Telerik.WinControls 69 Telerik.WinControls.UI 69, 105, 244 Templates 44 ThemeName 69 Thread 200 ToList() 210 Transaction 28, 69, 192, 195 TransactionProperties 69, 195

# - U -

UPDATE 215 Update Config References 69, 86, 182 Update Database 54, 222 Using LINQ with OpenAccess ORM 210

#### - V -

VEnhance 54 Verify 179 Vertical mapping 168

# - W -

WCF 105 Weak 234 Windows Communication Foundation 105 Write Log Output to Console 54